| × / <del>-</del> |    |     |     |    |
|------------------|----|-----|-----|----|
| УІ               | BF | гРЯ | КШЕ | _Η |
|                  |    |     |     |    |

# СИСТЕМА УПРАВЛЕНИЯ ОБЛАЧНОЙ ПЛАТФОРМОЙ «ТИОНИКС» ПРОГРАММНОЕ ОБЕСПЕЧЕНИЕ РУКОВОДСТВО ПОЛЬЗОВАТЕЛЯ RU.HPФЛ.00005-01.94.01 ЛИСТОВ 120

| Подпись и дате   |      |        |          |         |      |                        |            |         |        |
|------------------|------|--------|----------|---------|------|------------------------|------------|---------|--------|
| Инв. № дубл.     |      |        |          |         |      |                        |            |         |        |
| Взам. инв. №     |      |        |          |         |      |                        |            |         |        |
| сь и дата        |      |        |          |         |      | 2021                   |            |         |        |
| Подпи            |      |        |          |         |      | Руководство по         | льзователя |         |        |
|                  | Изм. | Лист   | № докум. | Полпись | Лата | ,                      |            |         |        |
|                  | Pas  | враб.  | Ф.И.О.   |         | 11   | RU.НРФЛ.00005-01.94.01 | Лит.       | Лист    | Листов |
| грог             | Про  | овер.  | Ф.И.О.   |         |      |                        |            | 1       | 120    |
| Nºr              | Pel  | ценз.  | Ф.И.О.   |         |      |                        |            |         |        |
| ИНВ.             | H. K | (онтр. | Ф.И.О.   |         |      |                        | 6          | )ОО «БА | ЗИС»   |
| $\left  \right $ | Уте  | верд.  | Ф.И.О.   |         |      |                        |            |         |        |

## АННОТАЦИЯ

В настоящем документе приводятся сведения о программном изделии «Система управления облачной платформой «ТИОНИКС» (английское наименование – TIONIX Cloud Management Platform)» (далее – Система), сокращенное наименование: TIONIX CMP, предназначеное для пользователя Системы (TIONIX Cloud Management Platform), в следующем объёме:

- общее описание программного изделия;
- описание структуры программного изделия;
- описание действий пользователя Системы.

<u>Подпись и дата</u>

ıв. № дубл.

Настоящий документ предназначен для специалистов, осуществляющих эксплуатацию, поддержку и сопровождение программного изделия.

Настоящий документ разработан в соответствии с требованиями ГОСТ 19.105, ГОСТ 19.106 и ГОСТ 19.503.

| 1              |      |      |          |         |      |                        |      |
|----------------|------|------|----------|---------|------|------------------------|------|
| Взам. инв. №   |      |      |          |         |      |                        |      |
| Подпись и дата |      |      |          |         |      |                        |      |
| нв. №подл.     |      |      |          |         |      | RU.НРФЛ.00005-01 94 01 | Лист |
| Ż              | Изм. | Лист | № докум. | Подпись | Дата |                        | 2    |

#### Оглавление

Подпись и дата

Инв. № дубл.

Взам. инв. №

Подпись и дата

Инв. № подл.

|      | 1 Термины и определения                                                      | 5        |
|------|------------------------------------------------------------------------------|----------|
| ,    | 2 Назначение ПО «Система управления облачной платформой ТИОНИК               | :C»      |
|      |                                                                              | 7        |
|      | 3 Подготовка к работе                                                        | 9        |
| ,    | 3.1 Уровень подготовки пользователя                                          | 9        |
|      | 3.2 Перечень эксплуатационной документации, с которой небходимо ознакомиться |          |
| ]    | пользователю                                                                 | 9        |
|      | 3.3 Начало работы                                                            | 9        |
| 4    | 4 Порядок работы с Системой                                                  | 10       |
| 4    | 4.1 Регистрация Пользователя в Системе                                       | 10       |
| 4    | 4.1.1 Доступ к Порталу ОП при самостоятельной регистрации                    | 10       |
| 4    | 4.1.2 Доступ к Порталу ОП при регистрации через оператора                    | 11       |
| 4    | 4.2 Аутентификация пользователя на Портале ОП                                | 11       |
| 4    | 4.3 Панель управления Клиента                                                | 12       |
| 4    | 4.3.1 Раздел «Мои услуги»                                                    | 13       |
| 4    | 4.3.2 Раздел «Заказать услугу»                                               | 13       |
| 4    | 4.3.3 Раздел «Справочный центр»                                              | 14       |
| 4    | 4.3.4 Раздел «Поддержка»                                                     | 14       |
| 4    | 4.4 Профиль клиента                                                          | 15       |
| 4    | 4.4.1 Настройки учетной записи                                               | 15       |
| 4    | 4.4.2 Настройка уведомлений                                                  | 18       |
| 4    | 4.4.3 Выход                                                                  | 18       |
|      | 5 Описание операций                                                          | 19       |
|      | 5.1 Заказ услуги «Виртуальный ЦОД» (простой ВЦОД)                            | 19       |
|      | 5.2 Заказ расширенного ЦОД                                                   | 24       |
|      | 5.3 Управление услугой «Виртуальный ЦОД»                                     | 28       |
|      | 5.3.1 Управление заказом                                                     | 29       |
| :    | 5.3.2 Раздел «Витруальные машины» для простого заказа                        | 31       |
|      | 5.3.1 Раздел «Витруальные ресурсы» для расширенного заказа                   | 34       |
|      | 5.4 Дополнительные опции услуги «Виртуальный ЦОД»                            | 37       |
|      | 5.4.1 Раздел «Физические серверы»                                            | 37       |
|      | 5.4.2 Раздел «Резервное копирование»                                         | 41       |
|      | 5.4.3 Вкладка «Репликация»                                                   | 41       |
|      | 5.4.4 Вкладка «Доступ по «VPN»                                               | 63       |
|      | 5.4.5 Вкладка «Мониторинг»                                                   | 66       |
| :    | 5.4.6 Вкладка «Балансировка и защита от DDoS»                                | 78       |
|      | 5.4.7 Вкладка «Программные услуги»                                           | 81       |
|      | 5.4.8 Вкладка «Гео-кластер»                                                  | 84       |
| :    | 5.4.9 Вкладка «Информационная безопасность»                                  | 89<br>07 |
| -    | 5.4.10 Вкладка «NFSaaS»                                                      | 95       |
| -    | 5.4.11 вкладка «управление DNS»                                              | 103      |
|      | 5.5 заказ услуги «виртуальное хранилище»                                     | 108      |
|      | DII НРФЛ 00005-01 04 01                                                      |          |
| 1/2M |                                                                              |          |
| 1314 |                                                                              |          |

Лист

| 5.5.3 Управление услугой «Виртуальное хранилище»  | 110 |
|---------------------------------------------------|-----|
| 5.6 Заказ услуги «Видеонаблюдение»                | 115 |
| 5.7 Заказ услуги «Чат»                            | 116 |
| 5.8 Заказ услуги «Лид»                            | 116 |
| 5.9 Заказ услуги «Коллтрекинг»                    | 117 |
| 6 Аварийные ситуации                              | 118 |
| 7 Требования к аппаратно-программному обеспечению | 119 |

|      |      |          |         |      |                        | Лист |
|------|------|----------|---------|------|------------------------|------|
|      |      |          |         |      | RU.НРФЛ.00005-01.94.01 | 1    |
| Изм. | Лист | № докум. | Подпись | Дата |                        | 4    |

# 1 Термины и определения

В настоящем документе используются термины и основные понятия области информационных технологий. Термины и определения, представлены в таблице Таблица 1.

|           | Определение                                                                                                    |
|-----------|----------------------------------------------------------------------------------------------------|
| A         | (англ. Address) - адресная запись, соответствие между именем и IP-адресом.                                                                                                    |
| CRM       | (англ. Customer Relationship Management – «система управления<br>взаимоотношениями») — прикладное программное обеспечение для<br>организаций, предназначенное для автоматизации стратегий взаимодействия<br>с заказчиками (клиентами), в частности для повышения уровня продаж,<br>оптимизации маркетинга и улучшения обслуживания клиентов путём<br>сохранения информации о клиентах и истории взаимоотношений с ними,<br>установления и улучшения бизнес-процессов и последующего анализа<br>результатов. |
| DNS       | (англ. Domain Name System — система доменных имён) -<br>компьютерная распределённая система для получения информации о доменах.                                                                                                    |
| Email     | (англ. Email – электронная почта) - технология и служба по пересылке и получению электронных сообщений между пользователями компьютерной сети (в том числе - Интернета).                                                                                                    |
| Hyper-V   | Система аппаратной виртуализации для x64-систем на основе гипервизора.                                                                                                    |
| IaaS      | (англ. Infrastructure as a Service – инфраструктура как услуга) - одна из<br>форм облачных вычислений, в модели обслуживания которой предполагается<br>большая свобода действий — потребитель может собственноручно управлять<br>предоставляемыми сервисами.                                                                                                    |
| IP        | (англ. Internet Protocol – досл. «межсетевой протокол») — маршрутизируемый протокол сетевого уровня стека TCP/IP.                                                                                                    |
| IP-адрес  | (англ. Internet Protocol Address) — уникальный сетевой адрес узла в компьютерной сети, построенной по протоколу IP.                                                                                                    |
| Openstack | Комплекс проектов свободного программного обеспечения, который может<br>быть использован для создания инфраструктурных облачных<br>сервисов и облачных хранилищ                                                                                                    |
| SaaS      | (англ. Software as a Service — программное обеспечение как услуга) — одна из форм облачных вычислений, модель обслуживания, при которой подписчикам предоставляется готовое прикладное программное обеспечение, полностью обслуживаемое провайдером.                                                                                                    |
| SMS       | (англ. Short Message Service — служба коротких сообщений) — технология,<br>позволяющая осуществлять приём и передачу коротких текстовых сообщений с<br>помощью сотового телефона.                                                                                                    |
| SSL       | (англ. Secure Sockets Layer — уровень защищённых<br>сокетов) — криптографический протокол, который подразумевает более<br>безопасную связь.                                                                                                    |
|           | Платформа для профессиональных продуктов для виртуализации различного                                                                                                    |

| Таблица 1 | – Термины и | определения |
|-----------|-------------|-------------|
|-----------|-------------|-------------|

Изм.

Лист

№ докум.

Подпись

Дата

|     | VMware ESX Server, позволяющего консолидировать физические серверы предприятия в виртуальной инфраструктуре.                                                                                                    |
|-----|----------------------------------------------------------------------------------------------------|
| VPN | (англ. Virtual Private Network — виртуальная частная сеть) — обобщённое название технологий, позволяющих обеспечить одно или несколько сетевых соединений (логическую сеть) поверх другой сети (например, Интернет). |

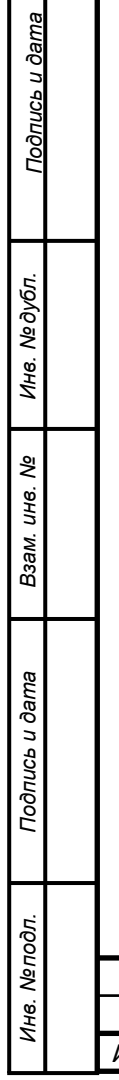

|  |      |      |          |         |      |                         | Лист |
|--|------|------|----------|---------|------|-------------------------|------|
|  |      |      |          |         |      | RU.HPØJ1.00005-01.94.01 | 6    |
|  | Изм. | Лист | № докум. | Подпись | Дата |                         | 0    |

# 2 Назначение ПО «Система управления облачной платформой ТИОНИКС»

Система предназначена для решения следующих задач:

- предоставление услуг по моделям облачных вычислений: SaaS, IaaS;
- обеспечение возможности по развертыванию внешних частных облаков, публичного

облака и гибридных облаков (по отношению к различным категориям Клиентов).

Клиентами Системы являются юридические лица.

ПО «Система управления облачной платформой ТИОНИКС» отвечает за услуги:

- Виртуальный ЦОД;
- Виртуальное хранилище;
- Видеонаблюдение;
- Защита от DDos-атак.

Предоставляются дополнительные услуги:

- Чат;
- Лид;

<u>Подпись и дата</u>

Инв. Nº дубл

uнв. №

Взам.

Подпись и дата

№ подл.

- Коллтрекинг.

Виртуальный Центр Обработки Данных (ЦОД) — это безопасная и надежная IT-инфраструктура, предназначенная для размещения информационных систем, приложений, веб-сайтов.

Виртуальное хранилище — сервис для объектного хранения больших объемов данных на базе облачной инфраструктуры.

Видеонаблюдение — это корпоративная система видеонаблюдения на базе сервисной платформы, которая находится в «облаке». Все данные, включая видеозаписи, надежно хранятся в зашифрованном виде на защищенных серверах.

Защита от DDoS-атак — сервис, который нейтрализует хакерские атаки на сайты, онлайн-приложения и сервисы, сохраняя их полную доступность для пользователей. Сервис доступен любым организациям, в том числе со сложной территориально распределенной инфраструктурой. Переход на сервисную модель позволит отказаться от затрат на персонал и дорогостоящее оборудование.

Дополнительные услуги:

Чат — это диалоговое окно на вашем сайте для общения с клиентами в удобном формате. Клиент сможет полностью сформулировать вопрос и получить четкий ответ. Оператор поможет выбрать между несколькими товарами, расскажет об особенностях продукта, ответит на вопросы об оплате и доставке.

Лид — это услуга по размещению на сайте форм взаимодействия с посетителем, которые работают в соответствии с заранее настроенными сценариями.

Коллтрекинг — инструмент мониторинга телефонных звонков и анализа эффективности рекламных кампаний, позволяет связать звонок с конкретным рекламным источником и пользовательской сессией на сайте.

|      |      |          |         |      |                        | Лист |
|------|------|----------|---------|------|------------------------|------|
|      |      |          |         |      | RU.НРФЛ.00005-01.94.01 | 7    |
| Изм. | Лист | № докум. | Подпись | Дата |                        | /    |

Данными услугами Пользователь (клиент) может ознакомиться на официальном сайте <u>https://msk.rt.ru/b2b</u>. Через данный сайт Пользователь (клиент) может заказать услугу самостоятельно или обратиться по единому номеру телефона и заказать услугу у оператора.

| 1 | 1нв. №подл. | Подпись и дата | Взам. инв. № | Инв. № дубл. | Подпись и дате |
|---|-------------|----------------|--------------|--------------|----------------|
|   |             |                |              |              |                |
| ļ |             |                |              |              |                |

|      |       |          |         |      |                          | Лист |
|------|-------|----------|---------|------|--------------------------|------|
|      |       |          |         |      | RU.HP\$J1.00005-01.94.01 | R    |
| Изм. | Лист  | № докум. | Подпись | Дата |                          | 0    |
| 1011 | Julei | п-докуп  | подплев | дити |                          |      |

# 3 Подготовка к работе

#### 3.1 Уровень подготовки пользователя

Настоящее руководство предназначено для пользователя облачной платформы «ТИОНИКС».

Раздел для Пользователя (клиента) предназначен для поиска, заказа и управления заказанными сервисами облачной платформы «ТИОНИКС».

Пользователь должен иметь навыки работы с персональным компьютером, мобильными устройствами, офисным программным обеспечением, а также навыки работы в Интернет с использованием веб-браузера. Пользователь должен иметь представление о том, как переходить по ссылкам, работать с элементами графического интерфейса (кнопками, меню, полями для ввода текста и др.).

Пользователь должен иметь представление о том, что такое учетная запись пользователя (логин) и пароль.

# 3.2 Перечень эксплуатационной документации, с которой небходимо ознакомиться пользователю

Пользователь должен ознакомиться с настоящим «Руководством пользователя».

#### 3.3 Начало работы

<u>Подпись и дата</u>

Инв. № дубл.

Взам. инв. №

Подпись и дата

Для начала работы с Порталом ОП необходимо настроить доступ в Интернет на персональном компьютере Пользователя, установить веб-браузер.

| <u>д</u> л. |      |      |          |         |      |                        |      |
|-------------|------|------|----------|---------|------|------------------------|------|
| Neno        |      |      |          |         |      |                        | Лист |
| Инв.        | Изм. | Лист | № докум. | Подпись | Дата | RU.НРФЛ.00005-01.94.01 | 9    |
|             |      |      | 11- 7    | -,, -   | 11   |                        |      |

# 4 Порядок работы с Системой

#### 4.1 Регистрация Пользователя в Системе

Для входа в систему под ролью Ползователя (Клиента) необходимо обратиться к оператору системы или зарегистрироваться в системе самостоятельно.

Ниже рассмотрены оба варианта регистрации в системе.

#### 4.1.1 Доступ к Порталу ОП при самостоятельной регистрации

Для того чтобы получить доступ к сервисам, размещенным на Портале ОП, выполните следующие действия:

- 1) Загрузите веб-браузер на ПК
- 2) Откройте веб-браузер
- 3) В адресную строку веб-браузера введите: <u>https://msk.rt.ru/b2b</u>.
- 4) Перейдите в закладку «Для бизнеса», раздел «Цифровые сервисы».
- 5) Выберите интересующую услугу (Рисунок 1):
  - 1. Видеонаблюдение;
  - 2. Виртуальный ЦОД;
  - 3. Виртуальное хранилище;
  - 4. Защита от DDos-атак;
  - 5. Чат;
  - 6. Лид;

<u>Подпись и дата</u>

Инв. Nº дубл

≷

Взам. инв.

Подпись и дата

№ подл.

7. Коллтрекинг.

| Ростелеко    | <b>DM</b> Для меня <b>Для бизнеса</b> Для ог | тераторов Блог Ещё v    |                           | Помощь Оплата Обратная свя |
|--------------|----------------------------------------------|-------------------------|---------------------------|----------------------------|
| Услуги связи | <b>Цифровые сервисы</b> Отрасл               | евые решения Партнерам  |                           |                            |
|              | Наблюдение и контроль                        | Хранение и безопасность | Телевидение               | Другие услуги              |
|              | Видеонаблюдение 1                            | Виртуальный ЦОД 2       | ТВ для сферы услуг        | Веб-видеоконференция       |
|              | М2М Контроль                                 | Виртуальное хранилище 3 | Умные экраны              | Доверенная мобильная среда |
| Dup          | Тепловизоры                                  | Защита от DDos-атак 4   | ТВ в офис или коворкинг   | СМС Реклама                |
| рирі         | Решение для ЖК и домов                       | Управление навыками     | ТВ для гостиниц           | Чат 5                      |
| Выгодная и ( | Умный офис                                   | инфобезопасности        | ТВ для детских учреждений | Лид <mark>6</mark>         |
| сооственно   | Мониторинг транспорта                        | Биометрия               |                           | Коллтрекинг 7              |
|              |                                              |                         |                           |                            |

#### Рисунок 1 – Блок «Цифровые сервисы»

6) После выбора услуги в окне веб-браузера появится краткое описание услуги и стоимость. В конце описания будет предложено заполнить заявку на получение услуги. В форме заявки укажите:

- Имя укажите ваше имя;
- Компания укажите наименование компании, для которого планируется оказание услуги;
- Электронная почта электронная почта для связи и уведомлений;
- Мобильный телефон номер телефона ответственного лица.
- 7) На указанную почту придет уведомление с логином и паролем для входа в систему.

|      |      |          |         |      |                        | Лист |
|------|------|----------|---------|------|------------------------|------|
|      |      |          |         |      | RU.НРФЛ.00005-01.94.01 | 10   |
| Изм. | Лист | № докум. | Подпись | Дата |                        | 10   |
|      |      |          |         |      |                        |      |

#### 4.1.2 Доступ к Порталу ОП при регистрации через оператора

Для того чтобы получить доступ к сервисам, размещенным на Портале ОП, выполните следующие действия:

- 1) Загрузите веб-браузер на ПК
- 2) Откройте веб-браузер
- 3) В адресную строку веб-браузера введите: <u>https://msk.rt.ru/b2b</u>.
- 4) Перейдите в закладку «Для бизнеса», раздел «Цифровые сервисы».
- 5) Выберите интересующую услугу.

6) Позвоните по единому номеру телефона, указанному на сайте, в службу поддержки продаж или напишите запрос в веб-чат. Операторы проконсультируют по оказываемым услугам и предоставят данные для доступа в личный кабинет.

7)

<u>Подпись и дата</u>

Инв. Nº дубл

uнв. №

Взам.

Подпись и дата

нв. №подл

#### 4.2 Аутентификация пользователя на Портале ОП

Для того чтобы аутентифицироваться на Портале ОП, выполните следующие действия:

- 1) Загрузите веб-браузер на ПК
- 2) Откройте веб-браузер
- 3) В адресную строку веб-браузера введите: <u>https://msk.rt.ru/b2b</u>.
- 4) Нажмите опцию «Личные кабинеты» (Рисунок 2).

| Ростелек     | ОМ Для меня | Для бизнеса | Для операторов | Блог | Ещё ~     | Помощь | Оплата | Обратная связ | ь Ещё v | 🗲 Москва |  |
|--------------|-------------|-------------|----------------|------|-----------|--------|--------|---------------|---------|----------|--|
| Услуги связи | Цифровые се | рвисы От    | раслевые решен | ния  | Партнерам |        |        | ĉ             | Личные  | кабинеты |  |

#### Рисунок 2 – кнопка Личного кабинета

5) В выпадающем окне выберите тип заказанной услуги.

#### Личные кабинеты

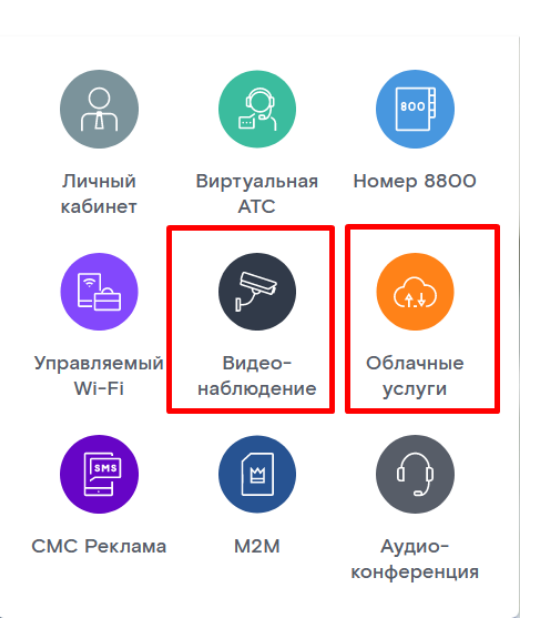

#### Рисунок 3 – Выбор услуги для заказа

|      |      |          |         |      |                        | Лист |
|------|------|----------|---------|------|------------------------|------|
|      |      |          |         |      | RU.НРФЛ.00005-01.94.01 | 11   |
| Изм. | Лист | № докум. | Подпись | Дата |                        | 11   |

| -                    |                                   |      |
|----------------------|-----------------------------------|------|
| Вход                 | в панель управлен                 | ЯИЯ  |
| Логин                |                                   |      |
| Пароль               |                                   | کہرد |
| <u>Забыли пароль</u> | <u></u>                           |      |
| Язык интерфе         | айса/Language                     |      |
| Тусский              | Войти<br>Заказать облачные услуги |      |

#### Рисунок 4 — Страница ввода логина и пароля

6) Укажите логин и пароль в соответствующих полях и нажмите кнопку «Войти». При успешной аутентификации пользователь перенаправляется на Портал ОП.

7) Откроется главная страница Портала ОП для авторизованного пользователя (Рисунок 5).

| Мои у       | услуги Заказать услугу Справочный          | центр Поддержка         |                         | Тест С     ТесСУНОПЗ Тесн | сунопа      | Ð        |
|-------------|--------------------------------------------|-------------------------|-------------------------|---------------------------|-------------|----------|
| Мои ус      | слуги 94                                   |                         |                         |                           |             | <b>Å</b> |
| №<br>заказа | Наименование заказа                        | Услуга                  | Дата включения          | Режим эксплуатации        | Состояние   |          |
| 56000       | Виртуальный ЦОД 16.11.2021, 14:15:16       | 🕞 Виртуальный ЦОД       | 17.11.2021 9:09         | Тестовый                  | 🕑 Работает  |          |
| 55990       | Виртуальный ЦОД 16.11.2021, 12:24:07       | 🕞 Виртуальный ЦОД       | -                       | Не запускался             | Запускается |          |
| 55980       | Виртуальное хранилище 16.11.2021, 11:37:57 | 🕢 Виртуальное хранилище | <b>16.11.2021</b> 11:38 | Тестовый                  | 🕑 Работает  |          |

Рисунок 5 — Главная страница Портала ОП

### 4.3 Панель управления Клиента

На панели управления Клиента отображаются следующие разделы:

– Мои услуги;

<u>Подпись и дата</u>

Инв. № дубл.

Взам. инв. №

Подпись и дата

- Заказать услугу;
- Справочный центр;
- Поддержка.

Также отображается профиль клиента, в котором можно настроить учетную запись и организацию, и уведомления.

| одл. |      |      |          |         |      |                        |      |
|------|------|------|----------|---------|------|------------------------|------|
| Nen  |      |      |          |         |      |                        | Лист |
| 1H8. |      |      |          |         |      | RU.НРФЛ.00005-01.94.01 | 12   |
| 7    | Изм. | Лист | № докум. | Подпись | Дата |                        | 12   |

#### 4.3.1 Раздел «Мои услуги»

В разделе «Мои услуги» отображается список всех заказов, оформленных Клиентом (Рисунок 5). Информация состоит из номера заказа, наименования заказа, вида заказанной услуги, даты заказа, режима эксплуатации и его текущего статуса.

При выборе заказа открывается страница заказа с информацией по заказу и возможностью управления: изменение параметров заказа, добавление или отключение дополнительных сервисов.

| ← Назад к услугам<br>Виртуальный ЦОД<br>Виртуальный ЦОД 1110 2021 133 | Заказ № 55099       | • Работа | let              | © <b>57.60</b> ₽        | Подробнее 😒                |
|-----------------------------------------------------------------------|---------------------|----------|------------------|-------------------------|----------------------------|
| Виртуальные<br>машины                                                 | Виртуальные машины  |          | Пе               | рейти в расширенный ЦОД | Создать виртуальную машину |
| Физические серверы                                                    | Наименование заказа | oc       | Внешний IP-адрес | Состояние               | Действия                   |
| Резервное копирование                                                 | vm2                 | Q        | × 11.11.10.15    | • Работает              | • • ~                      |
| Репликация                                                            |                     |          |                  |                         |                            |
| <mark>●</mark> Балансировка<br>⊤  I и защита от DDoS                  |                     |          |                  |                         |                            |
| Программные услуги                                                    |                     |          |                  |                         |                            |
| 🎐 Гео-кластер                                                         |                     |          |                  |                         |                            |
| Информационная<br>безопасность                                        |                     |          |                  |                         |                            |
| P NFSaaS                                                              |                     |          |                  |                         |                            |
|                                                                       |                     |          |                  |                         |                            |

#### Рисунок 6 – Раздел «Мои услуги»

#### 4.3.2 Раздел «Заказать услугу»

В разделе «Заказать услугу» отображается список услуг доступных для заказа (Рисунок

7).

<u>Подпись и дата</u>

Инв. № дубл.

Взам. инв. №

Подпись и дата

После выбора услуги путем нажатия на кнопку «Заказать», произойдет переход на страницу заказа услуги. Более подробно действия по выбранной услуге «Виртуальный ЦОД» описаны в разделе 5.1 Заказ услуги «Виртуальный ЦОД» и в разделе 5.5 (Заказ услуги «Виртуальное хранилище»).

| юдл.   |      |      |          |         |      |                        |      |
|--------|------|------|----------|---------|------|------------------------|------|
| ٩<br>N |      |      |          |         |      |                        | Лист |
| 1H6.   |      |      |          |         |      | RU.НРФЛ.00005-01.94.01 | 12   |
| 2      | Изм. | Лист | № докум. | Подпись | Дата |                        | 13   |

| Мои услуги Заказать услугу Спр     | авочный центр Поддержка               | Тест С     ТесСУНОПЗ ТесСУНОПЗ | ~ |
|------------------------------------|---------------------------------------|--------------------------------|---|
|                                    |                                       |                                |   |
|                                    |                                       |                                |   |
| от 44.50 руб.                      | от 10 руб.                            |                                |   |
| в сутки                            | в сутки                               |                                |   |
| Виртуальный ЦОД                    | Виртуальное хранилище                 |                                |   |
| Виртуальный центр обработки данных | Услуга построена на базе программно-  |                                |   |
| организации                        | аппаратного комплекса пітаслі Content |                                |   |
| Заказать                           | Заказать                              |                                |   |
|                                    |                                       |                                |   |

#### Рисунок 7 – Раздел «Заказать услугу»

#### 4.3.3 Раздел «Справочный центр»

В разделе «Справочный центр» отображается список часто задаваемых вопросов. При выборе вопроса отображается необходимая информация.

Так же доступен поиск интересующей информации в строке «Найти».

| Мои услуги Заказа          | ть услугу Справочный центр Поддержка                                                                                                    | Тест С     ТесСУНОПЗ ТесСУНОПЗ                                                                                     | Ų |
|----------------------------|----------------------------------------------------------------------------------------------------|----------------------------------------------------------------------------------------------------|---|
|                            | Найти                                                                                                    | ۵                                                                                                    | × |
| Виртуальный ЦОД            |                                                                                                    |                                                                                                    |   |
| Виртуальное хранилище      | Справочный центр по облачным услугам Рос<br>Национальная Облачная Платформа – это совершенно новый способ предос<br>коммерческим компаниям и организациям госсектора радикально повысить | СТЕЛЕКОМ<br>ставления программного обеспечения, помогающий<br>. эффективность работы и серьезно сиизить затрать на |   |
| for English-speaking users | информационные технологии.<br>Наши услуги:                                                                                                    |                                                                                                    |   |
|                            | Виртуальный ЦОД                                                                                                    |                                                                                                    |   |
|                            | Виртуальное хранилище                                                                                                    |                                                                                                    |   |
|                            | Руководство пользователя портала самообслуживания Национальной облачи                                                                                                    | ной платформы                                                                                                    |   |
|                            | for English-speaking users                                                                                                    |                                                                                                    |   |
|                            | Контакты службы технической поддержки облачных услуг:<br>т. 8 (800) 200-95-85 (круглосуточно)<br>≌ service@rt.ru                                                                         |                                                                                                    |   |

#### Рисунок 8 – Раздел «Справочный центр»

#### 4.3.4 Раздел «Поддержка»

<u>Подпись и дата</u>

Инв. № дубл.

Взам. инв. №

Подпись и дата

В разделе «Поддержка» видны все обращения клиента в службу поддержки (Рисунок 9).

Кратко выводится информация о дате обращения, присваивается номер обращения, отображается статус, тип обращения и краткое описание проблемы.

С данной закладки возможен поиск обращения и создание нового обращения в техническую поддержку, а также просмотр более подробной информации по уже сформированным обращениям.

| юдл.   |      | T ob un | -P • 2 • 1 • 1 • • • | P       |      |                        |      |
|--------|------|---------|----------------------|---------|------|------------------------|------|
| ٥<br>N |      |         |                      |         |      |                        | Лист |
| 1H8.   |      |         |                      |         |      | RU.НРФЛ.00005-01.94.01 | 11   |
| 7      | Изм. | Лист    | № докум.             | Подпись | Дата |                        | 14   |

| Мои услуги                            | Заказать услугу Справочн | ый центр Поддерж   | ка                      | Tect C<br>TecCYHOII3 TecCYHOII3       | Ļ     |  |  |  |
|---------------------------------------|--------------------------|--------------------|-------------------------|---------------------------------------|-------|--|--|--|
| эхническая поддержка 8(800) 200 95 86 |                          |                    |                         |                                       |       |  |  |  |
| Все обращения                         | Открытые Закрытые        |                    | Поиск по номеру и       | создать обра                          | щение |  |  |  |
| Дата обращения 🔻                      | Номер обращения 💠 Ст     | атус обращения 💠 Т | ип обращения 💠 Описание | е проблемы                            |       |  |  |  |
| 13.10.2021 9:57                       | INC000009986873          | () Новое           | Оплата                  | денег нет                             | ~     |  |  |  |
| <b>11.10.2021</b> 15:53               | INCO00009986821          | () Новое           | Инцидент                | Недоступность ВМ. 555                 | ~     |  |  |  |
| 11.10.2021 15:50                      | INC000009986820          | () Новое           | Инцидент                | Недоступность ВМ. 111111111           | ~     |  |  |  |
| 11.10.2021 14:08                      | INCOOOO09986810          | () Новое           | Инцидент                | Недоступность ВМ. От простого клиента | ~     |  |  |  |
| 08.10.2021 10:14                      | skip                     | () Новое           | Инцидент                | Недоступность BM. ffddfdfdf           | ~     |  |  |  |
| 26.07.2021 17:15                      | skip                     | () Новое           | Инцидент                | Нестабильное подключение. Очень плох  | ~     |  |  |  |
| 23.07.2021 14:22                      | skip                     | () Новое           | Инцидент                | Нестабильное подключение. googlegoog  | ~     |  |  |  |

#### Рисунок 9 – Раздел «Поддержка»

#### 4.4 Профиль клиента

При нажатии на профиль клиента открывается меню с возможностью настроить учетную запись и уведомления, сменить организацию или выйти из учетной записи.

| Мои услуги       | Заказать услугу Справ | очный центр Подде  | ржка                          | 0         | Тест С<br>ТесСУНОПЗ ТесСУНОПЗ | ņ        |
|------------------|-----------------------|--------------------|-------------------------------|-----------|-------------------------------|----------|
|                  |                       |                    | _                             | Î         | Панель администратора         |          |
| Техническа       | ая поддержка          |                    |                               | Do        | Настройки учетной записи      | )O 95 85 |
| Все обращения    | Открытые Закрытые     |                    |                               | Î         | Настройки организации         | ение     |
|                  |                       |                    | Поиск по номеру и описа       | C         | Сменить организацию           |          |
| Дата обращения 🔻 | Номер обращения 🌲     | Статус обращения 💲 | Тип обращения 💠 Описание проб | $\square$ | Настройки уведомлений         |          |
| 13.10.2021 9:57  | INCOOO009986873       | (!) Новое          | Оплата                        | €         | Выход                         | ~        |
|                  |                       |                    |                               |           |                               |          |

Рисунок 10 – Меню профиля Клиента

#### 4.4.1 Настройки учетной записи

#### 4.4.1.1 Настройки аккаунта

Нажмите на пункт из выпадающего меню «Настройки учетной записи», произойдет переход на страницу редактирования профиля Клиента с возможностью настроек (Рисунок 11):

- учетной записи;
- организации;

|      |      |          |         |      |                        | Лист |
|------|------|----------|---------|------|------------------------|------|
|      |      |          |         |      | RU.НРФЛ.00005-01.94.01 | 15   |
| Изм. | Лист | № докум. | Подпись | Дата |                        | 15   |

| Мои услуги 3                | аказать услугу Справочный цен                 | тр        |            | YHOU3 V |
|-----------------------------|-----------------------------------------------|-----------|------------|---------|
| астройки аккаунта           | a                                             |           |            |         |
| Учетная запись              | Данные аккаунта                               |           |            |         |
| <u>111</u> Организации      | Фамилия                                       | Имя       | Отчество   |         |
| о Уполномоченные<br>С+ лица | ТесСУНОПЗ                                     | ТесСУНОПЗ | TecCYHOI13 |         |
|                             | Электронная почта 🤊<br>sunop-test03@tionix.ru | Ũ         |            |         |
|                             | Номер телефона 🔹<br>+7 (930) 005-03-14        | Ũ         |            |         |
|                             | Язык интерфейса/Language<br>Русский           | <i>D</i>  |            |         |
|                             | Безопасность аккаунта                         |           |            |         |
|                             | <b>Логин</b><br>sunop-test03@tionix.ru        | Ũ         |            |         |
|                             | Пароль                                        | <i>i</i>  |            |         |
|                             | Контрольный вопрос 🔹                          | Ũ         |            |         |

#### Рисунок 11 – Профиль Клиента

Подпись и дата

Инв. № дубл.

Взам. инв. №

Подпись и дата

Настройки учетной записи состоят из следующих разделов:

– Данные аккаунта: возможность редактирования ФИО, email, телефона, а также изменения языка интерфейса.

– Безопасность аккаунта: возможность изменения пароля, контрольного вопроса и способа аутентификации.

#### 4.4.1.2 Настройки организации

Открывается страница выбора организаций, в которых состоит Клиент (Рисунок 12). Доступные действия:

- создание/удаление организации;
- редактирование названия организации.

| юдл. |      |      |          |         |      |                        |      |
|------|------|------|----------|---------|------|------------------------|------|
| Nen  |      |      |          |         |      |                        | Лист |
| 1H8. |      |      |          |         |      | RU.НРФЛ.00005-01.94.01 | 16   |
| 1    | Изм. | Лист | № докум. | Подпись | Дата |                        | 10   |

| Мои услуги Заказ          | ать услугу Справочный центр          |                          | о ТесСУНОПЗ ТесСУНОПЗ → |
|---------------------------|--------------------------------------|--------------------------|-------------------------|
| Настройки аккаунта        |                                      |                          |                         |
| О Учетная запись          | Организации                          |                          | Создать организацию     |
| <u>п</u> Организации      | Название организации                 | Количество пользователей |                         |
| с+ Уполномоченные<br>лица | Операторы сервисов Ростелеком        | 53 пользователя          | 戀×                      |
|                           | Операторы КЦ                         | 14 пользователей         | \$X                     |
|                           | test-delete                          | 5 пользователей          |                         |
|                           | Аккаунт-менеджеры                    | 8 пользователей          | @×                      |
|                           | Операторы с правами только на чтение | 5 пользователей          |                         |
|                           |                                      | < 1 2 >                  |                         |

#### Рисунок 12 – Страница списка организаций Клиента

#### 4.4.1.3 Настройки уполномоченных лиц

Выводится информация о уполномоченных сотрудниках по организациям с возможностью редактирования существующих данных и добавления новых уполномоченных лиц (Рисунок 13).

Доступные действия:

Подпись и дата

Инв. № дубл.

Взам. инв. №

Подпись и дата

Инв. №подл.

- добавление/удаление уполномоченного лица;
- редактирование данных уполномоченного лица.

| °<br>O             | ′четная запись         | Уполномоченные ли      | ца                      |                          |                    | Доба | ви |
|--------------------|------------------------|------------------------|-------------------------|--------------------------|--------------------|------|----|
| <u>iii</u> (       | Эрганизации            | Организация            | Фамилия Имя Отчество    | Электронная почта        | Номер телефона     |      |    |
| <mark>کہ ہے</mark> | ′полномоченные<br>иица | ТестСУНОПЗ организация | Винни Пух Кристоферович | vinni@bluebaloon.ru      | +7 (222) 111-33-44 | Ũ    | ×  |
|                    |                        | Аккаунт-менеджеры      | Винни Пух Кристоферович | vinni@bluebaloon.ru      | +7 (222) 111-33-44 | Ũ    | ×  |
|                    |                        | ТестСУНОПЗ организация | Пятачок Кристоферович   | little@pig.ru            | +7 (222) 111-33-44 | Ũ    | ×  |
|                    |                        | ТестСУНОПЗ организация | Кристофер Робин         | sunopO3_test@cloud.rt.ru | +7 (123) 121-22-22 | Ũ    | ×  |
|                    |                        | ТестСУНОПЗ организация | Сова                    | clevergirl@forest.ru     |                    | Ũ    | ×  |
|                    |                        |                        | <                       | 1 2 3 4 >                |                    |      |    |

|      |      |          |         |      |                        | Лист |
|------|------|----------|---------|------|------------------------|------|
|      |      |          |         |      | RU.НРФЛ.00005-01.94.01 | 17   |
| Изм. | Лист | № докум. | Подпись | Дата |                        | 17   |

#### 4.4.2 Настройка уведомлений

Раскройте меню настроек профиля клиента и нажмите на пункт с настройками уведомлений. Откроется страница ввода Email-адресов организации для отправки уведомлений (Рисунок 14).

Доступные действия:

– добавление/удаление адресов.

| 🕐 Мои услуги Заказать услугу Справочный центр Поддержка | Тест С<br>ТесСУНОПЗ ТесСУНОПЗ | ~<br>Д   |
|---------------------------------------------------------|-------------------------------|----------|
| Настройки уведомлений                                   |                               |          |
| Email-адреса организации ?                              |                               | Добавить |
| i.simanov@tionix.ru                                     | Язык письма<br><b>ru ∽</b>    | ×        |
| test@test.com                                           | Язык письма<br><b>ru ∨</b>    | ×        |
| s.sivkov@tionix.ru                                      | Язык письма<br>ru ~           | ×        |

#### Рисунок 14 – Страница настройки уведомлений

#### 4.4.3 Выход

Подпись и дата

Инв. № дубл.

Взам. инв. №

Подпись и дата

Инв. №подл.

После нажатия на кнопку «Выход» произойдет автоматический переход на страницу ввода логина и пароля (Рисунок 15).

| 🜔 Национальная облачная г | платформа                       | 8(800) 200 95 85<br>Служба поддаржки |
|---------------------------|---------------------------------|--------------------------------------|
|                           | Вход в панель управления        |                                      |
|                           | Логин<br>sunop-test03@tionix.ru |                                      |
|                           | Пароль                          |                                      |
| -                         | Язык интерфейса/Language        |                                      |
|                           | Войти                           |                                      |
|                           | Заказать облачные услуги        |                                      |
| Рисунок 15 – Стран        | ица авторизации                 |                                      |
|                           |                                 |                                      |
| -                         |                                 |                                      |
|                           |                                 | 01.94.01                             |
| Изм. Лист № докум. Подпи  | сь Дата                         | 1                                    |

# 5 Описание операций

Основные операции по использованию Портала: заказ услуги, просмотр информации о заказе, управление услугой. Заказ любого вида услуги состоит из последовательности следующих шагов:

- заполнение параметров заказа;
- проверка правильности введенных данных и оформление заказа.

Список услуг отображается на главной странице Портала.

#### 5.1 Заказ услуги «Виртуальный ЦОД» (простой ВЦОД)

Простой ВЦОД – это заказ, созданный с определенным набором ресурсов, преднастроенных в Системе. В интерфейсе такого заказа первый раздел будет называться «Виртуальные машины». Так же пользователь с ролью клиент всегда сможет изменить уже созданный заказ при помощи кнопки «Перейти в расширенный ЦОД», расположенной интерфейсе заказа

Для того чтобы заказать услугу «Виртуальный ЦОД», выполните следующие действия:

1) Авторизуйтесь на Портале. (п. 4.2)

<u>Подпись и дата</u>

Инв. № дубл.

B3am. uhe. Ne

Подпись и дата

нв. №подл.

- 2) Откройте закладку «Заказать услугу».
- 3) Нажмите кнопку «Заказать» на услуге «Виртуальный ЦОД».

4) Откроется страница заказа услуги, состоящая из следующих блоков: информация о заказе (Рисунок 16), конфигурация виртуальных машин (Рисунок 17) или виртуальных ресурсов (в случае расширенного ВЦОД) (Рисунок 18) состав виртуальных машин (Рисунок 20) и информация о заказчике (Рисунок 21).

| Наименование заказа<br>Виртуальный ЦОД 19.10.2         | 021, 15:32:21                   |                             |                                                                                                    |
|--------------------------------------------------------|---------------------------------|-----------------------------|----------------------------------------------------------------------------------------------------|
| Платформа виртуализации<br>VMware                      | v N                             | lата-центр<br><b>Иосква</b> | В сутки без НДС 	[□] 67.50 ₽                                                                                    |
| Заказ произвольного пула ре                            | сурсов для самостоятельного соз | адания виртуальных машин 🥐  | Платформа виртуализации                                                                                         |
| Операционная систем<br>Вид операционной систе          | а                               |                             | Умичаге<br>Дата-центр<br>Москва<br>Операционная система                                                         |
| Ubuntu                                                 | Centos                          | Windows                     | Ubuntu server 12.04 (64-bit)<br>Конфигурация<br>1 СРՍ, 1 ГБ RAM, 40 ГБ SAS, Внешний IP-адрес<br>Количество<br>1 |
| Версия операционной систе<br>Ubuntu server 12.04 (64-t | мы<br>bit)                      |                             | ~                                                                                                    |
| Рисунок 16                                             | б – Форма добав.                | ления услуги «Вирт          | гуальный ЦОД». Информация о за                                                                                  |

- *Наимнование заказа* – система автоматически присваивает название заказа, который состоит из типа услуги, даты и времени заказа. При необходимости можно переименовать заказ вручную.

– Платформа виртуализации – задается конфигурированием;

– *Дата-центр* – Клиент может самостоятельно выбирать территорию, где будут физически находиться оборудование, на котором будут хваниться его данные.

6) Выберите вид и версию операционной системы, предложенную оператором (Рисунок 17).

7) Выберите конфигурацию диска, предложенную оператором, или настройте его вручную, нажав на надпись «Ручная настройка конфигурации»<sup>1</sup> (Рисунок 17). Заполняемые данные (Рисунок 18):

– Ядро процессора – на выбор от 1 до 600 ядер;

– Оперативная память – от 2 до 60 ГБ;

<u>Подпись и дата</u>

Инв. № дубл.

Взам. инв. №

Подпись и дата

1нв. №подл

– Типы дисков – SAS (производительностью до 4000 IOPS на машину), SSD (производительностью 1,3,5,10 IOPS/ГБ), SATA (производительностью до 1000 IOPS на машину), Архивное хранение (производительностью до 40 IOPS на машину);

– Объем основного диска – на выбор от 1 до 100 ГБ.

| <sup>1</sup> При ручной настройке ресу | рсов заказ «Простой ВЦОД» переходит | в заказ «Расширенный ВЦОД». |
|----------------------------------------|-------------------------------------|-----------------------------|
|----------------------------------------|-------------------------------------|-----------------------------|

|      |      |          |         |      |                                | Лис |
|------|------|----------|---------|------|--------------------------------|-----|
|      |      |          |         |      | <i>KU.ΗΡΦJ1.00005-01.94.01</i> | 20  |
| Изм. | Лист | № докум. | Подпись | Дата |                                | 20  |

| ид операционной систем                     | ND1                |                    |                    | В сутки без НДС 🔲 <b>67.85 ₽</b>             |
|--------------------------------------------|--------------------|--------------------|--------------------|----------------------------------------------|
| Ubuntu                                     | Centos             | Windows            |                    |                                              |
| <u></u>                                    |                    |                    |                    | Платформа виртуализации                      |
|                                            |                    |                    |                    | VMware                                       |
|                                            |                    |                    |                    | дата-центр<br>Москва                         |
|                                            |                    |                    |                    | Операционная система                         |
| Зерсия операционной систе                  | мы                 |                    |                    | Ubuntu server 12.04 (64-bit)                 |
| Jountu server 12.04 (64-b                  | 11)                |                    | ~                  | Конфигурация                                 |
| онфигурация виртуа                         | льной машины       |                    |                    | 1 СРU, 1 ГБ RAM, 40 ГБ SAS, Внешний IP-адрес |
|                                            |                    |                    |                    | Дополнительные диски                         |
| Ядра процессора                            | Ядра процессора    | Ядра процессора    | Ядра процессора    | Количество                                   |
| 1 ядро                                     | 2 ядра             | 4 ядра             | 8 ядер             | 1                                            |
| Оперативная память                         | Оперативная память | Оперативная память | Оперативная память |                                              |
| 1ГБ                                        | 4 ГБ               | 8 ГБ               | 16 ГБ              |                                              |
| Объем диска                                | Объем диска        | Объем диска        | Объем диска        |                                              |
| 40 ГБ                                      | 100 ГБ             | 200 ГБ             | 300 ГБ             |                                              |
| SAS 🗸                                      | SAS 🗸              | SAS 🗸              | SAS 🗸              |                                              |
| до 4000 IOPS на 🗸                          | до 4000 IOPS на ∨  | до 4000 IOPS на ∨  | до 4000 IOPS на ∨  |                                              |
| ,                                          |                    |                    |                    |                                              |
| учная настройка конфигура                  |                    |                    |                    |                                              |
| овем дополнительного                       | 10 000 55          |                    |                    |                                              |
| U                                          | 10 0001 B          | 1 ×                |                    |                                              |
|                                            |                    |                    |                    |                                              |
| <ul> <li>дооавить дополнительнь</li> </ul> | и диск             |                    |                    |                                              |
| еть                                        |                    |                    |                    |                                              |
| 15                                         |                    |                    |                    |                                              |

# Рисунок 17 – Форма добавления услуги «Виртуальный ЦОД». Конфигурация виртуальных машин

8) При необходимости добавьте к настроенной конфигурации виртуальной машины дополнительные диски объемом от 1 до 100 ГБ на 1 диск, нажав на опцию «Добавьте дополнительный диск». В открывшейся форме выберите объем дополнительного диска (Рисунок 17).

| i iooiiuce u oarria |      |      |          |          |      |                        |                  |
|---------------------|------|------|----------|----------|------|------------------------|------------------|
| VIHS. Nº110011.     | Изм. | Лист | № докум. | Подпись  | Дата | RU.НРФЛ.00005-01.94.01 | <u>лис</u><br>21 |
|                     |      |      | ,        | <b>_</b> | ,,   |                        | <b>I</b>         |

| ядра процессора                 |                          |                        |  |
|---------------------------------|--------------------------|------------------------|--|
| ядро                            | 600 ядер                 | 1                      |  |
| Оперативная память              |                          |                        |  |
| 2 ГБ                            | 60 ГБ                    |                        |  |
| •                               |                          | 6                      |  |
| Диски                           |                          |                        |  |
| Типы дисков                     |                          | Производительность     |  |
| SAS                             |                          | до 4000 IOPS на машину |  |
| SSD                             |                          |                        |  |
| SATA                            |                          |                        |  |
| Архивное хранение               |                          |                        |  |
| Объем основного диска           |                          |                        |  |
| 3 ГБ                            | 1 100 ГБ                 | -                      |  |
|                                 |                          | b                      |  |
| Вернуться к выбору готовых конф | оигураций виртуальных ма | шин                    |  |
| Объем дополнительного дис       | ка 1                     |                        |  |
| 105                             | 10 000 ГБ                |                        |  |

# Рисунок 18 – Форма добавления услуги «Виртуальный ЦОД». Конфигурация виртуальных ресурсов

9) Если есть необходимость в наличии выделенного IP-адреса, нажмите на кнопку «Да». Напротив, строки будет выведен IP-адрес открытого порта. При желании можно настроить порт самостоятельно, нажав на «шестеренку» (Рисунок 17). В открывшемся окне выберите необходимые значения или добавьте порт самостоятельно (Рисунок 19), после чего нажмите на кнопку «Применить». Если необходимости в выделенном IP- адресе отсутствует, нажмите на кнопку «Нет».

|      |      |          |         |      |                        | Лист |
|------|------|----------|---------|------|------------------------|------|
|      |      |          |         |      | RU.НРФЛ.00005-01.94.01 | 22   |
| Изм. | Лист | № докум. | Подпись | Дата |                        | 22   |

| Здесь Вы м<br>машине из                            | южете настроить до<br>сети Интернет                               | ступ (открыть порты для досту | /па) к виртуальной  |
|----------------------------------------------------|-------------------------------------------------------------------|-------------------------------|---------------------|
| Доступные<br>—число от<br>—диапазон<br>(пример: 10 | значения портов:<br>1 до 65535<br>в виде граничных зн<br>0002000) | ачений, разделенных двумя тс  | очками без пробелов |
| Порт                                               | Протокол                                                          | Источник                      |                     |
| 22                                                 | TCP                                                               | ANY                           |                     |
| 3389                                               | TCP                                                               | ANY                           |                     |
| 80                                                 | TCP                                                               | ANY                           |                     |
| 443                                                | TCP                                                               | ANY                           |                     |
| (+) Откры                                          | ть порт                                                           | _                             |                     |

#### Рисунок 19 – Настройка портов

| - | 1 виртуальная машина | + |
|---|----------------------|---|
|   | 1 виртуальная машина |   |

# Рисунок 20 – Форма добавления услуги «Виртуальный ЦОД». Состав виртуальных машин

11)В разделе «Информация о заказчике» нажмите на пиктограмму «карандаш» и в открывшемся окне заполните поля (Рисунок 22):

- Регион регион регистрации компании;
- Населенный пункт город в регионе, где зарегистрирована компания;
- Контактное лицо ФИО контактного лица;
- Электронная почта контактная электронная почта;
- Контактный телефон;

<u>Подпись и дата</u>

Инв. № дубл.

Взам. инв. №

Подпись и дата

– Дополнительная информация, которая будет важна при обработке заказа;

– В конце окна данных дайте согласие на получения уведомлений по электронной почте и обработку персональных данных.

- Нажмите на кнопку «Сохранить».

| ğ   |      |      |          |         |      |                        |      |
|-----|------|------|----------|---------|------|------------------------|------|
| lan |      |      |          |         |      |                        | Лист |
| HB. |      |      |          |         |      | RU.НРФЛ.00005-01.94.01 | 22   |
| `   | Изм. | Лист | № докум. | Подпись | Дата |                        | 23   |

| Информация о                                                   | заказчике                                                                                                    |                                                         |                                                   |                             | Ũ                  |
|----------------------------------------------------------------|----------------------------------------------------------------------------------------------------|---------------------------------------------------------|---------------------------------------------------|-----------------------------|--------------------|
| Регион                                                         | Москва                                                                                                    | Электрон                                                | ная почта                                         | i.simanov@tionix.ru         |                    |
| Населенный пункт                                               | Москва                                                                                                    | Контактнь                                               | ий телефон                                        | +7 (930) 005-03-14          |                    |
| Контактное лицо                                                | Симанов Илья тест                                                                                                    |                                                         |                                                   |                             |                    |
| <ul> <li>Согласен получат</li> <li>Согласен на обра</li> </ul> | ь уведомления и предложен<br>ботку персональных данных                                                                                                    | ия от ПАО «Росте                                        | елеком» по эле                                    | ктронной почте              |                    |
|                                                                |                                                                                                    |                                                         |                                                   |                             |                    |
| Назад                                                          | Заказать                                                                                                    |                                                         |                                                   |                             |                    |
| Назад                                                          | Заказать                                                                                                    | D                                                       |                                                   |                             |                    |
| назад<br>Рисунок 21 –                                          | Заказать<br>Форма добавления у                                                                                                    | слуги «Вирт                                             | гуальный l                                        | ЦОД». Информаци<br>×        | 1я о за            |
| Назад<br>Рисунок 21 –                                          | Заказать<br>Форма добавления у<br>Информация о зака                                                                                                    | слуги «Вирт<br>азчике                                   | гуальный l                                        | ЦОД». Информаци<br>×        | 1 <b>Я О З</b> А   |
| Назад<br>Рисунок 21 –                                          | Заказать<br>Форма добавления у<br>Информация о зака<br>Регион<br>Москва                                                                                                    | азчике                                                  | гуальный I                                        | ЦОД». Информаци<br>×        | 1 <b>Я О З</b> А   |
| Назад<br>Рисунок 21 –                                          | Заказать<br>Форма добавления у<br>Информация о зака<br>Регион<br>Москва<br>Контактное лицо                                                                                     | слуги «Вирт<br>азчике                                   | <b>гуальный I</b><br>ый пункт                     | ЦОД». Информаци<br>×        | 19 O 3a            |
| Назад<br>Рисунок 21 –                                          | Заказать<br>Форма добавления у<br>Информация о зака<br>Регион<br>Москва<br>Контактное лицо<br>Симанов Илья тест                                                                | азчике                                                  | <b>гуальный I</b><br>ый пункт                     | ЦОД». Информаци<br>×        | 1я о за            |
| Назад<br>Рисунок 21 –                                          | Заказать<br>Форма добавления у<br>Информация о зака<br>Регион<br>Москва<br>Контактное лицо<br>Симанов Илья тест<br>Электронная почта<br>i.simanov@tionix.ru                    | азчике<br>Контактне<br>+7 (930)                         | Гуальный I<br>ый пункт<br>ый телефон<br>005-03-14 | ЦОД». Информаци<br>×        | 19 O 3a            |
| Назад<br>Рисунок 21 –                                          | Заказать<br>Форма добавления у<br>Информация о зака<br>Регион<br>Москва<br>Контактное лицо<br>Симанов Илья тест<br>Электронная почта<br>i.simanov@tionix.ru<br>Доп. информация | азчике<br>Населенн<br>Москва<br>Контактив<br>+7 (930)   | гуальный І<br>ый пункт<br>ый телефон<br>005-03-14 | <b>ЦОД». Информаци</b><br>× | <del>1я</del> о за |
| Назад<br>Рисунок 21 –                                          | Заказать<br>Форма добавления у<br>Информация о зака<br>Регион<br>Москва<br>Контактное лицо<br>Симанов Илья тест<br>Электронная почта<br>i.simanov@tionix.ru<br>Доп. информация | азчике<br>✓ Населенн<br>Москва<br>Контактнь<br>+7 (930) | Гуальный I<br>ый пункт<br>ый телефон<br>005-03-14 | ЦОД». Информаци<br>×        | 19 O 38            |

#### Рисунок 22 – Окно заполнения информации о заказчике

12)После заполнения всех необходимых полей с правой стороны будет выведена краткая информация о конфигурации заказа и ее стоимости. После проверки параметров нажмите кнопку «Заказать».

13) Дождитесь уведомления на электронную почту об активации заказа Оператором и уведомления о готовности сервиса к использованию. После получения уведомления на странице «Мои услуги» появится созданный заказ, которым можно будет управлять.

#### 5.2 Заказ расширенного ЦОД

<u>Подпись и дата</u>

Инв. № дубл.

Взам. инв. №

Подпись и дата

1нв. №подл.

Для заказа расширенного ЦОД (произвольного набора ресурсов) на панели управления Клиента откройте страницу услуги «Виртуальный ЦОД» в разделе «Заказать услугу».

1) Нажмите кнопку «Заказать». Откроется форма заказа сервиса «Виртуальный ЦОД», состоящая из нескольких частей: информация о заказе, конфигурация виртуальных ресурсов и информация о заказчике.

|      |      |          |         |      |                        | Лист |
|------|------|----------|---------|------|------------------------|------|
|      |      |          |         |      | RU.НРФЛ.00005-01.94.01 | 21   |
| Изм. | Лист | № докум. | Подпись | Дата |                        | 24   |

| Мои услуги Заказать услу                                                                | /гу Справочн      | ный центр Поддержка          | Tecr C<br>TecCYHON3 TecCYHON8 |
|-----------------------------------------------------------------------------------------|-------------------|------------------------------|-------------------------------|
| - Назад к списку услуг                                                                  |                   |                              |                               |
| чаказ услуги «Сиртуальный<br>Чаименование заказа<br>Зиртуальный ЦОД 08.11.2021, 16:49:3 | <b>цод»</b><br>33 |                              |                               |
| Ллатформа виртуализации<br>/Mware                                                       | ~                 | Дата-центр<br>Москва ~       | В сутки без НДС 🖸 67.50 ₽     |
|                                                                                         | самостоятельного  | создания виртуальных машин ? | Платформа виртуализации       |

| Подпись и дата |  |
|----------------|--|
| Инв. № дубл.   |  |
| Взам. инв. №   |  |
| Подпись и дата |  |
| Инв. №подл.    |  |

|      |      |          |         |      | RU.НРФЛ.00005-01.94.01 | Лист |
|------|------|----------|---------|------|------------------------|------|
| Изм. | Лист | № докум. | Подпись | Дата |                        | 25   |

| ядра процессора<br>1ядро       | 1 000 ядер         |            |                         |
|--------------------------------|--------------------|------------|-------------------------|
|                                |                    | 1          |                         |
| Оперативная память             |                    |            |                         |
| ГБ                             | 1 000 ГБ           | 1          |                         |
|                                |                    |            |                         |
| о                              | ю <b>в</b><br>1000 |            |                         |
|                                |                    | 1          |                         |
| Пулы дисков 🔋                  |                    |            |                         |
| Объем SATA-пула                |                    |            | Производительность      |
| огь                            | 1 000 ГБ           | 1          | до 1000 IOPS на машину  |
|                                |                    |            |                         |
| Объем SAS-пула                 |                    |            | Производительность      |
| огь                            | 1 000 ГБ           | 1          | до 4000 IOPS на машину  |
|                                |                    |            |                         |
| Объем SSD-пула                 | 1000 55            |            | Производительность      |
|                                | 100010             | 1          | 10.00 IOPS/ГБ           |
| Количество IOPS на ГБ SSD-п    | ула                |            |                         |
| 10 IOPS                        | 1 000 IOPS         | 10         |                         |
|                                |                    |            |                         |
| Рисунок 24 — Форма<br>ресурсов | заказа расшире     | нного ВЦОД | . Конфигурация виртуалы |
|                                |                    |            |                         |
|                                |                    |            |                         |
|                                |                    |            |                         |
|                                |                    |            |                         |
|                                |                    |            |                         |
|                                |                    |            |                         |

|                  | moonda            | Электронная почта  | i.simanov@tionix.ru |
|------------------|-------------------|--------------------|---------------------|
| Населенный пункт | Москва            | Контактный телефон | +7 (930) 005-03-14  |
| Контактное лицо  | Симанов Илья тест |                    |                     |

#### Рисунок 25 – Форма заказа расширенного ВЦОД. Информация о заказчике

2) Заполните обязательные параметры заказа «Виртуальный ЦОД».

3) Нажмите кнопку «Заказать».

Подпись и дата

4) Дождитесь уведомления на электронную почту об активации заказа Оператором и уведомления о готовности сервиса к использованию.

5) Откройте закладку «Мои услуги» в Панели управления Клиента.

6) Откройте страницу активированного заказа сервиса «Виртуальный ЦОД». На странице отображаются параметры заказа сервиса расширенный «Виртуальный ЦОД» и закладки дополнительных опций.

| Инв. Nº дубл.  |      |      |          |         |      |                        |     |
|----------------|------|------|----------|---------|------|------------------------|-----|
| Взам. инв. №   |      |      |          |         |      |                        |     |
| Подпись и дата |      |      |          |         |      |                        |     |
| Ν≙πο∂л.        |      |      |          |         |      |                        | Лис |
| ИНВ.           | Изм. | Лист | № докум. | Подпись | Дата | RU.НРФЛ.00005-01.94.01 | 27  |

| ← Назад к услугам Виртуальный ЦОЈ Зиртуальный ЦОД 27:10.2021, 1 | <b>Д Заказ № 556О5</b><br><sup>и4:11:09</sup> & | • Работает         |     | E 192.44 ₽<br>■ сутих без НДС | Подробнее   | •     |
|-----------------------------------------------------------------|-------------------------------------------------|--------------------|-----|-------------------------------|-------------|-------|
| Виртуальные<br>ресурсы                                          | Виртуальные ресур                               | осы                |     |                               |             |       |
| Физические серверы                                              | доступ сеть                                     | КЛАСТЕР KUBERNETES |     |                               |             |       |
| Резервное<br>копирование                                        | Доступ к инфраструк                             | туре               | Ð   |                               |             |       |
| Репликация                                                      | Адрес                                           | vCloud Director    |     |                               |             |       |
| 🐣 Доступ по VPN                                                 | Логин<br>Пароль                                 | admin              |     |                               |             |       |
| Мониторинг                                                      |                                                 |                    |     |                               |             |       |
| 🥌 Балансировка<br>I и защита от DDoS                            | Кластеры                                        |                    |     | Corregium                     | Добавить кл | астеј |
| Р Программные услуги                                            | vdc 55605                                       | pvdc01             |     | • Работает                    | ×           |       |
| 🔎 Гео-кластер                                                   | КОНФИГУРАШИЯ                                    | ПУЛЫ ДИСКОВ        |     |                               |             |       |
| Информационная<br>безопасность                                  |                                                 |                    |     |                               |             |       |
| P NFSaaS                                                        | Ресурсы                                         |                    | (ĝ) |                               |             |       |
|                                                                 | Ядра процессора                                 | 3 ядра             |     |                               |             |       |

Рисунок 26 — Страница управления заказом сервиса расширенный «Виртуальный ЦОД» и дополнительными опциями

### 5.3 Управление услугой «Виртуальный ЦОД»

Созданные заказы отображаются в закладке «Мои услуги». На странице «Мои услуги» выведена информация о:

- количестве созданных заказов;
- номер заказа;

<u>Подпись и дата</u>

Инв. Nº дубл

Взам. инв. №

Подпись и дата

- наименование заказа;
- услуга информация о виде заказанной услуги;
- дата включения выводиться дата подключения услуги;
- режим эксплуатации выделяются «не запускается», «тестовый», «коммерческий»;
- состояние «выключен», «ошибка», «удаление», «работает», «изменение объема

ресурсов», «освобождение ресурсов».

Так же можно найти нужные заказы с помощью опции фильтра (Рисунок 27)

| одл.     |      |      |          |         |      |                        |      |
|----------|------|------|----------|---------|------|------------------------|------|
| ۱۹۷      |      |      |          |         |      |                        | Лист |
| 1H6.     |      |      |          |         |      | RU.НРФЛ.00005-01.94.01 | 20   |
| <u> </u> | Изм. | Лист | № докум. | Подпись | Дата |                        | 20   |

| Мои         | услуги Заказать услугу Справочный          | центр Поддержка         |                  | Тест С     ТесСУНОПЗ Тес | сунопз      | Q  |
|-------------|--------------------------------------------|-------------------------|------------------|--------------------------|-------------|----|
| Мои у       | слуги 98                                   |                         |                  |                          | [           | ţţ |
| №<br>заказа | Наименование заказа                        | Услуга                  | Дата включения   | Режим эксплуатации       | Состояние   |    |
| 56000       | Виртуальный ЦОД 16.11.2021, 14:15:16       | 🔓 Виртуальный ЦОД       | 17.11.2021 9:09  | Тестовый                 | 🕑 Работает  |    |
| 55990       | Виртуальный ЦОД 16.11.2021, 12:24:07       | 🕞 Виртуальный ЦОД       | -                | Не запускался            | Запускается |    |
| 55980       | Виртуальное хранилище 16.11.2021, 11:37:57 | 🕢 Виртуальное хранилище | 16.11.2021 11:38 | Тестовый                 | 🕑 Работает  |    |

#### Рисунок 27 — Страница «Заказанные услуги»

Откройте заказ. На странице заказа отображаются информация по заказу и доступные действия для Клиента в зависимости от типа ВЦОДа (простой или расширенный).

#### 5.3.1 Управление заказом

После создания заказа, перейдите в раздел «Мои услуги».

В первом блоке отображается:

- Наименование заказа, его номер. Доступно редактирование наименования заказа.
- Состояние заказа:
  - 1) работает;
  - 2) запускается;
  - 3) изменение объема ресурсов;
  - 4) на согласовании;
  - 5) ошибка;

<u>Подпись и дата</u>

Инв. № дубл.

Взам. инв. №

Подпись и дата

- б) выключен;
- 7) освобождение ресурсов;
- 8) удаление.

– Параметры заказа. Нажав на пиктограмму кошелька рядом с суммой заказа, разворачивается детальная информация по дате заказа, стоимости услуги, параметры услуги и т.д. (Рисунок 29). Нажмите на кнопку «Скрыть», чтобы свернуть данные.

Во втором блоке отображается разделы заказа, переходя в которые, информация по разделам будет отображаться в третьем блоке.

| юдл. |      |      |          |         |      |                        |      |
|------|------|------|----------|---------|------|------------------------|------|
| Nen  |      |      |          |         |      |                        | Лист |
| 1нв. |      |      |          |         |      | RU.НРФЛ.00005-01.94.01 | 20   |
| 4    | Изм. | Лист | № докум. | Подпись | Дата |                        | 29   |

| Назад к услугам<br>Виртуальный ЦОД<br>Виртуальный ЦОД 19:10:2021 //                                                                                                    | Заказ № 55371                                                                                                    | • Работа                                                                                | эт                                                          | 57,48<br>a cyrrat des HJC                                                                                                    | ₽                                                                                                    | Подробнее                               | •                                                                                                    |
|----------------------------------------------------------------------------------------------------|----------------------------------------------------------------------------------------------------|-----------------------------------------------------------------------------------------|-------------------------------------------------------------|----------------------------------------------------------------------------------------------------|----------------------------------------------------------------------------------------------------|-----------------------------------------|----------------------------------------------------------------------------------------------------|
| на Виртуальные<br>машины                                                                                                    | Виртуальные машинь                                                                                                    | ы                                                                                       |                                                             | Перейти в расширенный І                                                                                                    | ЦОД Создать                                                                                                | виртуальную мац                         | шину                                                                                                    |
| Физические серверы                                                                                                    | Наименование заказа                                                                                                    | oc                                                                                      | Внешний IP-адрес                                            | Состояние                                                                                                    |                                                                                                    | Действия                                | 1                                                                                                    |
| Резервное копирование                                                                                                    | vm1                                                                                                    | Q                                                                                       | _                                                           | Запускается                                                                                                    |                                                                                                    |                                         | ^                                                                                                    |
| Репликация                                                                                                    | конфигурация диск                                                                                                    | (И СЕТЬ                                                                                 | РЕЗЕРВНЫЕ КО                                                | пии                                                                                                    |                                                                                                    |                                         |                                                                                                    |
| ⊖ <sup>●</sup> Доступ по VPN                                                                                                    |                                                                                                    |                                                                                         |                                                             |                                                                                                    |                                                                                                    |                                         |                                                                                                    |
| П                                                                                                    | Конфигурация                                                                                                    |                                                                                         |                                                             | Доступ к виртуальной                                                                                                    | машине ¡                                                                                                   |                                         |                                                                                                    |
| - 1                                                                                                    | Операционная система<br>Ядра процессора                                                                                                    | Ubuntu server 1<br>1 ядро                                                               | 2.04 (64-bit)                                               | Пользователь                                                                                                    | _                                                                                                    |                                         |                                                                                                    |
| ITI и защита от DDoS                                                                                                    | Оперативная память                                                                                                    | 1ГБ                                                                                     |                                                             |                                                                                                    |                                                                                                    |                                         | з                                                                                                    |
| Программные услуги                                                                                                    |                                                                                                    |                                                                                         |                                                             |                                                                                                    |                                                                                                    |                                         |                                                                                                    |
| Гео-кластер                                                                                                    |                                                                                                    |                                                                                         |                                                             |                                                                                                    |                                                                                                    |                                         |                                                                                                    |
| Информационная<br>безопасность                                                                                                    |                                                                                                    |                                                                                         |                                                             |                                                                                                    |                                                                                                    |                                         |                                                                                                    |
| P NFSaaS                                                                                                    |                                                                                                    |                                                                                         |                                                             |                                                                                                    |                                                                                                    |                                         |                                                                                                    |
| Управление DNS 2<br>Рисунок 28 –                                                                                                    | Страница заказа                                                                                                    | услуги «                                                                                | Виртуалі                                                    | ьный ЦОД»                                                                                                    |                                                                                                    |                                         |                                                                                                    |
| <ul> <li>Управление DNS 2</li> <li>Рисунок 28 – с</li> <li>Назад к услугам</li> <li>Виртуальный ЦОД За</li> <li>Виртуальный ЦОД Для Тех. писателе</li> </ul>                                                                                                    | Страница заказа<br>аказ № 55413<br>а &                                                                                                    | услуги «<br>• Работае                                                                   | кВиртуали<br>т                                              | ьный ЦОД»                                                                                                    | <b>}</b> ₽<br>Ac                                                                                           | Скр                                     | рыть                                                                                                    |
| <ul> <li>Управление DNS 2</li> <li>Рисунок 28 — 4</li> <li>← Назад к услугам</li> <li>Виртуальный ЦОД За</li> <li>Виртуальный ЦОД Для Тех. писателе</li> <li>Информация</li> </ul>                                                                                                    | Страница заказа<br>аказ № 55413<br>а⊘                                                                                                    | услуги «<br>• Работае                                                                   | (Виртуал)<br>т                                              | ьный ЦОД»                                                                                                    | ₿₽<br>ac                                                                                                   | Скр                                     | рыть 🤇                                                                                                    |
| <ul> <li>Управление DNS 2</li> <li>Рисунок 28 – 4</li> <li>← Назад к услугам</li> <li>Виртуальный ЦОД Для Тех. писателе</li> <li>Информация</li> <li>Дата заказа</li> </ul>                                                                                                    | Страница заказа<br>аказ № 55413<br>а                                                                                                    | услуги «<br>• Работае<br>22210.2021 15:48                                               | КВиртуали<br>т<br>Дата-центр                                | ьный ЦОД»                                                                                                    | <b>}</b> ₽<br><sup>AC</sup>                                                                                | Скр                                     | ОБІТЬ                                                                                                    |
| Управление DNS 2 Рисунок 28 — С назад к услугам Виртуальный ЦОД За Виртуальный ЦОД Для Тех. писателе Информация Дата заказа Режим эксплуатации                                                                                                    | Страница заказа<br>аказ № 55413<br>а                                                                                                    | услуги «<br>• Работае<br>22:10.2021 15:48<br>Тестовый                                   | К <b>Виртуали</b><br>т<br>Дата-центр<br>Виртуализаци        | ьный ЦОД»                                                                                                    | ₿.₽<br>                                                                                                    | Скр                                     | осибирс<br>VMwar                                                                                                    |
| Управление DNS 2 Рисунок 28 – 4 ← Назад к услугам Виртуальный ЦОД Для Тех. писателе Информация Дата заказа Режим эксплуатации Договор Дата отключения                                                                                                    | Страница заказа<br>аказ № 55413<br>а⊘                                                                                                    | услуги «<br>Работае<br>22.10.2021 15:48<br>Тестовый<br>–<br>06.11.2021 15:57            | (Виртуали<br>т<br>Дата-центр<br>Виртуализаци                | ьный ЦОД»<br>[□ 57.48<br>в сутки без Н                                                                                                    | ≩₽<br>ac                                                                                                   | Скр                                     | оросибирс:<br>VMwarn                                                                                                    |
| <ul> <li>Управление DNS 2</li> <li>Рисунок 28 – 4</li> <li>← Назад к услугам</li> <li>Виртуальный ЦОД Для Тех. писателе</li> <li>Виртуальный ЦОД Для Тех. писателе</li> <li>Информация</li> <li>Дата заказа</li> <li>Режим эксплуатации</li> <li>Договор</li> <li>Дата отключения</li> <li>Стоимость за период сегодня ( по с</li> </ul>                                                                                                    | Страница заказа<br>аказ № 55413<br>й &                                                                                                    | услуги «<br>Работае<br>22.10.2021 15:48<br>Тестовый<br>06.11.2021 15:57<br>Сегодня      | КВиртуали<br>т<br>Дата-центр<br>Виртуализаци<br>Вчера Октяб | <b>ЪНЫЙ ЦОД»</b><br><b>с 57.48</b><br>с 57.48<br>с утка без №<br>48<br>брь 2021 22.10.2021                                                                                                    | 3.₽                                                                                                    | Скр<br>Нова                             | орегионального составляется с составляется с составляется с составляется с составляется с составляется с состав<br>С составляется с составляется с составляется с составляется с составляется с составляется с составляется с сост<br>С составляется с составляется с составляется с составляется с составляется с составляется с составляется с сост |
| Управление DNS 2 Рисунок 28 – 4 С Назад к услугам Виртуальный ЦОД Для Тех. писателе Информация Дата заказа Режим эксплуатации Договор Дата отключения Стоимость за период сегодня ( по слараметры услуги                                                                                                    | Страница заказа<br>аказ № 55413<br>й С                                                                                                    | услуги «<br>Работае<br>22.10.2021 15:48<br>Тестовый<br>–<br>06.11.2021 15:57<br>Сегодня | Количество                                                  | <b>ЪНЫЙ ЦОД»</b>                                                                                                    | В.Р.<br><br>Е 2<br>Тариф                                                                                   | Нове<br>2210.2021<br>Стоимость, р       | DbiTb С<br>Docибирс<br>VMwar                                                                                                    |
| Управление DNS 2 Рисунок 28 — 4 С Назад к услугам Виртуальный ЦОД За Виртуальный ЦОД Для Тех. писателе Информация Дата заказа Режим эксплуатации Договор Дата отключения Стоимость за период сегодня ( по с Параметры услуги Виртуальный ЦОД – Виртуальный проце                                                                                                    | Страница заказа<br>аказ № 55413<br>й С<br>состоянию на 16:00 22:10.2021 )<br>ессор VMware 1 шт (ТП4)                                                               | услуги «<br>Работае<br>22.10.2021 15:48<br>Тестовый<br>–<br>06.11.2021 15:57<br>Сегодня | Количество<br>Виртуализаци Количество<br>1 шт               | <b>ЪНЫЙ ЦОД»</b><br>€ <b>57.48</b><br>сутка без на<br>мя<br>ларь 2021 2210.2021                                                                                                    | В. ₽<br><br>ј 2<br>Тариф<br>3.50 руб./сутки                                                                | Скр<br>Нова<br>210.2021<br>Стоимость, р | DbITb С<br>Осибирс<br>VMwan<br>oyó. 6es 1<br>2/                                                                                                    |
| Управление DNS 2 Рисунок 28 — 4 С Назад к услугам Виртуальный ЦОД Для Тех. писателе Информация Дата заказа Режим эксплуатации Договор Дата отключения Стоимость за период сегодня ( по с Параметры услуги Виртуальный ЦОД - Виртуальный проци Виртуальный ЦОД - Виртуальный проци Виртуальный ЦОД - Виртуальный проци                                                                                                    | Страница заказа<br>аказ № 55413<br>А Ф<br>Состоянию на 16:00 22:10.2021 )<br>ессор VMware 1 шт (ПП4)<br>ъ VMware 1 ГБ (ПП4)                                        | услуги «<br>Работае<br>22:10.2021 15:48<br>Тестовый<br>—<br>06.11.2021 15:57<br>Сегодня | Количество<br>1 шт<br>1 ГБ<br>Количество                    | ыный ЦОД»<br>с 57.48<br>сутка без Н<br>ля<br>ля<br>22.10.2021<br>22.10.2021<br>22.10.2021<br>22.10.2021<br>22.10.2021<br>22.10.2021<br>22.10.2021                                                | В. ₽<br>Дос<br>Дос<br>Дос<br>Дос<br>Дос<br>Дос<br>Дос<br>Дос<br>Дос<br>Дос                                 | Скр<br>Нова<br>210.2021<br>Стоимость, р | DbITb С<br>Occибирс<br>VMwarr<br>vyó. без 1<br>22<br>1                                                                                                    |
| Управление DNS 2 Рисунок 28 — 4 С Назад к услугам Виртуальный ЦОД Для Тех. писателе Информация Дата заказа Режим эксплуатации Договор Дата отключения Стоимость за период сегодня ( по с Параметры услуги Виртуальный ЦОД – Виртуальный проце Виртуальный ЦОД – Виртуальный проце Виртуальный ЦОД – Виртуальный проце Виртуальный ЦОД – Виртуальный проце Виртуальный ЦОД – Виртуальный проце Виртуальный ЦОД – Виртуальной проце Виртуальный ЦОД – Виртуальное диско Виртуальный ЦОД – Виртуальное диско | Страница заказа<br>аказ № 55413<br>и 0<br>состоянию на 16:00 22:10.2021 )<br>ессор VMware 1 шт (ТП4)<br>ь VMware 1 ГБ (ТП4)<br>равое пространство - SAS 1 ГБ (ТП4) | услуги «<br>Работае<br>22.10.2021 15:48<br>Тестовый<br>06.11.2021 15:57<br>Сегодня      | Количество<br>иит<br>40 ГБ<br>1 ил                          | <b>ьный ЦОД»</b><br><b>с 57.48</b><br>в сутки без Н<br>48<br>Арь 2021 22.10.2021<br>22<br>1<br>22<br>1<br>2<br>1<br>2<br>1<br>2<br>1<br>1<br>1<br>1<br>1<br>1<br>1<br>1<br>1<br>1<br>1<br>1<br>1 | В руб./сутки<br>28 руб./сутки<br>28 руб./сутки<br>298 руб./сутки                                           | Скр<br>Нова<br>210.2021<br>Стоимость, р | DbiTb<br>Docuбирс<br>VMwan<br>Doy6. без 1<br>22<br>1<br>1<br>12                                                                                                    |
| Управление DNS 2 Рисунок 28 — 4 Рисунок 28 — 4 Назад к услугам Виртуальный ЦОД Для Тех. писателе Информация Дата заказа Режим эксплуатации Договор Дата отключения Стоимость за период сегодня ( по с Параметры услуги Виртуальный ЦОД – Виртуальный проци Виртуальный ЦОД – Виртуальный проци Виртуальный ЦОД – Виртуальный проци Виртуальный ЦОД – Виртуальный проци Виртуальный ЦОД – Виртуальное диское Виртуальный ЦОД – ПР-адрес 1 шт (ТПА Информация                                               | Страница заказа<br>аказ № 55413<br>А 2<br>Состоянию на 16:00 22:10.2021 )<br>ессор VMware 1 шт (ТП4)<br>ъ VMware 1 ГБ (ТП4)<br>звое пространство - SAS 1 ГБ (ТП4)  | услуги «<br>Работае<br>22:10.2021 15:48<br>Тестовый<br>—<br>06.11.2021 15:57<br>Сегодня | Количество<br>1 шт<br>1 шт<br>1 шт                          | ьный ЦОД»<br>с 57.48<br>сутка без Н<br>ля<br>ля<br>дрь 2021 22.10.2021<br>22<br>1<br>с с<br>с с<br>с с<br>с с<br>с с<br>с с<br>с с                                                               | В. ₽<br>Дос<br>1<br>1<br>1<br>2<br>1<br>2<br>1<br>2<br>2<br>2<br>2<br>2<br>2<br>2<br>2<br>2<br>2<br>2<br>2 | Скр<br>Нова<br>210.2021<br>Стоимость, р | осибирс<br>VMwar<br>22<br>1<br>1<br>257.4                                                                                                    |

Дата

Подпись

Изм.

Лист

№ докум.

#### 5.3.2 Раздел «Витруальные машины» для простого заказа

В данном разделе отображаются данные по виртуальным машинам:

- количество виртуальных машин в заказе; \_
- вид операционной системы; \_
- наличие внешнего IP-адреса;
- состояние заказа.

Доступны действия:

- перехода в расширенный ЦОД;
- создание дополнительной BM; \_\_\_\_
- опция выключения BM;
- программной перезагрузки;
- аппаратной перезагрузки;
- настройка резервного копирования.

Так же пользователь может развернуть информацию о ВМ, нажав на кнопку раскрывающего списка. Доступная информция приведена в таблице 2.

Таблица 2

|                |      | Назвал<br>подразд    | ние<br>цела                       | Отображе                            | ение                                                                                                    | Доступные действия                                                                |         |      |
|----------------|------|----------------------|-----------------------------------|-------------------------------------|----------------------------------------------------------------------------------------------------|-----------------------------------------------------------------------------------|---------|------|
|                |      | -                    |                                   |                                     |                                                                                                    | Вкладка «Конфигурация»                                                            |         |      |
|                | Кон  | ıфигура              | ция Наиз<br>опер<br>сист          | менование<br>ационной<br>емы, колич | нество                                                                                                    | <ol> <li>Изменение конфигурации ВМ, только при выключен<br/>состоянии.</li> </ol> | нном    |      |
| ь и дата       |      | ядер<br>коли<br>опер | процесора<br>чество<br>ативной па | а и<br>амяти.                       | КОНФИГУРАЦИЯ ДИСКИ СЕТЬ Действие недоступно, п<br>виртуальная машина<br>в состоянии, отличном<br>от Выключена | ока                                                                               |         |      |
| Подпис         |      |                      | 1                                 |                                     |                                                                                                    | Конфигурация                                                                      | Дост    |      |
|                |      |                      |                                   |                                     |                                                                                                    | Операционная система Ubuntu server 12.04 (64-bit)                                 | Поль    |      |
| убл.           |      |                      |                                   |                                     |                                                                                                    | Оперативная память 1ГБ                                                            | - Maper |      |
| Инв. № д       |      |                      |                                   |                                     |                                                                                                    | Рисунок 30 Конфигурация ВМ                                                        |         |      |
| Взам. инв. №   |      |                      |                                   |                                     |                                                                                                    |                                                                                   |         |      |
| Подпись и дата |      |                      |                                   |                                     |                                                                                                    |                                                                                   |         |      |
| годл.          |      |                      |                                   |                                     |                                                                                                    |                                                                                   |         |      |
| HB. Nºr        |      |                      |                                   |                                     |                                                                                                    | RU.НРФЛ.00005-01.94.01                                                            |         | Лист |
| z              | Изм. | Лист                 | № докум.                          | Подпись                             | Дата                                                                                                    |                                                                                   |         | 31   |

| п                                 | Отображение                                                                             | Доступные действия                                                                                                    |  |  |  |
|-----------------------------------|-----------------------------------------------------------------------------------------|----------------------------------------------------------------------------------------------------|--|--|--|
| Доступ к<br>виртуальной<br>машине | Просмотр логина и<br>пароля пользователя,<br>для доступа к ВМ.                          | <ol> <li>При наведении курсора на пиктограмму «i» (информация)<br/>выводиться ссылка на справочный центр с инструкцией по<br/>подключению к ВМ.</li> </ol>                                                                                                    |  |  |  |
|                                   |                                                                                         | Доступ к виртуальной машине () Перейти в справочный центр                                                                                                    |  |  |  |
|                                   |                                                                                         | Пользователь root<br>Пароль ·····                                                                                                    |  |  |  |
|                                   |                                                                                         | Рисунок 31 – Доступ к ВМ                                                                                                    |  |  |  |
|                                   |                                                                                         | Вкладка «Диски»                                                                                                    |  |  |  |
| Диски                             | Выводится<br>информация о<br>приоритете, типа<br>диска, объема и<br>производительность. | <ol> <li>Доступно действие по заказу дополнительного диска, того жетипа. Можно отрегулировать количество и объем диска.<br/>Нажмите на знак «+». В открывшемся окне заполните парамет диска.</li> <li> </li> <li></li></ol>                                                                                                    |  |  |  |
|                                   |                                                                                         | Ссное и лиции ссное с ном ссное и ном село с ном село с ном село |  |  |  |
|                                   |                                                                                         | Рисунок 33 Изменение параметро<br>заказанного диска                                                                                                    |  |  |  |
|                                   |                                                                                         |                                                                                                    |  |  |  |

Подпись и дата

Инв. № дубл.

Взам. инв. №

Подпись и дата

Инв. №подл.

| IP-a           | юдраздела   | Отображе                                      | ение   | Доступные действия                                                                                                    |  |  |  |  |
|----------------|-------------|-----------------------------------------------|--------|----------------------------------------------------------------------------------------------------|--|--|--|--|
| IP-адреса      | дреса       | Отображаются<br>локальные и вн<br>IP- адреса. | ешние  | 1) Можно менять параметры диска только при выключенном состоянии ВМ.                                                                                                    |  |  |  |  |
|                |             |                                               |        | КОНФИГУРАЦИЯ ДИСКИ СЕТЬ РЕЗЕРВНЫЕ КОПИ                                                                                                    |  |  |  |  |
|                |             |                                               |        | IP-адреса                                                                                                    |  |  |  |  |
|                |             |                                               |        | Локальный IP-адрес 192.168.0.2<br>Внешний IP-адрес 11.11.10.37                                                                                                    |  |  |  |  |
|                |             |                                               |        | Рисунок 34                                                                                                    |  |  |  |  |
| Открытые порты | рытые порты | Отображаются<br>протоколы и<br>источники      | порты, | 1) По умолчанию доступ к ВМ из интернета закрыт. Здесть м<br>настроить открытые порты доступа к ВМ из интернета. Дл<br>этого нажмите на пиктограмму «шестеренка» и в открывш<br>окне заполните требуемые параметры и нажмите на кнопку<br>«Применить». |  |  |  |  |
|                |             |                                               |        | Х<br>Настройка портов                                                                                                    |  |  |  |  |
|                |             |                                               |        | Здесь Вы можете настроить доступ (открыть порты для доступа) к виртуальной<br>машине из сети Интернет                                                                                                    |  |  |  |  |
|                |             |                                               |        | Доступные значения портов:<br>—число от 1 до 65635<br>—диапазон в виде граничных значений, разделенных двумя точками без пробелов<br>(пример: 1000.2000)                                                                                               |  |  |  |  |
|                |             |                                               |        | Порт Протокол Источник                                                                                                    |  |  |  |  |
|                |             |                                               |        | 22 TCP ANY ×                                                                                                    |  |  |  |  |
|                |             |                                               |        | 80 TCP ANY X                                                                                                    |  |  |  |  |
|                |             |                                               |        | 443 TCP ANY X                                                                                                    |  |  |  |  |
|                |             |                                               |        | Открыть порт                                                                                                    |  |  |  |  |
|                |             |                                               |        | Отменить Применить                                                                                                    |  |  |  |  |
|                |             |                                               |        | Рисунок 35 – Окно настройки портов                                                                                                    |  |  |  |  |
|                |             |                                               | Bi     | кладка «Резервные копии»                                                                                                    |  |  |  |  |

Подпись и дата

Взам. инв. № дубл.

Подпись и дата

Инв. №подл.

| TT | подраздела                                                          | Отображение                                                                                                    | Доступные действия                                                                                                    |  |  |  |
|----|---------------------------------------------------------------------|----------------------------------------------------------------------------------------------------|----------------------------------------------------------------------------------------------------|--|--|--|
| pa | астройка<br>осписания                                               | Отображается кнопка<br>«Настроить<br>расписание»                                                                                 | 1) Нажмите на кнопку «Настроить расписание» (Рисунок 36). В<br>появившемся окне «Управление копированием» настройте<br>глубину хранения в днях (Рисунок 37). Стоимость по данной<br>услуге будет расчитываться автоматически.  |  |  |  |
|    |                                                                     |                                                                                                    | vm1 🔮 × 11110.37 • Работает 💽 : ^                                                                                                    |  |  |  |
|    |                                                                     |                                                                                                    | Резервные колии отсутствуют                                                                                                    |  |  |  |
|    |                                                                     |                                                                                                    | Настроить расписание или Создать рекервную копию                                                                                                    |  |  |  |
|    |                                                                     |                                                                                                    | Рисунок 36 Настройка резервной копии                                                                                                    |  |  |  |
|    |                                                                     |                                                                                                    | ×<br>Управление<br>копированием                                                                                                    |  |  |  |
|    |                                                                     |                                                                                                    | Расписание<br>7 дней ~                                                                                                    |  |  |  |
|    |                                                                     |                                                                                                    | Глубина хранения 7 дней, раз в неделю<br>производится полное резервное копирование, в<br>остальные дин производится инкрементальное<br>резервное копирование                                                                   |  |  |  |
|    |                                                                     |                                                                                                    | Стоимость резервного копирования сервера<br>«vm1» на расписания «7 дней» 0.40 руб./сутки                                                                                                    |  |  |  |
|    |                                                                     |                                                                                                    |                                                                                                    |  |  |  |
| Co | оздание                                                             | Отображается ссылка                                                                                                    | Нажмите на ссылку «Создание резервной копии».                                                                                                    |  |  |  |
| pe | зервной копии                                                       | на создание резервнои копии                                                                                                    | в открывшемся окне подтвердите свои деиствия, нажав на кнопк<br>«Да». Стоимость рассчитывается по тарифу за 1 ГБ.                                                                                                    |  |  |  |
|    |                                                                     |                                                                                                    |                                                                                                    |  |  |  |
|    |                                                                     |                                                                                                    | ×<br>Подтвердите действие                                                                                                    |  |  |  |
|    |                                                                     |                                                                                                    | Х<br>Подтвердите действие<br>Вы действительно хотите сейчас создать<br>резервную копию данных сервера «vm1»?                                                                                                    |  |  |  |
|    |                                                                     |                                                                                                    | К<br>Подтвердите действие<br>Вы действительно хотите сейчас создать<br>резервную копию данных сервера «vm1»?<br>Стоимость рассчитывается по тарифу<br>0.05 руб./сутки за 1 ГБ                                                  |  |  |  |
|    |                                                                     |                                                                                                    | К<br>Подтвердите действие<br>Вы действительно хотите сейчас создать<br>резервную копию данных сервера «vm1»?<br>Стоимость рассчитывается по тарифу<br>0.05 руб./сутки за 1 ГБ<br>Нет Да                                        |  |  |  |
| -  |                                                                     |                                                                                                    | К<br>Подтвердите действие<br>Вы действительно хотите сейчас создать<br>резервную копию данных сервера «vm1»?<br>Стоимость рассчитывается по тарифу<br>0.05 руб./сутки за 1 ГБ<br>Нет Да<br>Рисунок 38 Создание резервной копии |  |  |  |
|    | 5.3.1 Pa3µ                                                          | цел «Витруальные                                                                                                    | К<br>Подтвердите действие<br>Вы действительно хотите сейчас создать<br>резервную копию данных сервера «vm1»?<br>Стоимость рассчитывается по тарифу<br>0.05 руб./сутки за 1 ГБ<br>Нет Да<br>Рисунок 38 Создание резервной копии |  |  |  |
|    | <b>5.3.1 Разд</b><br>В данно<br>– дост                              | <b>цел «Витруальные</b><br>м разделе отображают<br>гуп к инфраструктуре;                                                         | Стоимость рассчитывается по тарифу<br>ООБ руб./сутки за 1 ГБ<br>Нет Да<br>Рисунок 38 Создание резервной копии<br>ресурсы» для расширенного заказа<br>гся данные по виртуальным ресурсам (Рисунок 39 ):                         |  |  |  |
|    | <b>5.3.1 Разд</b><br>В данно<br>– дост<br>– IP-а                    | <b>дел «Витруальные</b><br>м разделе отображают<br>гуп к инфраструктуре;<br>дреса;                                               | Стоимость рассчитывается по тарифу<br>О.05 руб./сутки за 1 ГБ<br>Нет Да<br>Рисунок 38 Создание резервной копии<br>ресурсы» для расширенного заказа<br>гся данные по виртуальным ресурсам (Рисунок 39 ):                        |  |  |  |
|    | <b>5.3.1 Разд</b><br>В данно<br>– дост<br>– IP-а<br>– клас<br>– кон | <b>дел «Витруальные</b><br>ом разделе отображают<br>гуп к инфраструктуре;<br>дреса;<br>стер Kubernetes;<br>фигурация кластеров п | Стоимость рассчитывается по тарифу<br>Об5 руб./сутки за 1 ГБ<br>Нет Да<br>Искунок 38 Создание резервной копии<br>ресурсы» для расширенного заказа<br>гся данные по виртуальным ресурсам (Рисунок 39 ):                         |  |  |  |
|    | <b>5.3.1 Разд</b><br>В данно<br>– дост<br>– ІР-а<br>– клас<br>– кон | <b>дел «Витруальные</b><br>ом разделе отображают<br>гуп к инфраструктуре<br>дреса;<br>стер Kubernetes;<br>фигурация кластеров п  | Стоимость рассчитывается по тарифу<br>Об руб./сутки за 1 ГБ<br>Нег Да<br>Истунок 38 Создание резервной копии<br>Ресурсы» для расширенного заказа<br>тся данные по виртуальным ресурсам (Рисунок 39 ):                          |  |  |  |

#### Доступны действия:

#### – просмотр подробной информации о параметрах услуги:

| ← Назад к услугам<br>Виртуальный ЦОД Заказ № 55605<br>Виртуальный ЦОД 27.10.2021, 14.1109 | • Работает       |                   | С 192.44 ₽       | Скрыть                  |
|-------------------------------------------------------------------------------------------|------------------|-------------------|------------------|-------------------------|
| Информация                                                                                |                  |                   |                  |                         |
| Дата заказа                                                                               | 27.10.2021 14:11 | Дата-центр        |                  | Новосибирск             |
| Режим эксплуатации                                                                        | Тестовый         | Виртуализация     |                  | VMware                  |
| Договор                                                                                   | -                |                   |                  |                         |
| Дата отключения                                                                           | 30.11.2021 14:20 |                   |                  |                         |
| Стоимость                                                                                 | Сегодня          | Вчера Ноябрь 2021 | 0911.2021 🗎 C    | 09.11.2021              |
| Стоимость за период сегодня ( по состоянию на 14:45 09.11.2021 )                          | )                |                   |                  |                         |
| Параметры услуги                                                                          | 1                | Соличество        | Тариф            | Стоимость, руб. без НДС |
| Виртуальный ЦОД - Виртуальный процессор VMware 1 шт (ТП4)                                 | :                | 3 шт              | 25.50 руб./сутки | 76.50                   |
| Виртуальный ЦОД - Виртуальная память VMware 1 ГБ (ТП4)                                    | :                | ЗГБ               | 17.00 руб./сутки | 51.00                   |
| Виртуальный ЦОД - Виртуальное дисковое пространство - SAS 1 ГБ (ТП-                       | 4) 1             | 20 ГБ             | 0.30 руб./сутки  | 36.00                   |
| Виртуальный ЦОД - Гео-кластер - 1 шт. (ТП4)                                               | 1                | шт                | 20.00 руб./сутки | 20.00                   |
| Виртуальный ЦОД - IP-адрес 1 шт (ТП4)                                                     | :                | 3 шт              | 2.98 руб./сутки  | 8.94                    |
| Итого:                                                                                    |                  |                   |                  | 192.44 ₽                |

### Рисунок 39 – Параметры услуги

- сброса пароля администратора; \_
- добавление/удаление кластера. —

Таблица 3

| ma        |          |                  |               |                    |                     |      | Ta                                                        | блица 3 |
|-----------|----------|------------------|---------------|--------------------|---------------------|------|-----------------------------------------------------------|---------|
| сь и да   |          | Назв<br>подра    | ание<br>здела |                    | Отображ             | ение | Доступные действия                                        |         |
| одпи      |          |                  |               |                    |                     | Р    | аздел «Виртуальные ресурсы»                               |         |
| Ľ         | До<br>ин | ступ к<br>фрастр | уктуре        | Дост<br>инф        | гуп к<br>раструктуј | pe:  | <ol> <li>Просмотр пароля</li> <li>Сброс пароля</li> </ol> |         |
| е дубл.   |          |                  |               | Адр<br>Логі<br>Пар | ес<br>ин<br>оль     |      | Виртуальные ресурсы                                       |         |
| Инв. N    |          |                  |               |                    |                     |      | ДОСТУП СЕТЬ КЛАСТЕР KUBERNETES                            | ароль   |
| ٥         |          |                  |               |                    |                     |      | Доступ к инфраструктуре                                   | 4       |
| и. инв.   |          |                  |               |                    |                     |      | Адрес vCloud Director                                     |         |
| Baar      |          |                  |               |                    |                     |      | Логин admin                                               | -       |
|           |          |                  |               |                    |                     |      |                                                           |         |
| ı ðama    |          |                  |               |                    |                     |      | Рисунок 40 Доступ                                         |         |
| Πο∂πись ι |          |                  |               |                    |                     |      |                                                           |         |
| подл.     |          |                  |               |                    |                     |      |                                                           | •       |
| в. No     |          |                  |               |                    |                     |      | RU.НРФЛ.00005-01.94.01                                    | Лист    |
| ИН        | Изм.     | Лист             | № док         | ум.                | Подпись             | Дата |                                                           | 35      |
| _         |          |                  |               |                    |                     |      |                                                           |         |

| Название<br>подраздела | Отображение                                                  | Доступные действия                                                                                                    |
|------------------------|--------------------------------------------------------------|----------------------------------------------------------------------------------------------------|
| Сеть                   | IP-адрес, шлюз, маска<br>подсети, название BM,<br>MAC-адрес. | <ol> <li>Назначение IP-адреса</li> <li>Отвязать ВМ от IP-адреса</li> <li>Удаление IP-адреса</li> <li>Добавление IP-адреса</li> </ol>                                                                                                    |
|                        |                                                              | Виртуальные ресурсы                                                                                                    |
|                        |                                                              | ДОСТУП СЕТЬ КЛАСТЕР KUBERNETES                                                                                                    |
|                        |                                                              | IР-адреса (5)                                                                                                    |
|                        |                                                              | IP-адрес Шлюз Маска подсети Виртуальная МАС-адрес Действия<br>машина                                                                                                    |
|                        |                                                              | 11111053 1111101 2552552540 vml −                                                                                                    |
|                        |                                                              | 11111057 1111101 2552552540 Назначен на - со & X                                                                                                    |
|                        |                                                              | Рисунок 41 – Доступ к ВМ                                                                                                    |
| Кластер<br>Kubernetes  | Просмотр опций<br>кластера Kubernetes                        | 1) Подключение/отключение услуги                                                                                                    |
|                        | 1                                                            | Виртуальные ресурсы                                                                                                    |
|                        |                                                              |                                                                                                    |
|                        |                                                              | Для использования опции убедитесь, что на стороне Виртуального ЦОД имеется достаточное количество ресурсов хранения данных.<br>При совершении действий, которые привели к неработоспособности кластера контейнерной виртуалиации, провайдер не несет<br>ответственности за прерывание сервиса. Данные прерывания не учитываются при расчете доступности услуги. |
|                        |                                                              | Доступ к инфраструктуре 🦿                                                                                                    |
|                        |                                                              | Адрес 10.82.205.124<br>Логин admin                                                                                                    |
|                        |                                                              | Пароль страновани стр. 65605                                                                                                    |
|                        |                                                              | Durayway 42                                                                                                    |
|                        |                                                              | Разлел «Кластеры»                                                                                                    |
| Конфигурация           | Выводится                                                    | 1) Настройка конфигурации                                                                                                    |
|                        | информация о                                                 | 2) Удаление кластера                                                                                                    |
|                        | названии кластера,<br>типе кластера,                         | 3) Стоимость услуги в сутки                                                                                                    |
|                        | состоянии кластера, количестве ресурсов                      | КОНФИГУРАЦИЯ ПУЛЫ ДИСКОВ                                                                                                    |
|                        | (ядро процессора и оперативная память)                       | Ресурсы 🤊 🗸 🗙                                                                                                    |
|                        | 1 ,                                                          | Ядра процессора<br>1 100                                                                                                    |
|                        |                                                              | 3<br>Оперативная память                                                                                                    |
|                        |                                                              | 3<br>Стоимость изменений: -127.5 руб./сутки э                                                                                                    |
|                        |                                                              | Рисунок 43                                                                                                    |
|                        |                                                              |                                                                                                    |
|                        |                                                              |                                                                                                    |

Подпись и дата

Инв. № дубл.

Взам. инв. №

Подпись и дата

Инв. №подл.
| Название<br>подраздела | Отображение                                      | Доступные действия                                                                                                    |
|------------------------|--------------------------------------------------|----------------------------------------------------------------------------------------------------|
| Пулы дисков            | Название, объем и<br>производительность<br>пула. | <ol> <li>Настройка пула</li> <li>Заказ пула</li> </ol>                                                                                                    |
|                        |                                                  | SAS-пул         Производительность           Название         Объем         Производительность           FAST         120 ГБ         до 4000 IOPS на машину         (§)                                                                                                    |
|                        |                                                  | SSD-тулы<br>В данный момент SSD диски обеспечивают максимально возможную скорость чтения и записи, что позволяет использовать их<br>для любых высоконатруженных проектов. Использование SSD дисков для нагруженных сайтов является гарантией того, что Вы<br>получите максимум скорости чтения данных. |
|                        |                                                  | Эаказать пул Рисунок 44                                                                                                    |

# 5.4 Дополнительные опции услуги «Виртуальный ЦОД»

#### 5.4.1 Раздел «Физические серверы»

Раздел Физические сервера предназначен для предоставления Клиенту возможности заказа физических серверов по требованию.

Сервис «Физические серверы» может быть предоставлен только для конкретного заказа сервиса «Виртуальный ЦОД» и является одной из дополнительных опций сервиса «Виртуальный ЦОД». Заказать сервис «Физические серверы» можно, подключив дополнительную опцию «Физические серверы» с формы управления заказом сервиса «Виртуальный ЦОД».

Для заказа сервиса:

Подпись и дата

Инв. № дубл.

Взам. инв. №

1) Перейдите в соответствующий раздел заказа и нажмите на кнопку «Заказать» (Рисунок 45).

| Подпись и дата |      |      |          |         |      |                          |      |
|----------------|------|------|----------|---------|------|--------------------------|------|
| . №подл.       |      |      |          |         |      |                          | Лист |
| Инв.           | Изм. | Лист | № докум. | Подпись | Дата | KU.HP\$JI.00005-01.94.01 | 37   |

| ← Назад к услугам<br>Виртуальный ЦОД Заказ № 55413<br>Виртуальный ЦОД Для Тех. писателей ⊘ | • Работает    | © 57.48 ₽<br>≥ сутка без НДС | Подробнее 😒 |
|--------------------------------------------------------------------------------------------|---------------|------------------------------|-------------|
| — Виртуальные<br>ж. машины                                                                 |               |                              |             |
| Физические серверы                                                                         |               | 502                          |             |
| Резервное<br>копирование                                                                   | 4             |                              |             |
| Репликация                                                                                 | Ĺ             |                              |             |
| ј.● Балансировка<br>⊤Г и защита от DDoS                                                    | Сервис в данн | ый момент не заказан         |             |
| Р Программные услуги                                                                       |               | Заказать                     |             |
|                                                                                            |               |                              |             |
|                                                                                            |               |                              |             |
| <ul> <li>Информационная<br/>безопасность</li> </ul>                                        |               |                              |             |

## Рисунок 45 – Окно заказа физического сервера

Подпись и дата

Инв. № дубл.

Взам. инв. №

Подпись и дата

Инв. №подл.

Лист

Изм.

№ докум.

Подпись

Дата

2) В открывшемся окне добавления нового физического сервера выберите вид операционной системы.

– Ubuntu, версия Ubuntu server 12.04 (64-bit)

– Windows – версии Windows Server Standard 2008 и 2012, Windows Server Datacenter 2012.

| Вид операционно                       | й системы                                 |
|---------------------------------------|-------------------------------------------|
| •                                     |                                           |
| Версия операционн<br>Windows Server S | юй системы<br>itandard 2008               |
| Windows Web Serv                      | er 2008                                   |
| Windows Server St                     | andard 2008                               |
| Windows Server Sta                    | andard 2012                               |
| Windows Server Da                     | itacenter 2012                            |
| -                                     |                                           |
| ок 46 – Добавлени                     | е нового физического сервера_ОС           |
| Bubenute Koudur                       | vnauuro duzuueckoro censena uz uneuuoweuu |
| ј Быосрите конфиг                     | урацию физического сервера из предложенны |
|                                       |                                           |
|                                       |                                           |

Лист

| Параметры   |                           |                                                                                     |             |                                             | Конфиг               | урация              |                      |               |                     |  |  |
|-------------|---------------------------|-------------------------------------------------------------------------------------|-------------|---------------------------------------------|----------------------|---------------------|----------------------|---------------|---------------------|--|--|
|             | S                         |                                                                                     | Базовн      | ый+ (L)                                     | Базовы               | й плюс              | Пр                   | офи           | Medium              |  |  |
| Процессор   | 24 ядра                   |                                                                                     | 24          | ядра                                        | 32 я                 | идра                | 64 9                 | ядра          | 128 ядр             |  |  |
| Оперативная | 128 GB DD                 | B DDR4 256 GB                                                                       |             | 6 GB DDR4 512 GE                            |                      | DDR4                | 512 GE               | B DDR4        | 1024 G              |  |  |
| память      | память ECC REG<br>4x32 Gb |                                                                                     | REG ECC REG |                                             | ECC REG              |                     | ECC                  | REG           | DDR4 E              |  |  |
|             |                           |                                                                                     | 8x3         | 2 Gb                                        | 16x32 Gb             |                     | 16x3                 | 32 Gb         | REG 165<br>Gb       |  |  |
| Диск        | 4x300GE                   | 3                                                                                   | 4x30        | 4x300GB                                     |                      | 0GB                 | 4x30                 | )0GB          | 4x300G              |  |  |
|             | RAW 1500r                 | pm<br>ID                                                                            | RAW 1       | BRAID                                       | 1500rr               | AW<br>200 600       | 1500m                | AW<br>2m 600  | RAW 1500            |  |  |
|             | 10                        |                                                                                     | 1           | 10                                          | GB RA                | AID 10              | GB RAID 10           |               | 10                  |  |  |
| Сеть        | 2x10GB                    |                                                                                     | 2x1         | 0GB                                         | 2x10                 | OGB                 | 2x1                  | 0GB           | 2x10G               |  |  |
|             | Intel(R)x7                | 10                                                                                  | Intel(1     | R)x710                                      | Intel(F              | R)x710              | Intel(I              | R)x710        | Intel(R)x           |  |  |
|             | LAN                       |                                                                                     | L           | AN                                          | LA                   | AN                  | L                    | AN            | LAN                 |  |  |
|             | Конфитурац                | Конфигура                                                                           | ция         | в данном д<br>Конфиг                        | ата-центре<br>урация | Конф                | игурация             | ]             |                     |  |  |
|             |                           | S                                                                                   |             | Базовь                                      | ій+ (L)              | Базовы              | й плюс (М)           |               |                     |  |  |
|             |                           | Процессор<br>24 ядра<br>Оперативная память<br>128 GB DDR4 ECC<br>REG 4x32Gb<br>Диск |             | ор Процес<br>а 24 яду<br>память Оперативная |                      | Про<br>32           | Процессор<br>32 ядра |               |                     |  |  |
|             | One                       |                                                                                     |             |                                             |                      | я память Оператив   |                      | вная память   |                     |  |  |
|             | 128                       |                                                                                     |             | 128 GB DDR4 EC<br>REG 4x32Gb                |                      | 256 GB D<br>REG 8   | DR4 ECC<br>(32Gb     | 512 GB<br>REG | DDR4 ECC<br>16x32Gb |  |  |
|             |                           |                                                                                     |             | Ди                                          | Диск<br>x300GB RAW   | Диск<br>4x300GB RAW |                      |               |                     |  |  |
|             | 150                       | 000rpm 60<br>RAID 10                                                                | DO GB       | 15000rpn<br>RAII                            | n 600 GB             | 15000rg<br>R/       | om 600 GB            |               |                     |  |  |
|             |                           | Сеть                                                                                |             | Ce                                          | ть                   | (                   | Сеть                 |               |                     |  |  |
|             | 2x10                      | )Gb Intel(F<br>LAN                                                                  | R) x710     | 2x10Gb Int<br>LA                            | tel(R) x710<br>N     | 2x10Gb              | ntel(R) x710<br>LAN  |               |                     |  |  |
|             |                           |                                                                                     |             |                                             |                      |                     |                      |               |                     |  |  |
|             |                           |                                                                                     |             | •                                           | •                    |                     |                      |               |                     |  |  |
|             |                           |                                                                                     |             | назад                                       | далее                |                     |                      |               |                     |  |  |
| Рисунок     | : 47 – Добав.             | пение                                                                               | новог(      | о физиче                                    | еского се            | ервера_             | Конфиг               | урация        |                     |  |  |
| При это     | ом выбранна               | я конф                                                                              | оигура      | ция може                                    | ет быть н            | недостуі            | тна в нен            | которых       | дата-центр          |  |  |
| 4) I        | Три необход               | имости                                                                              | и доба      | вьте доп                                    | олнителі             | ьные ди             | ски. Ука             | жите ти       | п диска и           |  |  |
| размеры.    |                           |                                                                                     |             |                                             |                      |                     |                      |               |                     |  |  |
|             |                           |                                                                                     |             |                                             |                      |                     |                      |               |                     |  |  |
|             |                           |                                                                                     |             |                                             |                      |                     |                      |               |                     |  |  |
|             |                           |                                                                                     |             |                                             |                      |                     |                      |               |                     |  |  |
|             |                           |                                                                                     |             |                                             |                      |                     |                      |               |                     |  |  |
|             |                           |                                                                                     |             |                                             |                      |                     |                      |               |                     |  |  |
|             |                           |                                                                                     |             |                                             |                      |                     |                      |               |                     |  |  |

Подпись и дата

Инв. Nº дубл.

Взам. инв. №

Подпись и дата

Инв. №подл.

| <form></form>                                                                                                    |       |                | Дополнительный диск 1 $	imes$                                |   |
|----------------------------------------------------------------------------------------------------|-------|----------------|--------------------------------------------------------------|---|
| <form></form>                                                                                                    |       |                | Тип диска                                                    |   |
| <form><form><form></form></form></form>                                                                                                    |       |                | • SAS                                                        |   |
| <form><form><form></form></form></form>                                                                                                    |       |                | SATA SSD                                                     |   |
| <form><form><form></form></form></form>                                                                                                    |       |                | Paswen                                                       |   |
| <form></form>                                                                                                    |       |                | 1 ГБ 100 ГБ                                                  |   |
| <form><form><form><form></form></form></form></form>                                                                                                    |       |                | • 1                                                          |   |
| Рисунок 49 - Конфитурация физического сервера. Добавление дополнительного диски 9. Отредактируйте параметры сети (Рисунок 49): 9. адрее подеети для выделенных серверов: 9. технический адрее. 9. Укажите паличие впешнего IP-адрееа. 9. Укажите паличие впешнего IP-адрееа. 10. Укажите па кнопку «Добавить». 7. Парее подеети для выделенных серверов 10.50500/24 10.50502 Локальный IP-адрее: 10.50503 Наничие внешнего IP-адрееа 10.50503 Наничие внешнего IP-адрееа 10.50503 10.50503 10.50504 10.50504 10.50504 10.50504 10.50504 10.50504 10.50504 10.50504 10.50504 10.50504 10.50504 10.50504 10.505                                                                                                    |       |                | Добавить дополнительный диск                                 |   |
| <form></form>                                                                                                    | Рисун | ок 48 –Конфи   | ігурация физического сервера. Добавление дополнительного дис | к |
| <form></form>                                                                                                    |       | 5) Отреда      | ктируйте параметры сети (Рисунок 49):                        |   |
| <ul> <li>adjec шлюза;</li> <li>технический адрес;</li> <li>локальный IP-адрес.</li> <li>9. Укажите наличие внешнего IP-адреса.</li> <li>Э. Укажите название сервера.</li> <li>Э. Нажмите на киолку «Добавить».</li> </ul> <b>Cers</b> Agpec подсети для выделенных серверов   105050/24   Appec шлюза   105050.0/24   Appec шлюза   105050.0/24   Appec шлюза   105050.0   Hannunde sheшнего IP-адреса   105050.0   Hannunde sheшнего IP-адреса   0.5050   Hannunde sheшнего IP-адреса   Image: Image: Ima |       | – адрес п      | юдсети для выделенных серверов;                              |   |
| <ul> <li>технический адрес;</li> <li>локальный IP-адреса.</li> <li>Укажите наличие внешнего IP-адреса.</li> <li>Укажите название сервера.</li> <li>Нажиите на кнопку «Добавить».</li> </ul> Сеть   Арес подеяти для выделенных серверов   1050.50.0/24   Арес шлюза   1050.50.1   Темический адрес   1050.50.2   Локальный IP-адреса   1050.50.3   Наличие внешнего IP-адреса   • Да   • Нег   Название сервера   вегver1   Название сервера   веrver1   Название сервера <b>Рисунск 43 – Парамстры ссти</b>                                                                                                    |       | – адрес в      | илюза;                                                       |   |
| <ul> <li>локальный IP-адрес.</li> <li>Укажите наличие внешнего IP-адреса.</li> <li>Укажите название сервера.</li> <li>Нажите на кнопку «Добавить».</li> </ul> Согь   Адрес подети для выделенных серверов   1050500/24   Адрес шлюза   1050.50.1   Темнический адрес   1050.50.2   Локальный IP-адрес   1050.50.3   Наличие внешнего IP-адреса   Да   Нег   Название сервера   server1   Название сервера   собавить                                                                                                    |       | – технич       | еский адрес;                                                 |   |
| <form></form>                                                                                                    |       | – локалы       | ный IP-адрес.                                                |   |
| <ul> <li>9. Укажите название сервера.</li> <li>8. Нажмите на кнопку «Добавить».</li> </ul>                                                                                                    |       | б) Укажи       | ге наличие внешнего IP-адреса.                               |   |
| 8) Нажмите на кнопку «Добавить».          Сеть       Адрес подсети для выделенных серверов         105050.0/24       Адрес шлова         1050501       Технический адрес         1050502       Локальный IP-адрес         1050503       Наличие внешнего IP-адреса         • Да       Нег         Название сервера       server1         Название сервера       server1         Ваздати Собавить       Собавить                                                                                                    |       | 7) Укажи       | ге название сервера.                                         |   |
| Сеть<br>Адрес подсети для выделенных серверов<br>1050-50.0/24<br>Адрес шлюва<br>1050-50.1<br>Технический адрес<br>1050-50.2<br>Локальный IP-адрес<br>1050-50.3<br>Наличие внешнего IP-адреса<br>Ф Да<br>Нет<br>Название сервера<br>зегver1<br>Мазвание сервера                                                                                                    |       | 8) Нажми       | те на кнопку «Добавить».                                     |   |
| Адрес подсети для выделенных серверов<br>1050.50.0/24<br>Адрес шлюза<br>1050.50.1<br>Технический адрес<br>1050.50.2<br>Локальный IP-адрес<br>1050.50.3<br>Наличие внешнего IP-адреса<br>Добавить<br>Название сервера<br>server1<br>Назад Добавить                                                                                                    |       |                | Сеть                                                         |   |
| Пороблоси/24<br>Адрес шлюза<br>10.50.50.1<br>Технический адрес<br>10.50.50.2<br>Локальный IP-адрес<br>10.50.50.3<br>Наличие внешнего IP-адреса<br>Да<br>Нег<br>Название сервера<br>server1<br>Назван сервера                                                                                                    |       |                |                                                              |   |
| Адрес шлюза<br>1050501<br>Технический адрес<br>1050502<br>Локальный IP-адрес<br>1050.50.3<br>Наличие внешнего IP-адреса<br>Да<br>Нег<br>Название сервера<br>server1<br>Назад Добавить                                                                                                    |       |                | 10.50.50.0/24                                                |   |
| Адрес шлоза<br>1050.50.1<br>Технический адрес<br>10.50.50.2<br>Локальный IP-адрес<br>10.50.50.3<br>Наличие внешнего IP-адреса<br>• Да<br>• Нег<br>Название сервера<br>server1<br>Назад Добавить                                                                                                    |       |                |                                                              |   |
| Технический адрес<br>10.50.50.2<br>Локальный IP-адрес<br>10.50.50.3<br>Наличие внешнего IP-адреса<br>Да<br>Нег<br>Название сервера<br>server1<br>Назад Добавить<br>ФИС                                                                                                    |       |                | Адрес шлюза<br>10.50.50.1                                    |   |
| Технический адрес<br>1050.50.2<br>Локальный IP-адрес<br>1050.50.3<br>Наличие внешнего IP-адреса<br>Да<br>Нег<br>Название сервера<br>server1<br>Назад Доблавить<br>Рисунок 49 –Параметры сети                                                                                                    |       |                |                                                              |   |
| 10.50.50.2<br>Локальный IP-адрес<br>10.50.50.3<br>Наличие внешнего IP-адреса<br>• Да<br>• Нег<br>Название сервера<br>server1<br>Назад Добавить<br>Рисунок 49 –Параметры сети                                                                                                    |       |                | Технический адрес                                            |   |
| Локальный IP-адрес<br>10.50.50.3<br>Наличие внешнего IP-адреса<br>Ла<br>Нет<br>Название сервера<br>server1<br>Назад Добавить<br>Рисунок 49 –Параметры сети                                                                                                    |       |                | 10.50.50.2                                                   |   |
| 105050.3<br>Наличие внешнего IP-адреса<br>Да<br>Нет<br>Название сервера<br>server1<br>Назад Добавить<br>Рисунок 49 –Параметры сети                                                                                                    |       |                | Локальный IP-адрес                                           |   |
| Наличие внешнего IP-адреса<br>Да<br>Название сервера<br>server1<br>Назад Добавить<br>Рисунок 49 –Параметры сети                                                                                                    |       |                | 10.50.50.3                                                   |   |
| <ul> <li>Да</li> <li>Нет</li> <li>Название сервера<br/>server1</li> <li>Назад Добавить</li> </ul> Рисунок 49 –Параметры сети                                                                                                    |       |                | Наличие внешнего IP-адреса                                   |   |
| <ul> <li>Да</li> <li>Нет</li> <li>Название сервера<br/>server1</li> <li>Назад Добавить</li> <li>Рисунок 49 – Параметры сети</li> </ul>                                                                                                    |       |                |                                                              |   |
| Название сервера<br>server1<br>Назад Добавить<br>Рисунок 49 –Параметры сети                                                                                                    |       |                |                                                              |   |
| Название сервера<br>server1<br>Назад Добавить<br>Рисунок 49 –Параметры сети                                                                                                    |       |                |                                                              |   |
| явгиет<br>Назад Добавить<br>Рисунок 49 – Параметры сети                                                                                                    |       |                | Название сервера                                             |   |
| Назад Добавить<br>Рисунок 49—Параметры сети                                                                                                    |       |                | server1                                                      |   |
| Назад Добавить<br>Рисунок 49 –Параметры сети                                                                                                    |       |                |                                                              |   |
| Рисунок 49 –Параметры сети                                                                                                    |       |                | Назад Добавить                                               |   |
| Рисунок 49 –Параметры сети                                                                                                    |       |                |                                                              |   |
|                                                                                                    | 1     | Рисунок 49 – Г | Гараметры сети                                               |   |
|                                                                                                    |       |                |                                                              |   |
|                                                                                                    |       |                |                                                              |   |
|                                                                                                    |       |                |                                                              |   |
|                                                                                                    | 1     |                | RII ዘይውቢ ባበባበ5-01 04 01                                      |   |

Подпись и дата

Инв. № дубл.

Взам. инв. №

Подпись и дата

Инв. №подл.

#### 5.4.2 Раздел «Резервное копирование»

В разделе «Резервное копирование» можно настроить резервное копирование одной или нескольких виртуальных машин с опцией «Без Агента» и «С Агентом».

На странице выводится информация по количеству ВМ, последняя дата и время копирования, расписание, по которому будет производиться копирование (Рисунок 50).

| Назад к услугам Виртуальный ЦОД Виртуальный ЦОД Для Тех. писа | <b>Заказ № 55413</b><br><sup>пелей ⊘</sup>     | • Работает                      | 57.48 ₽<br>s cyrrae 6es HJC | Подробнее 📀 |
|---------------------------------------------------------------|------------------------------------------------|---------------------------------|-----------------------------|-------------|
| Виртуальные<br>машины                                         | Резервное копирован                            | ие                              |                             |             |
| Физические серверы                                            |                                                |                                 |                             |             |
| Резервное<br>копирование                                      | <ul> <li>Показать информационное со</li> </ul> | оощение                         |                             |             |
| Репликация                                                    | Сервер ?                                       | Последнее копирование           | Расписание ?                | Действия    |
| .: I 🧢 Балансировка<br>I т I и защита от DDoS                 | vm1                                            | Отсутствует Копирование по запр | осу Настройки расписания    | ④ ፨ × ~     |
| 🕞 Программные услуги                                          |                                                |                                 |                             |             |

#### Рисунок 50 – Страница резервного копирования

Наведите курсор на пиктограмму знака вопрос над «Расписанием». Во всплывшей подсказке «Расписание, по которому выполняется копирование. Подробнее», нажмите на активную ссылку «Подробнее».

Произойдет переход на страницу Сервиса управления бэкапами, где находятся инструкции:

- Инструкция по работе с сервисом «Управляемый бэкап без агента».
- Инструкция по работе с сервисом «Резервное копирование с агентом».
- Инструкция по восстановлению файлов из резервного копирования.

Следуйте данным инструкциям при использовании услуги «Резервное копирование».

#### 5.4.3 Вкладка «Репликация»

<u>Подпись и дата</u>

Инв. № дубл.

Взам. инв. №

Подпись и дата

Данная услуга доступна при заказе сервиса расширенного ЦОДа.

| гдo  |      |      |          |         |      |                        |      |
|------|------|------|----------|---------|------|------------------------|------|
| Nen  |      |      |          |         |      |                        | Лист |
| 1HB. |      |      |          |         |      | RU.НРФЛ.00005-01.94.01 | 11   |
| 7    | Изм. | Лист | № докум. | Подпись | Дата |                        | 41   |
|      |      |      |          |         |      |                        |      |

| Мои услуги Заказа                                                    | ать услугу Справочный центр Поддержка | ТесСУНОП                                                                   | 3 ТесСУНОПЗ У |
|----------------------------------------------------------------------|---------------------------------------|----------------------------------------------------------------------------|---------------|
| ← Назад к услугам<br>Виртуальный ЦОД<br>Виртуальный ЦОД Для Тех. пис | ц Заказ № 55413<br>ателей ⊘           | 57.48 ₽<br>s cyros Bas H/JC                                                | Подробнее 오   |
| Виртуальные<br>машины                                                | Репликация                            |                                                                            |               |
| Физические серверы                                                   |                                       |                                                                            |               |
| Резервное<br>копирование                                             |                                       |                                                                            |               |
| 💣 Репликация                                                         |                                       | ~~~~~~~~~~~~~~~~~~~~~~~~~~~~~~~~~~~~~~~                                    |               |
| ⊥   ● Балансировка<br>  т   и защита от DDoS                         |                                       | TT .                                                                       |               |
| Программные услуги                                                   |                                       | ·                                                                          |               |
| 💮 Гео-кластер                                                        | Серы<br>Для заказа сері               | ис в данный момент не заказан<br>виса необходимо перейти в расширенный ЦОД |               |
| Информационная<br>безопасность                                       |                                       | Перейти в расширенный ЦОД                                                  |               |
|                                                                      |                                       |                                                                            |               |

#### Рисунок 51 – Репликация

<u>Подпись и дата</u>

Инв. № дубл.

Взам. инв. №

Подпись и дата

Настройка подключения приложения «Veeam Backup & Replication» для работы с опцией «Veeam Cloud Connect Replication» услуги Виртуальный ЦОД

Версия платформы виртуализации VMware Клиента должна быть не выше платформы виртуализации VMware Виртуального ЦОД (версия платформы виртуализации Виртуального ЦОД отображается в консоли vCloud Director).

Версия приложения Veeam Backup & Replication Клиента должна быть не выше версии приложения Veeam Backup & Replication Виртуального ЦОД (текущая версия приложения Veeam Backup & Replication – 9.5.4.2866).

Инфраструктура Клиента должна соответствовать требованиям Veeam Backup & Replication. Дополнительная информация и другие требования приведены в документации в справочном центре Veeam (<u>https://www.veeam.com/ru/documentation-guides-datasheets.html</u>).

#### 5.4.3.1 Подключение к сервис провайдеру

Для того чтобы настроить подключение к сервис провайдеру необходимо выполнить следующие шаги (<u>https://www.cloud.rt.ru/client/help/vcod/start/veeam</u>):

1) Открыть заказ услуги «Виртуальный ЦОД», опция «Репликация», вкладка «Veeam Cloud Connect Replication».

На странице отображаются параметры услуги.

| юдл. |      |      |          |         |      |                        |      |
|------|------|------|----------|---------|------|------------------------|------|
| N9N  |      |      |          |         |      |                        | Лист |
| 1H8. |      |      |          |         |      | RU.НРФЛ.00005-01.94.01 | 17   |
| 7    | Изм. | Лист | № докум. | Подпись | Дата |                        | 42   |

| VEEAM CLOUD CONNECT REPLICATION                                                                                         | VCLOUD AVAILABILITY                                           | HYSTAX ACURA                                                            | Отключить услуг                                      |
|----------------------------------------------------------------------------------------------------|---------------------------------------------------------------|-------------------------------------------------------------------------|------------------------------------------------------|
|                                                                                                    |                                                               |                                                                         |                                                      |
| Внимание!                                                                                                    |                                                               |                                                                         |                                                      |
| В случае аварии запустить Failover Plan воз                                                                             | можно на портале Veeam Clou                                   | d Connect Portal                                                        |                                                      |
| Перед заказом данной опции рекомендуетс<br>по обеспечению хранения резервных копиі                                      | ся проверить наличие свободн<br>й в объеме порядка 15% от объ | ых ресурсов хранения в<br>ема реплицируемых вир                         | Виртуальном ЦОД с учетом требовани<br>туальных машин |
|                                                                                                    |                                                               |                                                                         |                                                      |
| Ruuroural                                                                                                    |                                                               |                                                                         |                                                      |
| Внимание!<br>Заказ находится в тестовом периоде. Для пр                                                                 | родления обратитесь к вашему                                  | менеджеру                                                               |                                                      |
| Внимание!<br>Заказ находится в тестовом периоде. Для пр                                                                 | оодления обратитесь к вашему                                  | менеджеру                                                               |                                                      |
| Внимание!<br>Заказ находится в тестовом периоде. Для пј                                                                 | оодления обратитесь к вашему                                  | менеджеру                                                               |                                                      |
| Внимание!<br>Заказ находится в тестовом периоде. Для пр<br>Параметры                                                    | оодления обратитесь к вашему                                  | менеджеру<br>Доступ                                                     |                                                      |
| Внимание!<br>Заказ находится в тестовом периоде. Для пр<br>Параметры<br>Количество реплицируемых –                      | оодления обратитесь к вашему                                  | менеджеру<br>Доступ<br>Адрес подключения                                | 10.62.219.235                                        |
| Внимание!<br>Заказ находится в тестовом периоде. Для пр<br>Параметры<br>Количество реплицируемых —<br>виртуальных мащин | оодления обратитесь к вашему                                  | менеджеру<br>Доступ<br>Адрес подключения                                | 10.62.219.235<br>6443                                |
| Внимание!<br>Заказ находится в тестовом периоде. Для пр<br>Параметры<br>Количество реплицируемых —<br>виртуальных мащин | оодления обратитесь к вашему                                  | менеджеру<br>Доступ<br>Адрес подключения<br>Порт подключения<br>Логин 1 | 10.62.219.235<br>6443<br>org 55605\veeam backup admi |

## Рисунок 52 – Опция «Veeam Cloud Connect Replication»

2) Зайти в приложение «Veeam Backup and Replication».

Открыть раздел BACKUP INFRASTRUCTURE, закладка Service Providers, нажать Add Service Provider.

Открывается страница подключения к сервис провайдеру.

| Manage Service Providus Manage Settings                                                                                                    | Q Type in an object na                                  | me to search ,                           | for                                                          | ×                                                                                                    |                    |                                                                                           |
|----------------------------------------------------------------------------------------------------|---------------------------------------------------------|------------------------------------------|--------------------------------------------------------------|----------------------------------------------------------------------------------------------------|--------------------|-------------------------------------------------------------------------------------------|
| Backup Proxies Backup Provies Backup Appointories Caternal Repositories Caternal Reposit | NAME<br>10.62.219.103<br>10.62.219.103<br>10.62.219.103 | OWNER 1<br>org_228<br>org_371<br>Tenant1 | Service Provider<br>Type in DNS name<br>provider, add a cust | DESCRIPTION<br>Service Provider<br>or IP address and a port number received from the service provider<br>om description to more early distinguish between them.                                                                                                    | X                  |                                                                                           |
| Charlestup     Charlestup     C      |                                                         |                                          | Service Provider<br>Credentish<br>Apply<br>Summary           | DLS nume or IP address<br>Created by VBR-TEMANT-Administrator at 4/21/2020 7-37 AM<br>Created by VBR-TEMANT-Administrator at 4/21/2020 7-37 AM<br>Allow this Vecam Backup & Replication installation to be m<br>Sate this check low if you have managed backup context<br>adding, and south adding the managed backup context | Ports              |                                                                                           |
|                                                                                                    |                                                         | L                                        |                                                              | < Previous N                                                                                                    | at > Finish Cancel |                                                                                           |
| TAPE INFRASTRUCTURE                                                                                                    |                                                         |                                          |                                                              |                                                                                                    |                    | Activate Windows<br>Activate Windows<br>Go to System in Control Panel to activate Windows |

| l |      |      |          |         |      |                        |      |
|---|------|------|----------|---------|------|------------------------|------|
| I |      |      |          |         |      |                        | Лист |
|   |      |      |          |         |      | RU.НРФЛ.00005-01.94.01 | 17   |
| I | Изм. | Лист | № докум. | Подпись | Дата |                        | 43   |

сервис провайдеру

| <complex-block><complex-block></complex-block></complex-block>                                                                                                    | <complex-block><complex-block><complex-block></complex-block></complex-block></complex-block>                                                                                                    | Подробнее 🣀                                                         | ■ 88.91 ₽<br>« сулик без НДС                                                                                                    | Заказ № 36276 • Работает                                                                                                    | — Назад к услугам<br>Виртуальный ЦОД<br>иргуальный ЦОД ⊘                                                                                                    |
|----------------------------------------------------------------------------------------------------|----------------------------------------------------------------------------------------------------|---------------------------------------------------------------------|----------------------------------------------------------------------------------------------------|----------------------------------------------------------------------------------------------------|----------------------------------------------------------------------------------------------------|
| <complex-block><complex-block></complex-block></complex-block>                                                                                                    | <complex-block><complex-block><complex-block></complex-block></complex-block></complex-block>                                                                                                    |                                                                     |                                                                                                    | Репликация                                                                                                    | Виртуальные<br>0-2 ресурсы                                                                                                    |
| <complex-block><complex-block></complex-block></complex-block>                                                                                                    | <complex-block><complex-block><complex-block></complex-block></complex-block></complex-block>                                                                                                    | Отключить услугу                                                    | ILABILITY                                                                                                    | VEEAM CLOUD CONNECT REPLICATION VCLOUD                                                                                                    | Физические серверы                                                                                                    |
| <complex-block><complex-block><complex-block></complex-block></complex-block></complex-block>                                                                                                    | <complex-block><complex-block></complex-block></complex-block>                                                                                                    |                                                                     |                                                                                                    | Внимание!                                                                                                    | Резереное                                                                                                    |
| <complex-block><complex-block></complex-block></complex-block>                                                                                                    | <complex-block><complex-block></complex-block></complex-block>                                                                                                    | четом требования                                                    | veeam Сюна Соппест Роттан<br>ние свободных ресурсов хранения в Виртуальном ЦОД с у<br>5% от объема реплицируемых виртуальных машин                                                                                                    | в случае аварии запустить напочег нап возможно на порт<br>Перед заказом данной опции рекомендуется проверить на<br>обеспечению хранения резервных копий в объеме поряди                                                                                                    | 🔔 Доступ по VPN                                                                                                    |
| <complex-block><complex-block></complex-block></complex-block>                                                                                                    |                                                                                                    |                                                                     |                                                                                                    |                                                                                                    | Мониторинг                                                                                                    |
| <complex-block><complex-block></complex-block></complex-block>                                                                                                    | <complex-block></complex-block>                                                                                                    |                                                                     | Доступ                                                                                                    | Параметры                                                                                                    | <ul> <li>Балансировка</li> <li>и защита от DDoS</li> </ul>                                                                                                    |
| <complex-block><text><text></text></text></complex-block>                                                                                                    | <complex-block></complex-block>                                                                                                    | .vdcportal.ru                                                       | Адрес подключения vccgw-mosO                                                                                                    | Количество реплицируемых О виртуальных машин                                                                                                    | Р Программные услуги                                                                                                    |
| <complex-block><text><text></text></text></complex-block>                                                                                                    | <complex-block><complex-block><complex-block></complex-block></complex-block></complex-block>                                                                                                    | am_backup_admin                                                     | florier ; org_36276\ver                                                                                                    |                                                                                                    | 📅 Гео-кластер                                                                                                    |
| <image/> <text><complex-block></complex-block></text>                                                                                                    | <image/> <text><complex-block></complex-block></text>                                                                                                    |                                                                     | flaponi y                                                                                                    |                                                                                                    | <ul> <li>Информационная</li> <li>безопасность</li> </ul>                                                                                                    |
| <text><text><image/></text></text>                                                                                                    | <image/> <text></text>                                                                                                    |                                                                     |                                                                                                    |                                                                                                    | NFSaa5                                                                                                    |
| <text><text><image/></text></text>                                                                                                    | <image/> <section-header><complex-block></complex-block></section-header>                                                                                                    |                                                                     |                                                                                                    |                                                                                                    | Репликация                                                                                                    |
| <text></text>                                                                                                    | <text></text>                                                                                                    |                                                                     |                                                                                                    |                                                                                                    |                                                                                                    |
| With With With With With With With With                                                                                                    | Active with the second second seco                                                                                                    |                                                                     | am cloud connect replicat                                                                                                    | страница заказа услуги «ve<br>ieния                                                                                                    | порт подключ                                                                                                    |
| Interference         Interference                                                                                                    | Interview in the second interview is a second interview in the second interview in the second interview interview in the second interview in the second interview in the se                                                                                                    |                                                                     | . * *                                                                                                    | страница заказа услуги «уе<br>іения                                                                                                    | СОЛО СОНИСТ ПООК<br>СОЛО СОНИСТ ПООК<br>СОЛО СОНИСТ<br>СОЛО СОНИСТ<br>СОЛО СОНИСТ<br>СОЛО СОНИСТ<br>СОЛО СОНИСТ<br>СОЛО СОНИСТ<br>СОЛО СОНИСТ<br>СОЛО СОНИСТ ПООК<br>СОЛО СОНИСТ ПООК<br>СОЛО СОНИСТ ПООК<br>СОЛО СОНИСТ ПООК<br>СОЛО СОНИСТ ПООК<br>СОЛО СОНИСТ ПООК<br>СОЛО СОНИСТ ПООК                                                                                                    |
| I windskip<br>windskip<br>windski | Image: Service Service                                                                                                    |                                                                     | - * ×                                                                                                    | Страница заказа услуги «че<br>іения<br>уре і на порет пате ізлогіт (л                                                                                                    | COUL CONNECT TOOLS<br>TO COUL CONNECT<br>COUL CONNECT<br>COULD CONNECT<br>COULD CONNECT |
| A definition of the second of the second of                                                                                                    | Prove Workshowskiewe with with the second second                                                                                                    |                                                                     | - ð ×                                                                                                    | Страница заказа услуги « че<br>исния                                                                                                    | COOR CONNECT TOOLS                                                                                                    |
| нома<br>нома<br>номатору<br>восоле инжитору<br>восоле инжитору                                                                                                    | номе<br>компониять и и и и и и и и и и и и и и и и и и и                                                                                                    |                                                                     | e e x                                                                                                    | All pipe in an object name to search for         All pipe in an object name to search for         CONTRAT         CONTRAT                                                                                                    | COULD CONNECT TOOLS COUND CONNECT TOOLS COUND CONNECT COUND CONNECT COUND COUND CONNECT COUND COUND COUN                                                                                                    |
| алогия инжалтистике<br>зтоком инжалтистике<br>зтоком и                                                                                                    | амскир интактистине<br>в томае интактистине<br>рабо по жетира то ас<br>со то жетира то ас<br>Астічате Windo<br>Со то жетира то ас<br>Астічате Windo<br>Со то жетира то ас<br>Астічате Windo<br>Со то жетира то ас<br>Астічате Windo<br>Со то жетира то ас<br>Астічате Windo<br>Со то жетира то ас<br>Астічате Windo<br>Со то жетира то ас<br>Астічате Windo<br>Со то жетира то ас<br>Астічате Windo<br>Со то жетира то ас<br>Астічате Windo<br>Со то жетира то ас<br>Астічате Windo<br>Астічате Windo<br>Астичате Истичате<br>Астічате Истича<br>Астічате Истича<br>Астічате Истича<br>Астічате Истича<br>Астічате Истича<br>Астічате Истича<br>Астічате Истича<br>Астічате Истича<br>Астічате Истича<br>Астічате Истича<br>Астічате Истича<br>Астічате Истича<br>Астича<br>Астич                                                                                                    |                                                                     |                                                                                                    | CIPAHULLA SAKASA YCJIYIU « version of the second second seco                                                                                                    | AUDITIONAL OF A                                                                                                    |
| алие иникитистие<br>газ<br>таз                                                                                                    | альсе наладянистике<br>раке<br>ра |                                                                     | ice provider. If you are using more than one sarvice<br>Port:<br>0 000 00<br>000 00<br>000<br>000 00<br>000<br>000 | type in an object name to second for          type in an object name to second for          type in the object name to second for          type in the object name to second for          type in the object name to second f                                                                                                    | ACTIONAL STATES                                                                                                    |
| Рисунок 55 – Страница подключения к сервис провайдеру. Шаг 1. Service Prov                                                                                                    | Рисунок 55 – Страница подключения к сервис провайдеру. Шаг 1. Service                                                                                                    |                                                                     | to provide. If you are using more than one sarrice<br>Perce<br>0100 Perce<br>0100 P                                                                                                    | CIPAHULLA SAKASA YCJIYIU « Y<br>CEHUS<br>CHUS                                                                                                    | CODU CONNECT TOOLS  COUD CONNECT TOOL  COUD CONNECT  COUD CONNECT  COUD                                                                                                    |
|                                                                                                    |                                                                                                    | e Windows<br>tings to activate Windows<br>Panel to activate Windows | Image: Contract Connect Representation                                                                                                    | CIPAHULUA SAKASA YCJUJIA «Y e<br>SCHURS<br>(CHUS)<br>(CHUS)<br>(CHUS)<br>(CS21510<br>(CS21510)<br>(CS21510)<br>(CS21 | TOPY INTERVIEW INTERVIEW                                                                                                    |

Подпись и дата

Инв. № дубл.

Взам. инв. №

Подпись и дата

Инв. № подл.

|                                                                                                    |                             | - +.                                               | 10.62.219.109 - & ×                                                                                                    | - 0              |
|----------------------------------------------------------------------------------------------------|-----------------------------|----------------------------------------------------|----------------------------------------------------------------------------------------------------|------------------|
| Add Edit Terrisove<br>Sorider Provider<br>Manage Service Providers                                                                                |                             |                                                    |                                                                                                    |                  |
| ACKUP INFRASTRUCTURE                                                                                                    | Q. Type in an object        | t name to search for                               | ×                                                                                                    |                  |
| Backup Proxies                                                                                                    | NAME                        | OWNER 1                                            | DESCRIPTION                                                                                                    |                  |
| Backup Repositories External Repositories                                                                                                    | 10.62.219.103 10.62.219.103 | org_22                                             | Service Provider                                                                                                    | ×                |
| R Scale-out Repositories                                                                                                    | 10.62.219.103               | Tenanti Credential                                 | s<br>denticle that you in we received from the convice movider, and unlighte the confidents                                                                                                    |                  |
| Service Providers                                                                                                    |                             | Specify cre                                        | demans una you have received norm are service provider, and variable are cerumate.                                                                                                    |                  |
| Application Groups     Application Groups     Wanged Servers     Wanged Servers     Worker Schare     Worker Code     Worker Code     Worker Code |                             | Service Provider<br>Crefornish<br>Apply<br>Summary | Vor have connected to service provider 10.42.219.103<br>Verified by <u>ChaVecent Schware</u> OuVecent Schware OuVecent Schware<br>Tournbynet<br>Add or select credentials issued to you by the service provider<br>Credentials:<br>Verify<br>Manage accounts |                  |
| HOME                                                                                                    |                             |                                                    | < Previous Apply Finish Cancel                                                                                                    |                  |
| INVENTORY                                                                                                    |                             |                                                    |                                                                                                    |                  |
| BACKUP INFRASTRUCTURE                                                                                                    |                             |                                                    |                                                                                                    |                  |
| STORAGE INFRASTRUCTURE                                                                                                    |                             |                                                    |                                                                                                    |                  |
| TAPE INFRASTRUCTURE                                                                                                    |                             |                                                    |                                                                                                    | Activate Windows |
| de en en                                                                                                    |                             |                                                    |                                                                                                    |                  |

## Рисунок 56 – Страница подключения к сервис провайдеру. Шаг 2. Credentials

5) На форме Credentials указать имя пользователя и пароль, указанные в заказе услуги на Портале.

Подтвердить действие и нажать «Apply».

| 5 |      | ← н<br>Виргу | азад к услугам<br>отуальный ЦОД<br>альный ЦОД ⊘ | Заказ № 36276 🔹 Работан                                                                      | вт 88.91 Р По                                                                                                    | дробнее 📀       |
|---|------|--------------|-------------------------------------------------|----------------------------------------------------------------------------------------------|----------------------------------------------------------------------------------------------------|-----------------|
|   |      | 603          | Биртуальные<br>ресурсы                          | Репликация                                                                                   | _                                                                                                    |                 |
|   |      |              | Физические серверы                              | VEEAM CLOUD CONNECT REPLICATION                                                              | CLOUD AVAILABILITY                                                                                                    | ночить услугу   |
|   |      | 43           | Резераное<br>копирование                        | Внимание!<br>В случае аварни запустить Fallover Plan возможно                                | Na nonzane Veeam Cloud Connect Portal                                                                                            | ×               |
|   |      | 6            | Доступ по VPN                                   | Перед заказом данной опции рекомендуется про<br>обеспечению хранения резервных колий в объем | зерить наличие свободных ресурсов хранения в Виртуальном ЦОД с учетох<br>е порядка 15% от объема реплицируемых аиртуальных машин | и требования по |
|   |      |              | Мониторинг                                      |                                                                                              |                                                                                                    |                 |
|   |      | 11           | Балансировка<br>и защита от DDoS                | Параметры                                                                                    | Доступ                                                                                                    |                 |
|   |      | E            | Программные услуги                              | Количество реплацируемых О<br>виртуальных машии                                              | Адрес подключения vccgw-mos01.vdcg<br>Порт подключения 6180                                                                      | portal.ru       |
|   |      | 6            | Гео-кластер                                     |                                                                                              | Dorver + org_36276\veeam_b                                                                                                    | ackup_admin     |
|   |      | ં            | Информационная<br>безопасность                  |                                                                                              | Taponi a                                                                                                    |                 |
|   |      | 2            | NFSaaS                                          |                                                                                              |                                                                                                    |                 |
|   |      | ø            | Репликация                                      |                                                                                              |                                                                                                    |                 |
|   |      | -<br>-       | Управление DNS                                  |                                                                                              |                                                                                                    |                 |
|   |      | р            | исунок 57 <u>—</u>                              | Странина заказа услуги                                                                       | «Veeam Cloud Connect Replication                                                                                                 | ам Погин        |
|   |      | П            | ароль для д                                     | оступа                                                                                       | with cloud connect replication                                                                                                   | I VI HII        |
|   |      |              |                                                 |                                                                                              | RU.НРФЛ.00005-01.94.01                                                                                                    |                 |
|   | Изм. | Лист         | № докум.                                        | Подпись Дата                                                                                 |                                                                                                    |                 |

| ELOUD COMMET TOOL<br>HOME CLOUD COMMET<br>MORE QUIC ANNET                                                                                                    |                                                                                                    | ***                                                                                                  | 10.62.219.109                            | - 8 ×          |                | - 8 3                                                                                                    |
|----------------------------------------------------------------------------------------------------|----------------------------------------------------------------------------------------------------|----------------------------------------------------------------------------------------------------|------------------------------------------|----------------|----------------|----------------------------------------------------------------------------------------------------|
| Add Link Enrice Montage Nanage<br>Monage Service Providers<br>Manage Service Providers<br>BACUEP INFRASTRUCTHE<br>Backup Providers<br>Backup Providers<br>Backup Providers<br>Backup Providers<br>Backup Providers<br>Backup Providers<br>Backup Providers<br>Backup Providers<br>Backup Providers<br>Backup Providers<br>Backup Providers                                                                                                    | Q. Type in an object name to sea<br>NAME OWNEF<br>△ 10.62.219.103 org.37<br>△ 10.62.219.103 reg.37<br>△ 10.62.219.103 reg.47 | nh for X                                                                                             | ESCRIPTION<br>Service Provider           |                | x              |                                                                                                    |
| AVA Accelerators     Service Provides     Construction     Arcelerators     Arcelerators     Arcelerato |                                                                                                    | Service Provider  Service Provider  Contentiate  Apply  Descriptor  Passwortk  Descriptor  org_3/877 | erived from the service provider, and va |                | Verity<br>Add. |                                                                                                    |
|                                                                                                    |                                                                                                    |                                                                                                    | < Previous                               | s Apply Finish | Cancel         |                                                                                                    |
| BACKUP INFRASTRUCTURE                                                                                                    |                                                                                                    |                                                                                                    |                                          |                |                |                                                                                                    |
| C ISTORAGE INFRASTRUCTURE<br>TAPE INFRASTRUCTURE                                                                                                    | De te                                                                                                    |                                                                                                    |                                          |                |                | Activate Windows<br>Activate Windows<br>Activate Windows<br>Go to System in Control Panel to activate Windows. |

## Рисунок 58 – Страница подключения к сервис провайдеру. Шаг 2. Credentials

6) Отображается страница отображения квоты заказа «Replica Resources», указанной при заказе. Нажать «Apply».

| BACKUP INFRASTRUCTURE                                                                                                    | Q. Type in an object nam           | e to search for                                                                                                    | <                                                                                                    |                              |                                                                     |                                                                                                    |
|----------------------------------------------------------------------------------------------------|------------------------------------|----------------------------------------------------------------------------------------------------|----------------------------------------------------------------------------------------------------|------------------------------|---------------------------------------------------------------------|----------------------------------------------------------------------------------------------------|
| Backup Provies     Backup Repositories     Backup Repositories     Letrenil Repositories     WAN Accelerations     Walk Accelerations     Walk Acceleration | NAME                               | OWNER †  reg_22  reg_37  Tenart  Replica Resources  The following is the list  Service Provider  Credentials  Replica Resources  Apply  Summary | DESCRIPTION<br>Service Provider<br>tof v0C orgs assigned to you by your service provider.<br>Available organization v0C<br>Name CPU Memory Scorage<br>vdc_RR76_stmdard 3.00 GHz 2.00 GB FAST (02.00 GB) | WAN<br>Deabled               |                                                                     |                                                                                                    |
|                                                                                                    |                                    |                                                                                                    | < Previous App                                                                                                    | ly Finish Cancel             |                                                                     |                                                                                                    |
| BACKUP INFRASTRUCTURE                                                                                                    |                                    |                                                                                                    |                                                                                                    |                              |                                                                     | A structo Windows                                                                                                    |
|                                                                                                    | C <sub>in</sub> e                  |                                                                                                    |                                                                                                    |                              | Activate Wil<br>Go to System in<br>CONCERN                          | Activate Windows<br>Go to Settings to activate Window<br>ndows<br>Control Panel to activate Window<br>To: LocalHost Support contre                 |
|                                                                                                    | <b>59 – Страни</b><br>ражается стр | ица подключ<br>раница проце                                                                                                    | <b>чения к сервис пј</b><br>есса сохранения н                                                                                                    | ровайдеру. І<br>астроек. Наз | солисни<br>Go to System in<br>Converter<br>Шаг 3. Rep<br>жать «Next | Activate Windows<br>Go to Settings to activate Window<br>Adows<br>Control Panel to activate Window<br>OTO LOCALHOST SUBJECT CONTR<br>Dilica Resour |

Подпись и дата

Инв. № дубл.

Взам. инв. №

Подпись и дата

Инв. №подл.

| CLOUD CONNECT TOOLS                                                                                                    |                                                         | - + al                                                                   | 10.62.219.109                                                        | - # ×                   |                                                                            |
|----------------------------------------------------------------------------------------------------|---------------------------------------------------------|--------------------------------------------------------------------------|----------------------------------------------------------------------|-------------------------|----------------------------------------------------------------------------|
| Add Erfer Provider<br>Manage Service Providers<br>Manage Service Providers<br>Manage Settings                                                                                                    | Q. Type in an object no                                 | ime to search for                                                        | x                                                                    |                         |                                                                            |
| Backup Proxies     Backup Repositories     External Repositories     Scale-out Repositories                                                                                                    | NAME<br>10.62.219.103<br>10.62.219.103<br>10.62.219.103 | OWNER 1<br>org.22<br>org.36<br>org.37<br>Apply<br>Discussion with the    | DESCRIPTION<br>Service Provider                                      |                         |                                                                            |
| (in the set of the set of th |                                                         | Service Provider<br>Credentisis<br>Replica Resources<br>Apply<br>Summary | Log:<br>Meisage<br>Saving service provider<br>Saving cleud resources | Duration<br>0.00811     |                                                                            |
| HOME                                                                                                    |                                                         |                                                                          | < Previ                                                              | us Next > Finish Cancel |                                                                            |
| BACKUP INFRASTRUCTURE                                                                                                    |                                                         |                                                                          |                                                                      |                         |                                                                            |
| STORAGE INFRASTRUCTURE                                                                                                    |                                                         |                                                                          |                                                                      |                         |                                                                            |
| TAPE INFRASTRUCTURE                                                                                                    |                                                         |                                                                          |                                                                      |                         | Activate Windows<br>Go to Settings to activate Windows<br>Activate Windows |

#### Рисунок 60 – Страница подключения к сервис провайдеру. Шаг 4. Apply

8) Отображается страница успешного подключения к сервис провайдеру. Нажать «Finish».

| 创 CLOUD CONNECT TOOLS                                                                                                    |                                                                          | • # al                                                                   | 10.62.219.109                                                                                                    | - 8 ×                                                               | - 8 ×                                                                  |
|----------------------------------------------------------------------------------------------------|--------------------------------------------------------------------------|--------------------------------------------------------------------------|----------------------------------------------------------------------------------------------------|---------------------------------------------------------------------|------------------------------------------------------------------------|
| Add Edit Remove<br>Provider Provider Subtennats Genevanys<br>Manage Senice Providers Manage Settings                                                                                                    |                                                                          |                                                                          |                                                                                                    |                                                                     |                                                                        |
| BACKUP INFRASTRUCTURE                                                                                                    | Q. Type in an object n                                                   | ame to search for                                                        | ×                                                                                                    |                                                                     |                                                                        |
| Backup Proxies Backup Repositories External Repositories Scale-out Repositories Michael Anderseters                                                                                                    | NAME<br>10.62.219.103<br>10.62.219.103<br>10.62.219.103<br>10.62.219.103 | OWNER 1<br>org_22<br>org_36<br>org_37<br>Summary<br>Review the results a | DESCRIPTION<br>Service Provider<br>and click Finish te exit the vizard.                                                                                                    |                                                                     | •                                                                      |
| Service Provides  Service Provides  Control Control C |                                                                          | Service Provider<br>Credentials<br>Replics Resources<br>Apply<br>Summary | Summary<br>New service provider 1082;219:103 has been<br>Available cloud resources<br>Papelia resources<br>Distable<br>Distable<br>Sensop policies FAST 82:00 GB<br>Host info: Wilwee vCloud Director Server | ddird successfully.<br>20 300 GH; Memory: 200 GB, WAN acceleration: |                                                                        |
| A HOME                                                                                                    |                                                                          |                                                                          | < Pr                                                                                                    | evious Next > Finition Cancel                                       |                                                                        |
|                                                                                                    |                                                                          |                                                                          | 0                                                                                                    |                                                                     |                                                                        |
|                                                                                                    |                                                                          |                                                                          |                                                                                                    |                                                                     |                                                                        |
| STORAGE INFRASTRUCTURE                                                                                                    |                                                                          |                                                                          |                                                                                                    |                                                                     |                                                                        |
|                                                                                                    |                                                                          |                                                                          |                                                                                                    |                                                                     | Activate Windows                                                       |
| 🗇 FILES                                                                                                    |                                                                          |                                                                          |                                                                                                    |                                                                     | Activate Windows<br>Go to System in Control Panel to activate Windows. |

## Рисунок 61 – Страница подключения к сервис провайдеру. Шаг 5. Summary

#### 5.4.3.2 Настройка репликации

Подпись и дата

Инв. № дубл.

Взам. инв. №

Подпись и дата

нв. №подл.

Для того чтобы настроить репликацию на базе Veeam Cloud Connect, необходимо выполнить следующие шаги:

1) В приложении «Veeam Backup And Replication» открыть раздел INVENTORY.

Для системы виртуализации VMware выбрать необходимую виртуальную машину.

Запустить на ней создание новой задачи на осуществление репликации.

|      |      |          |         |      |                        | Лист |
|------|------|----------|---------|------|------------------------|------|
|      |      |          |         |      | RU.НРФЛ.00005-01.94.01 | 17   |
| Изм. | Лист | № докум. | Подпись | Дата |                        | 4/   |

| VM TOOLS                                                       |                                              | + al          | 1        | 0.52.219.109            | - 8 ×                   | <b>7</b>                |                                                    |
|----------------------------------------------------------------|----------------------------------------------|---------------|----------|-------------------------|-------------------------|-------------------------|----------------------------------------------------|
|                                                                |                                              |               |          |                         |                         |                         |                                                    |
|                                                                |                                              |               |          |                         |                         |                         |                                                    |
| <ul> <li>Backup Migration</li> <li>Backup * Replica</li> </ul> | tion = VM Copy = Failover Plan =             |               |          |                         |                         |                         |                                                    |
| Actions                                                        | Jobs                                         |               |          |                         |                         |                         |                                                    |
| NTORY                                                          | Q. Type in an object name to search for      | ×             |          |                         |                         |                         |                                                    |
| Nirtual Infrastructure 2                                       | NAMET                                        | USED SIZE PRO | VISION   | FOLDER                  | HOST                    | GUEST OS                |                                                    |
| K VMware vSphere                                               | as-nginx3 (10620270-0ed6-40a3-a3c6-d54f1efc  | 1.0 MB        | 43.4 GB  | VApp 20040 (83eeeb9     | msk1-bs01-s07-esx.ms    |                         |                                                    |
| Kenter Servers                                                 | T as-ym web app+1 (1016h-7- 7150 42h2 0040   | 1.3 GB        | 21.2 GB  | VApp 22800 (a99#393f    | msk1-bs01-s07-esx.ms    | Ubuntu Linux (64-bit)   |                                                    |
| Bgi msk1-vmw-vc01.msk1.infra.cloud.local                       | Vecem2Pm                                     | 3.1 GB        | 43.4 GB  | VApp 20040 (83eeeb9     | msk1-bs01-s07-esx.ms    | Ubuntu Linux (64-bit)   |                                                    |
| Physical & Cloud Infrastructure                                | as-vm1_BIG (b5fb Quick backup                | 5.7 GB        | 111.2 G8 | VApp 22800 (a99e393f    | msk1-bs01-s07-esx.ms    |                         |                                                    |
| Manually Added                                                 | as-vm1_web.port # Ouick migration            | 1.3 GB        | 21.2 GB  | VApp_22800 (a99e393f    | msk1-bs01-s07-esx.ms    | Ubuntu Linux (64-bit)   |                                                    |
| 🚮 Unmanaged 🥱                                                  | as-vm1-new2 🔮 Add to backup job              | 2.6 GB        | 43.4 GB  | VApp_20040 (83eeeb9     | msk1-bs01-s07-esx.ms    |                         |                                                    |
| NDMP Servers 3                                                 | as-vm1-new5 (7) Add to replication inh       | Manufah       | 43.4 GB  | VApp_20040 (83eeeb9     | msk1-bs01-s07-esx.ms    |                         |                                                    |
| Last 24 Hours                                                  | as-vm1-old                                   | INEW JOD      | 43.4 GB  | VApp_20040 (83eeeb9     | msk1-bs01-s07-esx.ms    |                         |                                                    |
| Success                                                        | as-vm1-old (5c05                             | 🔶 2.6 GB      | 43.4 GB  | VApp_20040 (83eeeb9     | msk1-bs01-s07-esx.ms    |                         |                                                    |
| 🕄 Warning 🛛 🧴 🧴                                                | as-vm1-wQSp Add to failover plan             | 11.9 GB       | 111.2 GB | VApp_22800 (a99e393f    | msk1-bs01-s07-esx.ms    | Ubuntu Linux (64-bit)   |                                                    |
|                                                                | as-vm2 (6484d75f-063b-4cca-bab4-9c89d72efc   | 2.4 GB        | 41.2 GB  | VApp_22800 (a99e393f    | msk1-bs01-s07-esx.ms    | Ubuntu Linux (64-bit)   |                                                    |
|                                                                | Centos (1bdf89ea-11c6-4d76-8442-3438afef6f   | 5 3.0 GB      | 13.2 GB  | vApp_system_1 (3c534    | msk1-bs01-s07-esx.ms    | CentOS 4/5/6/7 (64-bit) |                                                    |
|                                                                | Centos (9e86ede0-fcf7-4d49-80b7-c481f7132c   | 2.9 GB        | 13.8 GB  | Centos (06a61928-3b0    | i04bs01s01esx.sys.local | CentOS 4/5/6/7 (64-bit) |                                                    |
|                                                                | db1 (2b1761df-5d58-4373-8586-b3a24277972d)   | 36.9 GB       | 62.2 GB  | BKPaaSapp (31a53fc7     | i04bs01s04esx.sys.local | Microsoft Windows Ser   |                                                    |
|                                                                | dc1 (5f0be3c0-9bc7-4326-9569-3e369c57e242)   | 48.7 GB       | 62.2 GB  | BKPaaSapp (31a53fc7     | i04bs01s04esx.sys.local | Microsoft Windows Ser   |                                                    |
|                                                                | ex1 (7b9fa8ef-f984-44e3-9e53-169119b78614)   | 28.5 GB       | 42.2 GB  | BKPaaSapp (31a53fc7     | i04bs01s04esx.sys.local | Microsoft Windows Ser   |                                                    |
|                                                                | gvpn-22800-34861-yBRt                        | 919.0 MB      | 5.8 GB   | VApp_22800_service (8   | msk1-bs01-s07-esx.ms    |                         |                                                    |
|                                                                | gvpn-29716-30139 (22689bc5-876e-4b24-85a9    | 933.3 MB      | 5.2 GB   | VApp_29716_service (1   | i04bs01s01esx.sys.local |                         |                                                    |
|                                                                | gvpn-36151-36659-6ulM                        | 921.2 MB      | 5.2 GB   | VApp_36151_service (6   | i04bs01s01esx.sys.local | Debian GNU/Linux 6 (6   |                                                    |
|                                                                | gvpn-37777-4IKM                              | 2.1 GB        | 5.2 GB   | VApp_37777_service (b   | i04bs01s04esx.sys.local | Debian GNU/Linux 6 (6   |                                                    |
|                                                                | Network Extension Appliance                  | 0.0 B         | 1.8 GB   | Cloud Connect 1 (acc1   | i04bs01s01esx.sys.local |                         |                                                    |
| 4                                                              | Network Extension Appliance-g5w0             | 9.5 KB        | 1.8 GB   | Cloud Connect 1 (acc1   | i04bs01s01esx.sys.local |                         |                                                    |
| 1                                                              | 1 NSG-4.0.11-387 (0846a296-4b77-4c43-98da-cb | 383.0 MB      | 8.8 GB   | qqq (tdac53tb-63da-4c   | i04bs01s01esx.sys.local |                         |                                                    |
| 1                                                              | INSS-4.0.11-387 (40cfc2eb-1421-4d83-8cal-bd  | 385.0 MB      | 5.8 GB   | NSG-4.0.11-387-1 (99b   | i04bs01s01esx.sys.local |                         |                                                    |
| iour l                                                         | NSG-4.0.11-387 (f299e121-c050-4035-9089-a1   | 383.0 MB      | 8.8 08   | NSG-4.0.11-38/ (e111/   | iu4bsu1su1esx.sys.iocal | Marcale Line (64 bit)   |                                                    |
| ume 🕨                                                          | NSA_CONTONET_S0C05957-3594-4056-0885-44      | 4.2 GB        | 10.0 00  | onesing /Sh0aza7h h     | inski-osui-su/-esx.ms   | Upuntu Linux (04-bit)   |                                                    |
| NVENTORY                                                       | a openvpri (1702a000-7001-4731-8900-774680   | 4.9 GB        | 41.2 GP  | Vition 28868 service (c | i04bs01s01esx.sys.local | Ubuntu Linux (64-bit)   |                                                    |
|                                                                |                                              | 4.9 00        | 41.2 GB  | VApp_20000_service (C   | i04br01r01erx.sys.local | Ubuntu Linux (64-bit)   |                                                    |
| BACKUP INFRASTRUCTURE                                          | 5 ovon-33348-8nFu                            | 5.5 GB        | 41.2 GB  | Vian 33348 service (d.  | i04hc01c01esx.sys.local | (Bounto Linux (64-bit)  |                                                    |
|                                                                | 5 ovp-36093-03kW                             | 4.3 GB        | 41.2 GB  | VAnn 36093 service /8   | i0dhs01s01esx.svs.local | Ubuntu Linux (64-bit)   |                                                    |
| STORAGE INFRASTRUCTURE                                         | sharinw-onenvon (3dbh7b9r-5958-4re5-b114-    | 16.0 GB       | 34.8 GB  | onenvnn (5h9eae7h-h.    | msk1-hs01-s07-esc ms    | openia anas (openia)    |                                                    |
| TA DE INIERA CTRUICTURE                                        | a shadow-ubuntu16/9d05949d-ae0b-dhc0-hd0c    | 20.0 GB       | 41.8 GR  | ubuntu16(29e656f7-9     | msk1-bs01-s07-esv ms    |                         | Activate Windows                                   |
| IAPE INTRASTRUCTURE                                            | 501 (19e701a9-1721-4a69-bc79-f5889-00000)    | 34.8 GB       | 42.2 GR  | BKPaaSapp (31a53fr7-    | i04bs01s04esx.svs.local | Microsoft Windows Ser   |                                                    |
| FILES                                                          | aubuntu16 (018d5445-34ad-44c9-8f31-dfd1256   | 1.3 GB        | 21.8 GB  | ubuntu16(29e656f7-9     | i04bs01s01esx.sys.local | Ubuntu Linux (64-bit)   | Activate Windows                                   |
|                                                                | aubuntu16 (2afc0afa-3a4e-4241-b88e-52ee4bb   | 1.4 GB        | 21.2 GB  | NFSaaS Client (8208a0   | i04bs01s04esx.svs.local |                         | Go to System in Control Panel to activate Windows. |
|                                                                |                                              |               |          |                         |                         |                         |                                                    |

# Рисунок 62 – Страница приложения Veeam Backup And Replication. Страница отображения виртуальных машин

2) Открывается форма создания задачи. Указать необходимые атрибуты: название и описание. Нажать «Next».

Подпись и дата

Инв. № дубл.

Взам. инв. №

Подпись и дата

Инв. №подл.

| 初 VM TOOLS<br>三- HOME VIEW VIRTUAL MACHINE |                                                                                                    | al 10.62.219.109                                 | - đ ×                                       |                                                                                                    | at a second second second second second second second second second second second second second second second s |
|--------------------------------------------|----------------------------------------------------------------------------------------------------|--------------------------------------------------|---------------------------------------------|----------------------------------------------------------------------------------------------------|----------------------------------------------------------------------------------------------------|
| eeesmZIP<br>Backup Migration<br>Actions    | Add to Add to<br>- VM Copy - Failover Plan -<br>Jobs                                                                                                    |                                                  |                                             |                                                                                                    |                                                                                                    |
| VENTORY                                    | Q Type in an object name to search for                                                                                                    | ×                                                |                                             |                                                                                                    |                                                                                                    |
| Virtual Infrastructure                     | NAME T USE                                                                                                    | D SIZE PROVISION FOLDER                          | HOST                                        | GUEST OS                                                                                                    |                                                                                                    |
| VMware vSphere                             | as-nginx3 (10620270-0ed6-4                                                                                                    | New Replica                                      | tion Job                                    | ×                                                                                                    |                                                                                                    |
| Experience Servers                         | Virtual Mach                                                                                                    | lines                                            |                                             |                                                                                                    |                                                                                                    |
| Physical & Cloud Infrastructure            | as-vm1 (3c03057a-3318-4ea<br>as-vm1 BIG (b5fb1967-65ae-                                                                                                    | more VMs to replicate. Use exclusion settings to | exclude specific VMs and virtual disks from | n replication.                                                                                                    |                                                                                                    |
| Manually Added                             | as-vm1_web.portal.demo_2 (                                                                                                    |                                                  |                                             |                                                                                                    |                                                                                                    |
| 👷 Unmanaged                                | as-vm1-new2 Name                                                                                                    | Virtual machines to replicate:                   |                                             |                                                                                                    |                                                                                                    |
| NDMP Servers                               | as-vm1-new5 (7c05657a-531                                                                                                    | Name                                             | Type Size                                   | Add                                                                                                    |                                                                                                    |
| Last 24 Hours                              | as-vm1-old Virtual Machines                                                                                                    | as-vm_web.app+1 (1916be7e-715                    | 9-4 Virtual Machine 1.31 GB                 | Remove                                                                                                    |                                                                                                    |
| Success                                    | as-vm1-old (5c05657a-5318-<br>Destination                                                                                                    |                                                  |                                             | incidence in the second second s |                                                                                                    |
| a warning                                  | m as-vm1-wQ3p                                                                                                    |                                                  |                                             | Exclusion                                                                                                    |                                                                                                    |
|                                            | Gentos (1bdf89ea-11c6-4d76                                                                                                    |                                                  |                                             | - Cherto Montha                                                                                                    |                                                                                                    |
|                                            | Centos (9e86ede0-fcf7-4d49- Data Transfer                                                                                                    |                                                  |                                             | Source                                                                                                    |                                                                                                    |
|                                            | 📅 db1 (2b1761df-5d58-4373-8                                                                                                    |                                                  |                                             |                                                                                                    |                                                                                                    |
|                                            | Guest Processing Guest Processing                                                                                                    |                                                  |                                             | + Up                                                                                                    |                                                                                                    |
|                                            | ar (7b9fa8ef-f984-44e3-9e5 Schedule                                                                                                    |                                                  |                                             | + Down                                                                                                    |                                                                                                    |
|                                            | gvpn-22800-34861-yBRt                                                                                                    |                                                  |                                             |                                                                                                    |                                                                                                    |
|                                            | gvpn-29716-30139 (22689bd Summary                                                                                                    |                                                  |                                             |                                                                                                    |                                                                                                    |
|                                            | gi gvpn-30151-30659-oulM                                                                                                    |                                                  |                                             |                                                                                                    |                                                                                                    |
|                                            | Strategy Strategy Annual Strategy Strategy Strat |                                                  |                                             |                                                                                                    |                                                                                                    |
|                                            | Network Extension Appliance                                                                                                    |                                                  |                                             | Recalculate                                                                                                    |                                                                                                    |
|                                            | T NSG-4.0.11-387 (0846a296-4                                                                                                    |                                                  | /                                           | Total day                                                                                                    |                                                                                                    |
|                                            | NSG-4.0.11-387 (40cfc2eb-14                                                                                                    |                                                  |                                             | 1.31 GB                                                                                                    |                                                                                                    |
|                                            | 👘 NSG-4.0.11-387 (f299e121-c                                                                                                    |                                                  |                                             |                                                                                                    |                                                                                                    |
| HOME                                       | NSX_Controller_36c05957-35                                                                                                    |                                                  | < Previous Next > Fini                      | sh Cancel                                                                                                    |                                                                                                    |
| INGNTORY                                   | openvpn (1782ad80-7bc1-47                                                                                                    |                                                  | R                                           |                                                                                                    |                                                                                                    |
| P. HILLION                                 | 0vpn-28868 (e043btdc-b1eb-4at8-890d-9713a                                                                                                    | 4.9 GB 41.2 GB VApp_28868_                       | ervice (c i04bs01s01esx.sys.local           | Ubuntu Linux (64-bit)                                                                                                    |                                                                                                    |
| BACKUP INFRASTRUCTURE                      | Soven-33348-8nFu                                                                                                    | 5.5 GB 41.2 GB VAND 33348                        | ervice (d. i04bs01s01est.sys1ocal           | Ubuntu Linux (64-bit)                                                                                                    |                                                                                                    |
|                                            | avpn-36093-03kW                                                                                                    | 4.3 GB 41.2 GB VApp 35340                        | ervice (8 i04bs01s01esx.sys.local           | Ubuntu Linux (64-bit)                                                                                                    |                                                                                                    |
| STORAGE INFRASTRUCTURE                     | a shadow-openypn (34bb7b9c-5958-4ce5-b114                                                                                                    | 16.0 GB 34.8 GB openvpn (5b9                     | eae7b-b msk1-bs01-s07-esx.ms                |                                                                                                    |                                                                                                    |
| TAPE INFRASTRUCTURE                        | a shadow-ubuntu16 (9d05949d-ae0b-4bc0-b40c                                                                                                    | 20.0 GB 41.8 GB ubuntu16 (29)                    | 656f7-9 msk1-bs01-s07-esx.ms                |                                                                                                    | Activate Windows                                                                                                |
|                                            | sp1 (19e701a9-1721-4a69-bc79-f5889d930092)                                                                                                    | 34.8 GB 42.2 GB BKPaaSapp (3                     | a53fc7 i04bs01s04esx.sys.local              | Microsoft Windows Ser                                                                                                    | Go to Settings to activate Windows.                                                                             |
| ji FiLES                                   | ubuntu16 (018d5445-34ad-44c9-8f31-dfd1256                                                                                                    | 1.3 GB 21.8 GB ubuntu16 (29)                     | e656f7-9 i04bs01s01esx.sys.local            | Ubuntu Linux (64-bit)                                                                                                    | Activate windows                                                                                                |
| D.                                         | ubuntu16 (2afc0afa-3a4e-4241-b88e-52ee4bb                                                                                                    | 1.4 GB 21.2 GB NFSaaS_Client                     | (8208a0 i04bs01s04esx.sys.local             |                                                                                                    |                                                                                                    |
|                                            |                                                                                                    | 11 0 00 110 00000                                |                                             | Descendence in the second of the later in the second second  |                                                                                                    |

Рисунок 64 – Страница создания задачи. Шаг 2. Virtual Machines

4) На следующем шаге выбрать хост заказа в Cloud Host. Нажать «Next».

| HOME VEW VIETUAL MACHINE                                                                                                    |                                                      |                                 | 10.52.219.109             | - 6 ×                   |                       |                                        |
|----------------------------------------------------------------------------------------------------|------------------------------------------------------|---------------------------------|---------------------------|-------------------------|-----------------------|----------------------------------------|
| mZIP Quick Quick Restore<br>Add to Add to Add to Add to Add to                                                                                                    | Add to Add to<br>• VM Copy - Fallover Plan -<br>Jobs |                                 |                           |                         |                       |                                        |
| ENTORY                                                                                                    | Q. Type in an object name to search for              | ×                               |                           |                         |                       |                                        |
| The Virtual Infrastructure                                                                                                    | NAME T US                                            | ED SIZE PROVISION               | FOLDER                    | HOST                    | GUEST OS              |                                        |
| ( VMware vSphere                                                                                                    | as-nginx3 (10620270-0ed6-4                           |                                 | New Poplication Job       |                         | X                     |                                        |
| # 10 vCenter Servers                                                                                                    | as-vm web.app+1(1916be7e                             |                                 | New Kepilcation 300       |                         |                       |                                        |
| End msk1-vmw-vc01.msk1.infra.cloud.local                                                                                                    | as-vm1 (5c05657a-5318-4ead Destination               |                                 |                           |                         | 1                     |                                        |
| Physical & Cloud Infrastructure                                                                                                    | Specify who                                          | re replicas should be created i | in the DR site.           |                         | 1                     | 12                                     |
| Manually Added                                                                                                    | Fill as-ym1 web.portal.demo 2 (3                     |                                 |                           |                         | 1                     | 2                                      |
| 📢 Unmanaged                                                                                                    | as-vm1-new2                                          | Host or cluster                 |                           |                         | *                     |                                        |
| NDMP Servers                                                                                                    | as-vm1-new5(7c05657a-531                             | rear or creditor.               |                           |                         | Choose                |                                        |
| Last 24 Hours                                                                                                    | as-vm1-old Virtual Machines                          |                                 |                           |                         | Croudse               |                                        |
| Success                                                                                                    | as-vm1-old (5c05657a-5318-                           |                                 |                           |                         | VMware                |                                        |
| Naming                                                                                                    | as-vm1-wQSp Destination                              | Resource pool:                  |                           |                         | Cloud host            |                                        |
|                                                                                                    | as-ym2 (6484d75f-063b-4cca                           |                                 |                           |                         | Choose                |                                        |
|                                                                                                    | Entos (1bdf89ea-11c6-4d76                            |                                 |                           |                         |                       |                                        |
|                                                                                                    | Centos (9e86ede0-fcf7-4d49- Data Transfer            | TREAS                           |                           |                         |                       |                                        |
|                                                                                                    | 📅 db1 (2b1761df-5d58-4373-8                          | VIN TOIDER:                     |                           |                         | 10                    |                                        |
|                                                                                                    | dc1 (5f0be3c0-9bc7-4326-95 Guest Processing          |                                 |                           |                         | Choose                |                                        |
|                                                                                                    | mex1 (7b9fa8ef-f984-44e3-9e5 Schedule                |                                 |                           |                         |                       |                                        |
|                                                                                                    | 🚰 gvpn-22800-34861-yBRt                              | Datastore:                      |                           |                         |                       |                                        |
|                                                                                                    | gvpn-29716-30139 (22689bc Summary                    |                                 |                           |                         | Choose_               |                                        |
|                                                                                                    | 🚮 gvpn-36151-36659-6ulM                              | Dick datastora for              | calactari vistoral sliche |                         |                       |                                        |
|                                                                                                    | gvpn-37777-4IKM                                      | PRA DEDIGIOTE TOT               |                           |                         |                       |                                        |
|                                                                                                    | The Network Extension Appliance                      |                                 |                           |                         |                       |                                        |
|                                                                                                    | The Network Extension Appliance                      |                                 |                           |                         |                       |                                        |
|                                                                                                    | 🛅 NSG-4.0.11-387 (0846a296-4                         |                                 |                           |                         |                       |                                        |
|                                                                                                    | MSG-4.0.11-387 (40cfc2eb-14                          |                                 |                           |                         |                       |                                        |
|                                                                                                    | an NSG-4.0.11-387 (f299e121-c                        |                                 |                           |                         |                       |                                        |
| HOME                                                                                                    | NSX_Controller_36c05957-35                           |                                 | < Previo                  | us Next > Fir           | nish Cancel           |                                        |
|                                                                                                    | 📅 openvpn (1782ad80-7bc1-47                          |                                 |                           |                         |                       |                                        |
| INVENTORY                                                                                                    | ovpn-28868 (e043bfdc-b1eb-4af8-890d-9713a            | 4.9 GB 41.2 (                   | GB VApp_28868_service (c  | i04bs01s01esx.sys.local | Ubuntu Linux (64-bit) |                                        |
| PACKUD INEDASTRUCTURE                                                                                                    | avpn-29471-Qgop                                      | 4.3 GB 41.2 (                   | GB VApp_29471_service (0  | i04bs01s01esx.sys.local | Ubuntu Linux (64-bit) |                                        |
| and the second second s | 🗊 ovpn-33348-8nFu                                    | 5.5 GB 41.2                     | GB VApp_33348_service (d  | i04bs01s01esx.sys.local | Ubuntu Linux (64-bit) |                                        |
| STORAGE INFRASTRUCTURE                                                                                                    | in ovpn-36093-03kW                                   | 4.3 GB 41.2 (                   | GB VApp_36093_service (8  | i04bs01s01esx.sys.local | Ubuntu Linux (64-bit) |                                        |
|                                                                                                    | shadow-openvpn (34bb7b9c-5958-4ce5-b114              | 16.0 GB 34.8 (                  | GB openvpn (5b9eae7b-b    | msk1-bs01-s07-esx.ms    |                       | A LAL CALL AND A CONTRACT              |
| TAPE INFRASTRUCTURE                                                                                                    | fin shadow-ubuntu16 (9d05949d-ae0b-4bc0-b40c         | 20.0 GB 41.8 (                  | GB ubuntu16 (29e656f7-9   | msk1-bs01-s07-esx.ms    |                       |                                        |
|                                                                                                    | sp1 (19e701a9-1721-4a69-bc79-f5889d930092)           | 34.8 GB 42.2 (                  | GB BKPaaSapp (31a53fc7    | i04bs01s04esx.sys.local | Microsoft Windows Ser |                                        |
| FILES                                                                                                    | di ubuntu16 (018d5445-34ad-44c9-8f31-dfd1256         | 1.3 GB 21.8 0                   | GB ubuntu16 (29e656f7-9   | i04bs01s01esx.sys.local | Ubuntu Linux (64-bit) | Activate windows                       |
| D-                                                                                                    | ubuntu16 (2afc0afa-3a4e-4241-b88e-52ee4bb            | 1.4 GB 21.2 (                   | GB NFSaaS_Client (8208a0  | i04bs01s04esx.sys.local |                       |                                        |
| L@                                                                                                    | * 🛅 ubuntu16 (3d335d16-695c-46f0-9c1c-744c23i4       | 1.3 GB 21.2 G                   | GB VApp_22800 (a99e393f   | msk1-bs01-s07-esx.ms    | Ubuntu Linux (64-bit) |                                        |
| TIAL MACHINE SELECTED                                                                                                    |                                                      |                                 |                           |                         |                       | CONNECTED TO: LOCALHOST SUPPORT CONTRA |

# Рисунок 65 Страница создания задачи. Шаг 3. Destination

5) Открывается окно выбора виртуальной машины. Выбрать виртуальную машину текущего заказа и нажать «OK».

|   |      |      |          |         |      |                        | Лист |
|---|------|------|----------|---------|------|------------------------|------|
|   |      |      |          |         |      | RU.НРФЛ.00005-01.94.01 | 10   |
| ĺ | Изм. | Лист | № докум. | Подпись | Дата |                        | 49   |

| 說 VM TOOLS<br>표· HOME VIEW VIETUAL MACHINE                 |                                                                                                    | d 10.62.219.109                                                                                                    | - 6 × /                                                                                                    | - 0                                                                        |
|------------------------------------------------------------|----------------------------------------------------------------------------------------------------|----------------------------------------------------------------------------------------------------|----------------------------------------------------------------------------------------------------|----------------------------------------------------------------------------|
| VeeamZP Quick Quick Restore<br>Backup Migration<br>Attions | Add to Add to - VM Copy - Failover Plan - John                                                                                                    |                                                                                                    |                                                                                                    |                                                                            |
| INVENTORY                                                  | Q. Type in an object name to search for                                                                                                    | ×                                                                                                    |                                                                                                    |                                                                            |
|                                                            | Num         Loss           Image: 10993270-0466         Image: 10993270-0466           Image: 10993270-0466         Image: 10993270-0466 <th>D222         PROMSON         POLICE           Select Host           If         Select Host           If         Select Bost           Ir         Select Bost           Ir         Select Bost<!--</th--><th>HOST CRESCS</th><th></th></th> | D222         PROMSON         POLICE           Select Host           If         Select Host           If         Select Bost           Ir         Select Bost           Ir         Select Bost </th <th>HOST CRESCS</th> <th></th> | HOST CRESCS                                                                                                    |                                                                            |
| A HOME                                                     | NSX_Controller_36c05957-35                                                                                                    | 0                                                                                                    | Cancel wish Cancel                                                                                                    |                                                                            |
| E INVENTORY                                                | an ovpn-28868 (e043bfdc-b1eb-4af8-890d-9713a                                                                                                    | 4.9 GB 41.2 GB VApp_28868_service (c                                                                                                    | i04bs01s01esx.sys.local Ubuntu Linux (64-bit)                                                                                                    |                                                                            |
| BACKUP INFRASTRUCTURE                                      | an ovpn-29471-Qgop<br>ovpn-33348-8nFu                                                                                                    | 4.3 GB 41.2 GB VApp_29471_service (0<br>5.5 GB 41.2 GB VApp_33348_service (d                                                                                                    | i04bs01s01esx.sys.local Ubuntu Linux (64-bit)<br>i04bs01s01esx.sys.local Ubuntu Linux (64-bit)                                                                                                |                                                                            |
| Can storage infrastructure<br>Can tape infrastructure      | orpn-36093-034W     phadow-openigin (34bb766c-5958-4csf-b114         inhadow-obunti 16 (94059496-ae0b-4bc0-b40c         fig) (19407194-721-446-bc79-458806930062)         dipuntu 16 (0184545-34ad-44c9-8131-d91256)                                                                                                    | 4.3 GB         41.2 GB         VApp.36093_senice (8           16.0 GB         34.8 GB         openyn (5b%ea7b-b)           20.0 GB         41.8 GB         ubuntu 16 (29e656f7-9)           34.8 GB         42.2 GB         8/Paskspo (31435167-9)           1.3 GB         218 GB         ubuntu 16 (29e656f7-9)                                                                                                    | I04bs01s01esx.sys.local Ubuntu Linux (64-bit)<br>mikt-bs01-s07-esx.ms<br>mikt-bs01-s07-esx.ms<br>I04bs01s64exx.ys.local Microsoft Windows Ser<br>I04bs01s0fexx.ys.local Ubuntu Linux (64-bit) | Activate Windows<br>Go to Settings to activate Windows<br>Activate Windows |
| Da                                                         | ubuntu16 (2afc0afa-3a4e-4241-b88e-52ee4bb<br>3 ubuntu16 (2af235c116.695c-4660.0c1c-744c234                                                                                                    | 1.4 GB 21.2 GB NFSaa5_Client (8208a0<br>1.3 GB 21.2 GB V0cm 22800/a99a303/                                                                                                    | i04bs01s04ex.sys.local<br>msk1.shc01.s07.asy msI0sunti Linux (64.sht)                                                                                                    |                                                                            |

## Рисунок 66 Страница создания задачи. Шаг 3. Select Host

6) После применения данных нажать «Next».

Подпись и дата

Инв. № дубл.

Взам. инв. №

Подпись и дата

|                                                                                                    |                                                                                                    | H all 10.52.219.109                                                                                          | - 0 ×                                                                                                    |                                                    |
|----------------------------------------------------------------------------------------------------|----------------------------------------------------------------------------------------------------|----------------------------------------------------------------------------------------------------|----------------------------------------------------------------------------------------------------|----------------------------------------------------|
| Add to<br>Add to<br>Add to<br>Add to                                                                                                    | Add to Add to VM Copy - Failover Plan - Jobs                                                                                                    |                                                                                                    |                                                                                                    |                                                    |
| VENTORY                                                                                                    | Q. Type in an object name to search for                                                                                                    | ×                                                                                                    |                                                                                                    |                                                    |
| Virtual Infrastructure     Workawa Vishere     Will Virtual Infrastructure     Will Virtual Infrastructure     Will Virtual Virtual Infrastructure     Wirtual X Cloud Infrastructure     Wirtual X Added | NAME 1                                                                                                    | USED SIZE PROVISION FOLDER<br>New Replication Jo<br>Ison<br>where replicas should be created in the DR site. | HOST GUISTOS                                                                                                    |                                                    |
| Unmanaged                                                                                                    | as-vm1-new2 Name                                                                                                    | Organization vDC:                                                                                            |                                                                                                    |                                                    |
| NDMP Servers                                                                                                    | as-vm1-nev5(7c05657a-531<br>as-vm1-old Virtual Machines                                                                                                    | vdc_36276_standard                                                                                           | Choose                                                                                                    |                                                    |
| Success                                                                                                    | as-vm1-old (5c05657a-5318-                                                                                                    |                                                                                                    |                                                                                                    |                                                    |
| C2 Warning                                                                                                    | m as-vm1-wQSp<br>as-vm2 (6484d75f-063b-4cca                                                                                                    | Cloud Connect 1 (Default)                                                                                    | Choose                                                                                                    |                                                    |
|                                                                                                    | Centos (1bdf89ea-11c6-4d76                                                                                                    | Louis contraction and the second                                                                             |                                                                                                    |                                                    |
|                                                                                                    | Centos (9e86ede0-fcf7-4d49- Data Transfer                                                                                                    | Storage policy:                                                                                              |                                                                                                    |                                                    |
|                                                                                                    | Guest Processing                                                                                                    | [FAST (Default) [41 GB free]                                                                                 | Choose                                                                                                    |                                                    |
|                                                                                                    | Big ppn - 2200 - 3465 - 1981           Big ppn - 2210 - 3195 (2269b)         Summary           Big ppn - 36151 - 36559 - 6ult         Big ppn - 36151 - 36559 - 6ult           Big ppn - 36151 - 36559 - 6ult         Big ppn - 36151 - 36559 - 6ult           Big ppn - 36151 - 36559 - 6ult         Big ppn - 36151 - 36559 - 6ult           Big ppn - 36151 - 36559 - 6ult         Big ppn - 36151 - 36559 - 6ult           Big ppn - 3137 - 1337 (26424-34)         Big ppn - 3377 (269424-34)           Big ppn - 3137 (269424-34)         Big ppn - 3377 (2694131 - 40) |                                                                                                    | /                                                                                                    |                                                    |
| 脊 номе                                                                                                    | NSX_Controller_36c05957-35                                                                                                    | < 91                                                                                                    | evious Next> 🕃 Finish Cancel                                                                                             |                                                    |
| INVENTORY                                                                                                    | D openvpn (1782ad80-7bc1-47                                                                                                    | 49.58 41.2.58 Vann 28868 service (                                                                           | r - 04hc01c01ecc.ext.local Ubuntu Linux (64-bit)                                                                         |                                                    |
|                                                                                                    | avpn-29471-Qgop                                                                                                    | 4.3 GB 41.2 GB VApp_29471_service (                                                                          | 0 i04bs01s01esx.sys.local Ubuntu Linux (64-bit)                                                                          |                                                    |
| BI DECO INVOLUCIÓN                                                                                                    | B ovpn-33348-8nFu                                                                                                    | 5.5 GB 41.2 GB VApp_33348_service (                                                                          | d i04bs01s01eex.sys.local Ubuntu Linux (64-bit)                                                                          |                                                    |
| STORAGE INFRASTRUCTURE                                                                                                    | 1 shadow-openvpn (34bb7b9c-5958-4ce5-b114                                                                                                    | 16.0 GB 34.8 GB openvpn (5b9eae7b-b                                                                          | msk1-bs01-s07-epx.ms                                                                                                    |                                                    |
| TAPE INFRASTRUCTURE                                                                                                    | ashadow-ubuntu16(9d05949d-ae0b-4bc0-b40c                                                                                                    | 20.0 GB 41.8 GB ubuntu16 (29e656f7-6                                                                         | msk1-bs01-s07-esx.ms                                                                                                    | Activate Windows                                   |
| h files                                                                                                    | psp1 (19e701a9-1721-4a69-bc79-f5889d930092)<br>dbuntu16 (018d5445-34ad-44c9-8f31-d6f1256                                                                                                    | 34.8 GB 42.2 GB 8KPaaSapp (31a53fc7<br>1.3 GB 21.8 GB ubuntu16/20a656f7.6                                    | <ul> <li>i04bs01s04esx.sys.local Microsoft Windows Ser</li> <li>i04bs01s01esx.sys.local Ubuntu Linux (64-bit)</li> </ul> | Activate Windows                                   |
| p                                                                                                    | aubuntu16 (2afc0afa-3a4e-4241-b88e-52ee4bb                                                                                                    | 1.4 GB 21.2 GB NFSaaS_Client (8208al                                                                         | 0 i04bs01s04esx.sys.local                                                                                                | Go to System in Control Panel to activate Windows. |
| 1 10 7                                                                                                    |                                                                                                    |                                                                                                    |                                                                                                    |                                                    |

# Рисунок 67 Страница создания задачи. Шаг 3. Destination

7) На страницах «Job Settings», «Data Transfer», «Guest Processing» и «Schedule» нажать «Next»/«Apply» без внесения каких-либо данных.

| годл. |      |      |          |         |      |                        |      |
|-------|------|------|----------|---------|------|------------------------|------|
| Nen   |      |      |          |         |      |                        | Лист |
| 1нв.  |      |      |          |         |      | RU.НРФЛ.00005-01.94.01 | 50   |
| 1     | Изм. | Лист | № докум. | Подпись | Дата |                        | 50   |

| 纪 VM TOOLS<br>Ξ・ HOME VIEW VIRTUAL MACHINE                                                                                                    | - + al                                                                                                    | 10.62.219.109                                                                                                    | _ @ ×                                                                                                    | - 8                                                                                                    |
|----------------------------------------------------------------------------------------------------|----------------------------------------------------------------------------------------------------|----------------------------------------------------------------------------------------------------|----------------------------------------------------------------------------------------------------|----------------------------------------------------------------------------------------------------|
| VeeamZIP Quick Quick Restore<br>Backup Migration Actions                                                                                                    | Add to Add to<br>• VM Copy - Failover Plan -<br>Jobs                                                                                                    |                                                                                                    |                                                                                                    |                                                                                                    |
| NVENTORY                                                                                                    | Q. Type in an object name to search for                                                                                                    | ×                                                                                                    |                                                                                                    |                                                                                                    |
| Wirtual Infrastructure     Mirastructure                                                                                                    | NAME 🕇 USED :<br>🚰 as-nginx3 (10620270-0ed6-4                                                                                                    | SIZE PROVISION FOLDER<br>New Replication Job                                                                                                    | HOST GUEST OS                                                                                                    |                                                                                                    |
| Elig vCenter Servers     Elig msk1-wmw-vc01.msk1.infra.cloud.local     Cond Infrastructure     Elig Manually Added                                                                                                    | Job Settings<br>as-vm1 [sc05657a-5318-4ea<br>as-vm1 [sc05657a-5318-4ea<br>as-vm1 [sc05657a-65ae-<br>as-vm1]web.portal.demo_2 (                                                                                                    | repository located in the source site to host metadata i<br>ettings if required.                                                                                                    | n, replica suffix and retention policy, and customize                                                                     |                                                                                                    |
| i NDHA Servers<br>i NDHA Servers<br>i NDHA Servers<br>i NDHA Servers<br>i NDHA Servers<br>i NDHA<br>i NDHA Servers<br>i NDHA<br>i NDHA<br>i NDH | maximum:nen2         Name           maxmin-nen2         Virtual Machines           maxmin-old (505575-331-<br>maxmin-old (505575-331-<br>maxmin-old (505575-331-<br>maxmin)         Destination           maxmin-old (505575-331-<br>maxmin)         Jasemin-old (505575-331-<br>maxmin)         Jasemin)           maxmin old (505575-331-<br>maxmin)         Jasemin)         Jasemin)           maxmin old (505575-331-<br>maxmin)         Jasemin)         Jasemin)           maxmin old (505575-331-<br>maxmin)         Jasemin)         Jasemin)           maxmin old (505575-331-<br>maxmin)         Jasemin)         Jasemin)           maxmin old (505575-331-<br>maxmin)         Jasemin)         Jasemin)           maxmin old (505575-331-<br>maxmin)         Jasemin)         Jasemin)           maxmin old (505575-331-<br>maxmin)         Jasemin)         Jasemin)           maxmin old (505575-331-<br>maxmin)         Jasemin)         Jasemin old (50557-<br>311-<br>311-<br>311-<br>311-<br>311-<br>311-<br>311-<br>31 | Repository for replica metadata:         Default Backup Repository (Created by Vexan         3132 Birler of 936 GB         Replica settings         Replica mere suffic:       _replica         Restore points to keep:       7       100         Advanced job settings include traffic compress       Advanced job settings include traffic compress | n Backup) v                                                                                                    |                                                                                                    |
| П НОМЕ                                                                                                    | NSG-4.0.11-387 (f299e121-c     NSX_Controller_36c05957-35     S     S     S                                                                                                    | < Pro                                                                                                    | prious Next > 🙀 Finish Cancel                                                                                             |                                                                                                    |
| INVENTORY                                                                                                    | ovpn-28868 (e043bfdc-b1eb-4af8-890d-9713a                                                                                                    | 4.9 GB 41.2 GB VApp_28868_service (c                                                                                                    | i04bs01s01esx.sys.local Ubuntu Linux (64-bit)                                                                             |                                                                                                    |
| BACKUP INFRASTRUCTURE                                                                                                    | 👘 ovpn-29471-Qgop<br>🔐 ovpn-33348-8nFu                                                                                                    | 4.3 GB 41.2 GB VApp_29471_service (0<br>5.5 GB 41.2 GB VApp_33348_service (0                                                                                                    | u i04bs01s01esx.sys.local Ubuntu Linux (64-bit)<br>L i04bs01s01esx.sys.local Ubuntu Linux (64-bit)                        |                                                                                                    |
|                                                                                                    | ovpn-36093-03kW     shadow-openvpn (34bb7b9c-5958-4ce5-b114     fit shadow-uburb.16 (9d05949d-ae0b-dbc0-b40c-b40c-b40c-b40c-b40c-b40c-b40c-b                                                                                                    | 4.3 GB 41.2 GB VApp_36093_service (8<br>16.0 GB 34.8 GB openvpn (5b9eae7b-b.<br>20.0 GB 41.8 GB ubuntu16 (29e65677-9                                                                                                    |                                                                                                    | Activate Windows                                                                                              |
|                                                                                                    | is sp1 (19e701a9-1721-4a69-bc79-15889d930092)           is ubuntu16 (018d5445-34ad-4449-8131-dfd1256           is ubuntu16 (2afc0afa-3a4e-4241-b88e-52ee4bb                                                                                                    | 34.8 GB 42.2 GB BKPas3app (31a53tc7-<br>1.3 GB 21.8 GB ubuntu16 (29e6567-9<br>1.4 GB 21.2 GB NFsas_Client (820840                                                                                                    | i04b501s04esx.sys.local Microsoft Windows Ser<br>i04b501s04esx.sys.local Ubuntu Linux (64-bit)<br>i04b501s04esx.sys.local | Go to Settings to activate Windows.<br>Activate Windows<br>Go to System in Control Panel to activate Windows. |
|                                                                                                    | ubuntu16 (3d335d16-695c-46f0-9c1c-744c23f4                                                                                                    | 1.3 GB 21.2 GB VApp 22800/a99e393                                                                                                    | fmsk1-bs01-s07-esx.msUbuntu Linux (64-bit)                                                                                |                                                                                                    |

Рисунок 68 Страница создания задачи. Шаг 4. Job Settings

Подпись и дата

Инв. № дубл.

Взам. инв. №

Подпись и дата

| * Backup Migration * Backup * Replication                                        | 1 = VM Copy = Failover Plan =                                                                                                    |                                                                                           |                                                                                                    |                                                                                                    |                                                                                                    |                                                                                                    |
|----------------------------------------------------------------------------------|----------------------------------------------------------------------------------------------------|-------------------------------------------------------------------------------------------|----------------------------------------------------------------------------------------------------|----------------------------------------------------------------------------------------------------|----------------------------------------------------------------------------------------------------|----------------------------------------------------------------------------------------------------|
| Actions                                                                          | Q Type in an object name to search for                                                                                                    | ×                                                                                         |                                                                                                    |                                                                                                    |                                                                                                    |                                                                                                    |
|                                                                                  |                                                                                                    | ~                                                                                         |                                                                                                    |                                                                                                    |                                                                                                    |                                                                                                    |
| Virtual Infrastructure                                                           | NAME T                                                                                                    | USED SIZE                                                                                 | PROVISION FOLDER                                                                                                    | HOST                                                                                                    | GUEST OS                                                                                                    |                                                                                                    |
| a The vCenter Servers                                                            | as-vm_web.app+1 (1916be7e                                                                                                    | <b>X</b>                                                                                  | New Replication Job                                                                                                    |                                                                                                    | _                                                                                                    |                                                                                                    |
| Big msk1-vmw-vc01.msk1.infra.cloud.local                                         | as-vm1 (5c05657a-5318-4ead Dat                                                                                                    | a Iransfer<br>Jose how VM data shou                                                       | Id be transferred to the target site.                                                                                                    |                                                                                                    |                                                                                                    |                                                                                                    |
| Manually Added                                                                   | as-vm1_BIG (b5fb1967-65ae-                                                                                                    |                                                                                           |                                                                                                    |                                                                                                    |                                                                                                    |                                                                                                    |
| 👷 Unmanaged                                                                      | as-vm1-new2 Name                                                                                                    | Wh                                                                                        | en replicating between remote sites, we high                                                                                                    | ly recommended that you de                                                                                                    | ploy at least one backup                                                                                                  |                                                                                                    |
| NDMP Servers                                                                     | as-vm1-new5 (7c05657a-531                                                                                                    | pro<br>Sol                                                                                | xy server locally in both sites to allow for dire                                                                                                    | ct access to storage.                                                                                                    |                                                                                                    |                                                                                                    |
| Success                                                                          | as-vm1-old (Sc05657a-5318-                                                                                                    |                                                                                           | tomatic selection                                                                                                    |                                                                                                    | Choose                                                                                                    |                                                                                                    |
| 🔁 Warning                                                                        | as-vm1-wQSp Destination                                                                                                    | Tar                                                                                       | get proxy:                                                                                                    |                                                                                                    |                                                                                                    |                                                                                                    |
|                                                                                  | as-vm2 (6484d75f-063b-4cca Job Settings<br>Centos (1bdf89ea-11c6-4d76                                                                                                    | Sei                                                                                       | rvice provider's proxy                                                                                                    |                                                                                                    | Choose                                                                                                    |                                                                                                    |
|                                                                                  | 📅 Centos (9e86ede0-fcf7-4d49- Data Transfer                                                                                                    |                                                                                           | Direct                                                                                                    |                                                                                                    |                                                                                                    |                                                                                                    |
|                                                                                  | Guest Process                                                                                                    | ng                                                                                        | Best for local and off-site replication over fas                                                                                                    | .t links.                                                                                                    |                                                                                                    |                                                                                                    |
|                                                                                  | ex1 (7b9fa8ef-f984-44e3-9e5 Schedule                                                                                                    | 0                                                                                         | Through built-in WAN accelerators                                                                                                    |                                                                                                    |                                                                                                    |                                                                                                    |
|                                                                                  | gvpn-22800-34861-yBRt                                                                                                    |                                                                                           | Source WAN accelerator:                                                                                                    | Je to significant bandwidth sa                                                                                                    | vings.                                                                                                    |                                                                                                    |
|                                                                                  | gvpn-29716-30139 (22689bc Summary                                                                                                    |                                                                                           |                                                                                                    |                                                                                                    | ~                                                                                                    |                                                                                                    |
|                                                                                  | gvpn-37777-4IKM                                                                                                    |                                                                                           | Target WAN accelerator:                                                                                                    |                                                                                                    |                                                                                                    |                                                                                                    |
|                                                                                  | Network Extension Appliance                                                                                                    |                                                                                           | Service Provider's WAN Accelerator (Unavai                                                                                                    | lable)                                                                                                    | ~                                                                                                    |                                                                                                    |
|                                                                                  | SG-4.0.11-387 (0846a296-4                                                                                                    |                                                                                           |                                                                                                    | 1                                                                                                    |                                                                                                    |                                                                                                    |
|                                                                                  | TNSG-4.0.11-387 (40cfc2eb-14                                                                                                    |                                                                                           |                                                                                                    | 1                                                                                                    |                                                                                                    |                                                                                                    |
|                                                                                  | NSG-4.0.11-387 (f299e121-c)                                                                                                    |                                                                                           |                                                                                                    |                                                                                                    |                                                                                                    |                                                                                                    |
| -                                                                                | a openvpn (1782ad80-7bc1-47                                                                                                    |                                                                                           | < Prev                                                                                                    | next > PC                                                                                                    | Cancer                                                                                                    |                                                                                                    |
| INVENTORY                                                                        | ovpn-28868 (e043bfdc-b1eb-4af8-890d-9713a                                                                                                    |                                                                                           | 41.2 GB VApp_28868_service (c                                                                                                    | i04bs01s01esx.sys.local                                                                                                    | Ubuntu Linux (64-bit)                                                                                                    |                                                                                                    |
| BACKUP INFRASTRUCTURE                                                            | ovpn-294/1-Qgop                                                                                                    | 4.3 GB<br>5.5 GB                                                                          | 41.2 GB VApp_294/1_service (0<br>41.2 GB VApp_33348_service (d                                                                                                    | i04bs01s01esx.sys.local<br>i04bs01s01esx.sys.local                                                                                                    | Ubuntu Linux (64-bit)<br>Ubuntu Linux (64-bit)                                                                            |                                                                                                    |
| STORAGE INFRASTRUCTURE                                                           | ovpn-36093-03kW                                                                                                    | 4.3 GB                                                                                    | 41.2 GB VApp_36093_service (8                                                                                                    | i04bs01s01esx.sys.local                                                                                                    | Ubuntu Linux (64-bit)                                                                                                    |                                                                                                    |
|                                                                                  | iii shadow-openvpn (34bb7b9c-5958-4ce5-b114-<br>iii shadow-ubuntu16 (9d05949d-ae0b-4bc0-b40c                                                                                                    | 16.0 GB                                                                                   | 34.8 GB openvpn (5b9eae7b-b<br>41.8 GB ubuntu16/29=656/7-0                                                                                                    | msk1-bs01-s07-esx.ms<br>msk1-bs01-s07-erv.ms                                                                                                    |                                                                                                    | Activate Windows                                                                                                    |
| IAPE INTRASIRUCIURE                                                              | sp1 (19e701a9-1721-4a69-bc79-f5889d93009)                                                                                                    | 34.8 GB                                                                                   | 42.2 GB BKPaaSapp (31a53fc7                                                                                                    | i04bs01s04esx.sys.local                                                                                                    | Microsoft Windows Ser                                                                                                    | Go to Settings to activate Windows.                                                                                                    |
| ] FILES                                                                          | ubuntu 16 (018d5445-34ad-44c9-8f31-dfd1256                                                                                                    | 1.3 GB                                                                                    | 21.8 GB ubuntu16 (29e656f7-9                                                                                                    | i04bs01s01esx.sys.local                                                                                                    | Ubuntu Linux (64-bit)                                                                                                    |                                                                                                    |
| Die                                                                              | ubuntu ro (zarcuara-3a4e-4241-b88e-52ee4bb.<br>ubuntu16 (3d335d16-695c-46f0-9c1r-744r234r                                                                                                    |                                                                                           | 21.2 GB NPSaa5_Client (8208a0<br>21.2 GB VApp 22800 (a99#393f.                                                                                                    | msk1-bs01-s07-esx.ms                                                                                                    | Ubuntu Linux (64-bit)                                                                                                    |                                                                                                    |
| IN STORAGE INFRASTRUCTURE  TARE INFRASTRUCTURE  INFOLS  VIETUAL MACHINE SELECTED | porp-3324-8/fu     porp-3309-36W     porp-309-36W     porp-309-36W | 5.5 GB<br>4.3 GB<br>20.0 GB<br>20.0 GB<br>30.6 GB<br>1.3 GB<br>1.3 GB<br>1.3 GB<br>1.3 GB | 41.2 G5 VApp.3348_service (4.<br>41.2 G5 VApp.36098_service (8.<br>34.6 G5 openyn (1504ear7b-tu)<br>41.6 G5 Uurhunt) (1204e5670-0.<br>42.2 G8 BKPaaSapp (31.43347<br>21.8 G5 Uurhunt) (1204e5670-0.<br>21.2 G5 KSas4_Client (120840<br>21.2 G5 VApp.22800 (#949931 | 104:b511:01 esc.sys.local<br>104:b511:01 esc.sys.local<br>msk1-bs01-s07-esc.ms<br>104:b511:s07-esc.ms<br>104:b511:04:esc.sys.local<br>104:b511:04:esc.sys.local<br>104:b511:04:esc.sys.local<br>msk1-bs01-s07-esc.ms | Ubuntu Linux (64-bit)<br>Ubuntu Linux (64-bit)<br>Microsoft Windows Ser<br>Ubuntu Linux (64-bit)<br>Ubuntu Linux (64-bit) | Activate Windows<br>Go to Settings to activate Window<br>Activate Windows<br>Go to System in Control Panel to activate Window<br>CONSTITUTO LOCAHOT SUPPORT CONTR |

| юдл. |      |      |          |         |      |                        |           |
|------|------|------|----------|---------|------|------------------------|-----------|
| Nen  |      |      |          |         |      |                        | Лист      |
| 1H8. |      |      |          |         |      | RU.НРФЛ.00005-01.94.01 | <b>E1</b> |
| 7    | Изм. | Лист | № докум. | Подпись | Дата |                        | 51        |

| 別 VM TOOLS<br>王・ HOME VIEW VIRTUAL MACHINE                                                                                                    |                                                                                                    | đ                                                                                                    | 10.62.219.109                                                                                                    | - ð ×                                                                                                    | 7                                                                                                    | - 8                                                                    |
|----------------------------------------------------------------------------------------------------|----------------------------------------------------------------------------------------------------|----------------------------------------------------------------------------------------------------|----------------------------------------------------------------------------------------------------|----------------------------------------------------------------------------------------------------|----------------------------------------------------------------------------------------------------|------------------------------------------------------------------------|
| lecamZIP Quick Quick Restore<br>Backup Migration<br>Actions                                                                                                    | Add to Add to<br>- VM Copy - Failover Plan -<br>Jobs                                                                                                    |                                                                                                    |                                                                                                    |                                                                                                    |                                                                                                    |                                                                        |
| WENTORY                                                                                                    | Q. Type in an object name to search for                                                                                                    | ×                                                                                                    |                                                                                                    |                                                                                                    |                                                                                                    |                                                                        |
| Wirtual Infrastructure     Wiware Sphere     Wight Servers     Wight Servers | NAME † USE<br>a se-nginu3 (10620270-0ed6-4<br>b sevim (sclosof57+5318-4ex<br>a sevim (sclosof57+5318-4ex<br>b sevim1,BIG (b5fb)1967-65ae                                                                                                    | ssing<br>t OS processing options a                                                                       | N FOLDER<br>New Replication Job<br>available for running VMs.                                                                                                    | HOST                                                                                                    | GUEST OS                                                                                              |                                                                        |
| © Munanagd<br>© Unnanagd<br>I NUM Severs<br>I Lat 24 Hours<br>I Success<br>I Warning                                                                                                    | iii servm1 veb portal/serve_2 (iii)         Name           iii servm1-men2         Virtual Machines         Virtual Machines           iii servm1-men2 (7:05578-53)         Virtual Machines         Destination           iii servm1-rold         Servm2 (846/87516-58)         Destination           iii servm2 (846/87516-58)         Destination         Destination           iii servm2 (846/8751-6630)         Add Server         Destination           iii centros (15:6856:edc-1677-664)         Data Transfer         Data Transfer           iii dot (2017616-13584:e364-14-48-264)         Schedule         Schedule           iii grigen-2015-30319 (268698)         Summary         Schedule           iii grigen-2015-30456 (-986-426-426-426)         Schedule         Summary           iii grigen-2015-30456 (-986-426-426-426)         Schedule         Summary           iii grigen-2015-30456 (-986-426-426-426)         Schedule         Summary           iii grigen-2015-30456 (-986-426-426-426)         Schedule         Summary           iii grigen-2015-30456 (-986-426-426-426)         Schedule         Summary           iii grigen-2015-30456 (-986-426-426-426)         Schedule         Summary           iii grigen-2015-30456 (-986-426-426-426)         Schedule         Schedule           iii grigen-2015-30456 (-986-426-426-426-426) </td <td>Inable app<br/>Centing and<br/>Customize<br/>Guest Dis end<br/>Customize<br/>Guest interacti<br/>Automatic sel</td> <td>skaton-aware processing<br/>d prepares applications for consistent<br/>the OS to perform acquired applica-<br/>application handling options for in<br/>entrals<br/>guest OS contentials for individual<br/>guest OS contentials for individual<br/>ection</td> <td>ert backup, performs tormas<br/>in retore steps upon first<br/>skividual items end applicati<br/>Manage e<br/>Items and operating system</td> <td>tion logs processing, and<br/>boot.<br/>ans<br/>Applications<br/>Add<br/>Condentials<br/>Choose<br/>Test New</td> <td></td> | Inable app<br>Centing and<br>Customize<br>Guest Dis end<br>Customize<br>Guest interacti<br>Automatic sel | skaton-aware processing<br>d prepares applications for consistent<br>the OS to perform acquired applica-<br>application handling options for in<br>entrals<br>guest OS contentials for individual<br>guest OS contentials for individual<br>ection | ert backup, performs tormas<br>in retore steps upon first<br>skividual items end applicati<br>Manage e<br>Items and operating system | tion logs processing, and<br>boot.<br>ans<br>Applications<br>Add<br>Condentials<br>Choose<br>Test New |                                                                        |
| A HOME                                                                                                    | NSG-4.U.11-387 (1299e121-c)                                                                                                    |                                                                                                    | < Previ                                                                                                    | ous Next >                                                                                                    | Finish Cancel                                                                                         |                                                                        |
| INVENTORY                                                                                                    | openvpn (1/8Zad80-/bc1-4/                                                                                                    | 4.9 GB 4                                                                                                 | 1.2 GB VApp_28868_service (c                                                                                                    | i04bs01s01esx.sys.local                                                                                                    | Ubuntu Linux (64-bit)                                                                                 |                                                                        |
|                                                                                                    | ovpn-29471-Qgop                                                                                                    | 4.3 GB 4<br>5.5 GB 4                                                                                     | 1.2 GB VApp_29471_service (0<br>1.2 GB VApp_33348 service (d                                                                                                    | i04bs01s01esx.sys.local<br>i04bs01s01esx.sys.local                                                                                   | Ubuntu Linux (64-bit)<br>Ubuntu Linux (64-bit)                                                        |                                                                        |
| STORAGE INFRASTRUCTURE                                                                                                    | ovpn-36093-03kW                                                                                                    | 4.3 GB 4                                                                                                 | 1.2 GB VApp_36093_service (8                                                                                                    | i04bs01s01esx.sys.local                                                                                                    | Ubuntu Linux (64-bit)                                                                                 |                                                                        |
| TAPE INFRASTRUCTURE                                                                                                    | a snadow-openvpn (34bb/b9c-5938-4ce5-b114<br>shadow-ubuntu16 (9d05949d-ae0b-4bc0-b40c                                                                                                    | 20.0 GB 4                                                                                                | 4.6 GB openvpn (559eae7b-b<br>1.8 GB ubuntu16 (29e656f7-9                                                                                                    | msk1-bs01-s07-esx.ms<br>msk1-bs01-s07-esx.ms                                                                                         |                                                                                                    | Activate Windows                                                       |
| ] FILES                                                                                                    | i sp1 (19e/01a9-1/21-4ab9-bc/9-t5889d930092)<br>i ubuntu16 (018d5445-34ad-44c9-8f31-dfd1256<br>i ubuntu16 (2afc0afa-3a4e-4241-b88e-52ee4bb                                                                                                    | 1.3 GB 2<br>1.4 GB 2                                                                                     | 2.2 GB 8KPaa5app (31a53fc7<br>1.8 GB ubuntu16 (29e656f7-9<br>1.2 GB NF5aa5_Client (8208a0                                                                                                    | i04bs01s04esx.sys.local<br>i04bs01s01esx.sys.local<br>i04bs01s04esx.sys.local                                                        | Microsoft Windows Ser<br>Ubuntu Linux (64-bit)                                                        | Activate Windows<br>Go to System in Control Panel to activate Windows. |
| L.                                                                                                    | 🔋 🖥 ubuntu16 (3d335d16-695c-46f0-9c1c-744c2314                                                                                                    | 1.3 GB 21                                                                                                | 1.2 GB VApp_22800 (a99e393f                                                                                                    | msk1-bs01-s07-esx.ms                                                                                                    | Ubuntu Linux (64-bit)                                                                                 |                                                                        |

Рисунок 70 Страница создания задачи. Шаг 6. Guest Processing

| VM TOOLS                                                                                                    | and the                                                                                                    | l 10.62.2                                                                  | 219.109                                                              | - 8 ×                                                               | 7                     |                                                    |
|----------------------------------------------------------------------------------------------------|----------------------------------------------------------------------------------------------------|----------------------------------------------------------------------------|----------------------------------------------------------------------|---------------------------------------------------------------------|-----------------------|----------------------------------------------------|
| HOME VIEW VIRTUAL MACHINE<br>ALP Quick Quick Rectore<br>Backup Migration<br>Actions                                                                                                    | Add to<br>- VM Copy - Fallover Plan -<br>Jobs                                                                                                    |                                                                            |                                                                      |                                                                     |                       |                                                    |
| NTORY                                                                                                    | Q Type in an object name to search for                                                                                                    | ×                                                                          |                                                                      |                                                                     |                       |                                                    |
| Virtual Infrastructure     Wirtual Infrastructure     Wirtual Infrastructure     Wirtual Infrastructure     Wirtual Infrastructure     Physics & Cloud Infrastructure     Wirtual Added | NAME 1 USED<br>as-mgim3 (10620270-0x66-4<br>as-mgi 10916/bit 7<br>sub-mgi 10916/bit 7<br>as-mgi 1095/57-531-4<br>as-mgi 1095/57-531-4<br>as-mgi                                                                             | SIZE PROVISION FOLD<br>New I<br>b scheduling options. If you do not se     | XER<br>Replication Job<br>et the schedule, the jo                    | HOST                                                                | GUEST OS              | 1                                                  |
| 2 Unmanaged                                                                                                    | as-vm1-new2 Name                                                                                                    | Run the job automatical                                                    | ly                                                                   |                                                                     |                       |                                                    |
| NDMP Servers                                                                                                    | as-vm1-new5 (7c05657a-531                                                                                                    | <ul> <li>Daily at this time:</li> </ul>                                    | 10:00 PM                                                             | Everyday                                                            | V Doys                |                                                    |
| B Last 24 Hours                                                                                                    | as-vm1-old Virtual Machines                                                                                                    | O Monthly at this time.                                                    | 10:00 PM                                                             | Fourth v Saturday                                                   | V Months              |                                                    |
| Warning                                                                                                    | as-vm1-wQSp Destination                                                                                                    | O Periodically every                                                       | 1                                                                    | Hours                                                               | V Schedule            |                                                    |
|                                                                                                    | as-vm2 (6484d75f-063b-4cca Job Settings                                                                                                    | C Alberthis who                                                            |                                                                      |                                                                     | 1.                    | í l                                                |
|                                                                                                    | Tentos (1bdf89ea-11c6-4d76                                                                                                    | Automatic rates                                                            |                                                                      |                                                                     |                       |                                                    |
|                                                                                                    | Centos (9e86ede0-fcf7-4d49- Data Transfer                                                                                                    | Retry failed items pro                                                     | ocessina: 3                                                          | A times                                                             |                       |                                                    |
|                                                                                                    | Guest Processing                                                                                                    | Contrast and the second second                                             | in the second                                                        |                                                                     |                       |                                                    |
|                                                                                                    | ex1 (7b9fa8ef-f984-44e3-9e5 Schedule                                                                                                    | Wart before each retr                                                      | y attempt for:                                                       | minutes                                                             |                       |                                                    |
|                                                                                                    | 📅 gvpn-22800-34861-y8Rt                                                                                                    | Backup window                                                              |                                                                      |                                                                     |                       | É .                                                |
|                                                                                                    | pop32716-30139/22485bc     summary     pop32716-30139/22485bc     pop32777-41KM     pop32777-41KM     pop32777-41KM     Knowck Enterion Applance     KNod-4.0.11-387/04464296-4     KNod-4.0.11-387/04464296-4     KNod-4.0.11-387/04464296-4     KNod-4.0.11-387/04464296-4                                                                                                    | I terminate job if it ex<br>If the job does not co<br>terminated to preven | ceeds allowed backup<br>implete within alloca<br>d snapshot commit o | vindow<br>ted backup window, it will br<br>uning pitoduction hours. |                       |                                                    |
| HOME                                                                                                    | NSC-4.0.11-387 (1299e121-0                                                                                                    |                                                                            | < Prev                                                               | ous App                                                             | inish Cancel          | (                                                  |
| INVENTORY                                                                                                    | openvpn (1782ad80-7bc1-47<br>openvpn (1782ad80-7bc1-47<br>openvpn (1782ad80-47)<br>openvpn (1782ad80-47)<br>openvpn | 4.9 GB 41.2 GB VAn                                                         | n 28868 service (c.)                                                 | i04bs01s01esx.svs.local                                             | Ubuntu Linux (64-bit) | <b>_</b>                                           |
|                                                                                                    | a ovpn-29471-Qgop                                                                                                    | 4.3 GB 41.2 GB VApp                                                        | p_29471_service (0                                                   | i04bs01s01esx.sys.local                                             | Ubuntu Linux (64-bit) |                                                    |
| BACKUP INFRASTRUCTURE                                                                                                    | 🚋 ovpn-33348-8nFu                                                                                                    | 5.5 GB 41.2 GB VApp                                                        | p_33348_service (d.                                                  | i04bs01s01esx.sys.local                                             | Ubuntu Linux (64-bit) |                                                    |
| STORAGE INFRASTRUCTURE                                                                                                    | pvpn-36093-03kW                                                                                                    | 4.3 GB 41.2 GB VApp                                                        | p_36093_service (8                                                   | i04bs01s01esx.sys.local                                             | Ubuntu Linux (64-bit) |                                                    |
|                                                                                                    | shadow-openvpn (34bb7b9c-5958-4ce5-b114                                                                                                    | 16.0 GB 34.8 GB open                                                       | /vpn (5b9eae7b-b                                                     | msk1-bs01-s07-esx.ms                                                |                       | Activate Windows                                   |
| TAPE INFRASTRUCTURE                                                                                                    | sp1 (19e701a9-1721-4a69-bc79-f5889d930092)                                                                                                    | 34.8 GB 42.2 GB BKPa                                                       | aSapp (31a53fc7                                                      | i04bs01s04esx.svs.local                                             | Microsoft Windows Se  | Go to Settings to activate Windows.                |
| FILES                                                                                                    | aubuntu16 (018d5445-34ad-44c9-8f31-dfd1256                                                                                                    | 1.3 GB 21.8 GB ubur                                                        | ntu16 (29e656f7-9                                                    | i04bs01s01esx.sys.local                                             | Ubuntu Linux (64-bit) | Activate Windows                                   |
|                                                                                                    | aubuntu16 (2afc0afa-3a4e-4241-b88e-52ee4bb                                                                                                    | 1.4 GB 21.2 GB NFSa                                                        | aaS_Client (8208a0                                                   | i04bs01s04esx.sys.local                                             |                       | Go to System in Control Panel to activate Windows. |
| Le                                                                                                    | ubuntu16 (3d335d16-695c-46f0-9c1c-744c23f4                                                                                                    | 1.3 GB 21.2 GB VApp                                                        | p_22800 (a99e393f                                                    | msk1-bs01-s07-esx.ms                                                | Ubuntu Linux (64-bit) |                                                    |

Рисунок 71 Страница создания задачи. Шаг 7. Schedule

Подпись и дата

Инв. № дубл.

Взам. инв. №

Подпись и дата

8) На последнем шаге отображается страница описания создаваемой задачи. Нажать «Finish».

| юдл. |      |      |          |         |      |                        |      |
|------|------|------|----------|---------|------|------------------------|------|
| Nen  |      |      |          |         |      |                        | Лист |
| 1HB. |      |      |          |         |      | RU.НРФЛ.00005-01.94.01 | 52   |
| ^    | Изм. | Лист | № докум. | Подпись | Дата |                        | 32   |

|                                                                                                    |                                               | a                            | 10.62.219.109                               | - ē ×                        | 7                     |                                    |
|----------------------------------------------------------------------------------------------------|-----------------------------------------------|------------------------------|---------------------------------------------|------------------------------|-----------------------|------------------------------------|
| E+ HOME VIEW VIRTUAL MACHINE                                                                                                    |                                               |                              |                                             |                              |                       |                                    |
| VeeamZIP Quick Quick Restore<br>- Backup Migration - Backup * Replication<br>Actions                                                                                                    | Add to<br>+ VM Copy * Failover Plan *<br>Jobs |                              |                                             |                              |                       |                                    |
| WENTORY                                                                                                    | Q. Type in an object name to search for       | ×                            |                                             |                              |                       |                                    |
| Virtual Infrastructure                                                                                                    | NAME T U                                      | SED SIZE PROVISION.          | FOLDER                                      | HOST                         | GUEST OS              |                                    |
| <ul> <li>Image: Why ware vSphere</li> </ul>                                                                                                    | as-nginx3 (10620270-0ed6-4                    |                              | New Replication Job                         |                              | ×                     |                                    |
| Im vCenter Servers                                                                                                    | as-vm_web.app+1(1916be7e-                     |                              |                                             |                              |                       |                                    |
| P Eg msk1-vmw-vc01.msk1.infra.cloud.local                                                                                                    | as-vm1 (5c05657a-5318-4ead The job's s        | ettings have been saved succ | essfully. Click Finish to exit the v        | wizard.                      |                       |                                    |
| Physical & Cloud Infrastructure                                                                                                    | as-vm1_BIG (b5fb1967-65ae-                    |                              |                                             |                              |                       |                                    |
| S Unmanaged                                                                                                    | as-vm1_web.portai.demo_2 (3                   | 6                            |                                             |                              |                       |                                    |
| INDMP Servers                                                                                                    | A asymtonews (7c05657a-531                    | Namer Renlicati              | on Joh 1                                    |                              |                       |                                    |
| The Last 24 Hours                                                                                                    | Fil as-ym1-old Virtual Machines               | Type: VMware R               | eplication                                  |                              |                       |                                    |
| Success                                                                                                    | as-vm1-old (5c05657a-5318-                    | Source items:                | web zon / 1 /1016ha7a 7150 /21              | 52.0040.0010-27940-11 (mek   | 1                     |                                    |
| Warning                                                                                                    | as-vm1-wQSp Destination                       | vc01.msk1.infra              | cloud.local)                                | 02-3040-0010C2/04381) (MSK   | I-vmw-                |                                    |
|                                                                                                    | as-vm2 (6484d75f-063b-4cca lob Settings       | Replica destinat             | ion:                                        |                              |                       |                                    |
|                                                                                                    | Centos (1bdf89ea-11c6-4d76                    | Cloud                        | host: vdc_s62/6_standard<br>datastore: FAST |                              |                       |                                    |
|                                                                                                    | 📅 Centos (9e86ede0-fcf7-4d49- Data Transfer   | Cloud                        | vApp: Cloud Connect 1                       |                              |                       |                                    |
|                                                                                                    | ab1 (2b1761df-5d58-4373-8 Guest Processing    | Replica suffic: _r           | eplica<br>o keep: 7                         |                              |                       |                                    |
|                                                                                                    | dc1 (5f0be3c0-9bc7-4326-95                    | Source proxies:              | Automatic selection                         |                              |                       |                                    |
|                                                                                                    | ex1 (7b9fa8ef-f984-44e3-9e5 Schedule          | Target proxies: A            | Automatic selection                         |                              |                       |                                    |
|                                                                                                    | gvpn-22800-34861-y5Kt                         | Repository for re            | eplica metadata: Default Backup             | Repository (host: vbr-tenant | t, path: C:\Backup)   |                                    |
|                                                                                                    | a gran 26151-36659-6uM                        | Command line !               | to start the job on backup server           |                              |                       |                                    |
|                                                                                                    | a grpn-30151-50058-00im                       | "C:\Program File             | es\Veeam\Backup and Replicati               | on\Backup\Veeam.Backup.N     | fanager.exe" backup   |                                    |
|                                                                                                    | The Network Extension Appliance               | 92a86f20-27e2-4              | 1b9-b380-3edec7bd3d88                       |                              |                       |                                    |
|                                                                                                    | Retwork Extension Appliance                   |                              |                                             |                              |                       |                                    |
|                                                                                                    | 📅 NSG-4.0.11-387 (0846a296-4                  | L.                           |                                             |                              | 1                     |                                    |
|                                                                                                    | B NSG-4.0.11-387 (40cfc2eb-14                 | Run the job v                | when I click Finish                         |                              |                       |                                    |
|                                                                                                    | NSG-4.0.11-387 (f299e121-c                    |                              |                                             |                              |                       |                                    |
| HOME                                                                                                    | NSX_Controller_36c05957-35                    |                              | < Prev                                      | nous Next.>                  | Cancel                |                                    |
| W INACATORY                                                                                                    | g openvpn (1782ad80-7bc1-47                   |                              |                                             |                              |                       |                                    |
| p menon                                                                                                    | 0 ovpn-28868 (e043btdc-b1eb-4at8-890d-9/13a   | 4.9 GB 41.2                  | GB VApp_28868_service (c                    | . i04bs01s01esx.sys.local    | Ubuntu Linux (64-bit) |                                    |
| BACKUP INFRASTRUCTURE                                                                                                    |                                               | 4.5 00 41.2                  | GB VApp_294/1_service (0.                   | i04bs01s01esx.sys.local      | Ubuntu Linux (64-bit) |                                    |
|                                                                                                    | - ovpn-36093-03kW                             | 4.3 GB 41.3                  | GB VApp 36093 service (8.                   | i04bs01s01esx.sys.local      | Ubuntu Linux (64-bit) |                                    |
| STORAGE INFRASTRUCTURE                                                                                                    | a shadow-openypn (34bb7b9c-5958-4ce5-b114     | 16.0 GB 34.8                 | GB openypn (5b9eae7b-b                      | msk1-bs01-s07-esx.ms         | and a second second   |                                    |
|                                                                                                    | a shadow-ubuntu16 (9d05949d-ae0b-4bc0-b40c    | 20.0 GB 41.8                 | GB ubuntu16 (29e656f7-9                     | msk1-bs01-s07-esx.ms         |                       | Activate Windows                   |
|                                                                                                    | isp1 (19e701a9-1721-4a69-bc79-f5889d930092)   | 34.8 GB 42.3                 | GB BKPaaSapp (31a53fc7                      | i04bs01s04esx.sys.local      | Microsoft Windows Ser | Go to Settings to activate Windows |
| 역) FILES                                                                                                    | abuntu16 (018d5445-34ad-44c9-8f31-dfd1256     | 1.3 GB 21.8                  | GB ubuntu16 (29e656f7-9                     | i04bs01s01esx.sys.local      | Ubuntu Linux (64-bit) | Activate Windows                   |
| and the second second se |                                               |                              |                                             |                              |                       |                                    |
|                                                                                                    | aubuntu16 (2afc0afa-3a4e-4241-b88e-52ee4bb    | 1.4 GB 21.2                  | GB NFSaaS_Client (8208a0                    | . i04bs01s04esx.sys.local    |                       |                                    |

#### Рисунок 72 Страница создания задачи. Шаг 8. Summary

9) Перейти в раздел HOME на закладку Jobs  $\rightarrow$  Replications. Нажать на «Start» в созданной копии.

Запустится процесс репликации.

| 迥 <u>JOB TOOLS</u>                                                                                                    |                                                                                      | * + al            | 10.52.219.109        | - 7                      | ×                                              | - 6                                                |
|----------------------------------------------------------------------------------------------------|--------------------------------------------------------------------------------------|-------------------|----------------------|--------------------------|------------------------------------------------|----------------------------------------------------|
| Er Home View Job                                                                                                    | 1 <b>X</b>                                                                           |                   |                      |                          |                                                |                                                    |
| Start Stop Retry Statistics Report Edit Clone Dis                                                                                                    | able Delete                                                                          |                   |                      |                          |                                                |                                                    |
| Job Control Details Manage                                                                                                    | Job                                                                                  |                   |                      |                          |                                                |                                                    |
| HOME                                                                                                    | Q. Type in an object name to search for                                              | ×                 |                      |                          |                                                |                                                    |
| • % lobs                                                                                                    | NAME TYPE T                                                                          | STATUS            | LAST RUN LAST RESULT | NEXT RUN                 | DESCRIPTION                                    |                                                    |
| 前 Replication                                                                                                    | Replica                                                                              | plication Stopped |                      | <not scheduled=""></not> | Created by VBR-TENANT\Administrator at 4/21/20 |                                                    |
| in represent<br>i is used 24 Hours<br>i is used 24 Hours<br>i is used<br>i is used<br>i i is used<br>i i is used<br>i i i is used<br>i i i i i i i i i i i i i i i i i i i | C Retry<br>C Retry<br>Statistics<br>Report<br>Disable<br>C Clone<br>C Clone<br>Edit. | 3                 |                      |                          |                                                |                                                    |
| 1<br>M HOME<br>BY INVENTORY                                                                                                    |                                                                                      |                   |                      |                          |                                                |                                                    |
| BACKUP INFRASTRUCTURE                                                                                                    |                                                                                      |                   |                      |                          |                                                |                                                    |
| STORAGE INFRASTRUCTURE                                                                                                    |                                                                                      |                   |                      |                          |                                                |                                                    |
|                                                                                                    |                                                                                      |                   |                      |                          |                                                | Activate Windows                                   |
| FILES                                                                                                    |                                                                                      |                   |                      |                          |                                                | Activate Windows                                   |
| 1                                                                                                    |                                                                                      |                   |                      |                          |                                                | Go to System in Control Panel to activate Windows. |
|                                                                                                    |                                                                                      |                   |                      |                          |                                                |                                                    |

# Рисунок 73 Страница отображения репликации. Включение процесса создания репликации

\* Для тенанта параметр максимального количества конкурентных (параллельных) задач («Max concurrent tasks») по умолчанию имеет значение «2».

Это значит, что приложение Veeam Backup & Replication одновременно (параллельно) сможет обрабатывать до 2 задач репликации/резервного копирования.

Один task – это репликация/резервное копирование одного диска виртуальной машины.

|   |      |      |          |         |      |                        | <b></b> |
|---|------|------|----------|---------|------|------------------------|---------|
|   |      |      |          |         |      |                        | Лист    |
|   |      |      |          |         |      | RU.НРФЛ.00005-01.94.01 | 52      |
|   | Изм. | Лист | № докум. | Подпись | Дата |                        | 55      |
| _ |      |      |          |         |      |                        | -       |

Для увеличения этого параметра в случае необходимости отправляется обращение в службу технической поддержки.

10) После завершения процесса репликации перейти на страницу заказа услуги «Veeam Cloud Connect Replication» на Портале.

Отображаются обновленные параметры заказа: фактическое значение количества реплицируемых виртуальных машин.

| Вир              | отуальный ЦОД<br>мальный ЦОД &               | Заказ № 36276                                                                                            | В8.91 ₽<br>и сулки без ИДС                                                         | Подробнее 🤮                                        |
|------------------|----------------------------------------------|----------------------------------------------------------------------------------------------------|------------------------------------------------------------------------------------|----------------------------------------------------|
| <b>.</b>         | Виртуальные<br>ресурсы<br>Физические серверы | Репликация<br>VEEAM CLOUD CONNECT REPLICATION VCLOUT                                                     | AVAILABILITY                                                                       | Отключить услугу                                   |
| с <mark>р</mark> | Резервное<br>колирование                     | Внимание!<br>В случае аварии запустить Fallover Plan возможно на по                                      | orane Veeam Cloud Connect Portal                                                   |                                                    |
| 6                | Доступ по VPN                                | Перед заказом данной опции рекомендуется проверить<br>обеспечению хранения резервных копий в объеме поря | наличие свободных ресурсов хранения в Е<br>дка 15% от объема реплицируемых виртуал | Зиртуальном ЦОД с учетом требования<br>тыных машин |
|                  | Мониторинг                                   |                                                                                                    |                                                                                    |                                                    |
| +i               | Балансировка<br>и защита от DDoS             | Параметры                                                                                                | Доступ                                                                             |                                                    |
|                  | Программные услуги                           | Копичество реплицируемых 1<br>виртуальных машин                                                          | Адрес подключения<br>Порт подключения                                              | vccgw-mosO1.vdcportal.ru<br>6180                   |
| 6                | Гео-кластер                                  |                                                                                                    | Логин э                                                                            | org_36276\veeam_backup_admin                       |
| 9                | Информационная<br>безопасность               |                                                                                                    |                                                                                    |                                                    |
| •                | NFSaaS                                       |                                                                                                    |                                                                                    |                                                    |
| e                | Репликация                                   |                                                                                                    |                                                                                    |                                                    |
| •                | Управление DNS                               |                                                                                                    |                                                                                    |                                                    |

Рисунок 74 Страница заказа услуги «Виртуальный ЦОД». Опция «Veeam Cloud Connect Replication»

#### 5.4.3.3 Настройка планов переключения

<u>Подпись и дата</u>

Инв. № дубл.

Взам. инв. №

Подпись и дата

#### 5.4.3.3.1 Создание плана переключения

Для того чтобы настроить планы переключения для работы с репликацией, необходимо выполнить следующие шаги:

1) В приложении «Veeam Backup And Replication» открыть раздел HOME.

Открыть закладку Replicas  $\rightarrow$  Ready.

Выбранную реплику добавить в Failover Plan: нажать Add to failover plan  $\rightarrow$  New vCloud Director failover plan.

| годл. |      |      |          |         |      |                        |            |
|-------|------|------|----------|---------|------|------------------------|------------|
| ş     |      |      |          |         |      |                        | Лист       |
| 1HB.  |      |      |          |         |      | RU.НРФЛ.00005-01.94.01 | <b>E</b> 4 |
| `     | Изм. | Лист | № докум. | Подпись | Дата |                        | 54         |

| HALADOA                        |                                                                         |                                                                                                    | -             | A BACKUP AND REPUCKIN | 04.0        |              |                    |  |
|--------------------------------|-------------------------------------------------------------------------|----------------------------------------------------------------------------------------------------|---------------|-----------------------|-------------|--------------|--------------------|--|
|                                | う<br>(1)<br>(1)<br>(1)<br>(1)<br>(1)<br>(1)<br>(1)<br>(1)<br>(1)<br>(1) | Agentian<br>Antra Factor Factor                                                                                                    | Ann Assesser  |                       |             |              |                    |  |
| ngi                            | Q. torrena                                                              | t more to worth for                                                                                                    | ×             |                       |             |              |                    |  |
| 19.34v                         | NAME T                                                                  | and hand here                                                                                                    | status        | CREATION TIME         | 10709120915 | CHINAL LOL.  | ABPLICA LOCA.      |  |
| Riteka 2                       | Contraction County                                                      | and the second second s | Kaalo         | 21.01.2400 5408       | 1           | 10,200,51.11 | CutpercedTract.    |  |
| in factors                     |                                                                         | Ch. Parent Fallente.                                                                                                    | * Data of Res | d Transfer Salary and |             |              |                    |  |
| A Deut K                       | _ /                                                                     | 1 Palkaci In production.                                                                                                    | The state     | A - last              |             |              |                    |  |
| Co Newlo<br>20. Factorer Parce | 2                                                                       | Si falor patta                                                                                                    |               | ~                     |             |              |                    |  |
| ( Lat 14 Hours                 | 3                                                                       | R Revent from configuration                                                                                                    | 4             |                       |             |              |                    |  |
| Second Second                  |                                                                         | The Parata                                                                                                    | -             |                       |             |              |                    |  |
|                                |                                                                         |                                                                                                    |               |                       |             |              |                    |  |
| 1                              |                                                                         |                                                                                                    |               |                       |             |              |                    |  |
| 1                              |                                                                         |                                                                                                    |               |                       |             |              |                    |  |
| ins.                           | 1                                                                       |                                                                                                    |               |                       |             |              |                    |  |
| N/NACH                         | -                                                                       |                                                                                                    |               |                       |             |              |                    |  |
| NOR WINCH                      |                                                                         |                                                                                                    |               |                       |             |              |                    |  |
| STORES AND DECEM               |                                                                         |                                                                                                    |               |                       |             |              |                    |  |
| TARE AREASTRUCT ARE            |                                                                         |                                                                                                    |               |                       |             |              |                    |  |
| 1 dante                        |                                                                         |                                                                                                    |               |                       |             |              | nataipos Windeses. |  |
| 1                              |                                                                         |                                                                                                    |               |                       |             |              |                    |  |

# Рисунок 75 Страница Replicas. Список работающих реплик

2) Открывается страница создания плана переключения.

Ввести наименование плана и описание при необходимости. Нажать Next.

| #+ HOME REPLICA                                                                                                 |                                 |                              | VERAM BACKUP AND REPORTION                                                           |                                                                                                    |
|----------------------------------------------------------------------------------------------------|---------------------------------|------------------------------|--------------------------------------------------------------------------------------|----------------------------------------------------------------------------------------------------|
| the second second second second second second second second second second second second second second second se |                                 |                              |                                                                                      |                                                                                                    |
|                                                                                                    | こう論語                            |                              |                                                                                      |                                                                                                    |
| Now Fallower Follower Fallower Fallower                                                                         | action Pailback Pathack Tiles   | Bens * Fallover P            | te Properties remove<br>Pan * frijen *                                               |                                                                                                    |
| Fatover                                                                                                    | Fallart C                       | Rettore                      | ktanaga Kepins                                                                       |                                                                                                    |
| HOME                                                                                                    | C. Openant Ce                   | Classification Fallower Plan |                                                                                      |                                                                                                    |
| a 🖏 John                                                                                                    | NANE T                          | Type in a name an            | nd description for this failover plan.                                               | EPLICA LOCA                                                                                                    |
| (i) Replication                                                                                                 | PG 01-S-Terra, Cit              | Clo                          |                                                                                      | coge-med01.edc_                                                                                                    |
| Betteckups                                                                                                    | 19                              | iseer Plan                   | Name:<br>[Text]                                                                      |                                                                                                    |
| <ul> <li>a ∰ Replicas</li> </ul>                                                                                | - 10                            | taal Machines                | Description                                                                          |                                                                                                    |
| Resdy<br>E Falover Plans                                                                                        | 51                              | minary                       | Created by U00VEEAMDR01/whedatov at 21.05.3020 14:00.                                |                                                                                                    |
| · Cast 24 Hours                                                                                                 |                                 |                              |                                                                                      |                                                                                                    |
| Success<br>Saled                                                                                                |                                 |                              |                                                                                      |                                                                                                    |
| 1721                                                                                                    |                                 |                              |                                                                                      |                                                                                                    |
|                                                                                                    |                                 |                              |                                                                                      |                                                                                                    |
|                                                                                                    |                                 |                              |                                                                                      |                                                                                                    |
|                                                                                                    |                                 |                              |                                                                                      |                                                                                                    |
| de mun                                                                                                    |                                 |                              |                                                                                      |                                                                                                    |
| n mark                                                                                                    |                                 |                              | ,                                                                                    |                                                                                                    |
| ES MANADRY                                                                                                    |                                 |                              | ¥                                                                                    |                                                                                                    |
| BACKUM INTRASTRUCTURE                                                                                           |                                 |                              | Net Cercel                                                                           | 1                                                                                                    |
| TORAGE MERASTRUCTURE                                                                                            |                                 |                              | 9                                                                                    |                                                                                                    |
| A state in the local state in the                                                                               |                                 |                              |                                                                                      |                                                                                                    |
| TAPE PHPLASTRUCTURE                                                                                             |                                 |                              |                                                                                      | entities Withdome                                                                                                    |
| [ <sup>d</sup> ] rus                                                                                            |                                 |                              | Acta                                                                                 | ntallina Windows<br>L'amangotani Windowi, neseñarre e palaez                                                                            |
| () internationalité                                                                                             | De e                            |                              | Aleta<br>Hindri<br>Magi                                                              | ntaugna Windows<br>L'acomposite Windows, nepelatre a pasara<br>mittou".                                                                 |
|                                                                                                    | Bet                             |                              | Asta<br>inch<br>The                                                                  | плация Windows<br>в встоянровать Windows, передатя в разака<br>сочистер то сосыност — зароке сонтраст слев<br>Поста по сосыност — разок |
| рисунок 7<br>3) Выбра                                                                                           | <b>76 Страни</b><br>ить виртуал | <b>ца создан</b><br>ъную ма  | ния плана переключения. Шаг 1. 1<br>шину. Нажать Next.                               | наздум Windows<br>Serve<br>Convected to tocallost<br>Server contract over<br>Failover Plan                                              |
| Рисунок 7<br>3) Выбра                                                                                           | <b>76 Страни</b><br>ать виртуал | ца создан<br>ъную ма         | ния плана переключения. Шаг 1. 1<br>шину. Нажать Next.<br><i>RU.НРФЛ.00005-01.94</i> | Tailover Plan                                                                                                    |

| HOME REFLICA                                              |                                                       |                                               | VELAM EA                                         | THUP AND | HIRICATION                            |                        |                |
|-----------------------------------------------------------|-------------------------------------------------------|-----------------------------------------------|--------------------------------------------------|----------|---------------------------------------|------------------------|----------------|
| Rever Farried Units Prevalent<br>Tableer Fature<br>Fature | the Linds Convert<br>inter Federal Fathant<br>Fathart | Gord Application<br>Flore Beers *<br>Return M | Properties Armove<br>n * from *<br>anage Replics |          |                                       |                        |                |
| anti-                                                     | Q. tare man                                           | Cloud Fallever Plan                           |                                                  |          |                                       | ×                      | -              |
| Ny John<br>Mil Bechup                                     | NAME T                                                | Add virtual Machines                          | s to be failed over as a part of this plan       | . Use VM | order and delays to ensure all applic | ution dependencies are | EPUCA LOOM.    |
| (iii) Replication                                         |                                                       | Failurer Plan                                 | Wool nachines                                    |          |                                       |                        |                |
| A Ored                                                    |                                                       | Virtual Machines                              | Name                                             | Delay    | Replica state                         | Add VM                 |                |
| El Replicat                                               |                                                       | Turnman                                       | Control Internet Cloud 4/2 (Control 4)           | WU SEL   | its then a sky ago 04                 |                        |                |
| Fallover Plans                                            |                                                       |                                               |                                                  |          |                                       | Continue-              |                |
| 🕼 Succes<br>强 Faled                                       |                                                       |                                               |                                                  |          |                                       |                        |                |
| econt .                                                   |                                                       |                                               |                                                  |          |                                       |                        |                |
| # mentokr                                                 |                                                       |                                               |                                                  |          | 1                                     | . Course               |                |
| а ваский напазтностиле                                    |                                                       |                                               |                                                  | 1000     |                                       | 0.000                  |                |
| р этокана начазтностина                                   |                                                       | 1                                             |                                                  | 4.9      | nevous red C                          | Cencel                 |                |
| TAPE INITIASTRUCTURE                                      |                                                       |                                               |                                                  |          |                                       |                        |                |
|                                                           |                                                       |                                               |                                                  |          |                                       | Actai                  | laugen Windows |

Рисунок 77 Страница создания плана переключения. Шаг 2. Virtual Machines

Если виртуальных машин несколько, то можно указать временной интервал, через который будут запускаться машины.

Для этого нажать Set Delay, установить временной промежуток, нажать ОК.

Подпись и дата

Инв. № дубл.

Взам. инв. №

Подпись и дата

Инв. №подл.

Изм.

Лист

№ докум.

Подпись Дата

| Aduro Detailo                                                                                                    | Manage Plan             |                                                                                                    |                                                                                                    |                                                                                                    |
|----------------------------------------------------------------------------------------------------|-------------------------|----------------------------------------------------------------------------------------------------|----------------------------------------------------------------------------------------------------|----------------------------------------------------------------------------------------------------|
| HONE<br>* % Jobs<br>B Backup<br>B Relation<br>* B Backups<br>& Cloud<br>* M Replicat<br>Fallow<br>* G Last 24 Hours<br>* Success<br>* Success<br>* Failed | C. Torran               | Check Federater Plan Test 1<br>Vertual Machines<br>Add virtual machines<br>met.<br>voor Plan<br>and Machines<br>weary | to be failed over as a part of this plan. Use VM order and delays to ensure all<br>Vitual readines:<br>Nerve Dolay Replice state<br>DDI-5-Terra_Cloudi2 (204028), 50 sec lives then a day ago (1k.)<br>Set food delay to no in an exception of the sec<br>OK Cancel | application dependencies are<br>Add VM<br>Remove<br>Set Delay                                                           |
| HONE     HUSSITONY     BACKUP INFRASTRUCTURE     STORAGE INFRASTRUCTURE     TARK INFRASTRUCTURE                                                           |                         |                                                                                                    | 2<br>< Previous Next >                                                                                                    | Up     Down Freish Cancel                                                                                               |
| TOMICT SELECTED                                                                                                    |                         |                                                                                                    |                                                                                                    | Актикации Windows<br>Чтобы астинирован, Windows, перейдина в раз<br>Парачитон"<br>сомество то сосашноят — заячой солтах |
| <b>Рисунок 78</b><br>4) Подтвеј                                                                                                    | В Страниц<br>рдить дейс | <b>а создани</b><br>ствия. Наж                                                                                        | <mark>ія плана переключения.</mark><br>кать Finish.                                                                                                    | Шаг 2. Virtual Machines                                                                                                 |
|                                                                                                    |                         |                                                                                                    |                                                                                                    |                                                                                                    |

| HONE REPLICA                          |                                                    |                                                     | VERAM EACKEP AND REPLICATION                                                                                                    |                                      |
|---------------------------------------|----------------------------------------------------|-----------------------------------------------------|----------------------------------------------------------------------------------------------------|--------------------------------------|
| Alexer Farrent Units Farranter Fatter | instan Onder Convert<br>Instant Federal<br>Federal | Gurret Application<br>New Steves *<br>Radiover Plan | Pragatiss Review<br>n from *<br>mage Regime                                                                                                    |                                      |
| OME                                   | Q. Spensor                                         | Cloud Failever Plan                                 |                                                                                                    | ×                                    |
| The Aske                              | NAME T                                             | Review and copy vo                                  | er settings, and click funish to soit the wizard.                                                                                                    | ERLECA LOCA                          |
| Be Beckups                            |                                                    | Falo-or Pun                                         | Sammerys<br>Neme: Test1                                                                                                    |                                      |
| El Replica                            |                                                    | Virtual Machines                                    | Description: Created by U00YTEAMBR0T/wifedetury at 21.05.2020 14/08.<br>Whit to failware<br>0.15-5-7-ary Creaded 2 (2 ass2407-865a-694-8017-408277%Oddd: 60 asr |                                      |
| Falover Rans                          |                                                    | Permany                                             |                                                                                                    |                                      |
| Socoss<br>Faled                       |                                                    |                                                     |                                                                                                    |                                      |
| HOME                                  |                                                    |                                                     |                                                                                                    |                                      |
| # Arvendrowy                          |                                                    |                                                     |                                                                                                    |                                      |
| BACKUP INFRASTRUCTURE                 |                                                    |                                                     | Transfer Transfer Topos                                                                                                    | Deserve                              |
| STORAGE APRACTRUCTURE                 |                                                    |                                                     |                                                                                                    |                                      |
| TAPE INTRASTRUCTURE                   |                                                    |                                                     |                                                                                                    | Received as Vision 300 Daniel endows |
| ft mes                                |                                                    |                                                     |                                                                                                    | PARTICULUM WINCOWS                   |

## Рисунок 79 Страница создания плана переключения. Шаг 3. Summary

5) Созданный план переключения отображается на странице Replicas  $\rightarrow$  Failover Plans.

| E HONE                                                                                                    |                                                                   |                       | VEDA            | A BACKUR AND REPUCATION | - 0 ×                                                                                                    |
|----------------------------------------------------------------------------------------------------|-------------------------------------------------------------------|-----------------------|-----------------|-------------------------|----------------------------------------------------------------------------------------------------|
| Bachup Replaction<br>Job - Sob -<br>Primery Jobs                                                                                                    | re failove<br>Failove<br>Failove<br>Failove<br>Actions<br>Actions |                       |                 |                         |                                                                                                    |
| HOME                                                                                                    | Q. Type in an adj                                                 | est name in units for |                 | ×                       |                                                                                                    |
| <ul> <li>* % John</li> <li>* Backup</li> <li>* Backup</li> <li>* Backup</li> <li>* Oost</li> <li>* Oost</li> <li>* Restar</li> <li>* Restar</li> <li>* Restar</li> <li>* Restar</li> <li>* Restar</li> <li>* Second</li> <li>* Second</li> <li>* Second</li> <li>* Falset</li> </ul> | NAME T                                                            | NATION 1              | STATUS<br>Ready | NUMBER OF W_            |                                                                                                    |
| A +044                                                                                                    |                                                                   |                       |                 |                         |                                                                                                    |
| St mentory                                                                                                    |                                                                   |                       |                 |                         |                                                                                                    |
| C BACKUP INFRASTRUCTURE                                                                                                    |                                                                   |                       |                 |                         |                                                                                                    |
| C STORAGE MPRASTRUCTURE                                                                                                    |                                                                   |                       |                 |                         |                                                                                                    |
| S TAPE NOTASTRUCTURE                                                                                                    |                                                                   |                       |                 |                         | Активация Windows<br>Чтом активировать Whoove, терефолте в радея                                                                                                    |
|                                                                                                    | Cir e                                                             |                       |                 |                         | and the second second |

#### Рисунок 80 Страница Failover Plans

Подпись и дата

Инв. № дубл.

Взам. инв. №

Подпись и дата

Инв. №подл.

Созданный план переключения на облачные ресурсы сохраняется в базе данных Veeam Backup And Replication Клиента и на сервере Veeam Cloud Connect на стороне сервис провайдера.

Клиент может настроить один или несколько планов переключения на облачные ресурсы для виртуальных машин, у которых есть реплики в облаке.

В случае, если группа рабочих виртуальных машин выходит из строя, Клиент может запустить план переключения на облачные ресурсы одним из следующих способов:

|      | _    |          |         |      |                        |      |
|------|------|----------|---------|------|------------------------|------|
|      |      |          |         |      |                        | Лист |
|      |      |          |         |      | RU.НРФЛ.00005-01.94.01 | 57   |
| Изм. | Лист | № докум. | Подпись | Дата |                        | 57   |

1. Запустить, используя консоль Veeam Backup And Replication в случае, если сервер резервного копирования Клиента не был затронут аварией;

2. Запустить через личный кабинет в Veeam Cloud Connect Portal;

3. Сделать заявку в службу поддержки сервис провайдера.

# 5.4.3.3.2 Запуск плана переключения с помощью приложения Veeam Backup And Replication

Для включения плана переключения с помощью приложения Veeam Backup And Replication необходимо в плане переключения нажать Start.

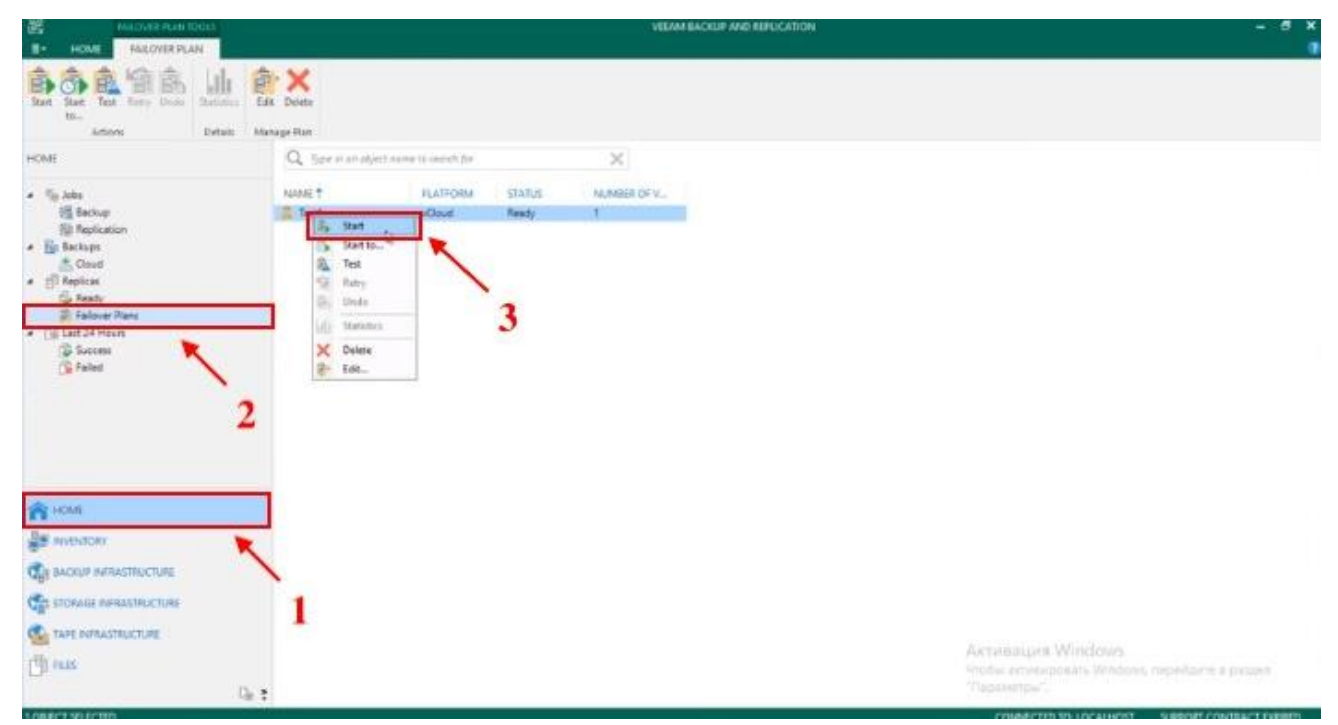

Рисунок 81 Страница Failover Plans. Запуск плана

# 5.4.3.3.3 Запуск плана переключения через портал Veeam Cloud Connect Portal

1) Перейти по ссылке на странице заказа.

<u>Подпись и дата</u>

Инв. Nº дубл

uнв. №

Взам.

Подпись и дата

| одл. |      |      |          |         |      |                        |      |
|------|------|------|----------|---------|------|------------------------|------|
| N⊴N  |      |      |          |         |      |                        | Лист |
| 1H8. |      |      |          |         |      | RU.НРФЛ.00005-01.94.01 | 50   |
| ~    | Изм. | Лист | № докум. | Подпись | Дата |                        | 50   |
|      |      |      |          |         |      |                        |      |

| · ·                                    | Назад к услугам                                        |                                                                                                    |                                                                                    |                                                      |
|----------------------------------------|--------------------------------------------------------|----------------------------------------------------------------------------------------------------|------------------------------------------------------------------------------------|------------------------------------------------------|
| Виј                                    | ртуальный ЦОД                                          | Заказ № 36276                                                                                          | <u>■</u> 88.91 ғ                                                                   | Р (Подробнее 📀                                       |
| Зирту                                  | уальный ЦОД 🖉                                          |                                                                                                    | and from the second second                                                         |                                                      |
| 63                                     | Виртуальные<br>ресурсы                                 | Репликация                                                                                             |                                                                                    | Communication and the                                |
|                                        | Физические серверы                                     |                                                                                                    | DAVALABILITY                                                                       | Отключите услугу                                     |
| (P)                                    | Резераное<br>колирование                               | Внимание!<br>В случае аварии запустить Failover Plan возможно на п                                     | optane Veeam Cloud Connect Portal                                                  | /                                                    |
| -                                      | Доступ по VPN                                          | Перед заказом данной опции рекомендуется проверит<br>обеспечению хранения резервных копий в объеме пор | - наличие свободных ресурсов хранения в<br>ядка 15% от объема реплицируемых виртуа | Виртуальном ЦОД с учетом требования і<br>льных машин |
|                                        | Мониторинг                                             |                                                                                                    |                                                                                    |                                                      |
| 10<br>7 1                              | Балансироака<br>и защита от DDoS                       | Параметры                                                                                              | Доступ                                                                             |                                                      |
|                                        | Программные услуги                                     | Количество реплицируемых 1<br>виртуальных мащин                                                        | Адрес подключения<br>Порт подключения                                              | vccgw-mosO1.vdcportal.ru<br>6180                     |
|                                        | Гео-кластер                                            |                                                                                                    | Логин э                                                                            | org_36276\veeam_backup_admin                         |
| 5                                      |                                                        |                                                                                                    | Inpone /7                                                                          | her.                                                 |
| <b>.</b>                               | Информационная<br>безопасность                         |                                                                                                    |                                                                                    |                                                      |
| •••••••••••••••••••••••••••••••••••••• | Информационная<br>безоласность<br>NFSaaS               |                                                                                                    |                                                                                    |                                                      |
| 2<br>2<br>2<br>3                       | Информационная<br>безоласность<br>NFSaaS<br>Репликация |                                                                                                    |                                                                                    |                                                      |

Рисунок 82 Страница заказа услуги «Виртуальный ЦОД». Опция «Veeam Cloud Connect Replication»

2) Открывается страница портала Veeam Cloud Connect Portal. Ввести логин и пароль, указанные в заказе услуги на Портале.

Подпись и дата

Инв. № дубл.

Взам. инв. №

Подпись и дата

Инв. №подл.

|   |        |             |         |       | Type in your credentials:          |  |
|---|--------|-------------|---------|-------|------------------------------------|--|
|   |        |             |         |       | User org.130696/useam,backup,admin |  |
|   |        |             |         |       | Remember me                        |  |
|   |        |             |         |       | . Item                             |  |
|   |        |             |         |       |                                    |  |
|   |        |             |         |       |                                    |  |
|   |        |             |         |       |                                    |  |
|   | י<br>D | avinov 92 C | Thomas  | HONTO | us Vossm Cloud Connect Portal      |  |
|   | ГИ     | сунок оз С  | траница | порта | Jia veeam Ciouu Connect Portai     |  |
|   |        |             |         |       |                                    |  |
| _ |        |             |         |       |                                    |  |
| F |        |             | _       |       | RI I НРФП ЛЛЛЛ5-Л1 94 Л1           |  |

3) На странице Failover Plans выбрать план переключения и нажать Start.

| Veeam <sup>®</sup><br>Cloud Cor | nnect Portal        |     |                     | org, 135696venum Juskup, admin Sign out |
|---------------------------------|---------------------|-----|---------------------|-----------------------------------------|
| FALOVER PLANS                   | € son - 3<br>NAME T | VMS | LOCATION            | Type in a failour plan name Q           |
| SESSIONS HISTORY                | Test                | 1   | vdc_130696_standard | Ready                                   |
|                                 | 1 2                 |     |                     |                                         |

## Рисунок 84 Страница Failover Plans. Список планов переключения

4) Для отмены плана переключения нажать Undo.

| Veeam <sup>®</sup><br>Cloud Cor | Veeam"<br>Cloud Connect Portal |     |                     |           |  |  |  |  |  |  |
|---------------------------------|--------------------------------|-----|---------------------|-----------|--|--|--|--|--|--|
| EALOVER PLANS                   | ganu C mar (s)                 |     |                     | Type in a |  |  |  |  |  |  |
| 0                               | NAME T                         | VMS | LOCATION            | STATE     |  |  |  |  |  |  |
| SESSIONS HISTORY                | Test1                          | К   | vdc_130696_standard | Completed |  |  |  |  |  |  |
|                                 |                                |     |                     |           |  |  |  |  |  |  |
|                                 |                                |     |                     |           |  |  |  |  |  |  |
|                                 |                                |     |                     |           |  |  |  |  |  |  |

## Рисунок 85 Страница Failover Plans. Список планов переключения

## 5.4.3.3.4 Возврат на продуктивную площадку

Подпись и дата

Инв. № дубл.

Взам. инв. №

Подпись и дата

Инв. №подл.

Для переключения работы с реплицируемой виртуальной машины на продуктивную виртуальную машину и переноса накопленных изменений необходимо выполнить следующие шаги:

1) Открыть страницу HOME, вкладку Replicas  $\rightarrow$  Active. Нажать Failback to production в меню реплики.

| Faither Plannet Under Fermanent Fa                                                                                                    | Back to Unite Constiti Overit Application Add to                                                                                                    | Properties Remove            |                                       |                                                    |                        |
|----------------------------------------------------------------------------------------------------|----------------------------------------------------------------------------------------------------|------------------------------|---------------------------------------|----------------------------------------------------|------------------------|
| Fallever Fallever Fallever Fe                                                                                                    | Follock Restore Many                                                                                                    | inen /                       |                                       |                                                    |                        |
| HOME                                                                                                    | Q. Type in an object nonse to search for                                                                                                    | ×                            |                                       |                                                    |                        |
| Solaria      Solaria     Solaria | NAME *     ODE NAME     TYPE       Service     Farment failurer     Den       Permanet Failurer     Den       Permanet Failurer     Den | status CREA<br>failour 21.05 | ICN TME RESTORE POHYS<br>2020 14:20 2 | DROHALLOC. REFLICALOCA.<br>velocal vege-modifixee. |                        |
| B averon                                                                                                    |                                                                                                    |                              |                                       |                                                    |                        |
| City BACKLIP MARASTRUCTURE                                                                                                    |                                                                                                    |                              |                                       |                                                    |                        |
| CO STORAGE INFRASTRUCTURE                                                                                                    |                                                                                                    |                              |                                       |                                                    |                        |
| C TAPE INFRASTRUCTURE                                                                                                    |                                                                                                    |                              |                                       | Activisation Window                                |                        |
| () with                                                                                                    |                                                                                                    |                              |                                       |                                                    | down, перейанте в раза |
| CANDING A VERSION                                                                                                    | 18 T                                                                                                    |                              |                                       | CONTRACTOR AND A CONTRACTOR                        | INCE OPPOSITION TRACT  |
| р                                                                                                    | 86 Страница Replica                                                                                                    | s. Список акт                | ивных репл                            | ик                                                 |                        |
| Рисунок                                                                                                    |                                                                                                    |                              |                                       |                                                    |                        |

| 2) Откры                                                                                | вается с                                              | окно настр                                      | ройки. Выбрать виртуальную м                                                   | иашину               | . Нажать Next.                                                         |
|-----------------------------------------------------------------------------------------|-------------------------------------------------------|-------------------------------------------------|--------------------------------------------------------------------------------|----------------------|------------------------------------------------------------------------|
| E una cont                                                                              |                                                       |                                                 | VIEAM BACKUP AND REFLICATION                                                   |                      |                                                                        |
| Feiner Patrice Telever                                                                  | d to Drift Correct<br>data Selfact Correct<br>futbook | Barel Application<br>File Nores Fail<br>Restore | Add to Properties Reservences<br>Names Than -<br>Manager Realma                |                      | 1                                                                      |
| HOME                                                                                    | Q, Type in                                            | Felback                                         |                                                                                | ×                    |                                                                        |
| · The Jobs                                                                              | NAMET                                                 | Choese replica                                  | s you want to failback. Click Populate to add all active replicas to the list. |                      | REPLICA LOCA.                                                          |
| The Replication                                                                         | CM migration                                          | Feeling                                         | Replices to failback                                                           |                      | scope-monutrec                                                         |
| a Backups                                                                               |                                                       | Profession .                                    | Name Soc. Dianal location                                                      | Select All           |                                                                        |
| ✓ ( <sup>2</sup> ) Replicat                                                             |                                                       | Paperapon                                       | I,5 68 [vc.local][vcanDatactere] d1                                            | Clear All            |                                                                        |
| Sy Active (1)                                                                           |                                                       | Summary                                         |                                                                                | Populate             |                                                                        |
| <ul> <li>(R) Last 24 Hours</li> <li>Success</li> <li>Warning</li> <li>Failed</li> </ul> |                                                       |                                                 |                                                                                |                      |                                                                        |
| A HOME                                                                                  |                                                       |                                                 | /                                                                              |                      |                                                                        |
| WENTORY                                                                                 |                                                       |                                                 |                                                                                |                      |                                                                        |
| C BACKUP INFRASTRUCTURE                                                                 |                                                       |                                                 | Territoria Next Science                                                        | Cancel               |                                                                        |
| CA STORAGE NERASTRUCTURE                                                                |                                                       |                                                 | hannen Quit                                                                    | in merely and        |                                                                        |
|                                                                                         |                                                       |                                                 |                                                                                |                      |                                                                        |
| (J) 1415                                                                                | 5 e                                                   |                                                 |                                                                                | Alch<br>Shipt<br>The | Abaljen Windows<br>v strevenska Windows, repélarte a palate<br>evensu? |
| L REPLICA VELOCION                                                                      |                                                       |                                                 |                                                                                |                      | COMMETTED TO LOCALHOST SUPPORT CONTENCT LIPPING                        |

## Рисунок 87 Окно Failback. Шаг 1. Replica

3) Выбрать место восстановления. Нажать Next.

| E- NOM BRUCK                                                                                                    | TELAM BACKUP AND REPLICATION                                                                                                    |                                                                                       |
|----------------------------------------------------------------------------------------------------|----------------------------------------------------------------------------------------------------|---------------------------------------------------------------------------------------|
| Falces Paraset Falces Falces T                                                                                                    | Data: Converti Denti Application<br>Indata: Converti Denti Application<br>Indata: Converti Denti Application<br>Indata: Converti Denti Denti |                                                                                       |
| HDME<br>・ 「 No Andos                                                                                                    | Q True of Felback Destination UMALT Choose the decination for failback operation. Choose the decination for failback operation.                                                                                                    | REPLICA LOCA.                                                                         |
| B Replication<br>→ Br Backast<br>→ Clourt<br>→ Replicas<br>→ Active (1)<br>→ Reflicities<br>Failurer Flams<br>→ Reflicities<br>→ Reflicities | Replics       (*) Failback to the original VM         : Destination       Use if your production due is instanced without any infrastructure changes, and the original VM is still present if the same heardan. Only differences between existing virtual disks and their actual states on replics will be transformed over the retexols.         Summary       • Failback to the original VM concord is a different location         Use if you have method the original VM concord is a different location that is different original. Only differences between existing virtual disks and their actual state on original. Use retexord is a different location that is different original. Use if yous have retexord the original VM concord is a different location that is different original. Use if yous have between existing virtual disks and their actual state on explicit the retexord.         • Failback to the specified location between existing virtual disks and their actual state or action that its different original. Use if yous have diginal VM concord as different location that exist due to device the retexord.         • Failback to the specified location between existing virtual disks and their actual state or state. Actual state of entire trajects a virtual disk will be transferent to the destination state, retailing in origination: entire tradics aver the entire trade or trade to action that the dist or distruct trade or trade to action the distruct trade or distruct trade or trade trade or trade or trade to action the destination state.         • Failback to the original VM concords to the destination state, retailing in origination: entire trade to the destination state.         • Failback to the original VM concords to the destination state.         • Failback to the o                                                                                                    |                                                                                       |
| n Home<br>See Investory<br>Caracter Investory<br>Caracter Investory                                                                                                    | Cluick notitaack (sync changed blocks only)     Accelerates failback from failower triggered by a software problem on our every. Do not use this option if the disader was caused by a hardware or things to use only a power less. <pre></pre>                                                                                                    |                                                                                       |
| Age source of each frequency of the contractions of the source of the contractions of the contraction of the contraction of the                                                                                                    | Air<br>Vita<br>The                                                                                                    | musauum Windows<br>ita atriceptars Westers repolare a patare<br>concernent on ordered |

#### Рисунок 88 Окно Failback. Шаг 2. Destination

4) В разделе Summary проверить данные и нажать Apply. Виртуальная машина восстанавливается.

Для установки реплицируемой виртуальной машины как основной необходимо выполнить следующие шаги:

1) Открыть страницу HOME, вкладку Replicas  $\rightarrow$  Active. Нажать Permanent Failover в меню реплики.

|      |      |          |         |      |                        | Лист |
|------|------|----------|---------|------|------------------------|------|
|      |      |          |         |      | RU.НРФЛ.00005-01.94.01 | 61   |
| Изм. | Лист | № докум. | Подпись | Дата |                        | 01   |

| - HOME BELICA                                                                                                    |                                     |                                                                                                    |                                                | VIEA             | A BACKUP AND REFLICATION         | CH4               |            |                                  |
|----------------------------------------------------------------------------------------------------|-------------------------------------|----------------------------------------------------------------------------------------------------|------------------------------------------------|------------------|----------------------------------|-------------------|------------|----------------------------------|
| Telever<br>Falseer                                                                                                    | 5 Under Contro<br>Fallback Fallback | ti Guest Application<br>Distance Bases -<br>Bestere                                                                                                    | of to<br>Property<br>of Plan =<br>Manage Repli | s Among          |                                  |                   |            |                                  |
| ME                                                                                                    | Q, Tape in                          | ar object nome to search for                                                                                                    |                                                | ×                |                                  |                   |            |                                  |
| % inhe<br>H Replication<br>Replication<br>Replication<br>Arkive (1)<br>Arkive (1)<br>Arki |                                     | X00 NAME<br>Failower Hern-<br>Plannert Failower<br>Bernanet Failower<br>Add ta failower plan<br>Failaek to production<br>Retrore guest files<br>Definier failower failes<br>Definier failower failes<br>Definier failower failes<br>Definier failes | TVPE<br>Doud                                   | TAILS<br>Failour | CREATION THM<br>21 05 2020 14 20 | RESTOR PONTS<br>2 | DRGNALLOC. | REPLICA LOCAL<br>regge-moditives |
| HOME<br>MINIENTON                                                                                                    |                                     |                                                                                                    |                                                |                  |                                  |                   |            |                                  |
| a sector ministructure                                                                                                    |                                     |                                                                                                    |                                                |                  |                                  |                   |            |                                  |
| р повале меналистоне                                                                                                    |                                     |                                                                                                    |                                                |                  |                                  |                   |            |                                  |
| TAPE INFRASTRUCTURE                                                                                                    |                                     |                                                                                                    |                                                |                  |                                  |                   | Ax         | THEBUME Windows                  |

## Рисунок 89 Страница Replicas. Список активных реплик

2) Реплицируемая виртуальная машина становится основной.

## 5.4.3.3.5 Удаление реплики

Для того чтобы удалить информация о репликах из базы данных ППО Veeam Cloud Connect, необходимо:

1) В приложении «Veeam Backup And Replication» открыть раздел HOME.

Открыть закладку Replicas  $\rightarrow$  Ready.

Подпись и дата

Инв. № дубл.

Взам. инв. №

Подпись и дата

Инв. №подл.

Для нужной реплики нажать Remove from configuration.

| 202 - +CME<br>≣+ +CME                                                                                                    | EPUCA               |                                                                                                    | VEL                                    | AN BACKUP AND REPLICATION | 014            |                        |                                                              |               |
|----------------------------------------------------------------------------------------------------|---------------------|----------------------------------------------------------------------------------------------------|----------------------------------------|---------------------------|----------------|------------------------|--------------------------------------------------------------|---------------|
| Fathorer Plenned Unit<br>None Fathorer Tollin<br>Fathorer                                                                                                    | Pressurer<br>Takana | The Convert<br>Index Convert<br>Index Convert<br>Inde | roperties Remove<br>fram -<br>e Reptus |                           |                |                        |                                                              |               |
| HOME                                                                                                    |                     | Q. Type in an algest nume to anosh for                                                                                                    | ×                                      |                           |                |                        |                                                              |               |
| <ul> <li>* % lobs</li> <li>* % lobs</li> <li>* % factup</li> <li>* % factups</li> <li>* % factups</li> <li>* % factups</li> <li>* % factups</li> <li>* % factups</li> <li>* % facture flam</li> <li>* % facture flam</li> <li>* % factur</li></ul> | 2                   | Paulus T         CD Market         TVPE           (1) 01-5-Terms Could 21.         Reflection 15.         Could           (2) 01-5-Terms Could 21.         Reflection 15.         Could           (3) 01-5-Terms Could 21.         Reflection 15.         Could           (4) Panned Fallower         Reflection 16.         Reflection 16.           (5) Reflection 16.         Reflection 16.         Reflection 16.           (6) Reflection 16.         Reflection 16.         Reflection 16.           (6) Reflection 16.         Reflection 16.         Reflection 16.           (6) Reflection 16.         Reflection 16.         Reflection 16.                                                                                                    | 3                                      | 21.05.202014-01           | RESTORE POINTS | 0R044L0C<br>1020051.11 | RIPLEA LOCAL<br>vecpe-modifilies                             |               |
| HOME<br>ST INJENTORY<br>C BACKUP INFRAST                                                                                                    | Lenne               |                                                                                                    |                                        |                           |                |                        |                                                              |               |
| TOTALE INFRAS                                                                                                    | ALCONE.             |                                                                                                    |                                        |                           |                |                        |                                                              |               |
|                                                                                                    | Q: ±                |                                                                                                    |                                        |                           |                | Air<br>Nice<br>The     | tweatune Windows<br>for advancement Windows nece<br>paverca" | Adore a pica  |
| тириса залестир<br>Ри                                                                                                    | сунок 90 С          | страница Replicas.                                                                                                    | Команд                                 | a «Remov                  | e from         | configu                | Iration»                                                     | PORT CONTRACT |
|                                                                                                    |                     |                                                                                                    |                                        | RU.I                      | ЧРФЛ.000       | 005-01.94              | .01                                                          |               |
|                                                                                                    |                     |                                                                                                    |                                        |                           |                |                        |                                                              |               |
|                                                                                                    |                     |                                                                                                    |                                        |                           |                |                        |                                                              |               |

Для того чтобы удалить реплику полностью, необходимо:

1) В приложении «Veeam Backup And Replication» открыть раздел HOME.

Открыть закладку Replicas  $\rightarrow$  Ready.

В меню выбранной реплики нажать Delete from disk.

| E+ HOM REPLICE                                                                                                    |                                               |                                                                                                    | VIEAM BACKUP A            | NO REPLICATION         |                             | - 6 X                                                                     |
|----------------------------------------------------------------------------------------------------|-----------------------------------------------|----------------------------------------------------------------------------------------------------|---------------------------|------------------------|-----------------------------|---------------------------------------------------------------------------|
| Falorer Parcel Units Fernander<br>New Falorer Tallow<br>Falorer                                                                                      | Tellinologies Content<br>Ferningener Fellensk | Add to<br>Forever -<br>Store -<br>Manage Rephie                                                                                                    | X<br>move<br>sm -         |                        |                             |                                                                           |
| HOME                                                                                                    | Q. Type in an object re-                      | me to search for                                                                                                    | ×                         |                        |                             |                                                                           |
| Subs     Backup     Backup     Backup     Boot     Application     Boot     Boot     Boot     Pationer Flam     Boot     Soccess     Subs     Patien |                                               | CE NUME TVPE 1<br>Sectionies to Court<br>dare Non-,<br>amend Fellowe,<br>dto fellower plan •<br>illeach te preduction<br>nore guant files •<br>move from configuration<br>belte from dail<br>operfiles | 114105 CR54<br>1449 21.02 | 1004 TAK 12220 TAKOS 2 | CRIONIAL LOC<br>10200.51.11 | REFLICA LOCA                                                              |
| HOMI                                                                                                    |                                               |                                                                                                    |                           |                        |                             |                                                                           |
|                                                                                                    |                                               |                                                                                                    |                           |                        |                             |                                                                           |
| TORATE MPRASTRUCTURE                                                                                                    |                                               |                                                                                                    |                           |                        |                             |                                                                           |
| TAPE INFRASTRUCTURE                                                                                                    |                                               |                                                                                                    |                           |                        |                             |                                                                           |
| (i) russ                                                                                                    | Q                                             |                                                                                                    |                           |                        | AKTS<br>Vessor<br>These     | reaujure Windows<br>a activiseoaans Windows, nepekaine s pataen<br>semau? |

#### Рисунок 91 Страница Replicas. Команда «Delete from disk»

### 5.4.4 Вкладка «Доступ по «VPN»

Заказ удаленного доступа по VPN на выбор доступен только для расширенного заказа: *OpenVPN client/server* 

Услуга предоставления доступа по виртуальному сетевому соединению к вашей виртуальной инфраструктуре. Для организации доступа используется протокол OpenVPN.

После подключения OpenVPN появится ссылка для загрузки сертификата и ссылка для загрузки клиентской программы. Их будет достаточно, чтобы настроить VPN с помощью простой инструкции.

OpenVPN site-to-site

<u>Подпись и дата</u>

Инв. № дубл.

Взам. инв. №

Подпись и дата

№подл

Услуга предоставления доступа по виртуальному сетевому соединению к вашей виртуальной инфраструктуре. Для организации доступа используется протокол OpenVPN.

После подключения OpenVPN появится ссылка для загрузки сертификата и ссылка для загрузки клиентской программы. Их будет достаточно, чтобы настроить VPN с помощью простой инструкции.

ΓOCT client/server

Услуга предоставления доступа по виртуальному сетевому соединению к вашей виртуальной инфраструктуре.

Организация доступа выполняется при помощи программного обеспечения S-Terra VPN Gateway с использованием алгоритмов шифрования в соответствие ГОСТ.

Максимальное количество туннелей - 10 ед.

ΓOCT site-to-site

|      |      |          |         |      |                        | Лист |
|------|------|----------|---------|------|------------------------|------|
|      |      |          |         |      | RU.НРФЛ.00005-01.94.01 | 62   |
| Изм. | Лист | № докум. | Подпись | Дата |                        | 05   |

Услуга предоставления доступа по виртуальному сетевому соединению к вашей виртуальной инфраструктуре.

Организация доступа выполняется при помощи программного обеспечения S-Terra VPN Gateway с использованием алгоритмов шифрования в соответствие ГОСТ.

Максимальное количество туннелей - 10 ед.

L3VPN

Подпись и дата

le дубл.

Услуга предоставления доступа к виртуальной инфраструктуре для пользователей каналов связи ПАО «Ростелеком». Соединение осуществляется через IP/MPLS сеть ПАО «Ростелеком».

После подключения L3VPN будет сформирована заявка и с Вами свяжутся.

| Взам. инв. № Инв. |      |      |          |            |                        |          |
|-------------------|------|------|----------|------------|------------------------|----------|
| Подпись и дата    |      |      |          |            |                        |          |
| Инв. №подл.       | Изм. | Лист | № докум. | Подпись Да | RU.НРФЛ.00005-01.94.01 | ли.<br>6 |

| 🔶 Назад к услугам                |                                                                                                    |                   |
|----------------------------------|----------------------------------------------------------------------------------------------------|-------------------|
| Виртуальный ЦОД                  | Заказ № 55605                                                                                                    | Подробн           |
| Виртуальный ЦОД 27.10.2021, 14:1 | 11.09 Ø                                                                                                    |                   |
| · Puptus shuhus                  |                                                                                                    |                   |
| ресурсы                          | ← Назад                                                                                                    |                   |
| 🚍 Физические серверы             | Заказ удаленного доступа по VPN                                                                                                    |                   |
|                                  | OpenVPN client/server                                                                                                    | P. comus fear URC |
| копирование                      | Услуга предоставления доступа по виртуальному сетевому соединению к вашей виртуальной                                                                                           | 255.00 ₽          |
|                                  | инфраструктуре. Для организации доступа используется протокол OpenVPN.                                                                                                    |                   |
| Голликация                       | После подключения OpenVPN появится ссылка для загрузки сертификата и ссылка для<br>загрузки клиентской программы. Их будет достаточно, чтобы настроить VPN с помощью            | <b>A</b>          |
| 合 <sup>®</sup> Доступ по VPN     | простой инструкции.                                                                                                    | T                 |
|                                  |                                                                                                    |                   |
| []] <sup>*</sup> Мониторинг      | OpenVPN site-to-site                                                                                                    |                   |
| . ј 🧶 Балансировка               | эслуга предоставления доступа по виртуальному сетевому соединению к вашей виртуальной<br>инфраструктуре. Для организации доступа используется протокол OpenVPN.                 |                   |
| изащина от росса                 | После подключения OpenVPN появится ссылка для загрузки сертификата и ссылка для<br>загрузки клиентской программы. Их будет достаточно, чтобы настроить VPN с помощью            |                   |
| 🖅 Программные услуги             | простой инструкции.                                                                                                    |                   |
| 💮 Гео-кластер                    | FOOT significant (see as                                                                                                    |                   |
|                                  | ГОСТ сцепк/зетver                                                                                                    |                   |
| безопасность                     | инфраструктуре.                                                                                                    |                   |
| MESaaS                           | Организация доступа выполняется при помощи программного обеспечения S-Terra VPN<br>Gateway с использованием алгоритмов шифрования в соответствие ГОСТ.                          |                   |
| E mono                           | Максимальное количество туннелей - 10 ед.                                                                                                    |                   |
| T Управление DNS                 |                                                                                                    |                   |
|                                  | FOCT site-to-site                                                                                                    | 1                 |
|                                  | Услуга предоставления доступа по виртуальному сетевому соединению к вашей виртуальной                                                                                           |                   |
|                                  | инфраструктуре.<br>Организация востила выполнается при помощи прогодуминого обеспечения S-Terra VPN                                                                             | •                 |
|                                  | Gateway с использованием алгоритмов шифрования в соответствие ГОСТ.                                                                                                    |                   |
|                                  | Максимальное количество туннелей - 10 ед.                                                                                                    |                   |
|                                  |                                                                                                    |                   |
|                                  | L3VPN                                                                                                    |                   |
|                                  | инута предоставления доступа к виртуальной инфраструктуре для пользователей каналов<br>связи ПАО «Ростелеком». Соединение осуществляется через IP/MPLS сеть ПАО<br>«Росталасом» |                   |
|                                  | че основлялами.<br>После подключения L3VPN будет сформирована заявка и с Вами свяжутся.                                                                                         |                   |
|                                  |                                                                                                    |                   |
| Г                                | Название                                                                                                    |                   |
|                                  | VPN1                                                                                                    |                   |
|                                  |                                                                                                    |                   |
|                                  | Внутренняя сеть 🕴 🗸 🗸                                                                                                    |                   |
|                                  |                                                                                                    |                   |
|                                  | Назад Заказать                                                                                                    |                   |
|                                  |                                                                                                    |                   |

1) Введите название доступа.

Подпись и дата

Инв. № дубл.

Взам. инв. №

Подпись и дата

Инв. №подл.

2) Выберите название внутренней сети вашего ЦОД, куда вы хотите настроить доступ через VPN. Сначала необходимо зайти в vCloud Director и в разделе Org VDC Networks создать сеть, потом ввести ее название здесь. Если у вас уже создан vApp, то здесь необходимо ввести название сети из раздела Networking этого vApp.

|      |      |          |         |      |                        | Лист |
|------|------|----------|---------|------|------------------------|------|
|      |      |          |         |      | RU.НРФЛ.00005-01.94.01 | 65   |
| Изм. | Лист | № докум. | Подпись | Дата |                        | 05   |

#### 5.4.5 Вкладка «Мониторинг»

Полное наименование сервиса: сервис мониторинга инфраструктуры сервиса «Виртуальный ЦОД» и доступности клиентских сервисов. Сокращенное наименование: сервис «Мониторинг», Сервис.

Объектом автоматизации Сервиса является процесс мониторинга состояния виртуальной инфраструктуры, созданной пользователем, в заказанных им экземплярах сервиса «Виртуальный ЦОД» (посредством сервиса «Виртуальный ЦОД»). Пользователями Сервиса являются различные категории Клиентов, которые используют сервис «Виртуальный ЦОД» в своей деятельности, связанной с применением различного рода ИТ-технологий: прикладных приложений и сервисов, электронных услуг (в том числе государственных), средств разработки, средств автоматизации их рабочей деятельности, ИТ-инфраструктуры.

Сервис предназначен для представления пользователю информации о состоянии виртуальной инфраструктуры, созданной пользователем, в заказанных им экземплярах сервиса «Виртуальный ЦОД». Сервис обеспечивает пользователям следующие основные возможности:

- настройку метрик потребления ресурсов;
- настройку уведомлений при превышении метриками порога допустимых значений;
- просмотр информации о потреблении ресурсов и состоянии отслеживаемых метрик.

Сервис обеспечивает представление пользователям следующих типов информации:

состояние/метрики ВМ;

– доступность сервисов пользователя, запущенных внутри размещенных в НОП виртуальных машин, из сети Интернет. Проверка осуществляется со всех площадок облачной платформы, на которых установлен сервис «Мониторинг».

В части состояния/метрик ВМ Сервис предоставляет информацию о потреблении ресурсов ВМ, в том числе:

- загруженность процессора;

<u>Подпись и дата</u>

Инв. Nº дубл

UHB. No

Взам.

Подпись и дата

1нв. №подл.

- использование операционной памяти;
- количество дисковых операций на чтение и запись;
- сетевой трафик (входящий и исходящий).

Сервис «Мониторинг» предоставляет возможность установки для данных метрик предельных допустимых значений, а также настройку уведомлений при достижении какойлибо метрикой порогового значения (по факту достижения значения или при превышении порогового значения в течение некоторого времени) и отправку этих уведомлений пользователям.

В части просмотра информации о доступности сервисов пользователю предоставляются следующие функции:

– возможность задать тип и параметры проверки доступности сервиса на портале мониторинга;

отображение графиков успешности проверок (график доступности сервисов пользователя);

- отображение сводной таблицы по состоянию сервисов пользователя;

– уведомление пользователя об изменении состояния выбранных им проверок по электронной почте.

|      |      |          |         |      |                        | Лист |
|------|------|----------|---------|------|------------------------|------|
|      |      |          |         |      | RU.НРФЛ.00005-01.94.01 | 66   |
| Изм. | Лист | № докум. | Подпись | Дата |                        | 00   |

| 1) Откройте закладку «                             | «Moнит                    | оринг». Статус дополнительного сервиса — «Не заказан                         | [≫.  |
|----------------------------------------------------|---------------------------|------------------------------------------------------------------------------|------|
|                                                    |                           |                                                                              |      |
|                                                    | Серв                      | ис в данный момент не заказан                                                |      |
|                                                    |                           | Заказать                                                                     |      |
| <b>Рисунок 93 — Страни</b><br>2) Нажмите кнопку «З | <b>ца доп</b><br>аказать: | олнительного сервиса «Мониторинг»<br>». Открывается окно добавления метрики. |      |
|                                                    |                           | ×                                                                            |      |
|                                                    | Доб                       | авление метрики                                                              |      |
|                                                    | Вид ме                    | трики                                                                        |      |
|                                                    | Pe<br>Ce                  | сурсная<br>рвисная                                                           |      |
|                                                    | Тип ме<br>СРU             | трики Значение<br>v free_percent v                                           |      |
|                                                    |                           |                                                                              |      |
|                                                    | Объе<br>Выбери            | кт мониторинга 🗸                                                             |      |
|                                                    | Имя м                     | етрики                                                                       |      |
| 1                                                  | Введите                   | е имя метрики                                                                |      |
|                                                    |                           | Отменить Добавить                                                            |      |
| Рисунок 94 — Окно добав                            | ления 1                   | метрики                                                                      |      |
| 3) Введите необходим                               | ые пара                   | метры и нажмите кнопку «Добавить». Сервис переходи                           | ИТ   |
| в статус «Работает».                               |                           |                                                                              |      |
|                                                    |                           |                                                                              |      |
| 4                                                  |                           |                                                                              |      |
|                                                    |                           |                                                                              |      |
|                                                    |                           |                                                                              |      |
|                                                    |                           |                                                                              |      |
|                                                    |                           |                                                                              |      |
| 4                                                  |                           |                                                                              |      |
|                                                    |                           |                                                                              |      |
|                                                    |                           |                                                                              | Лист |
|                                                    | Лата                      | KU.MPWJI.UUUU5-U1.94.UI                                                      | 67   |
| ИЗМ. ЛИСТ № ДОКУМ. ПОДПИСЬ                         | дата                      |                                                                              |      |

Подпись и дата

Инв. № дубл.

Взам. инв. №

Подпись и дата

Инв. №подл.

| Виртуальные<br>ресурсы                 | МОНИТОРИНГ МЕТРИКИ УВЕДОМЛЕНИЯ                                                            |
|----------------------------------------|-------------------------------------------------------------------------------------------|
| Физические серверы                     | Мониторинг                                                                                |
| Резервное<br>копирование               | Объекты мониторинга Метрики<br>vm1 v PING v За сутки За неделю За месяц Пресеты Период    |
| 🔊 Репликация                           |                                                                                           |
| 🖯 🧶 Доступ по VPN                      |                                                                                           |
| Мониторинг                             |                                                                                           |
| I ● Балансировка<br>т и защита от DDoS | Метрики в данный момент не выбраны<br>Воспользуйтесь фильтрами для отображения графиков с |
| 🗐 Программные услуги                   | данными                                                                                   |
| 🍧 Гео-кластер                          |                                                                                           |
| Информационная<br>безопасность         |                                                                                           |
| 🚽 NFSaaS                               |                                                                                           |
|                                        |                                                                                           |

#### Рисунок 95 – Дополнительный сервис «Мониторинг»

Просмотр информации о подключенном сервисе «Мониторинг» осуществляется на странице управления заказом сервиса «Виртуальный ЦОД», для которого был заказан дополнительный сервис «Мониторинг».

На странице сервиса отображаются следующие вкладки:

- Мониторинг;
- Метрики;

<u>Подпись и дата</u>

Инв. № дубл.

Взам. инв. №

Подпись и дата

– Уведомления.

Для того чтобы просмотреть графическую информацию, выполните следующие действия:

- 1) Авторизуйтесь на Портале.
- 2) Перейдите в Панель управления Клиента. Откроется раздел «Мои услуги»

3) Откройте страницу заказа сервиса «Виртуальный ЦОД», для которого была заказана дополнительная опция «Мониторинг». На странице отображаются параметры заказа сервиса «Виртуальный ЦОД» и закладки дополнительных опций.

| дл.  |      |      |          |         |      |                        |      |
|------|------|------|----------|---------|------|------------------------|------|
| N≘⊓o |      |      |          |         |      |                        | Лист |
| Инв. |      |      |          |         |      | RU.НРФЛ.00005-01.94.01 | 68   |
|      | Изм. | Лист | № докум. | Подпись | Дата |                        | 00   |

| Объекты мониторинга Метрики<br>утп 213 59 23512 У DISK PING А За сутки За неделю За месяц. Пре                          |                  |
|----------------------------------------------------------------------------------------------------|------------------|
|                                                                                                    | сеты Период      |
| RAM                                                                                                    |                  |
| DISK DISK.read_Kbps                                                                                                    |                  |
| PING                                                                                                    |                  |
| CPU                                                                                                    |                  |
| О КБ                                                                                                    |                  |
|                                                                                                    |                  |
| 11 нояб. 18:15 12 нояб. 13:30 13 нояб. 09:15 14 нояб. 05:45 15 нояб. 01:45 15 нояб. 21:15 16 нояб. 16:15 17 нояб. 11:16 | 5 18 нояб. 14:00 |

Рисунок 96 — Страница управления заказом сервиса «Виртуальный ЦОД» и дополнительными опциями

4) Выберите объект мониторинга и метрики. На странице отображается графическое изображение метрики.

| vm1, 2     | 13.59.235.12 🗸 [              | DISK, PING             | ~               | За сутки      | За неделю        | За месяц         | Пресеты         | Период    |
|------------|-------------------------------|------------------------|-----------------|---------------|------------------|------------------|-----------------|-----------|
|            | ·····                         | vr                     |                 | .read_ND      | ps               |                  |                 |           |
| 0          | КБ                            |                        |                 |               |                  |                  |                 | +         |
|            |                               |                        |                 |               |                  |                  |                 |           |
|            | 11 нояб. 18:15 12 нояб. 13:30 | 13 нояб. 09:15 14 нояб | 5. 05:45 15 ноя | б. 01:45 15 н | ояб. 21:15 16 но | ояб. 16:15 17 но | аб. 11:15 18 но | яб. 14:00 |
|            | Отобразить линию трен,        | la                     |                 |               |                  |                  |                 |           |
| Tlej<br>3a | риод расчета тренда<br>месяц  |                        | $\sim$          | Пресеты       | Период           |                  |                 |           |
|            |                               |                        |                 |               |                  |                  |                 |           |
|            |                               | 213.59.23              | 35.12 — PI      | NG.respo      | onse_time        |                  |                 |           |
|            |                               |                        |                 |               | 4                |                  |                 |           |
|            |                               |                        |                 |               | [                |                  |                 | +         |
|            |                               |                        |                 | Отсутств      | уют данны        | е за выбра       | нный пер        | лод       |
|            | Отобразить линию трени        | 18                     |                 |               |                  |                  |                 |           |
| Пер        | риод расчета тренда           |                        |                 | _             |                  |                  |                 |           |
| 3a         | месяц                         |                        | ~               | Пресеты       | Период           |                  |                 |           |
|            |                               |                        |                 |               |                  |                  |                 |           |
| Рисунок    | 97 — Графич                   | еское изобј            | ражени          | е метр        | рики             |                  |                 |           |

Подпись и дата

Инв. № дубл.

Взам. инв. №

Подпись и дата

Инв. №подл.

Для того чтобы добавить метрику, необходимо выполнить следующие шаги:

5) Откройте вкладку «Метрики».

| МОНИТОРИНГ       | метрики  | УВЕДОМЛЕ    | ния         |            |                  |          |       |
|------------------|----------|-------------|-------------|------------|------------------|----------|-------|
| Метрики          |          |             |             |            | <b>⊕</b> Доб     | авить ме | трику |
| Название метрики | Объект и | иониторинга | Тип метрики | Значение   | Дата создания    |          |       |
| ram.usage_bytes  | vm1      |             | RAM         | used_bytes | 02.09.2021 11:24 | ŝ        | ×     |
| vm2              | vm1      |             | DISK        | read_Kbps  | 26.08.2021 16:35 | ŝ        | ×     |

#### Рисунок 98 – Вкладка «Метрики»

Подпись и дата

Инв. № дубл.

Взам. инв. №

Подпись и дата

6) Нажмите на кнопку «Добавление метрики». Открывается окно добавления метрики.

7) Заполните необходимые параметры и нажмите «Добавить». Метрика добавляется в список.

| эид метрики                                                 |        |                           |   |
|-------------------------------------------------------------|--------|---------------------------|---|
| <ul> <li>Ресурсная</li> <li>Сервисная</li> </ul>            |        |                           |   |
| Тип метрики<br>CPU                                          | $\sim$ | Значение<br>usage_percent | ~ |
|                                                             |        |                           |   |
| Объект монитори<br>vm3                                      | инга   |                           | ~ |
| Объект монитори<br>vm3<br>Выберите из списка                | инга   |                           | ~ |
| Объект монитори<br>vm3<br>Выберите из списка<br>Имя метрики | инга   |                           | ~ |

## Рисунок 99 – Окно добавление метрики

Для того чтобы редактировать значения метрики, необходимо выполнить следующие шаги:

8) На вкладке «Метрики» для необходимой метрики выберите действие редактирования, нажав на иконку «шестеренка».

| юдл. |      |      |          |         |      |                        |      |
|------|------|------|----------|---------|------|------------------------|------|
| N    |      |      |          |         |      |                        | Лист |
| 1HB. |      |      |          |         |      | RU.НРФЛ.00005-01.94.01 | 70   |
| `    | Изм. | Лист | № докум. | Подпись | Дата |                        | 70   |

| мониторинг метрики уведомления |          |            |             |               |                  |                |  |  |
|--------------------------------|----------|------------|-------------|---------------|------------------|----------------|--|--|
| Метрики                        |          |            |             |               | <b>⊕</b> Доба    | вление метрики |  |  |
| Название метрики               | Объект м | ониторинга | Тип метрики | Значение      | Дата создания    |                |  |  |
| vm1_res                        | vm1      |            | CPU         | usage_percent | 12.02.2019 15:19 | \$ ×           |  |  |

#### Рисунок 100 – Вкладка «Метрики»

9) Открывается подробная информация о метрике.

| • Назад к спи<br>vm2 © | ску метрик<br>vm1 |           |                  |                    | 🗙 Удалить метрин      |
|------------------------|-------------------|-----------|------------------|--------------------|-----------------------|
| п метрики              | Значение          | Регион 🧃  | Дата создания    | Последняя проверка | Последнее<br>значение |
| SK                     | read_Kbps         | Москва    | 26.08.2021 16:35 | 18.11.2021 14:18   | 0                     |
| График                 |                   | 24.08.202 | 1 🗎 04.0         | 9.2021             | Пресеты Период        |
| 10/422<br>КБ           |                   |           |                  |                    |                       |
| 33333<br>K5<br>33333   |                   |           |                  |                    |                       |
| KE                     |                   |           |                  |                    |                       |

#### Рисунок 101 – Страница метрики

В разделе «Настройки уведомлений» можно настроить два типа уведомления: «Предупреждение» и «Авария».

Для каждого типа уведомления можно задать:

- условие отправки уведомления;
- признак «Отправлять уведомление»;
- группу рассылки.

10) Для настройки уведомлений достаточно нажать на пиктограмму «шестеренки» напротив статуса метрики в блоке «Настройки уведомлений» (Рисунок 103).

11) В открывшемся окне «Настройка уведомлений» введите нужные данные и нажмите на кнопку «Назначить».

|   |      |      |          |         |      |                        | Лист |
|---|------|------|----------|---------|------|------------------------|------|
|   |      |      |          |         |      | RU.НРФЛ.00005-01.94.01 | 71   |
| • | Изм. | Лист | № докум. | Подпись | Дата |                        | /1   |

| ·                       |   |
|-------------------------|---|
| Значение больше, Байт   |   |
| Группы рассылки<br>Test | ` |

#### Рисунок 102 – Окно настроек уведомлений

Подпись и дата

Инв. № дубл.

Взам. инв. №

Подпись и дата

Если группа рассылки еще не создана, то добавить группы можно на вкладке «Уведомления».

Для управления включением и выключением отправки уведомлений установите слайдер на нужное действие в колонке «Отправлять уведомления». На примере для типа «Предупреждение» уведомления отправляться не будут, а для типа «Авария» уведомления подключены.

| Настройка уведомле | ний                          |                        |                     |          |
|--------------------|------------------------------|------------------------|---------------------|----------|
| Статус метрики     | Условия отправки уведомлений | Отправлять уведомления | Группы рассылки 🛛 🧃 |          |
| ! Предупреждение   | Больше, чем 1 byte           | •                      | Test                | ଞ        |
| 🛞 Авария           | Не заданы                    |                        | Не заданы           | <b>1</b> |

#### Рисунок 103 — Настройка отправления уведомлений на странице метрики

На вкладке «Уведомления» можно купить дополнительный пакет SMS-уведомлений, добавить контакты для рассылки и группы рассылки.

| Jan 192 |   |      |      |          |         |      |                        | Лист |
|---------|---|------|------|----------|---------|------|------------------------|------|
| .HB.    |   |      |      |          |         |      | RU.НРФЛ.00005-01.94.01 | 72   |
| `       | Ľ | Изм. | Лист | № докум. | Подпись | Дата |                        | 12   |
| Пакет SMS-уве                                                                         | здомлений                                                                                                    |                                                                           |                                                     | Купить пакет                                                                                                    |
|---------------------------------------------------------------------------------------|----------------------------------------------------------------------------------------------------|---------------------------------------------------------------------------|-----------------------------------------------------|----------------------------------------------------------------------------------------------------|
| Гип пакета                                                                            | Отправлено SMS                                                                                                    | Дата начала                                                               | Дата окончания                                      | Статус                                                                                                    |
| 50 SMS                                                                                | 0                                                                                                    | 29.09.2021 13:02                                                          | 29.12.2021 13:03                                    | Готов к использованик                                                                                                    |
| OO SMS                                                                                | 0                                                                                                    | 02.09.2021 11:29                                                          | 02.12.2021 11:29                                    | Готов к использованик                                                                                                    |
| OO SMS                                                                                | 0                                                                                                    | 26.08.2021 15:53                                                          | 26.11.2021 15:56                                    | Готов к использованик                                                                                                    |
| Показать                                                                              |                                                                                                    |                                                                           |                                                     |                                                                                                    |
|                                                                                       |                                                                                                    |                                                                           |                                                     |                                                                                                    |
| Контакты для р                                                                        | рассылки                                                                                                    |                                                                           |                                                     | Добавить конта                                                                                                    |
| Контакты для р<br>Имя контакта                                                        | рассылки<br>Тип оповещения                                                                                             | Контактная инфо                                                           | рмация Группа рассы                                 | Добавить конталки                                                                                                    |
| Контакты для р<br>Имя контакта<br>Сивков С                                            | рассылки<br>Тип оповещения<br>По электронной поч                                                                       | Контактная инфо<br>нте s.sivkov@tionix.ru                                 | рмация Группа рассы<br>Test                         | Добавить конталки                                                                                                    |
| Контакты для р<br>Имя контакта<br>Сивков С<br>Іуа                                     | рассылки<br>Тип оповещения<br>По электронной поч                                                                       | Контактная инфо<br>ите s.sivkov@tionix.ru<br>ите imsimanov@tionix         | рмация Группа рассы<br>Test<br>.ru Test             | ⊕ Добавить конта     лки                                                                                                    |
| Контакты для р<br>Имя контакта<br>Сивков С<br>Іуа<br>Группы рассыл                    | рассылки<br>Тип оповещения<br>По электронной поч<br>По электронной поч                                                 | Контактная инфо<br>нте s.sivkov@tionix.ru<br>нте imsimanov@tionix         | рмация Группа рассы<br>Test<br>.ru Test             | <ul> <li>              Добавить конта      </li> <li>             Жи         </li> <li>             Жаза         </li> <li>             Добавить груп         </li> </ul>                                                                                                    |
| Контакты для р<br>1мя контакта<br>Сивков С<br>1уа<br>Труппы рассыл<br>Название группы | рассылки<br>Тип оповещения<br>По электронной поч<br>По электронной поч<br>пки<br>Е-mail адр                            | Контактная инфо<br>ите s.sivkov@tionix.ru<br>ите imsimanov@tionix         | рмация Группа рассы<br>Test<br>.ru Test<br>Телефоны | <ul> <li>              Добавить конта      </li> <li>             Добавить конта         </li> <li></li></ul>                                                                                                    |
| Контакты для р<br>1мя контакта<br>Сивков С<br>1уа<br>Труппы рассыл<br>4азвание группы | рассылки<br>Тип оповещения<br>По электронной поч<br>По электронной поч<br>пки<br>Е-mail адр<br>s.sivkov@t<br>imsimanov | Контактная инфо<br>ате s.sivkov@tionix.ru<br>ате imsimanov@tionix<br>peca | рмация Группа рассы<br>Test<br>.ru Test<br>Телефоны | <ul> <li>Добавить конта</li> <li>лки</li> <li>А     <li>А     <li>А     <li>А     <li>А     <li>А     <li>А     <li>А     <li>А     <li>А     <li>А     <li>А     <li>А     <li>А     <li>А     <li>А     <li>А     <li>А     </li> <li>А     </li> <li>А     </li> </li></li></li></li></li></li></li></li></li></li></li></li></li></li></li></li></li></ul> <li>А      </li> <li>А     </li> <li>А     </li> <li>А     </li> <li>А     </li> <li>А     </li> <li>А     </li> <li>А     </li> <li>А     </li> <li>А     </li> <li>А     </li> <li>А     </li> <li>А     </li> <li>А     </li> <li>А     </li> <li>А     </li> <li>А     </li> <li>А</li> |

### Рисунок 104 – Вкладка «Уведомления»

Подпись и дата

Инв. № дубл.

Взам. инв. №

На вкладке «Уведомления» отображаются данные по купленным SMS-пакетам и количеству доступных и отправленных SMS.

Для того чтобы добавить пакет SMS-уведомлений, необходимо нажать на кнопку «Купить пакет». Открывается окно с выбором пакета SMS. Выберите нужное количество и нажмите «Заказать». Купленный тип пакета отображается в списке.

| Подпись и дата |      |      |          |         |      |                        |      |
|----------------|------|------|----------|---------|------|------------------------|------|
| одл.           |      |      |          |         |      |                        |      |
| Nen            |      |      |          |         |      |                        | Лист |
| 1нв.           |      |      |          |         |      | RU.НРФЛ.00005-01.94.01 | 72   |
| 1              | Изм. | Лист | № докум. | Подпись | Дата |                        | 15   |

## Рисунок 105 – Покупка пакета SMS-уведомлений

Подпись и дата

Инв. № дубл.

Взам. инв. №

Подпись и дата

Инв. №подл.

Для добавления нового контакта выполните следующие действия:

12) Нажмите кнопку «Добавить контакт». Откроется форма добавления нового контакта.

13) Заполните поля формы и нажмите кнопку «Добавить». В списке участников отобразится добавленный контакт.

|                                                                   | Введите имя<br>Способ уведомл                                                                      | пения                                                                             |                                 |                  |
|-------------------------------------------------------------------|----------------------------------------------------------------------------------------------------|-----------------------------------------------------------------------------------|---------------------------------|------------------|
|                                                                   | По электрон                                                                                        | ну<br>нной почте                                                                  |                                 |                  |
|                                                                   | Номер телеф<br>Введите телефон                                                                     | оона                                                                              |                                 |                  |
|                                                                   | Группы для ко                                                                                      | онтакта                                                                           | ~                               |                  |
|                                                                   | Отменить                                                                                           | Добавить                                                                          |                                 |                  |
|                                                                   |                                                                                                    |                                                                                   |                                 |                  |
| Рисунок 1(                                                        | <br>06 — Добавление новог                                                                          | о контакта                                                                        |                                 |                  |
| Рисунок 1(<br>Контакты для ра                                     | <br>06 — Добавление новог<br>ассылки                                                               | о контакта                                                                        |                                 | Добавить конта   |
| Рисунок 1(<br>Контакты для ра<br>Имя контакта                     | <br>06 — Добавление новог<br>ассылки<br><sup>Тип оповещения</sup>                                  | о контакта<br>Контактная информация                                               | Группа рассылки                 | Добавить конта   |
| Рисунок 1(<br>Контакты для ра<br>Имя контакта<br>Сивков С         | 06 — Добавление новог<br>ассылки<br>Тип оповещения<br>По электронной почте                         | о контакта<br>Контактная информация<br>s.sivkov@tionix.ru                         | Группа рассылки<br>Test         | Э Добавить конта |
| Рисунок 1(<br>Контакты для ра<br>Имя контакта<br>Сивков С<br>Ilya | 06 — Добавление новог<br>ассылки<br>Тип оповещения<br>По электронной почте<br>По электронной почте | то контакта<br>Контактная информация<br>s.sivkov@tionix.ru<br>imsimanov@tionix.ru | Группа рассылки<br>Test<br>Test | • Добавить конта |

После создания контакта (при условии наличия групп рассылки) можно задать группу для конкретного контакта. Для этого необходимо:

14) В списке контактов для конкретного контакта нажать «Задать группу».

| Контакты для рассыл | ки                   |                                       |                      | 🕀 Добавить ко | нтакт |
|---------------------|----------------------|---------------------------------------|----------------------|---------------|-------|
| Имя контакта        | Тип оповещения       | Контактная информация                 | Группа рассылки      |               |       |
| Сивков С            | По электронной почте | s.sivkov@tionix.ru                    | Test                 | 63            | ×     |
| Ilya                | По электронной почте | imsimanov@tionix.ru                   | Test                 | 63            | ×     |
| Рузиля              | По электронной почте | ruzilya.badrieva@tionix.rtk-<br>dc.ru | <u>Задать группу</u> | \$ <u>3</u>   | ×     |

#### Рисунок 108 – Контакты для рассылки

15) В открывшемся окне названия группы выбрать нужную группу и нажать «Назначить».

| Назначение г        | руппы     |
|---------------------|-----------|
| Группы для контакта | ~         |
| Отменить            | Назначить |

#### Рисунок 109 – Окно названия группы для контакта

Подпись и дата

Инв. № дубл.

Взам. инв. №

Подпись и дата

Инв. №подл.

Для создания новой группы рассылки выполните следующие действия:

16) Нажмите кнопку «Добавить группу» (Рисунок 111). Откроется форма для ввода названия новой группы.

|   | названі  | ля новой гру         | ШЫ.    |            |              |              |              |      |
|---|----------|----------------------|--------|------------|--------------|--------------|--------------|------|
|   |          |                      |        | Доба       | вление гр    | уппы         | ×            |      |
|   |          |                      |        | Названи    | е группы     |              |              |      |
|   |          |                      |        | Введите им | 19           |              |              |      |
|   |          |                      |        | Контакт    | ы для группы |              | ~            |      |
|   |          |                      |        | 0          |              | <b>B</b> -6  |              |      |
|   |          |                      |        | On         | иенить       | дооавить     |              |      |
|   | Р        | исунок 110 -         | — Форм | а для в    | вода названи | я новой груг | ШЫ           |      |
|   |          |                      |        |            |              |              |              |      |
| ŀ |          |                      |        |            |              |              |              | Лист |
| - | Изм Пист | Ν <sup>ο</sup> ποκνμ | Полпис | ь Лата     |              | КО.НРФЛ.ОС   | 005-01.94.01 | 75   |

17) Введите название группы и выберите контакт. Нажмите кнопку «Добавить». Группа добавляется в список.

| Группы рассылки |                                            |          | Добавить группу |
|-----------------|--------------------------------------------|----------|-----------------|
| Название группы | E-mail адреса                              | Телефоны |                 |
| Test            | s.sivkov@tionix.ru,<br>imsimanov@tionix.ru |          | \$ ×            |
| уууу            |                                            |          | © ×             |

#### Рисунок 111 — Страница редактирования списка участников

Для редактирования группы рассылок необходимо выполнить следующие шаги:

18) Нажмите значок 🤷 около выбранной группы. Откроется страница редактирования группы рассылки.

19) Для добавления или исключения участников из группы внесите необходимые изменения в поле «Контакты для группы» и нажмите кнопку «Изменить».

| Редактирован            | ие группы |
|-------------------------|-----------|
| Название группы<br>Test |           |
| Введите имя             |           |
| Контакты для группы     |           |
| Сивков С, Ilya          | ~         |
|                         |           |
| Отменить                | Изменить  |
|                         |           |

#### Рисунок 112 — Окно редактирования группы рассылки

Подпись и дата

Инв. № дубл.

Взам. инв. №

Подпись и дата

Инв. № подл.

20) Для удаления группы на странице групп рассылок выберите нужную группу и нажмите на иконку удаления ×. Откроется окно подтверждения действия. После подтверждения группа удалится.

|      |      |              | Г        | 1одт    | вердите действие                      | ×    |
|------|------|--------------|----------|---------|---------------------------------------|------|
|      |      |              | В        | ы дейст | вительно хотите удалить группу Test ? |      |
|      |      |              |          |         | Нет Да                                |      |
|      | P    | исунок 113 - | — Окно і | подтв   | рждения действия                      |      |
|      |      |              |          |         | RU.НРФЛ.00005-0                       | Лист |
| Изм. | Лист | № докум.     | Подпись  | Дата    |                                       | 76   |

Для того чтобы отключить дополнительную опцию «Мониторинг» для заказа сервиса «Виртуальный ЦОД», необходимо удалить все метрики.

Чтобы удалить метрику выполните следующие действия:

21) Откройте закладку «Мониторинг» на странице управления заказом сервиса «Виртуальный ЦОД». Заказ сервиса «Мониторинг» находится в статусе «Работает».

| ресурсы                                                                                                    | МОНИТОРИНГ МЕТРИКИ                                                                                                    | УВЕДОМЛЕНИЯ                                                                                                    |                                                                                 |                                                                                                    |                                                 |
|----------------------------------------------------------------------------------------------------|----------------------------------------------------------------------------------------------------|----------------------------------------------------------------------------------------------------|---------------------------------------------------------------------------------|----------------------------------------------------------------------------------------------------|-------------------------------------------------|
| Физические серверы                                                                                                    | Мониторинг                                                                                                    |                                                                                                    |                                                                                 |                                                                                                    |                                                 |
| Резервное копирование                                                                                                    | Объекты мониторинга М                                                                                                    | Метрики<br>СРЦ У                                                                                                    | За сутки За нел                                                                 | елю Замесяц Пре                                                                                          | сеты Период                                     |
| 🔊 Репликация                                                                                                    |                                                                                                    |                                                                                                    |                                                                                 |                                                                                                    |                                                 |
| ⊖ <sup>●</sup> Доступ по VPN                                                                                                  |                                                                                                    | vm1 — CPU                                                                                                    | J.usage_percent                                                                 |                                                                                                    |                                                 |
| Мониторинг                                                                                                    | 0%                                                                                                    |                                                                                                    |                                                                                 |                                                                                                    |                                                 |
| це Балансировка<br>171 и защита от DDoS                                                                                       | 15-20 16:30 17:40 18:50 20                                                                                                    | 05 2115 22:30 23:45 01:00 02:                                                                                            | 15 03:35 04:55 06:20                                                            | 0740 0900 1015 1125 12                                                                                   | 35 13:50 15:20                                  |
| 🗐 Программные услуги                                                                                                    | Отобразить линию тренд                                                                                                    | 1a                                                                                                    | 0 00.00 04.00 00.20                                                             | 07.40 08.00 10.10 11.20 12                                                                               | .00 10.00 10.20                                 |
| 💮 Гео-кластер                                                                                                    | Период расчета тренда<br>За сутки                                                                                                    |                                                                                                    | Пресеты Пери                                                                    | иод                                                                                                    |                                                 |
| Информационная<br>безопасность                                                                                                |                                                                                                    |                                                                                                    |                                                                                 |                                                                                                    |                                                 |
| <b>Рисунок 1</b><br>Откройте<br>– Нажмит<br>– На стра<br>– Открыв                                                             | 4 — Закладка подкл<br>вкладку «Метрики».<br>е на кнопку удаления<br>нице редактирования<br>ается окно подтвержд                                                            | июченного допо<br>Удалить метрику<br>метрики в списи<br>метрики нажмит<br>ения действия. Г                               | лнительної<br>у можно нес<br>ке метрик;<br>ге «Удалить<br>Іосле подтво          | го сервиса «М<br>сколькими спо<br>метрику»;<br>ерждения метр                                             | <b>Іонитор</b><br>собами:<br>рика уда.          |
| Рисунок 1<br>Откройте<br>– Нажмит<br>– На стра<br>– Открыв                                                                    | 4 — Закладка подкл<br>вкладку «Метрики».<br>е на кнопку удаления<br>нице редактирования<br>ается окно подтвержд<br>нетрики уведомления                                     | июченного допо<br>Удалить метрик<br>метрики в списи<br>метрики нажмит<br>ения действия. Г                                | лнительної<br>у можно нес<br>ке метрик;<br>ге «Удалить<br>Іосле подтве          | го сервиса «М<br>сколькими спо<br>метрику»;<br>ерждения метр                                             | <b>Іонитор</b><br>собами:<br>рика удал          |
| Рисунок 1<br>Откройте<br>– Нажмит<br>– На стра<br>– Открыв<br>мониторинг                                                      | 4 — Закладка подкл<br>вкладку «Метрики».<br>е на кнопку удаления<br>нице редактирования<br>ается окно подтвержд<br>ветрики уведомления                                     | июченного допо<br>Удалить метрику<br>метрики в списи<br>метрики нажмит<br>ения действия. Г                               | лнительної<br>у можно нес<br>ке метрик;<br>ге «Удалить<br>Іосле подтве          | го сервиса «М<br>сколькими спо<br>метрику»;<br>ерждения метр<br>⊕ д                                      | Іонитор<br>собами:<br>рика удал<br>обавить метр |
| Рисунок 1<br>Откройте<br>– Нажмит<br>– На стра<br>– Открыв<br>мониторинг и<br>Метрики                                         | 4 — Закладка подкл<br>вкладку «Метрики». Т<br>е на кнопку удаления<br>ице редактирования<br>ается окно подтвержд<br>тетрики уведомления                                    | июченного допо<br>Удалить метрик<br>метрики в списи<br>метрики нажмит<br>ения действия. Г                                | лнительной<br>у можно нес<br>ке метрик;<br>ге «Удалить<br>Іосле подтве          | го сервиса «М<br>сколькими спо<br>метрику»;<br>ерждения метр<br>⊕ Д<br>Дата создания                     | Іонитор<br>собами:<br>рика удал                 |
| Рисунок 1<br>Откройте<br>– Нажмит<br>– На стра<br>– Открыв<br>мониторинг и<br>Метрики<br>Название метрики<br>гат.usage_bytes  | 4 — Закладка подкл<br>вкладку «Метрики». У<br>е на кнопку удаления<br>нице редактирования<br>ается окно подтвержд<br>ветрики уведомления<br>Объект мониторинга Т<br>утт1 R | июченного допо<br>Удалить метрик<br>метрики в списл<br>метрики нажмит<br>ения действия. Г<br>ип метрики Знач<br>АМ изее  | лнительной<br>у можно нес<br>ке метрик;<br>ге «Удалить<br>Іосле подтве<br>чение | го сервиса «М<br>сколькими спо<br>метрику»;<br>ерждения метр<br>⊕ д<br>Дата создания<br>02.09.2021 11:24 | Іонитор<br>собами:<br>оика удал<br>обавить метр |
| Рисунок 11<br>Откройте<br>– Нажмит<br>– На стра<br>– Открыв<br>мониторинг и<br>Метрики<br>Название метрики<br>гат.usage_bytes | 4 — Закладка подкл<br>вкладку «Метрики». Т<br>е на кнопку удаления<br>нице редактирования<br>ается окно подтвержд<br>тетрики уведомления<br>Объект мониторинга Т<br>утт1 R | июченного допо<br>Удалить метрик<br>метрики в списи<br>метрики нажмит<br>ения действия. Г<br>ип метрики Знач<br>ИМ изес  | у можно нес<br>ке метрик;<br>ге «Удалить<br>Іосле подтве<br>чение               | го сервиса «М<br>сколькими спо<br>метрику»;<br>ерждения метр<br>⊕ Д<br>Дата создания<br>02.09.2021 11:24 | Іонитор<br>собами:<br>оика удал<br>обавить метр |
| Рисунок 11<br>Откройте<br>– Нажмит<br>– На стра<br>– Открыв<br>мониторинг и<br>Метрики<br>Название метрики<br>ram.usage_bytes | 4 — Закладка подкл<br>вкладку «Метрики». Т<br>е на кнопку удаления<br>нице редактирования<br>ается окно подтвержд<br>тетрики уведомления<br>Объект мониторинга Т<br>утп1 R | июченного допо<br>Удалить метрик<br>метрики в списи<br>метрики нажмит<br>ения действия. Г<br>ип метрики Знач<br>АМ usec  | лнительної<br>у можно нес<br>ке метрик;<br>ге «Удалить<br>Іосле подтве<br>чение | го сервиса «М<br>сколькими спо<br>метрику»;<br>срждения метр<br>⊕ Д<br>Дата создания<br>02.09.2021 11:24 | Іонитор<br>собами:<br>оика удал<br>обавить метр |
| Рисунок 11<br>Откройте<br>– Нажмит<br>– На стра<br>– Открыв<br>мониторинг и<br>Метрики<br>Название метрики<br>гат.usage_bytes | 4 — Закладка подкл<br>вкладку «Метрики». Т<br>е на кнопку удаления<br>ице редактирования<br>ается окно подтвержд<br>тетрики уведомления<br>Объект мониторинга Т<br>ут R    | июченного допо<br>Удалить метрику<br>метрики в списи<br>метрики нажмит<br>ения действия. Г<br>ип метрики Знач<br>АМ изес | лнительної<br>у можно нес<br>ке метрик;<br>ге «Удалить<br>Іосле подтво<br>Чение | го сервиса «М<br>сколькими спо<br>метрику»;<br>ерждения метр<br>⊕ д<br>Дата создания<br>02.09.2021 11:24 | Іонитор<br>собами:<br>оика удал<br>обавить метр |
| Рисунок 11<br>Откройте<br>– Нажмит<br>– На стра<br>– Открыв<br>мониторинг и<br>Метрики<br>Название метрики<br>гат.usage_bytes | 4 — Закладка подкл<br>вкладку «Метрики». Т<br>е на кнопку удаления<br>ице редактирования<br>ается окно подтвержд<br>тетрики уведомления<br>Объект мониторинга Т<br>ут R    | июченного допо<br>Удалить метрик<br>метрики в списи<br>метрики нажмит<br>ения действия. Г<br>ип метрики Знач<br>АМ usec  | лнительної<br>у можно нес<br>ке метрик;<br>ге «Удалить<br>Іосле подтво<br>Чение | го сервиса «М<br>сколькими спо<br>метрику»;<br>ерждения метр<br>⊕ д<br>Дата создания<br>02.09.2021 11:24 | Іонитор<br>собами:<br>рика удал<br>обавить метр |

Подпись и дата

Инв. № дубл.

Взам. инв. №

Подпись и дата

Инв. №подл.

ИСТ

| ← Назадкспи                          | іску метрик                |                               |                                 | Г                  | N. V                  |
|--------------------------------------|----------------------------|-------------------------------|---------------------------------|--------------------|-----------------------|
| <ul> <li>ram.usag</li> </ul>         | e_bytes 💿 vm               |                               |                                 | L                  | X удалить метр        |
| Тип метрики                          | Значение                   | Регион ?                      | Дата создания                   | Последняя проверка | Последнее<br>значение |
|                                      |                            |                               |                                 |                    |                       |
| <sup>RAM</sup><br>сунок 116 -        | used_bytes<br>- Страница м | москва                        | 02.09.2021 11:24                | 18.11.2021 15:08   | 0                     |
| <sup>RAM</sup><br><i>сунок 116</i> - | used_bytes<br>– Страница м | москва<br>нетрики<br>Подтверд | 02.09.2021 11:24<br>ЦИТЕ ДЕЙСТВ | 18.11.2021 15:08   | 0                     |

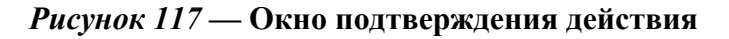

<u>Подпись и дата</u>

Инв. № дубл.

Взам. инв. №

Подпись и дата

При возникновении сбоев в аппаратном обеспечении, включая аварийное отключение электропитания, программный комплекс НОП автоматически восстанавливает свою работоспособность после устранения сбоев и корректного перезапуска аппаратного обеспечения (за исключением случаев повреждения рабочих носителей информации с исполняемым программным кодом).

Программное обеспечение НОП обеспечивает корректную обработку аварийных ситуаций, вызванных неверными действиями пользователей, неверным форматом или недопустимыми значениями входных данных. В указанных случаях НОП выдает пользователю соответствующие аварийные сообщения, после чего возвращаться в рабочее состояние, предшествовавшее неверной (недопустимой) команде или некорректному вводу данных.

## 5.4.6 Вкладка «Балансировка и защита от DDoS»

1) Для заказа сервиса балансировки и защиты от DDoS атак перейдите на страницу вкладки «Балансировка и защита от DDoS» атак.

2) Нажмите на кнопку заказа.

| е подл. |      |      |          |         |      |                        |      |
|---------|------|------|----------|---------|------|------------------------|------|
| Ne L    |      |      |          |         |      |                        | Лист |
| 1HB.    |      |      |          |         |      | RU.НРФЛ.00005-01.94.01 | 70   |
| ~       | Изм. | Лист | № докум. | Подпись | Дата |                        | 70   |

| — Назад к услугам<br>Виртуальный ЦОД<br>иртуальный ЦОД 27:10:2021, 14:1 | Заказ № 556О5<br>1±09 ⊘                 | • Работает       | та <b>189.46</b> в сули без НДС | Р Подробнее           |
|-------------------------------------------------------------------------|-----------------------------------------|------------------|---------------------------------|-----------------------|
| <ul> <li>Виртуальные<br/>ресурсы</li> <li>Физические серверы</li> </ul> | ← Назад<br>Заказ балансировщин          | ka               |                                 |                       |
| <ul> <li>Резервное</li> <li>копирование</li> </ul>                      | Тип балансировщика<br>Балансировка      | SSL балансировка | Защита от DDoS-атак             | В сутки без НДС 🗊 О ₽ |
| Репликация Доступ по VPN                                                | ŤĻŤ                                     |                  |                                 |                       |
| Мониторинг                                                              | Название                                |                  |                                 |                       |
| Балансировка<br>и защита от DDoS                                        | Ib1<br>Введите имя балансировщика       |                  |                                 |                       |
| Р Программные услуги                                                    | Режим балансировки<br>Least Connections | ~                |                                 |                       |
| 🔎 Гео-кластер                                                           | Серверы                                 |                  |                                 |                       |
| <ul> <li>Информационная</li> <li>безопасность</li> </ul>                | IР-адрес<br>11.11.10.55                 | ✓ Порт для HTTP  | Порт для SSL 🕴 🗸                |                       |
| ŷ <sup>●</sup> NFSaaS                                                   | <ul> <li>Добавить сервер</li> </ul>     | Введите порт     | Введите порт                    |                       |
| • V DNO                                                                 | C Herrichter                            |                  |                                 |                       |

## Рисунок 118 – Вкладка «Балансировка и защита от DDoS»

- 3) Произойдет переход на страницу заказа балансировщика (Рисунок 118).
- 4) Выберите Тип балансировщика:

Подпись и дата

Инв. № дубл.

Взам. инв. №

– Балансировка – введите название балансировщика и выберите из предложенного списка режим балансировки.

| Подпись и дата |      |      |          |         |      |                        |                   |
|----------------|------|------|----------|---------|------|------------------------|-------------------|
| Инв. №подл.    | Изм. | Лист | № докум. | Подпись | Дата | RU.НРФЛ.00005-01.94.01 | <u>Лист</u><br>79 |
|                |      |      |          |         |      |                        |                   |

| Тип балансировшика                            |                  |                     |                              |
|-----------------------------------------------|------------------|---------------------|------------------------------|
| Балансировка                                  | SSL балансировка | Защита от DDoS-атак | В сутки без НДС 🔲 <b>О ₽</b> |
| Название<br>Ib1<br>Введите имя балансировщика |                  |                     |                              |
| Режим балансировки<br>Least Connections       | ~                |                     |                              |
| Назад                                         | Заказать         |                     |                              |

– SSL балансировка – введите название балансировщика, списка режим балансировки и корневой домен SSL-сертификата. эрит

|    | Тип балансировщика                                                       |                            |                                                                  |                                  |                        |    |  |  |
|----|--------------------------------------------------------------------------|----------------------------|------------------------------------------------------------------|----------------------------------|------------------------|----|--|--|
|    | Балансировка                                                             | SSL 6ana                   | ансировка Защита от DI                                           | В сутки                          | а без НДС 🔲 <b>О ₽</b> |    |  |  |
|    | Название<br>Ib_ssl_1<br>Введите имя балансировщика<br>Режим балансировки |                            | Корневой домен SSL-сертификата                                   | a                                |                        |    |  |  |
| Ри | <sub>Назад</sub><br>сунок 120 – SSL ба                                   | Заказать<br>Лансировка     |                                                                  |                                  |                        |    |  |  |
| П  | <ul> <li>Защита от<br/>редложенного списи</li> </ul>                     | DDoS-атак<br>ка режим бала | <ul> <li>введите названи</li> <li>нсировки и ширину к</li> </ul> | ие балансиров<br>анала в Мбит/с. | щика, выберите         | ИЗ |  |  |
|    |                                                                          |                            |                                                                  |                                  |                        |    |  |  |
|    |                                                                          |                            |                                                                  |                                  |                        |    |  |  |
|    |                                                                          |                            |                                                                  |                                  |                        |    |  |  |

Подпись и дата

Инв. № дубл.

Взам. инв. №

Подпись и дата

Инв. №подл.

<u>ст</u> 0

| баказ балансировщий        | a                |                     |                       |
|----------------------------|------------------|---------------------|-----------------------|
| Тип балансировщика         |                  |                     |                       |
| Балансировка               | SSL балансировка | Защита от DDoS-атак | В сутки без НДС 🔲 🛛 🕯 |
|                            |                  | <u>د فع</u>         |                       |
|                            |                  | σφο                 |                       |
|                            |                  |                     |                       |
| Название<br>Ib_addos_1     |                  |                     |                       |
| Введите имя балансировщика |                  |                     |                       |
|                            |                  |                     |                       |

## Рисунок 121 – Защита от DDoS-атак

- 5) Введите данные сервера (IP-адрес, порт для HTTP, порт для SSL) (Рисунок 118)
- 6) Нажмите на кнопку «Заказать».

## 5.4.7 Вкладка «Программные услуги»

| Подпись и дата |      | ► На<br>Виртуа                     | Иои услуги Заказат<br>азад к услугам<br>отуальный ЦОД<br>альный ЦОД Для Тек. писат | ь услугу Спра<br>Заказ № 55<br><sup>елей ⊘</sup> | вочный цен<br>413 | нтр Поддержка<br>• Работает | 57.<br>B cytra                 | ● TeccYHOII3 Tecc | сунопа <sup>*</sup><br>Подробнее | Д<br>• |
|----------------|------|------------------------------------|------------------------------------------------------------------------------------|--------------------------------------------------|-------------------|-----------------------------|--------------------------------|-------------------|----------------------------------|--------|
| Инв. № дубл.   |      |                                    | иртуальные<br>ашины<br>Уизические серверы<br>Чезервное<br>опирование               |                                                  |                   | ۷                           |                                |                   |                                  |        |
| Взам. инв. №   |      | © <sup>®</sup> P<br>¦¦∎ Б<br>I;⊺ П | епликация<br>алансировка<br>защита от DDoS<br>Iporpaммные услуги                   |                                                  |                   | Сервис в дан                | аный момент не зак<br>Заказать | азан              |                                  |        |
| Подпись и дата | D    |                                    | ео-кластер<br>Інформационная<br>esoпасность<br>IFSaaS<br>правление DNS             |                                                  |                   |                             |                                |                   |                                  |        |
| нв. Neподл.    | Ри   | сунок                              | с 122 – Окно                                                                       | заказа п                                         | рограм            | имных услуг                 | RU.НРФЛ.0000                   | 05-01.94.01       |                                  | Лист   |
| Z              | Изм. | Лист                               | № докум.                                                                           | Подпись                                          | Дата              |                             |                                |                   |                                  | 81     |

1) Для заказа сервиса балансировки и защиты от DDoS атак перейдите на страницу вкладки «Балансировка и защита от DDoS» атак.

2) Нажмите на кнопку заказа.

3) В открывшемся окне «Заказ программной услуги» заполните поля типа услуги на выбор:

- Dynamics AX Enterprise, 1 устройство
- Dynamics AX Functional, 1 пользователь
- Dynamics AX Functional, 1 устройство
- Dynamics AX SelfServe, 1 пользователь
- Dynamics AX SelfServe, 1 устройство
- Dynamics AX Server, 4 ядра
- Dynamics AX StrSvr, 1 пользователь
- Dynamics AX Task, 1 пользователь
- Dynamics AX Task, 1 устройство
- Dynamics CRM Basic, 1 пользователь
- Dynamics CRM Essentials, 1 пользователь
- Dynamics CRM, 1 пользователь
- Exchange Basic, 1 пользователь
- Exchange Enterprise Plus, 1 пользователь
- Exchange Enterprise, 1 пользователь
- Exchange Standard Plus, 1 пользователь
- Exchange Standard, 1 пользователь
- Lync Server Enterprise Plus, 1 пользователь
- Lync Server Enterprise, 1 пользователь
- Lync Server Plus, 1 пользователь
- Lync Server Standard, 1 пользователь
- Office Professional Plus, 1 пользователь
- Office Standard, 1 пользователь
- Productivity Suite, 1 пользователь
- Project Professional с лицензией Project Server, 1 пользователь
- Project Server, 1 пользователь
- Project, 1 пользователь

<u>Подпись и дата</u>

Инв. № дубл.

UHB. No

Взам.

Подпись и дата

ЮЛ.

- SharePoint Hosting, 1 сервер
- SharePoint Server Enterprise, 1 пользователь
- SharePoint Server Standard, 1 пользователь
- SQL Server Business Intelligence, 1 пользователь
- SQL Server Enterprise, 2 ядра
- SQL Server Standard, 2 ядра
- SQL Server Standard, 1 пользователь
- SQL Server Web, 2 ядра
- Systen Center Datacenter, 1 процессор
- Systen Center Standard, 1 процессор
- Windows Professional, 1 пользователь
- Windows Remote Desktop Services, 1 пользователь
- Windows Server Datacenter, 1 процессор

| ~ .  |   |      |      |          |         |                        |    |      |
|------|---|------|------|----------|---------|------------------------|----|------|
| ΠēΝ  |   |      |      |          |         |                        |    | Лист |
| 1H6. | 0 |      |      |          |         | RU.НРФЛ.00005-01.94.01 | 07 |      |
| ~    |   | Изм. | Лист | № докум. | Подпись | Дата                   |    | 02   |
|      |   | _    |      |          |         |                        |    |      |

| Заказ прог<br>услуги           | раммной                | ~      |
|--------------------------------|------------------------|--------|
| Тип услуги<br>Windows Server E | ssentials, 1 процессор | ~      |
| Версия услуги                  |                        | $\sim$ |
| Количество лицензи<br>1        | ий                     |        |
| Виртуальная машин<br>vm1       | a                      | ~      |
| Стоимость услуги: 3            | 0.00 руб./сутки        |        |
| Отменить                       | Добавить               |        |

## Рисунок 123 – Параметры заказа программной услуги

пись и дата

4) Заполните поле «Версия услуги» (– ри наличии), выберите количество лицензий и имя ВМ, к которому будет применена услуга и нажмите на кнопку «Добавить».

После отправки заявки, в окне программных услуг появится информация о заказанной лицензии, типа и количества лицензий, а так же статус услуги.

| Инв.           | Изм. | Лист | № докум. | Подпись | Дата | RU.НРФЛ.00005-01.94.01 | 83  |
|----------------|------|------|----------|---------|------|------------------------|-----|
| № подл.        |      |      |          |         |      |                        | Лис |
| Подпись и дата |      |      |          |         |      |                        |     |
| Взам. инв. №   |      |      |          |         |      |                        |     |
| Инв. Nº дубл.  |      |      |          |         |      |                        |     |
|                |      |      |          |         |      |                        |     |

| Внимание!                                          |                                                       |                                              |                                   |            |
|----------------------------------------------------|-------------------------------------------------------|----------------------------------------------|-----------------------------------|------------|
| Заказ находится в тестовом п                       | ериоде. Для продления об                              | ратитесь к вашему менедже                    | ёру                               |            |
| Лицензия                                           | Тип лицензии                                          | Количество                                   | Статус                            |            |
| indows Server Datacenter                           | 1 процессор                                           | 1 лицензия                                   | • Запускается                     |            |
| Наши администраторы уж<br>дальнейшие инструкции. В | е занимаются решением во<br>Вы также можете обратитьс | проса. С вами свяжется слу<br>ся в поддержку | ужба эксплуатации и предоставит г | лицензии и |
| Информация                                         |                                                       |                                              |                                   |            |
|                                                    |                                                       | _                                            |                                   |            |
| Версия услуги                                      |                                                       |                                              |                                   |            |

### Рисунок 124 – Программная услуга

<u>Подпись и дата</u>

Инв. № дубл.

uнв. №

Взам.

Подпись и дата

1нв. №подл.

### 5.4.8 Вкладка «Гео-кластер»

### 5.4.8.3 Заказ опции «L2 сегменты».

Сервис «L2 сегменты» доступен только для заказов услуг расширенного Виртуального ЦОД.

Дополнительная опция «L2 сегменты» предоставляется только для следующих заказов:

- заказ в состоянии «Работает»;

- заказ развернут на платформе виртуализации VMware;

– заказ развернут в дата-центре, для которого разрешен заказ опций «L2 сегменты» Администратором Портала.

Заказать сервис «L2 сегменты» можно, подключив дополнительную опцию «L2сегменты» с формы управления заказом сервиса «Виртуальный ЦОД».

1) Откройте страницу заказа услуги «Виртуальный ЦОД», для которого нужно заказать дополнительную опцию «L2 сегменты». На странице отображаются параметры заказа услуги «Виртуальный ЦОД».

2) Открыть вкладку «Гео-кластер», закладку «L2 сегменты».

3) Статус заказа сервиса «L2 сегменты» – «Не заказан».

4) Кнопка «Заказать» активна, если выбираемый для связанности заказ ЦОД подходит под следующие условия:

- заказ в статусе «Работает»;
- заказ развернут на платформе виртуализации VMware;

– заказ развернут в дата-центре, для которого разрешен заказ опции «L2-сегменты» Администратором Портала;

|      |      |          |         |      |                        | Лист |
|------|------|----------|---------|------|------------------------|------|
|      |      |          |         |      | RU.НРФЛ.00005-01.94.01 | 01   |
| Изм. | Лист | № докум. | Подпись | Дата |                        | 04   |

- заказ развернут в дата-центре, отличном от дата-центра редактируемого заказа;
  - заказ не связан с другим заказом в рамках опции «L2-сегменты».

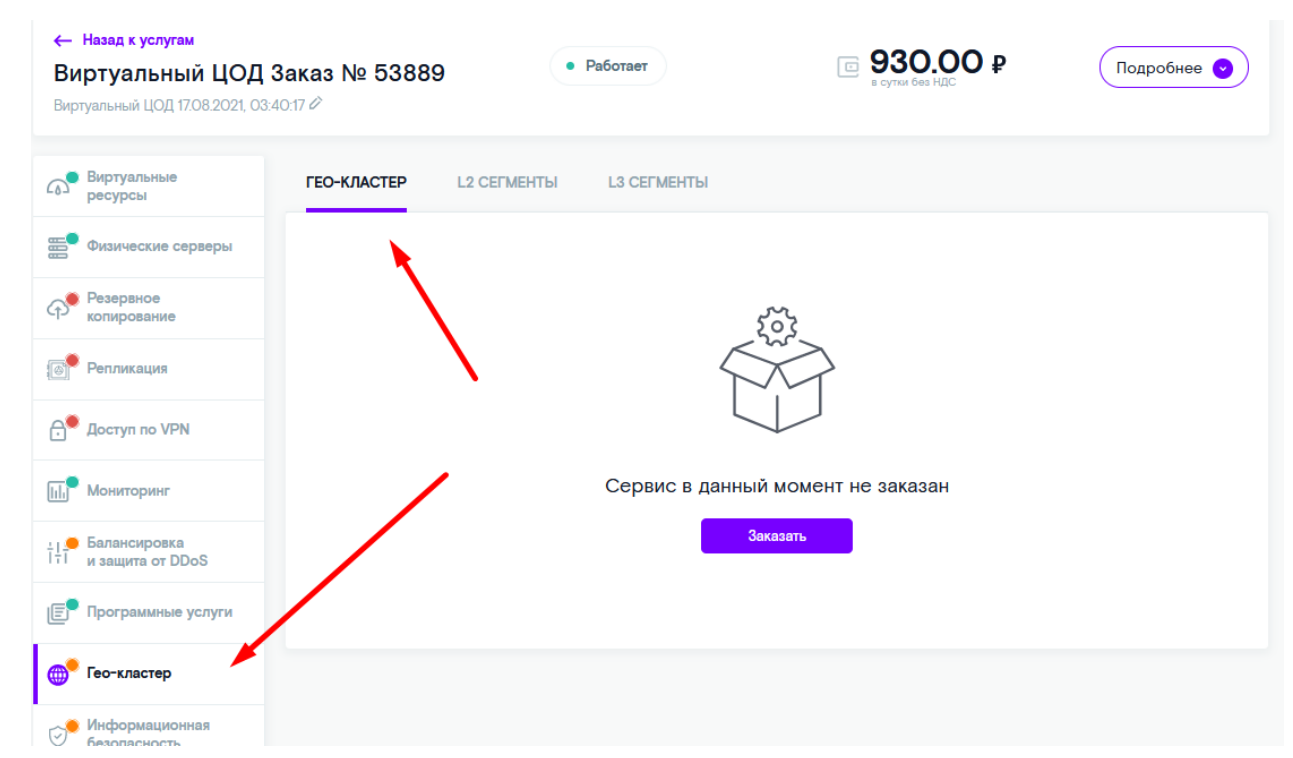

#### Рисунок 125 – Закладка «L2 сегменты»

Подпись и дата

Инв. № дубл.

Взам. инв. №

Подпись и дата

Инв. №подл.

5) Нажать «Заказать». Открывается форма заказа опции «L2 сегменты».

| ← Назад                                                                                                    |                                                                                |                                       |                                     |
|----------------------------------------------------------------------------------------------------|--------------------------------------------------------------------------------|---------------------------------------|-------------------------------------|
| Заказ L2-сегмента                                                                                                    |                                                                                |                                       |                                     |
| ЦОД Сервер                                                                                                    |                                                                                |                                       |                                     |
| Заказ<br>53889 Виртуальный ЦОД 17.08.                                                                                             | .2021 У Сеть                                                                   | ~                                     | В сутки без НДС<br>50.00 ₽          |
| Выберите тип подключаемого ЦОД                                                                                                    |                                                                                |                                       |                                     |
| <ul> <li>ЦОД облачной платформы</li> </ul>                                                                                        |                                                                                |                                       |                                     |
| О ЦОД внешний                                                                                                    |                                                                                |                                       |                                     |
| ЦОД Клиент                                                                                                    |                                                                                |                                       |                                     |
| Заказ                                                                                                    | 🗸 Сеть                                                                         | $\sim$                                |                                     |
|                                                                                                    |                                                                                |                                       |                                     |
|                                                                                                    | аказать                                                                        |                                       |                                     |
| Назад 3                                                                                                    |                                                                                |                                       |                                     |
| Назад 3                                                                                                    |                                                                                |                                       |                                     |
| Назад 3                                                                                                    |                                                                                |                                       |                                     |
| назад з<br>сунок 126 – Форма зак                                                                                                  | саза опции «L2 сегменты»                                                       | >                                     |                                     |
| назад а<br>сунок 126 – Форма зак<br>ЦОД «Сервер» –                                                                                | <b>саза опции «L2 сегменты</b> »<br>текущий ЦОД, к котором                     | »<br>у могут быть д                   | обавлены дополнителы                |
| назад 3<br>сунок 126 – Форма зак<br>ЦОД «Сервер» –<br>ОД «Клиент».                                                                | хаза опции «L2 сегменты»<br>текущий ЦОД, к котором                             | »<br>у могут быть д                   | обавлены дополнительн               |
| <ul> <li>Назад</li> <li>сунок 126 – Форма зак</li> <li>ЦОД «Сервер» –</li> <li>ОД «Клиент».</li> <li>Значения полей «З</li> </ul> | саза опции «L2 сегменты»<br>текущий ЦОД, к котором<br>Заказ» и «Сеть» выбирают | »<br>у могут быть д<br>ся из выпалающ | обавлены дополнителы<br>его списка. |
| <ul> <li>Назад</li> <li>сунок 126 – Форма зак</li> <li>ЦОД «Сервер» –</li> <li>ОД «Клиент».</li> <li>Значения полей «З</li> </ul> | саза опции «L2 сегменты»<br>текущий ЦОД, к котором<br>Заказ» и «Сеть» выбирают | »<br>у могут быть д<br>ся из выпадающ | обавлены дополнителы<br>его списка. |
| <ul> <li>Назад</li> <li>сунок 126 – Форма зак</li> <li>ЦОД «Сервер» –</li> <li>ОД «Клиент».</li> <li>Значения полей «З</li> </ul> | хаза опции «L2 сегменты»<br>текущий ЦОД, к котором<br>Заказ» и «Сеть» выбирают | »<br>у могут быть д<br>ся из выпадающ | обавлены дополнителы<br>его списка. |

ЦОД «Клиент» – ЦОД, с которым устанавливается связность. ЦОД «Клиент» бывает двух типов: ЦОД облачной платформы, ЦОД внешний.

При выборе «ЦОД облачной платформы» заполняются поля «Заказ» и «Сеть», их значения выбираются из выпадающего списка.

Доступные для выбора заказы – это ЦОД, размещенные в дата-центрах, отличных от того, в котором размещен ЦОД «Сервер».

В свою очередь доступные для выбора сети – это сети, CIDR которых совпадает с выбранной сетью в ЦОД «Сервер».

| аказ L2-сегмен       | іта        |      |   |                 |
|----------------------|------------|------|---|-----------------|
| ОД Сервер            |            |      |   |                 |
| Заказ                |            | 0    | E | 3 сутки без НДС |
|                      |            |      |   |                 |
| ыберите тип подключа | аемого ЦОД |      |   |                 |
| ЦОД облачной пла:    | формы      |      |   |                 |
| ЦОД внешний          |            |      |   |                 |
| ОД Клиент            |            |      |   |                 |
|                      |            | Сеть | ~ |                 |
| Заказ                | Ŷ          |      |   |                 |
| Заказ                | ~          |      |   |                 |

Рисунок 127 – Форма заказа с выбранным «ЦОД облачной платформы» в качестве ЦОД Клиент

При выборе «ЦОД внешний» заполняется только поле «Сеть».

Подпись и дата

Инв. № дубл.

Взам. инв. №

Подпись и дата

При заполнении поля «Сеть» в форме заказа имеются два ограничения.

Адресное пространство вводимой сети должно совпадать с адресным пространством существующих сетей другого ЦОД.

Локальные IP-адреса виртуальных машин в ЦОД Сервер и ЦОД Клиент должны отличаться.

| 100 |      |      |          |         |      |                        |      |
|-----|------|------|----------|---------|------|------------------------|------|
|     |      |      |          |         |      |                        | Лист |
| 02  |      |      |          |         |      | RU.НРФЛ.00005-01.94.01 | 06   |
| •   | Изм. | Лист | № докум. | Подпись | Дата |                        | 00   |

| ⊱ Назад                                                                                         |                                 |      |   |                 |
|-------------------------------------------------------------------------------------------------|---------------------------------|------|---|-----------------|
| Заказ L2-сегм                                                                                   | ента                            |      |   |                 |
| ІОД Сервер                                                                                      |                                 |      |   |                 |
| Заказ                                                                                           |                                 |      |   | В сутки без НДС |
| 53889 Виртуальн                                                                                 | ый ЦОД 17.08.2021, 🗸            | Сеть | ~ | 😐 50.00 ¥       |
|                                                                                                 |                                 |      |   |                 |
|                                                                                                 |                                 |      |   |                 |
| Зыберите тип подкл                                                                              | ючаемого ЦОД                    |      |   |                 |
| Зыберите тип подкл<br>ЦОД облачной г                                                            | ючаемого ЦОД<br><b>патформы</b> |      |   |                 |
| Зыберите тип подкл<br>ЦОД облачной г<br>ЦОД внешний                                             | ючаемого ЦОД<br>ілатформы       |      |   |                 |
| Зыберите тип подкл<br>ЦОД облачной г<br>ЦОД внешний<br>ІОД Клиент                               | ючаемого ЦОД<br>ілатформы       |      |   |                 |
| Зыберите тип подкл<br>ЦОД облачной г<br>ЦОД внешний<br>ІОД Клиент                               | ючаемого ЦОД<br>ілатформы       |      |   |                 |
| Зыберите тип подкл<br>ЦОД облачной г<br>ЦОД внешний<br>ЦОД Клиент<br>Сеть                       | ючаемого ЦОД<br>ілатформы       |      |   |                 |
| Выберите тип подкл<br>ЦОД облачной г<br>ЦОД внешний<br>ІОД Клиент<br>Сеть<br>Введите адрес сети | ючаемого ЦОД<br>ілатформы       |      |   |                 |

#### Рисунок 128 – Форма заказа с выбранным «ЦОД внешний» в качестве ЦОД Клиент

6) Заполните все поля формы и нажмите «Заказать».

Далее опция «L2 сегменты» переходит в статус «Разворачивается».

После разворачивания опция переходит в статус «Работает».

Для проверки работоспособности опции достаточно зайти на виртуальную машину ЦОД «Сервер» и выполнить команду проверки сетевой связности с виртуальной машиной ЦОД «Клиент»:

ping <IP-адрес ВМ ЦОД «Клиент»>

#### 5.4.8.4 Заказ опции «L3 сегменты»

Заказ опции «L3 сегменты» аналогичен заказу опции «L2 сегменты». Единственное отличие заключается в выборе сети для «ЦОД внешний» в качестве ЦОД «Клиент».

При заполнении поля «Сеть» в форме заказа имеется ограничение: адресное пространство выбираемой сети не должно пересекаться с адресным пространством существующих сетей другого ЦОД.

Для добавления еще одного ЦОД «Клиент» необходимо выполнить следующие шаги:

1) Нажмите кнопку «Добавить клиент» на странице заказанной опции.

|  |      |      |          |         |      |                        | Лист |
|--|------|------|----------|---------|------|------------------------|------|
|  |      |      |          |         |      | RU.НРФЛ.00005-01.94.01 | 07   |
|  | Изм. | Лист | № докум. | Подпись | Дата |                        | 07   |

| ГЕО-КЛАСТЕР       | 12 CELMENTE           | L3 CEEMENTIN                                                         | Defense unun                    | 0      |
|-------------------|-----------------------|----------------------------------------------------------------------|---------------------------------|--------|
| TEO-KARCTEP       |                       |                                                                      | Добавить клиент                 | Отключ |
| INC000003078      | 3125                  |                                                                      |                                 |        |
| При обработке Ва  | шего заказа произошла | а ошибка. Наши администраторы уже<br>в INCOOOOO2078125. Вы также мож | е занимаются решением проблемы. |        |
| помер заявки в си | стеме учета инциденто | B INCOODOJO/6120. DEI IAKWE MOW                                      | кете ооратиться в поддержку     |        |
|                   |                       |                                                                      |                                 |        |
| ЦОД Сервер        | Заказ 53889 Виртуалы  | ный ЦОД 17.08.2021, 03:40:17                                         |                                 |        |
| Сеть              |                       | OrgNet_53889 192.168.0.0                                             | D/24                            |        |
| Дата-центр        |                       | Москва                                                               |                                 |        |
|                   |                       |                                                                      |                                 |        |
| ЦОД Клиент 3      | Заказ 55605 Виртуалы  | ный ЦОД 27.10.2021, 14:11:09                                         |                                 |        |
|                   |                       |                                                                      |                                 |        |
|                   |                       | OrgNot 55605 100169 00                                               | 0/24                            |        |
| Сеть              |                       | Orginer_55605 192.166.0.0                                            | 0/24                            |        |

## Рисунок 129 – Заказанная опция «L2 сегменты»

Подпись и дата

Инв. № дубл.

Взам. инв. №

Подпись и дата

Инв. №подл.

Далее откроется страница добавления дополнительного ЦОД.

Доступен выбор между ЦОД облачной платформы и внешним ЦОД.

В зависимости от выбора того или иного ЦОД отображаются поля, необходимые для заполнения.

Если доступных ЦОД на Портале нет, то выбрать можно только внешний ЦОД.

2) Заполните необходимые поля в форме заказа.

| Заказ L2-сегмент                                             | a                                |                                                          |
|--------------------------------------------------------------|----------------------------------|----------------------------------------------------------|
| Выберите тип подклк                                          | чаемого ЦОД                      | В сутки без НДС                                          |
| 🔿 ЦОД облачной платф                                         | юрмы                             | □ 30.00 ₽                                                |
| <ul> <li>ЦОД внешний</li> </ul>                              |                                  |                                                          |
| ЦОД Клиент                                                   |                                  |                                                          |
| Сеть ?                                                       |                                  |                                                          |
| Введите адрес сети                                           |                                  |                                                          |
|                                                              |                                  |                                                          |
| Назад                                                        | Заказать                         |                                                          |
|                                                              |                                  |                                                          |
|                                                              |                                  |                                                          |
| HOVHOR 130 Dave                                              | з дополнитель                    | ного цод клиент                                          |
| исунок 130 – Зака                                            | ,,                               |                                                          |
| <b>исунок 130 – Зака</b><br>3) Нажмите                       | кнопку «Заказа                   | ть».                                                     |
| <b>исунок 130 – Зака</b><br><b>3</b> ) Нажмите<br>Если в рам | кнопку «Заказа<br>ках заказа был | ть».<br>9 добавлено несколько ЦОД «Клиент», их можно уда |
| исунок 130 – Зака<br>3) Нажмите<br>Если в рам<br>выборочно.  | кнопку «Заказа<br>ках заказа был | ть».<br>9 добавлено несколько ЦОД «Клиент», их можно уда |

При единственном подключенном ЦОД «Клиент» опцию можно только отключить. Чтобы отключить один из ЦОД «Клиент», нужно выполнить следующие действия:

1) Откройте страницу заказанной опции «L2 сегменты».

2) Нажмите «Отключить» для нужного ЦОД «Клиент».

| ЦОД Сервер Заказ 28021 as-vmware-nvs-v  | 6_15_0-demo                                        |           |
|-----------------------------------------|----------------------------------------------------|-----------|
| Сеть<br>Дата-центр                      | OrgTechNet_28021 172.21.80.0/24<br>Новосибирск     |           |
| ЦОД Клиент Заказ 22800 as-vmware-v5.14. | 0-v2                                               | Отключить |
| Сеть<br>Дата-центр                      | OrgNet_22800_geo_test 192.168.12.0/24<br>Москва    |           |
| ЦОД Клиент Заказ 22800 as-vmware-v5.14. | 0-v2                                               | ×         |
| Сеть<br>Дата-центр                      | BareMetallLOOrgNet_22800 198.19.240.0/25<br>Москва |           |

Рисунок 131 – Появляется сообщение о потере сетевой связности.

# Подтвердите действие

Вы действительно хотите отключить ЦОД Клиент?

| Сетевая связность ме<br>потеряна | жду ЦОД будет |
|----------------------------------|---------------|
| Нет                              | Да            |

#### Рисунок 132 – Подтверждение действия

3) Подтвердите действие.

После подтверждения действия сетевая связность между выбранным ЦОД «Клиент» и ЦОД «Сервер» пропадает. Отключенный ЦОД «Клиент» удаляется из заказа.

#### 5.4.9 Вкладка «Информационная безопасность»

Для заказа сервиса:

1) Перейдите в соответствующий раздел заказа и нажмите на кнопку «Заказать» (Рисунок 133)

2) В открывшемся окне выберите необходмые пункты (Рисунок 134) и нажмите на кнопку «Далее».

Далее, в зависисмости от выбранного параметра заполните требуемые значения.

|      |      |          |                        |      |  | Лист |
|------|------|----------|------------------------|------|--|------|
|      |      |          | RU.НРФЛ.00005-01.94.01 | 00   |  |      |
| Изм. | Лист | № докум. | Подпись                | Дата |  | 09   |

| Назад к услугам Виртуальный ЦОД За Виртуальный ЦОД 17.08.2021, 03:40:1 | <b>IKA3 № 53889</b> • Работает | □ <b>930.00</b> ₽<br>a cyrrax 6es HJC  | Подробнее |
|------------------------------------------------------------------------|--------------------------------|----------------------------------------|-----------|
| Виртуальные<br>ресурсы                                                 |                                |                                        |           |
| Физические серверы                                                     |                                | ~~~~~~~~~~~~~~~~~~~~~~~~~~~~~~~~~~~~~~ |           |
| Резервное<br>копирование                                               |                                |                                        |           |
| Репликация                                                             |                                |                                        |           |
| ⊖ <sup>●</sup> Доступ по VPN                                           | Сервис в ,                     | данный момент не заказан               |           |
| [II] <sup>●</sup> Мониторинг                                           |                                | Заказать                               |           |
| ¦∣                                                                     |                                |                                        |           |
| Программные услуги                                                     |                                |                                        |           |
| 💮 Гео-кластер                                                          |                                |                                        |           |
| Информационная<br>безопасность                                         |                                |                                        |           |
|                                                                        |                                |                                        |           |

# Рисунок 133 – Страница заказа сервиса

| Подпись и дата   |      |       | ←<br>Настройка информационной безопасности<br>Защита веб-приложений (WAF) |                                                   |                        |                             |      |  |  |
|------------------|------|-------|---------------------------------------------------------------------------|---------------------------------------------------|------------------------|-----------------------------|------|--|--|
| ИНВ. № ОУОЛ.     |      |       | Комплексная за<br>Защита электро<br>Защита от DDoS                        | щита от сетевн<br>нной почты (S<br>i-атак (AntiDD | ых угроз<br>EG)<br>oS) | (UTM)                       |      |  |  |
| B3aM. UHB. Nº    | Ри   | сунок | назад                                                                     | да                                                | гроек                  | информационной безопасности |      |  |  |
| і іоопись и оата |      |       |                                                                           |                                                   |                        |                             |      |  |  |
| . ПООП.          |      |       |                                                                           | -                                                 |                        |                             | -    |  |  |
| 6. Ng            |      |       |                                                                           |                                                   |                        | RU.НРФЛ.00005-01.94.01      | Лист |  |  |
| Н                | Изм. | Лист  | № докум.                                                                  | Подпись                                           | Дата                   |                             | 90   |  |  |

| Настройка информационной безопасности 🛛 🔋                     |                                                                    |
|---------------------------------------------------------------|--------------------------------------------------------------------|
| <ul> <li>Защита веб-приложений (WAF)</li> </ul>               | В сутки без НДС                                                    |
| Расчетное количество запросов в секунду 🤨                     |                                                                    |
| 1000                                                          | Комплексная защита от сетевы<br>угроз (UTM)                        |
| <ul> <li>Комплексная защита от сетевых угроз (UTM)</li> </ul> | Base (FW)                                                          |
|                                                               | Защита веб-приложений (WAF                                         |
|                                                               | Расчетное количество запро-                                        |
| Base (FW)                                                     | сов в секунду 1000                                                 |
| Extended (FW + IPS) 2                                         | Защита электроннои почты<br>(SEG)                                  |
|                                                               | Максимальное количество пи-<br>сем в час с учетом спама 2700       |
| <ul> <li>Защита электронной почты (SEG)</li> </ul>            | Защита от DDoS-атак<br>(AntiDDoS)                                  |
| Максимальное количество писем в час с учетом спама 🤉          | Да                                                                 |
| 2700                                                          | <ul> <li>Максимальная полоса пропус-<br/>кания (Мбит/с)</li> </ul> |
| ✓ Защита от DDoS-атак (AntiDDoS)                              | 2                                                                  |

#### Рисунок 135 – Параметры страницы настроек информационной безопасности

### 5.4.9.3 Сервис защиты веб приложений

На базе решения класса Web Application Firewall (WAF) (Рисунок 135)

Сервис обеспечивает обнаружение и блокировку атак на веб-приложения, которые пропускают традиционные межсетевые экраны. В их число входят атаки из списка OWASP Top 10 и классификации WASC, DoS-атаки уровня приложений (L7) и атаки нулевого дня (0-day).

Межсетевой экран веб-приложений:

<u>Подпись и дата</u>

Инв. Nº дубл

uнв. №

Взам.

Подпись и дата

1нв. №подл.

– Обеспечивает комплексную защиту от атак на веб-приложения.

– Учитывает логику работы веб-приложений (сессии, cookies и т. д.).

– Защищает веб-приложения лучше межсетевых экранов и систем обнаружения вторжений.

– Предоставляет защиту от веб-атак: SQL-инъекций, межсайтового скриптинга, небезопасных конфигураций и т. д.

– Определяет и блокирует уязвимости веб-приложений («виртуальный патчинг»).

– Является частью Единой платформы сервисов кибербезопасности (ЕПСК).

– Трафик между ЕПСК и заказчиком передается с помощью СРЕ<sup>2</sup> по защищенному туннелю.

1) После выбора сервиса защиты веб-приложений выберите нужное значение в поле «Расчетное количество запросов в секунду» – суммарное максимальное количество http/https

• <sup>2</sup> СРЕ управляются и конфигурируются автоматически, что позволяет подключать новые локации менее чем за 24 часа

|      |      |          |         |      |                        | Лист |
|------|------|----------|---------|------|------------------------|------|
|      |      |          |         |      | RU.НРФЛ.00005-01.94.01 | 01   |
| Изм. | Лист | № докум. | Подпись | Дата |                        | 91   |

запросов в секунду, поступающих к защищаемым приложениям при нормальных условиях работы веб-приложений.

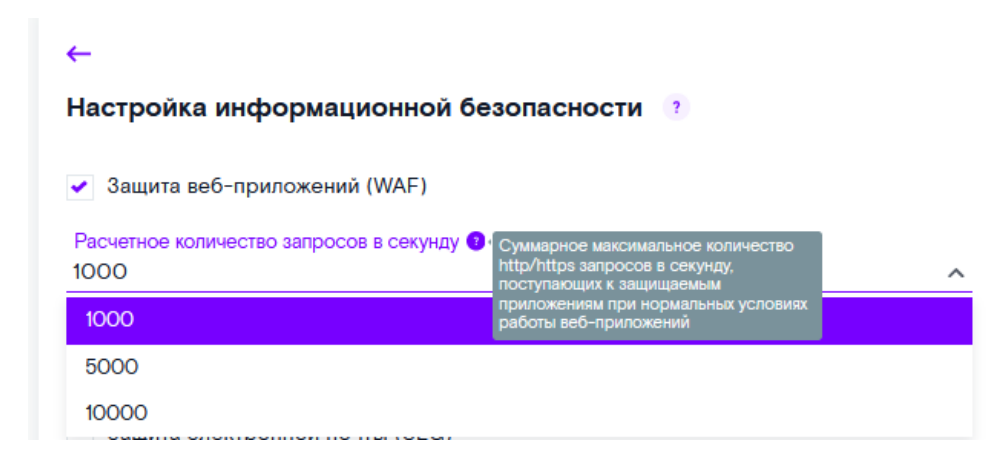

#### Рисунок 136 – Защита веб-приложений

- 2) Нажмите на кнопку «Далее»
- 3) Выберите из выпадающего списка предлагаемые значения для полей:

– Максимальная полоса пропускания (Мбит/с) – суммарная максимальная загрузка интернет-канала в Мбит/сек., создаваемая виртуальными машинами, в отношении которых планируется применение сервсов информационной безопасности. Данная скорость имеет оценочный характер и влияет на производительностьоборудования информационной безопасности, на базе которого предоставляется услуга.

– Адрес частной клиентской подсети – подсеть можно создать в системе виртуализации.

4) Нажмите на кнопку «Заказать».

<u>Подпись и дата</u>

Инв. № дубл.

Взам. инв. №

Подпись и дата

№ подл.

| łастройка информационной безопасности 🛛 🕐                             |                                                 |
|-----------------------------------------------------------------------|-------------------------------------------------|
| Общие параметры                                                       | В сутки без НДС 🔲 О ₽                           |
| Максимальная полоса пропускания (Мбит/с)                              |                                                 |
| 2                                                                     | У Защита веб-приложений (WAF)                   |
|                                                                       | Расчетное количество запро-                     |
| Apped vacinou kinemickou hojceru a<br>DrgNet_55605 ( 192.168.0.0/24 ) | <ul> <li>Максимальная полоса пропус-</li> </ul> |

#### Рисунок 137 - Параметры информационной безопасности

#### 5.4.9.4 Сервис защиты от сетевых угроз

На базе решения класса Unified Threat Management (UTM). Сервис обеспечивает комплексную безопасность сетевого периметра организации с помощью нескольких взаимосвязанных средств защиты: межсетевого экрана, системы предотвращения вторжений, антивирусного ПО, а также спам- и веб-фильтров.

|      |      |          |         |      |                        | Лист |
|------|------|----------|---------|------|------------------------|------|
|      |      |          |         |      | RU.НРФЛ.00005-01.94.01 | 02   |
| Изм. | Лист | № докум. | Подпись | Дата |                        | 92   |

Средство унифицированной защиты от угроз:

– Обеспечивает комплексную защиту сетевого периметра организации.

– Объединяет в себе несколько средств защиты: антивирусный шлюз, межсетевой экран, систему обнаружения вторжений, веб- и спам-фильтры.

- Защищает от хакерских атак и вредоносного ПО.
- Предоставляет единую консоль управления функциями безопасности.
- Стоит меньше, чем совокупность отдельных средств защиты.
- Является частью Единой платформы сервисов кибербезопасности (ЕПСК).

– Трафик между ЕПСК и заказчиком передается с помощью СРЕ по защищенному туннелю.

Комплексная защита от сетевых угроз (UTM)
 Состав
 Base (FW) ?
 Extended (FW + IPS) ?

Full UTM 🤊

#### Рисунок 138 – Комплексная защита от сетевых угроз

1) После выбора сервиса защиты от сетевых угроз выберите нужное из предлагаемых вариантов:

– Base (FW) – межсетой экран с контролем состояния (Stateful L3/L4 FW), позволяющий задавать правила безопасности на основе IP-адресов, портов источника и назначения, а так же обеспечиватьтрансляцию сетевых адресатов (NAT).

– Extended (FW+IPS) – межсетевой экран с контролем состояния (Statefull L3/L4 FW), позволяющий задавать правила на основе IP-адресов, портов источника и назначения, а также обеспечивать трансляцию сетевых адресов (NAT). Система обнаружения и предотвращения вторжений на базе сигнатурного метода.

– Full UTM – комплексная защита от сетевых угроз: межсетевое экранирование, система обнаружения и предотвращения вторжений, фильтрация трафика веб-приложений в сети, защита от вредоносного ПО.

2) Нажмите на кнопку «Далее»

<u>Подпись и дата</u>

Инв. № дубл.

uнв. №

Взам.

Подпись и дата

№ подл.

3) Повторите действия раздела 5.4.9.1 п. 3,4

#### 5.4.9.5 Сервис защиты электронной почты

На базе решения класса Secure Email Gateway (SEG).

Сервис обеспечивает многоуровневую проверку электронной почты до того, как она достигнет почтовых серверов организации и будет доставлена конечному пользователю. Основой сервиса является шлюз защиты электронной почты (SEG), обладающий специализированными механизмами защиты от спама, фишинга и вредоносного ПО.

Преимущества сервиса:

- Комплексная защита электронной почты.
- Производительность до млн писем в час.
- Снижение затрат на ИБ-персонал и оборудование.
- Снижение нагрузки на почтовые серверы.

|  |      |      |          |         |      | RU.НРФЛ.00005-01.94.01 |    |  |  |
|--|------|------|----------|---------|------|------------------------|----|--|--|
|  | Изм. | Лист | № докум. | Подпись | Дата |                        | 93 |  |  |
|  |      |      |          |         |      |                        |    |  |  |

- Повышение производительности труда сотрудников.
- Быстрое изменение параметров услуги.
- Подключение новых точек за 24 часа.
- Мониторинг и реагирование в режиме 24×7.

| <ul> <li>Защита электронной почты (SEG)</li> </ul>                                     |   |
|----------------------------------------------------------------------------------------|---|
| Максимальное количество писем в час с учетом спама 💽 Суммарное максимальное количество |   |
| 2700 писем в час с учётом спама,<br>обрабатываемых почтовой системой                   | ~ |
| при нормальных условиях работы                                                         |   |

#### Рисунок 139 – Защита электроной почты

1) После выбора сервиса защиты электронной почты выберите нужное значение в поле «Максимальное количество писем в час с учетом спама» – суммарное максимальное количество писем в час с учетом спама, обрабатываемых почтовой системой при нормальны условиях работы.

2) Нажмите на кнопку «Далее»

3) Повторите действия раздела 5.4.9.1 п. 3,4

#### 5.4.9.6 Сервис защиты от DDoS-атак

DDoS-атака – распределенная атака, направленная на нарушение доступности интернет-ресурсов за счет отправки вредоносных запросов, превышающих производительность оборудования.

Для отправки этих запросов используются бот-сети из зараженных интернет-устройств или эксплуатируются уязвимости устройств глобальной сети.

При начале DDoS-атаки распределенные многоуровневые фильтры распознают и очищают генерируемый паразитный трафик. Отражение атаки не влияет на доступность инфраструктуры, приложений и сервисов для легитимных пользователей.

Ключевые особенности сервиса Anti-DDoS:

– Возможность предоставления чистого канала – защита от DDoS всех интернетприложений клиента.

- Отсутствие дополнительных платежей за количество и максимальную полосу атак.

– Доставка трафика в отсутствие атаки до защищаемого ресурса без изменения маршрутизации.

- Простая масштабируемость для подключения новых офисов.
- Защита от атак на IP-адрес ресурса.
- (Direct to Origin) без дополнительных затрат на выделенный канал.

– Фильтрация атак уровня L3-L4 полосой, 5+ Тбит/с и атак уровня L7 – полосой, 300+

Гбит/с.

<u>Подпись и дата</u>

Инв. Nº дубл

≷

UHB.

Взам.

Подпись и дата

- Возможность предоставления CDN ускорение веб-сайта.
- Сервис защиты веб-приложений.
- 1) После выбора сервиса защиты от DDoS-атак нажмите на кнопку «Далее».
- 2) Повторите действия раздела 5.4.9.1 п. 3,4

| 1нв. Neподл |      |      |          |         |      |                        |    |  |  |
|-------------|------|------|----------|---------|------|------------------------|----|--|--|
|             |      |      |          |         |      |                        |    |  |  |
|             |      |      |          |         |      | RU.НРФЛ.00005-01.94.01 | 04 |  |  |
| ^           | Изм. | Лист | № докум. | Подпись | Дата |                        | 94 |  |  |
|             |      |      |          |         |      |                        |    |  |  |

### 5.4.10 Вкладка «NFSaaS»

Заказ опции «NFSaaS» доступен для всех типов услуги «Виртуальный ЦОД» (простой и расширенный).

Для заказа опции «NFSaaS» на странице заказа услуги «Виртуальный ЦОД» на Портале необходимо:

1) Откройте заказ услуги «Виртуальный ЦОД» и выберите в меню дополнительную опцию «NFSaaS».

| - Назад к услутам<br>Виртуальный ЦОД Заказ №<br>иртуальный ЦОД 27.10.2021, 14.11.09 & | 55605 Работает | © <b>189.46</b> ₽<br>₅ суток без НДС | Подробнее |
|---------------------------------------------------------------------------------------|----------------|--------------------------------------|-----------|
| Виртуальные<br>ресурсы                                                                |                |                                      |           |
| Физические серверы                                                                    |                | 502                                  |           |
| Резервное копирование                                                                 | 4              |                                      |           |
| Репликация                                                                            |                |                                      |           |
| Э. Доступ по VPN                                                                      | Сервис в дан   | ный момент не заказан                |           |
| II] <sup>®</sup> Мониторинг                                                           | •              | Заказать                             |           |
|                                                                                       |                |                                      |           |
| Программные услуги                                                                    |                |                                      |           |
| 🔎 Гео-кластер                                                                         |                |                                      |           |
| <ul> <li>Информационная</li> <li>безопасность</li> </ul>                              |                |                                      |           |
| P NFSaaS                                                                              |                |                                      |           |
|                                                                                       |                |                                      |           |

опции

Подпись и дата

Инв. № дубл.

Взам. инв. №

Подпись и дата

2) Нажмите кнопку «Заказать». Открывается форма заказа NFS папки.

| юдл.    |      |      |          |         |      |                        |      |
|---------|------|------|----------|---------|------|------------------------|------|
| нв. Nen |      |      |          |         |      |                        | Лист |
|         |      |      |          |         |      | RU.НРФЛ.00005-01.94.01 | 05   |
| 7       | Изм. | Лист | № докум. | Подпись | Дата |                        | 95   |

| Заказ М               | IFS папки    |
|-----------------------|--------------|
| Наименование папи     | и            |
| share1                |              |
| Размер квоты          |              |
| 2 ГБ                  | 400 FE       |
| Стоимость услуги: 0.0 | 0 руб./сутки |
| Отменить              | Добавить     |

### Рисунок 141 Форма заказа NFS папки

<u>Подпись и дата</u>

Инв. № дубл.

Взам. инв. №

Подпись и дата

3) На форме заказа введите наименование папки и выберите размер квоты (лимит на используемый объем дискового пространства).

4) Нажмите «Добавить». Формируется диск, на Портале создается папка.

После успешного разворачивания на странице опции отображается папка с параметрами доступа для подключения, а также возможностью отредактировать квоту и удалить папку целиком.

| NFSaaS папки ?                         |                                    |            | Добавить папку |  |
|----------------------------------------|------------------------------------|------------|----------------|--|
| Наименование папки                     | Квота                              | Состояние  | Действия       |  |
| share1                                 | 5 ГБ                               | • Работает | @ ×            |  |
| Информация                             |                                    |            |                |  |
| Используемый объем                     | 0                                  |            |                |  |
| Путь для подключения папки для Windows | \\198.18.148.1\m9\org_32768_share1 |            |                |  |
|                                        | 100101101101                       |            |                |  |

## Рисунок 142 Страница заказанной опции «NFSaaS»

## 5.4.10.3 Редактирование параметров заказа

Для редактирования параметров заказа:

1) Откройте заказ услуги «Виртуальный ЦОД» с заказанной опцией «NFSaaS». В действиях нажмите иконку настройки квоты.

| одл.              |      |      |          |         |      |                        |      |
|-------------------|------|------|----------|---------|------|------------------------|------|
| 1нв. N <u>е</u> п |      |      |          |         |      |                        | Лист |
|                   |      |      |          |         |      | RU.НРФЛ.00005-01.94.01 | 06   |
| ~                 | Изм. | Лист | № докум. | Подпись | Дата |                        | 90   |

| NFSaaS папки ?                         |                                    |            | Добавить папк | Y |
|----------------------------------------|------------------------------------|------------|---------------|---|
| Наименование папки                     | Квота                              | Состояние  | Действия      |   |
| hare1                                  | 5 ГБ                               | • Работает | ®×            | / |
| Информация                             |                                    |            |               |   |
| Используемый объем                     | 0                                  |            |               |   |
| Путь для подключения папки для Windows | \\198.18.148.1\m9\org_32768_share1 |            |               |   |
| Путь для подключения ралки для Linux   | 198.18.148.1:/m9/org_32768_share1  |            |               |   |

## Рисунок 143 – Заказ опции «NFSaaS»

2) Отобразится форма редактирования размера квоты.

| Измени            | ть разм<br>sha | ер квоты для<br>re1 |
|-------------------|----------------|---------------------|
| Размер квоты<br>5 | 5 ГБ           | 200 ГБ              |
| Стоимость изм     | енений: 12     | .00 руб./сутки      |
| Отменит           | ГЬ             | Сохранить           |
|                   |                |                     |

## Рисунок 144 – Редактирование размера квоты

3) Нажмите «Сохранить». Квота меняется.

## 5.4.10.4 Добавление папки

Для того чтобы добавить папку, необходимо выполнить следующие шаги:

1) Нажмите на кнопку «Добавить папку» на странице заказа услуги.

| L |      |      |          |         |      |                        |      |
|---|------|------|----------|---------|------|------------------------|------|
| l |      |      |          |         |      |                        | Лист |
| l |      |      |          |         |      | RU.НРФЛ.00005-01.94.01 | 07   |
| l | Изм. | Лист | № докум. | Подпись | Дата |                        | 97   |

| NFSaaS папки 3                         |                                    |            | Добавить па | пку |
|----------------------------------------|------------------------------------|------------|-------------|-----|
| Наименование палки                     | Каота                              | Состояние  | Действия    |     |
| hare1                                  | 5 ГБ                               | • Работает | @ ×         | /   |
| Информация                             |                                    |            |             |     |
| Используемый объем                     | 0                                  |            |             |     |
| Dura and posteriously and windows      | \\198.18.148.1\m9\org_32768_share1 |            |             |     |
| Путь для подключения папки для windows |                                    |            |             |     |

Рисунок 145 – Заказ опции «NFSaaS»

2) Открывается форма заказа папки.

| 3a             | каз NFS п        | апки     |
|----------------|------------------|----------|
| Наименовани    | е папки          |          |
| share2         |                  |          |
| Размер квоты   | 5 (5             | 200 55   |
| 17             | •                | 20015    |
| Стоимость услу | уги: 0.00 руб./c | утки     |
| Отменит        | 6                | Добавить |

#### Рисунок 146 – Форма добавления NFS папки

3) Ввести наименование папки и размер квоты. Нажать «Добавить». Папка добавляется в заказ опции «NFSaaS».

## 5.4.10.5 Удаление папки

Для того чтобы удалить папку, необходимо выполнить следующие шаги:

1) На странице заказанной услуги «NFSaaS» нажать на иконку удаления в строке папки, которую необходимо удалить.

| I |      |      |          |         |      |                        |      |
|---|------|------|----------|---------|------|------------------------|------|
| I |      |      |          |         |      |                        | Лист |
| I |      |      |          |         |      | RU.НРФЛ.00005-01.94.01 | 00   |
|   | Изм. | Лист | № докум. | Подпись | Дата |                        | 90   |

| NFSaaS папки ?     | Добавить г               | апку |
|--------------------|--------------------------|------|
| Наименование папки | Квота Состояние Действия |      |
| abara1             | 5 FE Paforaar            | V    |

### Рисунок 147 – Страница заказанной услуги «NFSaaS»

2) Открывается окно подтверждения действия.

| Внимание! Для удаления необходимо снача |    |
|-----------------------------------------|----|
| удалить данные из папки «snaret».       | ла |
| Удалить папку?                          |    |
| Нет Да                                  |    |

#### Рисунок 148 Окно подтверждения действия

3) После подтверждения папка удаляется.

#### 5.4.10.6 Отключение опции «NFSaaS»

Опция «NFSaaS» отключается, и статус опции переходит в «Не заказана» после удаления всех папок из услуги.

## 5.4.10.7 Добавление файла в NFS папку

Для Linux.

Подпись и дата

Инв. № дубл.

Взам. инв. №

Подпись и дата

Для того чтобы добавить файлы в NFS папку на Linux, необходимо выполнить следующие шаги:

1) В заказанной услуге «Виртуальный ЦОД» зайдите на сервер.

| юдл. |      |      |          |         |      |                        |      |
|------|------|------|----------|---------|------|------------------------|------|
| Nen  |      |      |          |         |      |                        | Лист |
| 1нв. |      |      |          |         |      | RU.НРФЛ.00005-01.94.01 | 00   |
| 4    | Изм. | Лист | № докум. | Подпись | Дата |                        | 99   |

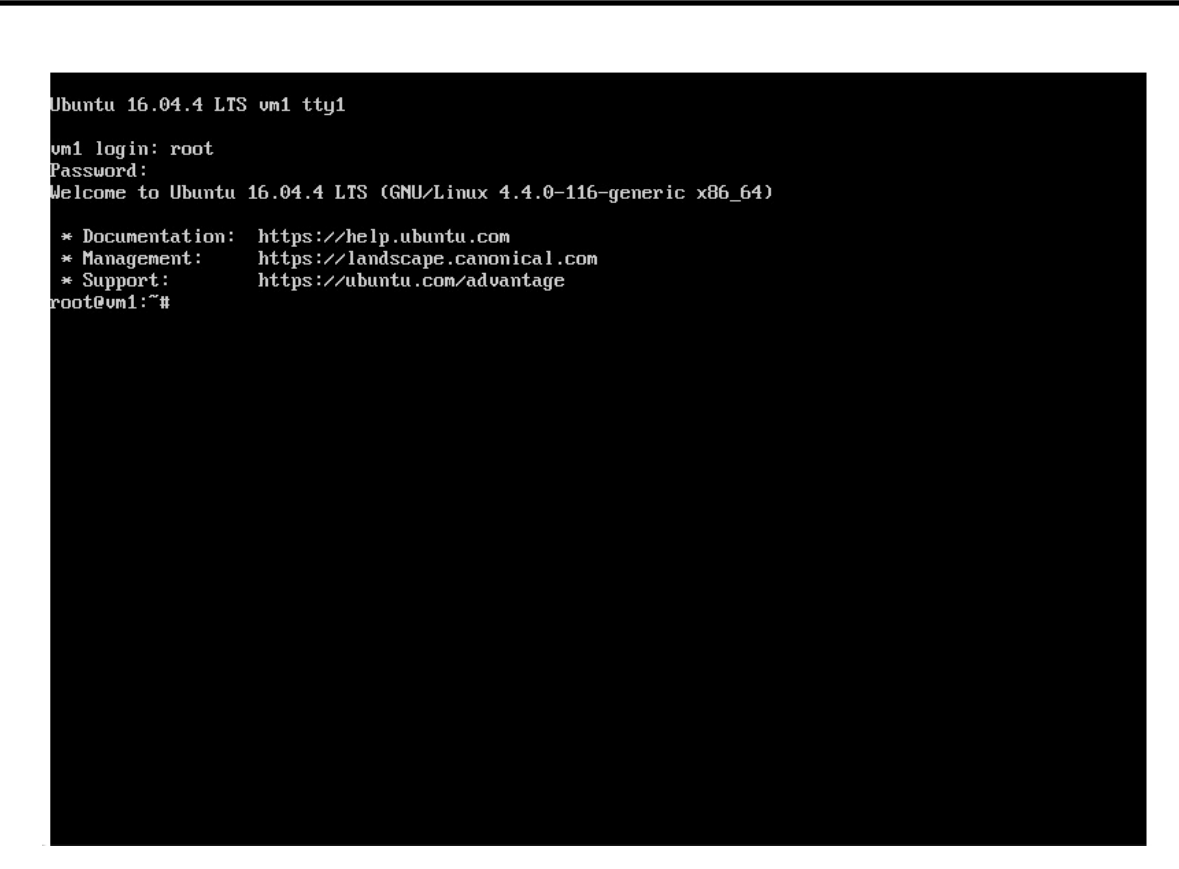

#### Рисунок 149 – Консоль Linux сервера

 Выполните команду добавления сервера DNS для разрешения доменных имен. echo "nameserver 8.8.8.8" > /etc/resolvconf/resolv.conf.d/base

3) Выполните команду проверки настроек системы разрешения доменных имен.

#### resolvconf -u

4) Выполните команду обновления установленных пакетов.

#### apt-get update

5) Если команды из пп.2-4 ранее выполнялись, то можно сразу выполнить команду установки клиента NFS.

apt-get install nfs-common

6) Выполните команду для создания точки монтирования.

mkdir -p /mnt/point

7) Произведите монтирование папки NFS.

mount -t nfs4 -o proto=tcp 198.18.0.1:/org\_27941\_share1 /mnt/point

#### где:

<u>Подпись и дата</u>

Инв. № дубл.

uнв. №

Взам.

Подпись и дата

*198.18.0.1:/org\_27941\_share1* – путь для подключения папки из интерфейса опции NFSaaS;

*/mnt/point* – точка монтирования.

| юдл. |      |      |          |         |      |                        |      |
|------|------|------|----------|---------|------|------------------------|------|
| N⊴N  |      |      |          |         |      |                        | Лист |
| 1H8. |      |      |          |         |      | RU.НРФЛ.00005-01.94.01 | 100  |
| ~    | Изм. | Лист | № докум. | Подпись | Дата |                        | 100  |

| NFSaaS папки ?                         |                                    |            | Добавить па | іку |
|----------------------------------------|------------------------------------|------------|-------------|-----|
| Наименование палки                     | Квота                              | Состояние  | Действия    |     |
| ihare1                                 | 5 ГБ                               | • Работает | @ ×         | /   |
| Информация                             |                                    |            |             |     |
| Используемый объем                     | 0                                  |            |             |     |
| Путь для подключения папки для Windows | \\198.18.148.1\m9\org_32768_share1 |            |             |     |
|                                        | 198181481/m9/org 32768 share1      |            |             |     |

#### Рисунок 150 – Опция «NFSaaS». Путь для подключения папки для Linux

8) После монтирования папки NFS добавьте необходимые файлы.

9) После добавления файлов в параметрах папки в поле «Используемый объем» отображается фактически занимаемое место.

| аименование палки                                                          |                                | Квота          | Состояние  | Действия |   |
|----------------------------------------------------------------------------|--------------------------------|----------------|------------|----------|---|
| el                                                                         |                                | 6 ГБ           | • Работает | @ ×      | ~ |
|                                                                            |                                |                |            |          |   |
| Информация                                                                 |                                |                |            |          |   |
| Информация<br>Используемый объем                                           | 24 МБ                          |                |            |          |   |
| Информация<br>Используемый объем<br>Путь для подключения папки для Windows | 24 M5<br>\\198.18.148.1\m9\org | 1_32956_share1 |            |          |   |

#### Рисунок 151 – Опция «NFSaaS». Используемый объем

Для Windows

Подпись и дата

Инв. № дубл.

Взам. инв. №

Подпись и дата

1нв. №подл.

Для того чтобы добавить файлы в NFS папку на Windows, необходимо выполнить следующие шаги:

- 1) В заказанной услуге «Виртуальный ЦОД» зайдите на сервер.
- 2) Осуществите настройку NFS, выполнив в PowerShell следующие команды:

## Get-WindowsFeature -Name NFS\*

|      | PS C:∖<br>Disnla | > Get-Windows<br>V Name | Feature -N | ame NF  | S*<br>Name                      | Install State |             |
|------|------------------|-------------------------|------------|---------|---------------------------------|---------------|-------------|
|      | [] []            | ient for NFS            |            |         | NFS-Client                      | Available     |             |
|      | P                | исунок 152 -            | - Подклн   | очени   | е службы NFS                    |               |             |
|      |                  | J.                      | Ins        | stall-W | vindowsFeature -Name NFS-Client |               |             |
|      |                  |                         |            |         |                                 |               | <b>П</b> ис |
|      |                  |                         |            |         | RU.НРФЛ.00005-01.94.01          | <u>,</u>      | <u>пист</u> |
| Изм. | Лист             | № докум.                | Подпись    | Дата    |                                 | 1             | 101         |

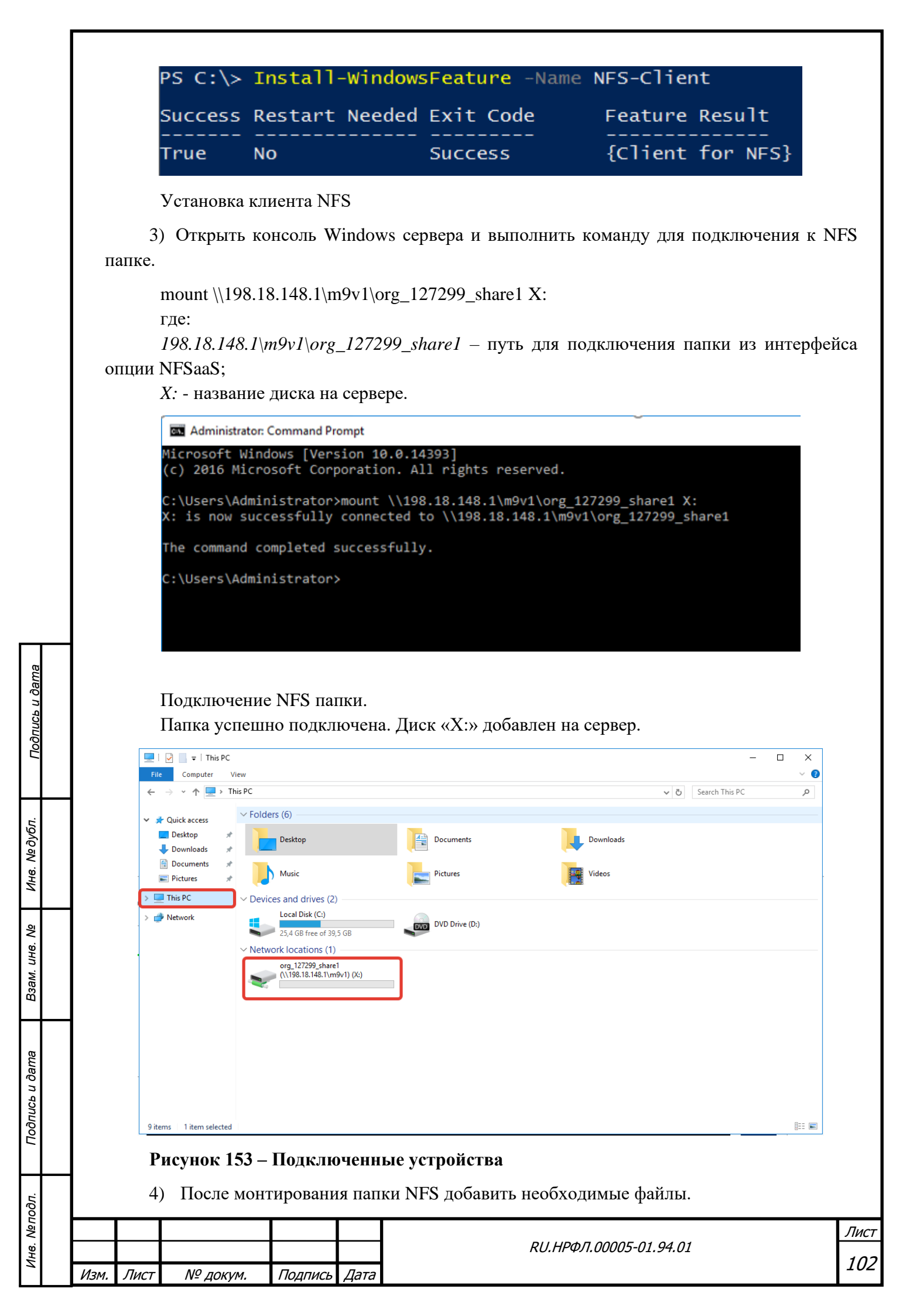

После добавления файлов в параметрах папки в поле «Используемый объем» отображается фактически занимаемое место.

| ← Назад к услугам Виртуальный ЦОД Виртуальный ЦОД 2702.2020, 15:2 | - Заказ № 127299<br>™8 ∂               |                         | 56.0<br>в сутки без Н, | <b>6</b> ₽<br><sub>AC</sub> | Подробнее    | •   |
|-------------------------------------------------------------------|----------------------------------------|-------------------------|------------------------|-----------------------------|--------------|-----|
| Виртуальные машины                                                | NFSaaS папки                           |                         |                        |                             | Добавить паг | пку |
| Физические серверы                                                | Наименование папки                     |                         | Квота                  | Состояние                   | Действия     |     |
| Резервное копирование                                             | share1                                 |                         | 6 ГБ                   | • Работает                  | \$ ×         | ^   |
| 🕂 Доступ по VPN                                                   | Информация                             |                         |                        |                             |              |     |
| П Мониторинг                                                      | Используемый объем                     | 2 ГБ                    |                        |                             |              |     |
| Программные услуги                                                | Путь для подключения папки для Windows | \\198.18.148.1\m9v1\or  | g_127299_share1        |                             |              |     |
| <ul> <li>Информационная</li> <li>безопасность</li> </ul>          | Путь для подключения папки для Linux   | 198.18.148.1:/m9v1/org. | _127299_share1         |                             |              |     |
| 🔁 NFSaaS                                                          |                                        |                         |                        |                             |              |     |
| - Управление DNS                                                  |                                        |                         |                        |                             |              |     |

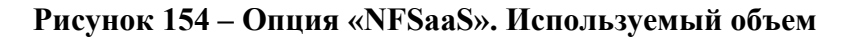

### 5.4.11 Вкладка «Управление DNS»

1) Откройте страницу сервиса «Виртуальный ЦОД», для которого нужно заказать дополнительную опцию «Управление DNS».

2) Нажмите Заказать.

Подпись и дата

Инв. № дубл.

Взам. инв. №

Подпись и дата

На странице отображаются параметры заказа сервиса «Виртуальный ЦОД» и закладки дополнительных опций.

| юдл.  |      |      |          |         |      |                        |      |
|-------|------|------|----------|---------|------|------------------------|------|
| L and |      |      |          |         |      |                        | Лист |
| 1HB.  |      |      |          |         |      | RU.НРФЛ.00005-01.94.01 | 102  |
| Ĺ     | Изм. | Лист | № докум. | Подпись | Дата |                        | 105  |

| - <sub>Назад к услугам</sub><br>Виртуальный ЦОД | Заказ № 55605  | □ <b>192.44</b> ₽ | Подробнее 📀    |
|-------------------------------------------------|----------------|-------------------|----------------|
| иртуальный ЦОД 27.10.2021, 14:                  | 11:09 2        |                   |                |
| Виртуальные<br>ресурсы                          | Домены 5       |                   | Добавить домен |
| Физические серверы                              | Домен          | Статус            |                |
| Резервное<br>копирование                        | 123.133.com    | • Не проверен     | × ~            |
| Репликация                                      | 123.co         | • Не проверен     | × ~            |
| Доступ по VPN                                   | 123.com        | • Не проверен     | × ~            |
| Мониторинг                                      |                |                   |                |
| Балансировка<br>и защита от DDoS                | gmail.com      | • Не проверен     | × ~            |
| Р Программные услуги                            | test@test.test | • Не проверен     | × ~            |
| 🤊 Гео-кластер                                   |                |                   |                |
| Информационная<br>безопасность                  |                |                   |                |
|                                                 |                |                   |                |

Рисунок 155 – Страница управления заказом сервиса «Виртуальный ЦОД» и дополнительными опциями

| Подпись и дата | дополнительными оп<br>3) Если Вы хоти<br>домену, то тип Поддон                  | циями<br>ите добавить свой домен, в<br>мен.<br>Добавление д                  | ыберите тип Домен. Если поддомен к нашему<br>×<br><b>омена</b>           | У    |
|----------------|---------------------------------------------------------------------------------|------------------------------------------------------------------------------|--------------------------------------------------------------------------|------|
| Инв. № дубл.   |                                                                                 | Тип домена<br>Домен                                                          | ~                                                                        |      |
| Взам. инв. №   |                                                                                 | Домен 🤉<br>Отменить                                                          | Добавить                                                                 |      |
| Подпись и дата | Рисунок 156 – Добавло<br>5.4.11.3 – Упр<br>На закладке<br>добавление нового доб | ение домена<br><b>равление Сервисом в р</b><br>«Управление DNS» ото<br>мена. | р <b>азделе «Управление DNS»</b><br>бражаются домены их редактирование и | 4    |
| . №подл.       |                                                                                 |                                                                              |                                                                          | Тист |
| Ине            | Изм. Лист № докум. I                                                            | Подпись Дата                                                                 | 1                                                                        | 104  |

| Со Виртуальные<br>ресурсы     | Домены 2               |               | Добавить домен |
|-------------------------------|------------------------|---------------|----------------|
| Резервное копирование         | Домен                  | Статус        |                |
| 🔶 Доступ по VPN               | testnop-rt.cloud.rt.ru | • Проверен    |                |
| []] <mark>]</mark> Мониторинг | testnop.rt             | • Не проверен |                |
| 🕒 Программные услуги          |                        | <u></u>       | , domen        |
|                               |                        |               |                |

## Рисунок 157 – Данные закладки «Управление DNS»

Подпись и дата

Инв. № дубл.

Взам. инв. №

Подпись и дата

Инв. №подл.

- 1) Для добавления домена выберите тип домена и введите домен.
- 2) Нажмите кнопку «Добавить». Домен добавляется в общий список доменов.
- 3) Нажмите на «Подробнее» в строке домена. Откроется панель управления доменом.

|      | 6                  | Виртуальные<br>ресурсы                  | Домены 2                                                       |                                                                                                    |                                                                     | Добавить д                                 | омен        |
|------|--------------------|-----------------------------------------|----------------------------------------------------------------|----------------------------------------------------------------------------------------------------|---------------------------------------------------------------------|--------------------------------------------|-------------|
|      | Ct.                | Резервное копирование                   | Домен                                                          |                                                                                                    | Статус                                                              |                                            |             |
|      | ć                  | Доступ по VPN                           | testnop-rt.cloud.rt.ru                                         | •                                                                                                    | Проверен                                                            |                                            |             |
|      | 6                  | Мониторинг                              | testnop.rt                                                     |                                                                                                    | Не проверен                                                         | ×                                          | <u>^</u>    |
|      | E                  | Программные услуги                      |                                                                |                                                                                                    |                                                                     | Подробнее                                  |             |
|      | E                  | Управление DNS                          | Домен не прове<br>1) Для проверки п                            | а <mark>рен</mark><br>ринадлежности домена Вам необходимо добавить                                            | следующую DNS-запись в компа                                        | ании, обслуживающей этот до                | мен:        |
|      |                    |                                         | @ IN TXT *4096<br>или<br>testnop.rt. IN TX<br>2) После добавле | bc57982ac99206d97c185a91576d"<br>Т "4096bc57982ac99206d97c185a91576d"<br>ния записи <u>выполнить проверку</u> |                                                                     |                                            |             |
|      |                    |                                         | DNS записи 2                                                   |                                                                                                    |                                                                     | Введите поисковый запрс                    | Q 🕀         |
|      |                    |                                         | Хост \$                                                        | Тип записи 🔻                                                                                                  | Данные записи                                                       |                                            |             |
|      |                    |                                         | testnop.rt                                                     | NS                                                                                                    | Name<br>Addresses                                                   | ns6.07.com<br>10.61.56.170                 |             |
|      |                    |                                         | ns6.o7.com                                                     | SOA                                                                                                    | Serial<br>Refresh<br>Retry<br>Default TTL<br>Negative TTL<br>Expire | 3<br>600<br>10800<br>300<br>600<br>2419200 |             |
| Ри   | сунок :<br>В<br>4) | 158 – Списо<br>панели упра<br>Выполните | к доменов<br>авления домено<br>инструкцию и н                  | м можно увитеть инстру<br>нажмите кнопку «Провер                                                              | кцию для прове<br>рить».                                            | рки домена.                                | Лис         |
|      |                    |                                         |                                                                | RU.НРФЛ                                                                                                    | .00005-01.94.01                                                     |                                            | Лист<br>10- |
| Изм. | Лист               | № докум.                                | Подпись Дата                                                   |                                                                                                    |                                                                     |                                            |             |

| иен не проверен<br>ля проверки принадлежности домена Вам необходимо добавить следующую DNS-запись в компании, обслужива<br>) IN TXT "4096bc57982ac99206d97c185a91576d"<br>ли<br>иstnop.rt. IN TXT "4096bc57982ac99206d97c185a91576d"<br>Восле добавления записи выполнить проверку<br>писи 2 Введите поиси<br>с с Тип записи С Данные записи<br>кор.rt NS Name ns6.o7.com<br>Addresses ns6.o7.com<br>10.6156.170<br>DZcom SQA Sarial 3                                                                                                    | ей этот доме |
|----------------------------------------------------------------------------------------------------|--------------|
| ля проверки принадлежности домена Вам необходимо добавить следующую DNS-запись в компании, обслужива<br>0 IN TXT *4096bc57982ac99206d97c185a91576d*<br>пи<br>изытор.rt. IN TXT *4096bc57982ac99206d97c185a91576d*<br>Юосле добавления записи выполнить проверку<br>писи 2 Введите поиси<br>с С Тип записи С Данные записи<br>NS Name ns6.o7.com<br>Addresses ns6.o7.com<br>10.6156.170<br>207.com SQA Social 3                                                                                                    | ей этот доми |
| азтарит. IN TXT *4096bc57982ac99206d97c185a91576d*<br>косле добавления записи выполнить проверку<br>писи 2 Введите поиси<br>с  С Тип записи  Аданные записи<br>кор.rt NS Name ns6.o7.com<br>10.61.56.170<br>pJ.com SQA Sarial 3                                                                                                    |              |
| аросле добавления записи выполнить проверку<br>писи 2 Введите поиси<br>Ф Тип записи  Данные записи<br>NS Name ns6.o7.com<br>Addresses 10.61.56.170<br>pJ.com SQA Sarial 3                                                                                                    |              |
| писи 2<br>т<br>т<br>т<br>Тип записи<br>Мате ns6.o7.com<br>Addresses 10.61.56.170<br>20/com SQA Sarial 3                                                                                                    |              |
| писи 2<br>Введите поиси<br>т Ф Тип записи ▼ Данные записи<br>NS Name ns6.o7.com<br>Addresses 10.61.56.170<br>DoZcom SQA Social 3                                                                                                    |              |
| писи 2<br>Введите поисі<br>Введите поисі<br>Введите пои |              |
| т                                                                                                    | ый запрс     |
| т Ф Тип записи ▼ Данные записи<br>NS Name ns6.o7.com<br>Addresses 10.61.56.170                                                                                                    |              |
| NS Name ns6.o7.com<br>Addresses 10.61.56.170                                                                                                    |              |
| Addresses 10.61.56.170                                                                                                    |              |
| J.com SOA Sarial 3                                                                                                    |              |
| o o o o o o o o o o o o o o o o o o o                                                                                                    |              |
| Refresh 600                                                                                                    |              |
| Retry 10800                                                                                                    |              |
| Negative TTL 600                                                                                                    |              |

# Рисунок 159 – Проверка домена

5) Нажмите «Добавить запись» на Панели управления доменом. Открывается форма для добавления новой записи.

Заполните необходимые параметры и нажмите кнопку «Сохранить».

| cь u дата          |        | testnop.rt                                           |                                                            |                                         | • Не проверен                                                       | ×                                          | ^   |
|--------------------|--------|------------------------------------------------------|------------------------------------------------------------|-----------------------------------------|---------------------------------------------------------------------|--------------------------------------------|-----|
| Ποδπυ              |        | Домен не пр<br>1) Для провери<br>@ IN TXT "40<br>или | оверен<br>и принадлежности домена<br>096bc57982ac99206d97c | а Вам необходимо добавит<br>185a91576d" | ь следующую DNS-запись в компан                                     | нии, обслуживающей этот дом                | ен: |
| VIHB. Nº OYOT.     |        | testnop.rt. IN<br>2) После доба                      | ТХТ "4096bc57982ac992<br>вления записи <u>выполнить</u>    | Ю6d97c185a91576d"<br>п <u>роверку</u>   |                                                                     |                                            |     |
| M. UH8. Nº         |        | DNS записи 2                                         |                                                            | Тип записи 🔻                            | Данные записи                                                       | Введите поисковый запрс<br>Добавить запись | P   |
| <b>D</b> 3a        |        | testnop.rt                                           |                                                            | NS                                      | Name<br>Addresses                                                   | ns6.o7.com<br>10.61.56.170                 |     |
| ו וססחעכם ע טמווומ | Рису   | ns6.07.com<br>нок 160 — Пг                           | нель управлен                                              | SOA<br>НИЯ ДОМЕНОМ                      | Serial<br>Refresh<br>Retry<br>Default TTL<br>Negative TTL<br>Expire | 3<br>600<br>10800<br>300<br>600<br>2419200 |     |
| . LIDOLIAN         |        |                                                      |                                                            |                                         |                                                                     |                                            | Ли  |
| Инв.               | Изм. Л | ист № доку                                           | м. Подпись Да                                              | ата                                     | RU.НРФЛ.00005-0.                                                    | 1.94.01                                    | 10  |

| Тип записи<br>CNAME ✓<br>Xoct ?<br>myhost, _ или *<br>Хост назначения | Добавление за             | аписи |
|-----------------------------------------------------------------------|---------------------------|-------|
| Хост ?<br>myhost, _ или *<br>Хост назначения                          | Тип записи<br>СNAME       | ~     |
| Хост назначения                                                       | Хост ?<br>myhost, _ или * |       |
|                                                                       | Хост назначения           |       |

## Рисунок 161 – Добавление записи

Подпись и дата

Инв. № дубл.

6) Запись добавляется в общий список. Если необходимо удалить запись нажмите на «крестик» в строке записи. Запись удаляется.

| Хост 🜲     | Тип записи 🔻 | Данные записи |              |       |
|------------|--------------|---------------|--------------|-------|
|            |              |               |              |       |
| msk        | CNAME        | testnop       | Удалить з    | апись |
| testnop.rt | NS           | Name          | ns6.o7.com   | /     |
|            |              | Addresses     | 10.61.56.170 |       |
| ns6.o7.com | SOA          | Serial        | 6            |       |
|            |              | Refresh       | 600          |       |
|            |              | Retry         | 10800        |       |
|            |              | Default TTL   | 300          |       |
|            |              | Negative TTL  | 600          |       |
|            |              | Expire        | 2419200      |       |

| Взам. инв. №   |      |      |          |         |      |                                      |     |
|----------------|------|------|----------|---------|------|--------------------------------------|-----|
| Подпись и дата |      |      |          |         |      |                                      |     |
| 8. №подл.      |      |      |          |         |      | <u> </u>                             | Лис |
| Ине            | Изм. | Лист | № докум. | Подпись | Дата | ΝΟ.ΠΓΨΛΙ.00003-01.9 <del>1</del> .01 | 10) |

## 5.5 Заказ услуги «Виртуальное хранилище»

Для того чтобы заказать сервис «Виртуальное хранилище» выполните следующие действия:

- 1) Авторизуйтесь на Портале.
- 2) Перейдите в Панель управления Клиента. Откроется раздел «Мои услуги».

| Мои              | услуги Заказать услугу Справочный          | центр Поддержка       |                         | Тест С     ТесСУНОПЗ Тесн | сунопз й Д                   |  |  |  |  |  |  |
|------------------|--------------------------------------------|-----------------------|-------------------------|---------------------------|------------------------------|--|--|--|--|--|--|
| Мои услуги 91 🚝  |                                            |                       |                         |                           |                              |  |  |  |  |  |  |
| №<br>заказа      | Наименование заказа                        | Услуга                | Дата включения          | Режим эксплуатации        | Состояние                    |  |  |  |  |  |  |
| 5588O            | Виртуальное хранилище для аналитиков!      | Виртуальное хранилище | 08.11.2021 12:34        | Тестовый                  | 📀 Работает                   |  |  |  |  |  |  |
| 55876            | Виртуальный ЦОД 08.11.2021, 10:50:55       | 🕞 Виртуальный ЦОД     | -                       | Не запускался             | Изменение<br>объема ресурсов |  |  |  |  |  |  |
| 55874            | Виртуальный ЦОД 08.11.2021, 10:50:49       | 🕞 Виртуальный ЦОД     | -                       | Не запускался             | Изменение<br>объема ресурсов |  |  |  |  |  |  |
| 55759            | Виртуальный ЦОД 29.10.2021, 17:42:17       | 🕞 Виртуальный ЦОД     | 29.10.2021 17:50        | Тестовый                  | 📀 Работает                   |  |  |  |  |  |  |
| 55747            | Виртуальный ЦОД 29.10.2021, 16:29:40       | 🕞 Виртуальный ЦОД     | -                       | Коммерческий              | 🕒 Выключен                   |  |  |  |  |  |  |
| 55717            | Виртуальный ЦОД 29.10.2021, 14:12:41       | 🕞 Виртуальный ЦОД     | <b>29.10.2021</b> 14:20 | Тестовый                  | 📀 Работает                   |  |  |  |  |  |  |
| 55699            | Виртуальное хранилище 29.10.2021, 12:21:14 | Виртуальное хранилище | -                       | Тестовый                  | 🕒 Выключен                   |  |  |  |  |  |  |
| 55684            | Виртуальный ЦОД 28.10.2021, 18:21:59       | 🔓 Виртуальный ЦОД     | -                       | Коммерческий              | 🗵 Ошибка                     |  |  |  |  |  |  |
| 55682            | Виртуальный ЦОД 28.10.2021, 18:12:21       | 🔓 Виртуальный ЦОД     | -                       | Коммерческий              | 🗵 Ошибка                     |  |  |  |  |  |  |
| 55642            | Виртуальное хранилище 28.10.2021, 11:58:24 | Виртуальное хранилище | 28.10.2021 12:00        | Коммерческий              | 📀 Работает                   |  |  |  |  |  |  |
| < 1 2 3 4 9 10 > |                                            |                       |                         |                           |                              |  |  |  |  |  |  |

#### Рисунок 164 — Страница «Мои услуги»

Подпись и дата

Инв. № дубл.

Взам. инв. №

Подпись и дата

3) Откройте страницу «Заказать услугу». На странице отображаются параметры заказа сервиса «Виртуальное хранилище».

| Инв. №подл. |       |      |           |         |      |                        |      |
|-------------|-------|------|-----------|---------|------|------------------------|------|
|             |       |      |           |         |      |                        | Лист |
|             | Иги   | Пист | NO BOIDIN | Полянск | Лата | RU.НРФЛ.00005-01.94.01 | 108  |
|             | VI3M. | ЛИСТ | № ДОКУМ.  | ПОДПИСЬ | Дата |                        |      |
|                                    | $(\uparrow)$                         |  |
|------------------------------------|--------------------------------------|--|
| от <b>44.50 руб</b> .              | от <b>10 руб</b> .                   |  |
| в сутки                            | всутки                               |  |
| Виртуальный ЦОД                    | Виртуальное хранилище                |  |
| Виртуальный центр обработки данных | Услуга построена на базе программно- |  |
|                                    |                                      |  |
| Заказать                           | Заказать                             |  |

#### Рисунок 165 — Список услуг в разделе «Заказать услугу»

4) Нажмите кнопку «Заказать».

Подпись и дата

Инв. № дубл.

Взам. инв. №

Подпись и дата

Инв. №подл.

5) Заполните форму заказа услуги «Виртуальное хранилище»: введите наименование, выберите объем хранилища, отметьте по необходимости опцию «Управление версиями» (эта опция может быть подключена позже на странице управления заказом), также при необходимости отредактируйте информацию о заказчике.

| ← Назадко                  | писку услуг                                  |                              |                     |              |                                  |  |
|----------------------------|----------------------------------------------|------------------------------|---------------------|--------------|----------------------------------|--|
| Заказ усл                  | уги «Виртуальное храни                       | ище»                         |                     |              |                                  |  |
| Наименовани<br>Виртуально  | е заказа<br>е хранилище 08.11.2021, 12:48:48 |                              |                     |              |                                  |  |
| Тип хранилиц<br>Облачное с | <sup>ца</sup><br>объектное хранилище         |                              |                     | ~            | В сутки без НДС 🔲 1.50 ₽         |  |
| Дата-центр<br>Маскира ОЗ   |                                              |                              |                     |              | Тип хранилища                    |  |
| MOCKBa O2                  |                                              |                              |                     | ~            | Облачное объектное хранилище     |  |
| Объем хранил               | ища                                          | 200 55                       |                     |              | Москва О2                        |  |
| •                          | 20                                           | 15                           |                     |              | Объем хранилища                  |  |
| Управле                    | ние версиями 7                               |                              |                     |              | 15 ГБ                            |  |
|                            |                                              |                              |                     |              | управление версиями<br>Выключено |  |
| Информ                     | ация о заказчике                             |                              |                     | Ũ            |                                  |  |
| Регион                     | Москва                                       | Электронная почта            | i.simanov@tionix.ru |              |                                  |  |
| Населенны                  | й пункт Москва                               | Контактный телефон           | +7 (930) 005-03-14  |              |                                  |  |
| Контактное                 | лицо Симанов Илья тест                       |                              |                     |              |                                  |  |
| • Согласе                  | н получать уведомления и предложе            | ния от ПАО «Ростелеком» по : | электронной почте   |              |                                  |  |
| • Согласе                  | н на обработку персональных данны            | K                            |                     |              |                                  |  |
| Назад                      | Заказать                                     |                              |                     |              |                                  |  |
|                            |                                              |                              |                     |              |                                  |  |
|                            |                                              |                              |                     |              |                                  |  |
| Рису                       | унок 166 — Ввол                              | параметров                   | услуги «Вирт        | <b>уальн</b> | ое хранилише»                    |  |
| ,                          | ,                                            |                              | у •••-у р р р       | <i>J</i>     |                                  |  |
|                            |                                              |                              |                     |              |                                  |  |
|                            |                                              |                              |                     |              |                                  |  |
|                            |                                              |                              |                     |              |                                  |  |
|                            |                                              |                              |                     |              |                                  |  |
|                            |                                              |                              |                     |              |                                  |  |

6) Нажмите кнопку «Заказать». Дождитесь согласования заказа Оператором или согласуйте заказ по SMS. При согласовании заказа Портал отправляет уведомление на адрес электронной почты, указанный при заказе.

#### 5.5.3 Управление услугой «Виртуальное хранилище»

Клиент Услуги может выполнять следующие действия:

– просматривать информацию о доступных Контейнерах и прав доступа к Контейнеру (чтение/запись);

- управлять содержимым Контейнеров;
- просматривать информацию о потребляемых ресурсах.

#### 5.5.3.3 Раздел «Контейнеры»

1) После активации заказа Вам необходимо начать работу с Виртуальным хранилищем. Для начала необходимо создать контейнер.

2) Нажмите на кнопку «Создать контейнер».

| 吕 Контейнеры         | Контейнеры       |             |                     | ſ                    | Создать контей | нер    |
|----------------------|------------------|-------------|---------------------|----------------------|----------------|--------|
| О Пользователи       | Название         | Тип         | Объем               | Протоколы доступа    | Де             | йствия |
| {} Настройки         | Test10Gb         | 💮 Публичный | 0 из 10.0 ГБ        | S3 API, Swift API    | :              | >      |
| Потребление ресурсов | Test10GbS3priv   | 🔒 Приватный | О из 10.0 ГБ        | i) S3 API            | :              | >      |
| уведомлений          | Test10GbS3pub    | 🌐 Публичный | О из 1.0 ГБ         | ं S3 API             | :              | >      |
|                      | <b>S</b> \$\$    | 🔒 Приватный | 909.0 МБ из 50.0 ГБ | () S3 API            | :              | >      |
|                      | test10gbs3swpriv | 🔒 Приватный | 1.5 ГБ из 10.0 ГБ   | () S3 API, Swift API | :              | >      |

#### Рисунок 167 – Раздел «Контейнеры»

3) В открывшемся окне выберите или обозначте параметры этого контейнера – Название, Объём, тип и протоколы доступа.

4) Нажмите на кнопку «Создать».

<u>Подпись и дата</u>

Инв. № дубл.

Взам. инв. №

одпись и дата

| юдл.  |      |       |          |         |      |                          |          |
|-------|------|-------|----------|---------|------|--------------------------|----------|
| . N⊴⊓ |      |       |          |         |      | PUL HPMT 00005-01 04 01  | Лист     |
| Инв   | Изм  | Лист  | № локум. | Полпись | Лата | KU.NP\$J1.00005-01.34.01 | 110      |
|       | 1300 | Junet | п-докул. | подпись | дити |                          | <u> </u> |

| Image: Image:  |            |          |                |                          |                    |                                    |                          |                          |                         |           |                       |      |
|----------------------------------------------------------------------------------------------------|------------|----------|----------------|--------------------------|--------------------|------------------------------------|--------------------------|--------------------------|-------------------------|-----------|-----------------------|------|
| Image: Specific Specific  |            |          |                |                          |                    | Cos                                | здать контейне           | əp                       |                         |           |                       |      |
| Image: Image:  |            |          |                |                          |                    | Назван                             | ние контейнера           |                          |                         |           |                       |      |
| Image: 1         Image: 1                                                                                                    |            |          |                |                          |                    | Введ                               | ците название контейнера |                          |                         |           |                       |      |
| Image: Start Start  |            |          |                |                          |                    | Объем                              | и контейнера<br>1 ГБ     | 19 ГБ                    |                         |           |                       |      |
| Imported         Imported                                                                                                    |            |          |                |                          |                    |                                    | 1                        |                          |                         |           |                       |      |
| Image: Signed and Signed and Sig |            |          |                |                          |                    | Тип ко                             | онтейнера                |                          |                         |           |                       |      |
| Importantic         Importantic           Importantic         Importantic           Importantic                                                                                                    |            |          |                |                          |                    | <ul> <li>Пр</li> <li>Пр</li> </ul> | риватный<br>убличный     |                          |                         |           |                       |      |
| Improduzing acciping           Improduzing acciping           Improduzing acciping           Improduzing acciping           Improduzing acciping           Improduzing acciping           Improduzing acciping           Improduzing acciping           Improduzing acciping           Improduzing           Improduzing     <                                                                                                    |            |          |                |                          |                    | Прото                              |                          |                          |                         |           |                       |      |
| Image: Image:  |            |          |                |                          |                    |                                    |                          |                          |                         |           |                       |      |
| Oppose         Oppose           uppope         We yop you waaru yop yo ' Capacewal uerp ' Togapeau         Image: Capace and uerp ' Togapeau           Image: Capace and uerp ' Capacewal uerp ' Togapeau         Image: Capace and uerp ' Togapeau         Image: Capace and uerp ' Togapeau           Image: Capace and uerp ' Togapeau         Image: Capace and uerp ' Togapeau         Image: Capace and uerp ' Togapeau         Image: Capace and uerp ' Togapeau           Image: Capace and uerp ' Togapeau         Image: Capace and uerp ' Togapeau         Image: Capace and uerp ' Togapeau         Image: Capace and uerp ' Togapeau           Image: Capace and uerp ' Togapeau         Image: Capace and uerp ' Togapeau         Image: Capace and uerp ' Togapeau         Image: Capace and uerp ' Togapeau           Image: Capace and uerp ' Togapeau         Image: Capace and uerp ' Togapeau         Image: Capace and uerp ' Togapeau         Image: Capace and uerp ' Togapeau           Image: Capace and uerp ' Togapeau         Image: Capace and uerp ' Togapeau         Image: Capace and uerp ' Togapeau         Image: Capace and uerp ' Togapeau           Image: Capace and uerp ' Togapeau         Image: Capace and uerp ' Togapeau         Image: Capace and uerp ' Togapeau         Image: Capace and uerp ' Togapeau           Image: Capace and uerp ' Togapeau         Image: Capace and uerp ' Togapeau         Image: Capace and uerp ' Togapeau         Image: Capace and uerp ' Togapeau           Image: Capace and and uerp ' Togapeau                                                                                                    |            |          |                |                          |                    |                                    |                          |                          |                         |           |                       |      |
| Program 10 aname yonyry Cryptorował (winty Troppopusa)         Internet internet i                                  |            |          |                |                          |                    |                                    | Отменить                 | Создать                  |                         |           |                       |      |
| Image of the second second s |            |          | F              | Рисунок 168 -            | - Созлание         | конт                               | тейнера                  |                          |                         |           |                       |      |
| Image         Image         Image <th< th=""><th></th><th></th><th></th><th>U</th><th></th><th></th><th></th><th></th><th></th><th></th><th></th><th></th></th<>                                                                                                    |            |          |                | U                        |                    |                                    |                          |                          |                         |           |                       |      |
| видо         (************************************                                                                                                    |            |          | r N            | Лои услуги Заказать      | услугу Справочн    | ный цен                            | нтр Поддержка            |                          | Тест С     ТесСУНОПЗ Те | ессунопа  | Д                     |      |
| веропород         Обрание заказ № 55880 • № могие:         • 1000 №         • Пароден           веропород         • Вартуальное хранилище Заказ № 55880 • № могие:         • Пароден         • Пароден           • Обрание         • Вартуальное хранилище Заказ № 55880 • № могие:         • Пароден         • Пароден           • Вартуальное хранилище Заказ № 55880 • № могие:         • Вартуальное хранилище Заказ № 55880 • № могие:         • Пароден         • Пароден         • Пар                                                                                                    |            |          | <u> </u>       |                          |                    |                                    |                          |                          |                         |           |                       |      |
| очородовой         очородовой         При дальнейшей работе с контейнером эти настройки могут быть изменены в зависимости от Ваших потребностей во вкладке «Настройки» внутри необходимого контейнера вам доступно следующеся:           очородовой         Путри контейнера вам доступно следующеся: <i>Видралици и Мат Видралици и Мат Питри и Мат Питри и Мат Пит Пит Пит Пит Пит Пит Пит Пит Пит Пит Пит Пит Пит Пит Пит Пит Пит Пит Пит Пит Пит Пит Пит Пит Пит Пит Пит Пит Пит Пит</i> <td< th=""><th>ı ðama</th><th></th><th>Вир</th><th>туальное храни</th><th>лище Заказ №</th><th>º 5588</th><th>• Работает</th><th>□ <b>1.</b>C</th><th>ОО ₽<br/>Ки без НДС</th><th>Подробне</th><th>e 📀</th><th></th></td<>                                                                                                    | ı ðama     |          | Вир            | туальное храни           | лище Заказ №       | º 5588                             | • Работает               | □ <b>1.</b> C            | ОО ₽<br>Ки без НДС      | Подробне  | e 📀                   |      |
| Общ         При дальнейшей работе с контейнера           порточи         При дальнейшей работе с контейнера           При дальнейшей работе с контейнера           При дальнейшей работе с контейнера           Внутри контейнера вам доступно следующее:           1000000000000000000000000000000000000                                                                                                    | пись ц     |          | Duptys         | льное хранилище для анал |                    |                                    |                          |                          |                         |           |                       |      |
| Обов точи         Пользователи         Гест         Содержимое         настройки         доступ         аухивы         репликация         С           1         1         1         1         1         1         1         1         1         1         1         1         1         1         1         1         1         1         1         1         1         1         1         1         1         1         1         1         1         1         1         1         1         1         1         1         1         1         1         1         1         1         1         1         1         1         1         1         1         1         1         1         1         1         1         1         1         1         1         1         1         1         1         1         1         1         1         1         1         1         1         1         1         1         1         1         1         1         1         1         1         1         1         1         1         1         1         1         1         1         1         1         1         1                                                                                                    | ΩoΩ        |          | iia к          | онтейнеры                | Виртуальное храни. | илище / 1                          | тест                     |                          |                         |           | $\overline{\uparrow}$ |      |
| чород вид         Вистройки         Этот контейнер пуст           Вистройки         Вистройки         Этот контейнер пуст           При дальнейшей работе с контейнера         Вистройки могут быть изменены в зависимости от Ваших потребностей во вкладке «Настройки могут быть изменены в зависимости от Ваших потребностей во вкладке «Настройки» внутри необходимого контейнера.           Внутри контейнера вам доступно следующее:         Виутри контейнера баль следующее:                                                                                                    |            |          | °              | ользователи              | содержимое         | HACT                               | ТРОЙКИ ДОСТУП АРХ        | ИВЫ РЕПЛИКАЦ             | RN                      | Q         | +                     |      |
| очени водурание предославние предославние и рассурсование и рассурсование рассурсование и рассурсование и рассурсование и рас           | убл.       |          | ф н            | астройки                 |                    |                                    |                          |                          |                         |           | <                     |      |
| отот контейнер пуст         Этот контейнер пуст           при дальнейшей работе с контейнера         Рисунок 169 – Содержимое контейнера           При дальнейшей работе с контейнером эти настройки могут быть изменены в зависимости от Ваших потребностей во вкладке «Настройки» внутри необходимого контейнера.           внутри контейнера вам доступно следующее:                                                                                                    | . N⊴∂.     |          |                | отребление<br>есурсов    |                    |                                    |                          |                          |                         |           |                       |      |
| отори         При дальнейшей работе с контейнера           При дальнейшей работе с контейнером эти настройки могут быть изменены в зависимости от Ваших потребностей во вкладке «Настройки» внутри необходимого контейнера.           внутри контейнера вам доступно следующее:           Изм Пист № докум Подпись Дата                                                                                                    | Ине        |          |                | астройки<br>ведомлений   |                    |                                    | Этот конте               | йнер пуст                |                         |           |                       |      |
| видов       Рисунок 169 – Содержимое контейнера         При дальнейшей работе с контейнером эти настройки могут быть изменены в зависимости от Ваших потребностей во вкладке «Настройки» внутри необходимого контейнера.         внутри контейнера вам доступно следующее:         Изм Пист № доком Полямсь Лата                                                                                                    | ₹          |          |                |                          |                    |                                    | Перетащите файлы в эту о | область или загрузите их |                         |           |                       |      |
| видования       Рисунок 169 – Содержимое контейнера         Рисунок 169 – Содержимое контейнера         При дальнейшей работе с контейнером эти настройки могут быть изменены в зависимости от Ваших потребностей во вкладке «Настройки» внутри необходимого контейнера.         Внутри контейнера вам доступно следующее:         Изм Пист № докум Подпись Лата                                                                                                    | . UHB.     |          |                |                          |                    |                                    |                          |                          |                         |           |                       |      |
| <ul> <li>Рисунок 169 – Содержимое контейнера</li> <li>При дальнейшей работе с контейнером эти настройки могут быть изменены в зависимости от Ваших потребностей во вкладке «Настройки» внутри необходимого контейнера.</li> <li>Внутри контейнера вам доступно следующее:</li> </ul>                                                                                                    | B3aM.      |          |                |                          |                    |                                    |                          |                          |                         |           |                       |      |
| Рисунок 169 – Содержимое контейнера<br>При дальнейшей работе с контейнером эти настройки могут быть изменены в<br>зависимости от Ваших потребностей во вкладке «Настройки» внутри необходимого<br>контейнера.<br>Внутри контейнера вам доступно следующее:<br><i>RU.НРФЛ.00005-01.94.01</i>                                                                                                    | -          |          |                |                          |                    |                                    |                          |                          |                         |           |                       |      |
| При дальнейшей работе с контейнером эти настройки могут быть изменены в<br>зависимости от Ваших потребностей во вкладке «Настройки» внутри необходимого<br>контейнера.<br>Внутри контейнера вам доступно следующее:<br>Изм Лист № докум Полпись Лата<br>Изм Лист № докум Полпись Лата                                                                                                    | ama        |          | F              | Рисунок 169 -            | – Содержим         | лое к                              | сонтейнера               |                          |                         |           |                       |      |
| Год       При дальнейшей работе с контейнером эти настройки могут быть изменены в зависимости от Ваших потребностей во вкладке «Настройки» внутри необходимого контейнера.         Внутри контейнера вам доступно следующее:       Внутри контейнера вам доступно следующее:         Изм Лист       № докум       Полпись Лата                                                                                                    | ср п д     |          |                |                          |                    |                                    |                          |                          |                         |           |                       |      |
| зависимости от Ваших потреоностей во вкладке «пастройки» внутри необходимого контейнера.<br>Внутри контейнера вам доступно следующее:<br><i>RU.НРФЛ.00005-01.94.01 Лис 11</i>                                                                                                    | Joðnu      |          | DUOU           | При дальне               | йшей работ         | ге с                               | контейнером эт           | и настройн               | ки могут б<br>йких римт | ыть изме  | нены                  | В    |
| Внутри контейнера вам доступно следующее:<br><i>Пис</i><br><i>RU.НРФЛ.00005-01.94.01</i><br><i>Изм Лист</i> № докум Полпись Лата                                                                                                    |            | 30<br>K( | івиси<br>энтей | інера.                   | аших потр          | JCOH                               | остей во вкладк          | e «macipol               | ики» внут               | ји неоохо | одимс                 | 10   |
| Рабу<br>В Пист № докум Полпись Лата<br>Изм Лист № докум Полпись Лата                                                                                                    | <u>дл.</u> |          |                | Внутри конт              | ейнера вам,        | дост                               | упно следующее:          |                          |                         |           |                       |      |
| Р<br>К<br>Изм Лист № докум Полпись Лата<br>11.                                                                                                    | Neno       |          |                |                          |                    |                                    |                          |                          |                         |           |                       | Лист |
|                                                                                                    | Инв.       | Изм      | Лист           | № локум                  | Полпись Л          | Іата                               |                          | кU.НРФЛ.0000             | 15-01.94.01             |           |                       | 111  |

Г

- создание папок в контейнере, путем загрузки файлов или создания новой папки;
- настройка контейнера (её функционал обозначен в п.3);

| Мои услуги Зака                                                   | азать услугу Справочный центр Поддержка                                                                   | Tec C Tec CYHOTI3 Tec CYHOTI3 * |  |  |  |  |  |  |  |  |  |
|-------------------------------------------------------------------|----------------------------------------------------------------------------------------------------|---------------------------------|--|--|--|--|--|--|--|--|--|
| ← Назад к услугам<br>Виртуальное хра<br>Виртуальное хранилище для | ← Назад к услугам<br>Виртуальное хранилище Заказ № 55880 Работает Виртуальное хранилище для аналитиков! Ø |                                 |  |  |  |  |  |  |  |  |  |
| 吕 Контейнеры                                                      | Виртуальное хранилище / тест                                                                              |                                 |  |  |  |  |  |  |  |  |  |
| О Пользователи                                                    | СОДЕРЖИМОЕ НАСТРОЙКИ ДОСТУП АРХИВИ                                                                        | О РЕПЛИКАЦИЯ                    |  |  |  |  |  |  |  |  |  |
| (3) Настройки                                                     |                                                                                                    |                                 |  |  |  |  |  |  |  |  |  |
| Потребление ресурсов                                              | пазание контейнера<br>тест                                                                                |                                 |  |  |  |  |  |  |  |  |  |
| Настройки<br>уведомлений                                          | Объем контейнера<br>1 ГБ 15 ГБ<br>1                                                                       |                                 |  |  |  |  |  |  |  |  |  |
|                                                                   | Тип контейнера<br>Приватный<br>Публичный<br>Протоколы доступа<br>S3 API<br>Swift API                      |                                 |  |  |  |  |  |  |  |  |  |
|                                                                   | Сохранить                                                                                                 |                                 |  |  |  |  |  |  |  |  |  |

#### Рисунок 170 – Настройки контейнера

– управление доступом - добавление пользователя, разграничение ролей (на чтение и запись). Обращаем внимание, что пользователи должны быть добавлены в Вашу организацию на портале cloud.rt.ru.

| Подпись и дата      | 32<br>H | аписі<br>а пор      | <ul> <li>управлени</li> <li>ь). Обращаем</li> <li>отале cloud.rt.</li> </ul> | е доступс<br>внимание<br>ru. | ом - до    | обавление пользовате<br>пользователи должны | еля, разграничение<br>1 быть добавлены в | ролей (на чтени<br>Вашу организан | ие и<br>цию |
|---------------------|---------|---------------------|------------------------------------------------------------------------------|------------------------------|------------|---------------------------------------------|------------------------------------------|-----------------------------------|-------------|
|                     |         |                     | Мои услуги Заказат                                                           | ъ услугу Спра                | вочныи ц   | јентр Поддержка                             | ТесСУНОП                                 | З ТесСУНОПЗ                       | •           |
| з. N <u>е</u> дубл. |         | ← Н<br>Виј<br>Вирту | Назад к услугам<br>ртуальное храни<br>уальное хранилище для ана              | илище Заказ<br>илитиков! 🖉   | 3 № 55     | • Работает                                  | С 1.00 ₽<br>в сутих без НДС              | Подробнее 📀                       |             |
| Ине                 |         | :8                  | Контейнеры                                                                   | Виртуальное х                | сранилище  | / тест                                      |                                          |                                   |             |
| ٥N                  |         | 0°                  | Пользователи                                                                 | тест                         | _          |                                             |                                          | Q                                 |             |
| 1. ИНВ.             |         | ŝ                   | Настройки                                                                    | СОДЕРЖИМО                    | DE HA      | АСТРОИКИ ДОСТУП АРХИВЫ                      | РЕПЛИКАЦИЯ                               |                                   |             |
| Baan                |         | III                 | Потребление<br>ресурсов                                                      | Доступ                       |            |                                             |                                          | Предоставить доступ               |             |
|                     |         |                     | Настройки<br>уведомлений                                                     | Логин                        |            | ΟΝΦ                                         | Права доступа                            | Действия                          |             |
| ama                 |         |                     | ,,-                                                                          | sunop-test03(                | Dtionix.ru | ТесСУНОПЗ Т.Т.                              | Чтение и запись                          | \$\$ ×                            |             |
| Πο∂πись и č         |         | ]                   | Рисунок 171                                                                  | – Управл                     | ение       | доступом к контейн                          | ерам                                     |                                   |             |
| дл.                 |         |                     |                                                                              |                              |            |                                             |                                          |                                   |             |
| N≘No                |         |                     |                                                                              |                              |            |                                             |                                          |                                   | Лист        |
| Инв.                | Изм.    | Лист                | г <i>№ докум.</i>                                                            | Подпись                      | Дата       |                                             | .πrψ1.00005-01.94.01                     |                                   | 112         |
|                     |         |                     | /                                                                            |                              |            |                                             |                                          |                                   | _           |

На портале <u>http://cloud.rt.ru</u> действуют ограничение на размер загружаемого файла - 50 МБ, для загрузки файлов большего размера рекомендуем использовать S3 API (размер загружаемого файла до 5 ТБ).

– Выгрузка архивов – их можно сформировать посредством последовательности действий, предоставленных на рисунке 172.

| 吕 Контейнеры             | Контейнеры       |             |                     | Coa                                          | ать контейнер |
|--------------------------|------------------|-------------|---------------------|----------------------------------------------|---------------|
| О Пользователи           | Название         | Тип         | Объем               | Протоколы доступа                            | Действия      |
| КЗ Настройки             | Test10Gb         | 🌐 Публичный | О из 10.0 ГБ        | ③ S3 API, Swift API                          |               |
| Потребление ресурсов     | Test10GbS3priv   | 🔒 Приватный | О из 10.0 ГБ        | Ссылка на контейнер<br>Скачать в виде архива | <del>ب</del>  |
| настроики<br>уведомлений | Test10GbS3pub    | Публичный   | О из 1.0 ГБ         | Удалить<br>(т. 55 Агт                        | : >           |
|                          | <b>S</b> \$\$    | 🔒 Приватный | 909.0 МБ из 50.0 ГБ | () \$3 API                                   | : >           |
|                          | test10gbs3swpriv | 🔒 Приватный | 1.5 ГБ из 10.0 ГБ   | ③ S3 API, Swift API                          | : >           |

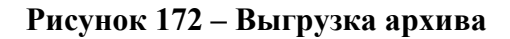

<u>Подпись и дата</u>

Инв. № дубл.

Взам. инв. №

Подпись и дата

## 5.5.3.4 Раздел «Пользователи»

Во вкладке «Пользователи» отображаются все пользователи Вашей организации. Вы сможете посмотреть действия пользователей, заблокировать их и определить роль пользователей (администратор или клиент).

| 000 | Контейнеры               | Пользователи і                  |        |            |          |
|-----|--------------------------|---------------------------------|--------|------------|----------|
| 8   | Пользователи             | ΦΝΟ                             | Роль   | Статус     | Действия |
| ŵ   | Настройки                | Авксентьева Татьяна Борисовна   | Клиент | Не активен | i 🕸 🛈    |
| Į.  | Потребление<br>ресурсов  | Когтев Кирилл Владимирович      | Клиент | Не активен | E \$ ⊕   |
|     | Настройки<br>уведомлений | Красноперова Екатерина Игоревна | Клиент | Не активен | E 🕸 🕛    |

Рисунок 173 – Окно раздела «Пользователи»

## 5.5.3.5 Раздел «Настройки»

Во вкладке «Настройки» вы сможете настроить объём виртуального хранилища, а также включить функцию управления версиями, позволяющую хранить несколько версий одного и того же файла.

| юдл. |      |      |          |         |      |                        |      |
|------|------|------|----------|---------|------|------------------------|------|
| Nen  |      |      |          |         |      |                        | Лист |
| 1H8. |      |      |          |         |      | RU.НРФЛ.00005-01.94.01 | 112  |
| 4    | Изм. | Лист | № докум. | Подпись | Дата |                        | 113  |

| З Контейнеры             | Настройки                      |           |    |  |
|--------------------------|--------------------------------|-----------|----|--|
| 5b.                      | Пастройки                      |           |    |  |
| О Пользователи           | Объем хранилища                |           |    |  |
|                          | 15 ГБ                          | 10 009 ГБ | 15 |  |
| В Настройки              |                                |           | 15 |  |
|                          | правление версиями ?           |           |    |  |
| Потребление ресурсов     |                                |           |    |  |
|                          | Дата-центр                     |           |    |  |
| Настройки<br>уведомлений | Москва                         | ~         |    |  |
|                          | Стоимость заказа: О руб /сутки |           |    |  |
|                          | oronmoorb sardad. O pyorcyrki  |           |    |  |
|                          | Сотранить                      |           |    |  |
|                          | Сохранить                      |           |    |  |

#### Рисунок 174 – Окно раздела «Настройки"

Подпись и дата

Инв. № дубл.

uнв. №

Взам.

Подпись и дата

Инв. № подл.

## 5.5.3.6 Раздел «Потребление ресурсов»

Во вкладке «Потребление ресурсов» наглядно обозначены занятые ресурсы. Они могут быть представлены как в виде диаграмм, так и в виде таблиц.

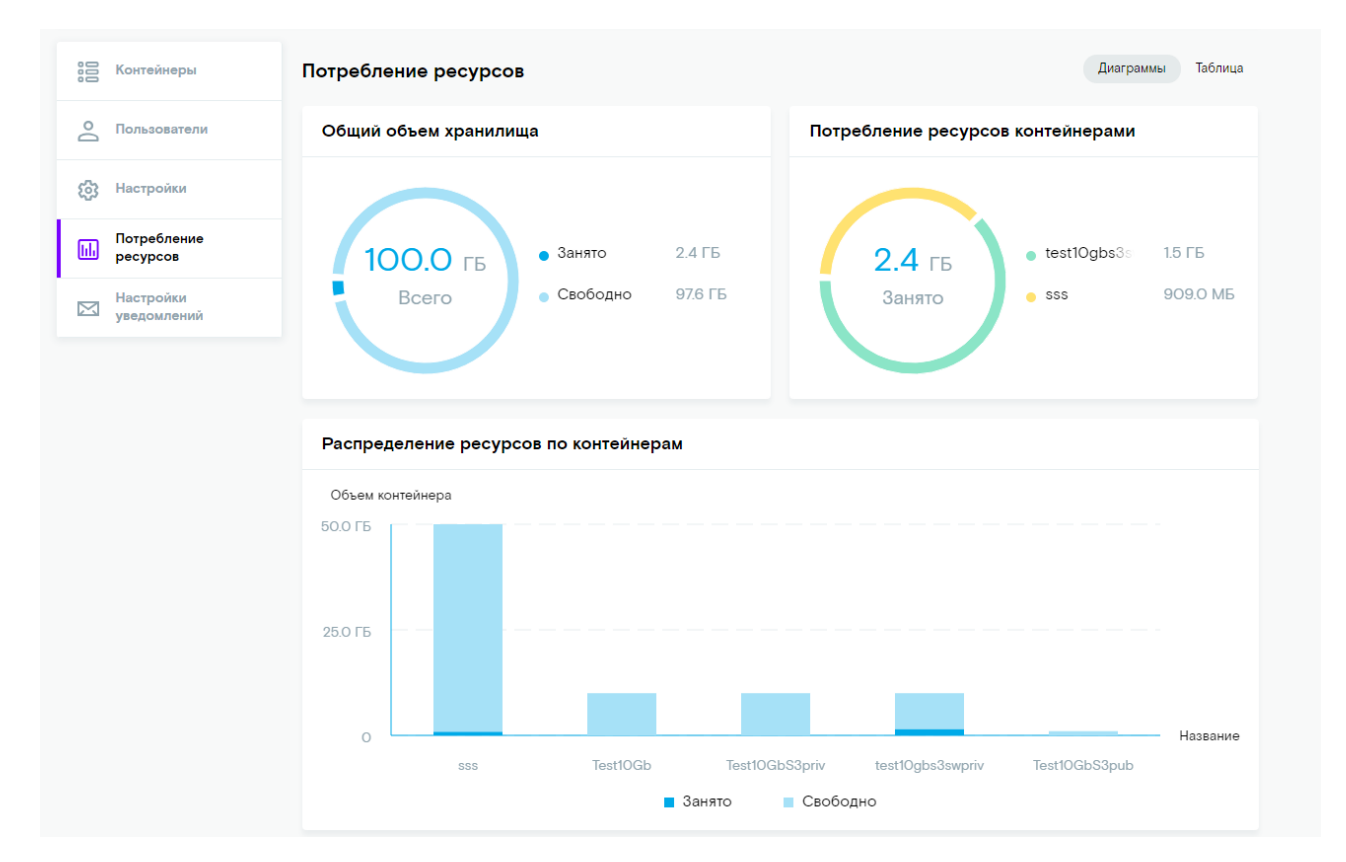

#### Рисунок 175 - Окно раздела «Потребление ресурсов»

## 5.5.3.7 Раздел «Настройки уведомлений»

В пункте «Настройка уведомлений» Вы сможете управлять рассылкой уведомлений, указать адрес электронной почты, на которую будут отправляться уведомления, а также регулировать порог, при котором эти уведомления будут отправляться.

|      |      |          |         |      |                        | Лист |
|------|------|----------|---------|------|------------------------|------|
|      |      |          |         |      | RU.НРФЛ.00005-01.94.01 | 111  |
| Изм. | Лист | № докум. | Подпись | Дата |                        | 114  |

| 000 | Контейнеры               | Настройки уведомлений                        |
|-----|--------------------------|----------------------------------------------|
| Do  | Пользователи             | Рассылка уведомлений 🤉                       |
| ŝ   | Настройки                |                                              |
| 111 | Потребление<br>ресурсов  | Введите адрес электронной почты 💿            |
|     | Настройки<br>уведомлений | Пороговое значение занятости диска э 43 100% |
|     |                          | Отменить Сохоанить                           |
|     |                          |                                              |

Рисунок 176 – Окно раздела «Настройки уведомлений»

## 5.6 Заказ услуги «Видеонаблюдение»

Заказ услуги «Видеонаблюдение» Клиентом осуществляется только со сторонего сайта. Для заказа услуги необходимо выполнить следующие шаги:

1) Откройте внешний сайт <u>https://msk.rt.ru/b2b/videonabludenie</u> для заказа услуги «Видеонаблюдение».

2) Произойдет переход на страницу с описанием услуги и тарифами.

| Подпись и дата |               |                        | Остави<br>на под<br>ФИО<br>Электронная по          | 1ТЬ ЗӘЯ<br>КЛЮЧ€                               | явку<br>ение                       | У Заполните заявку на подключение и наш менеджер свяжется с вами в течение часа |      |
|----------------|---------------|------------------------|----------------------------------------------------|------------------------------------------------|------------------------------------|---------------------------------------------------------------------------------|------|
| Инв. № дубл.   |               |                        | Компания<br>Мобильный тел                          | ефон                                           |                                    |                                                                                 |      |
| Взам. инв. №   |               |                        | Я принимая<br>Сайт защищен ген<br>конфиденциально  | о условия об<br>САРТСНА в со<br>ости и Соглаши | бработки<br>ответстви<br>ения об и | и персональных данных<br>вии условиям Политики<br>использовании.                |      |
| Подпись и дата | ~(            | <b>Р</b><br>3<br>Отпра | Отправи<br>исунок 177 –<br>) Внизу стра<br>авить». | ть<br>Форма з<br>аницы за                      | <b>заказ</b> :<br>аполн            | за услуги «Видеонаблюдение»<br>ните необходимые поля для отправки заявки. Наж   | мите |
| тодл.          |               | 4                      | ) После отпр                                       | авки заян                                      | зки от                             | гображается сообщение.                                                          |      |
| . N⊴           |               |                        |                                                    |                                                |                                    | PU HD/07005-01 04 01                                                            | Лист |
| Ине            | 1/21/         | Пис-                   | NO 2010/0                                          |                                                | <i>П</i> о <b>т</b> 5              | <i>κυ.ιιεψι.ουουσ-υ1.94.</i> 01                                                 | 115  |
|                | <i>VIЗМ</i> . | ЛИСТ                   | № докум.                                           | і ІОДПИСЬ                                      | дата                               |                                                                                 |      |

# 5.7 Заказ услуги «Чат»

Чат — это диалоговое окно на вашем сайте для общения с клиентами в удобном формате. Клиенту предоставляется возможность заказа и пользование услугой в тестовом режиме в течение 14 дней.

Для заказа дополнительной услуги

- 1) Загрузите веб-браузер с адресом: <u>https://msk.rt.ru/b2b/solutions/chat</u>.
- 2) В открывшемся окне нажмите на кнопку «Оставить заявку».
- 3) Произойдет автоматический переход на траницу подключения услуги в тест.
- 4) Заполните необходимые поля и нажмите на кнопку «Отправить».

5) После заказа отображается сообщение об успешном оформлении заявки и приходит письмо на email Клиента.

| Подклю                                  | чить услугу в тест                                                               |
|-----------------------------------------|----------------------------------------------------------------------------------|
| ΦИΟ                                     |                                                                                  |
| Электронная почта                       |                                                                                  |
| Компания                                |                                                                                  |
| Мобильный телефон<br>+7 ()              |                                                                                  |
| Я принимаю у                            | словия обработки персональных данных                                             |
| Сайт защищен геСАРТСНА в соответствии у | исловиям Политики конфиденциальности и Соглашения об использовании.<br>Отправить |

Рисунок 178 - Окно заказа услуги

## 5.8 Заказ услуги «Лид»

<u>Подпись и дата</u>

Инв. Nº дубл

Взам. инв. №

Подпись и дата

Инв. Neпoдл

Лид — это услуга по размещению на сайте форм взаимодействия с посетителем, которые работают в соответствии с заранее настроенными сценариями. Предоставляется возможность заказать услугу в тест на 14 дней.

Для заказа дополнительной услуги

1) Загрузите веб-браузер с адресом: <u>https://msk.rt.ru/b2b/solutions/lead</u>.

- 2) В открывшемся окне нажмите на кнопку «Оставить заявку».
- 3) Произойдет автоматический переход на траницу подключения услуги в тест.
- 4) Заполните необходимые поля и нажмите на кнопку «Отправить».

5) После заказа отображается сообщение об успешном оформлении заявки и приходит письмо на email Клиента.

|                              |      |                        | Лист |
|------------------------------|------|------------------------|------|
|                              |      | RU.НРФЛ.00005-01.94.01 | 116  |
| Изм. Лист № докум. Подпись , | Дата |                        | 110  |

# 5.9 Заказ услуги «Коллтрекинг»

Коллтрекинг — инструмент мониторинга телефонных звонков и анализа эффективности рекламных кампаний, позволяет связать звонок с конкретным рекламным источником и пользовательской сессией на сайте. Предоставляется возможность заказать услугу в тест на 14 дней.

Для заказа дополнительной услуги

<u>Подпись и дата</u>

1) Загрузите веб-браузер с адресом: <u>https://msk.rt.ru/b2b/solutions/calltracking</u>.

2) В открывшемся окне нажмите на кнопку «Оставить заявку».

3) Произойдет автоматический переход на траницу подключения услуги в тест.

4) Заполните необходимые поля и нажмите на кнопку «Отправить».

5) После заказа отображается сообщение об успешном оформлении заявки и приходит письмо на email Клиента.

| Ч              | Изм. | Лист | № докум. | Подпись , | Дата |                        | 11 |
|----------------|------|------|----------|-----------|------|------------------------|----|
| IB. N⊵⊓ı       |      |      |          |           |      | RU.НРФЛ.00005-01.94.01 | Ли |
| одл.           | ]    |      |          |           |      |                        |    |
| Подпись и дата |      |      |          |           |      |                        |    |
| Взам. инв. №   |      |      |          |           |      |                        |    |
| Инв. Nº ðyб    |      |      |          |           |      |                        |    |

# 6 Аварийные ситуации

При возникновении сбоев в аппаратном обеспечении, включая аварийное отключение электропитания, программный комплекс автоматически восстанавливает свою работоспособность после устранения сбоев и корректного перезапуска аппаратного обеспечения (за исключением случаев повреждения рабочих носителей информации с исполняемым программным кодом).

Программное обеспечение обеспечивает корректную обработку аварийных ситуаций, вызванных неверными действиями пользователей, неверным форматом или недопустимыми значениями входных данных. В указанных случаях система выдает пользователю соответствующие аварийные сообщения, после чего возвращается в рабочее состояние, предшествовавшее неверной (недопустимой) команде или некорректному вводу данных.

| Подпись и даг  |  |
|----------------|--|
| Инв. Nº дубл.  |  |
| Взам. инв. №   |  |
| Подпись и дата |  |
| № подл.        |  |

|      |      |          |         |      | RU.НРФЛ.00005-01.94.01 | Лист |
|------|------|----------|---------|------|------------------------|------|
| Изм. | Лист | № докум. | Подпись | Дата |                        | 118  |

# 7 Требования к аппаратно-программному обеспечению

К аппаратному и программному обеспечению, которые используются для функционирования ПО «Система управления облачной платформой ТИОНИКС», предъявляются требования, изложенные в таблице.

| Элемент                                                     | Параметр                                                                                                    |
|-------------------------------------------------------------|----------------------------------------------------------------------------------------------------|
| Браузер                                                     | Яндекс браузер 20.7.2;<br>Спутник 4.1;<br>Chromium-gost 85;<br>Google Chrome 85;<br>Mozilla Firefox 79;<br>Microsoft Edge 83;<br>Chromium 81;<br>Safari 13.0 |
| Операционная система                                        | Astra Linux Special Edition;<br>CentOS 7.8;<br>Red Hat Enterprise Linux 7.8;<br>Ubuntu 16.04.5 - 16.04.6;<br>Debian 9.11                                     |
| Процессор<br>Оперативная память<br>(минимальные требования) | В соответствии с требованиями ОС, установленной в среде виртуализации                                                                                        |
| Жесткий диск (минимальное свободное пространство)           | Без ограничений                                                                                                    |
| Сетевой адаптер                                             | Ethernet 100 Мбит/сек                                                                                                    |
| Монитор                                                     | Диагональ не менее 17", разрешение не менее 1280х1024 (4:3) или 1440х900 (16:9)                                                                              |
| Видеоадаптер                                                | Без ограничений                                                                                                    |
| Периферийное оборудование                                   | Клавиатура, манипулятор типа мышь                                                                                                    |

# Таблица 5 — Минимальные требования к программному и аппаратному обеспечению для функционирования рабочих мест пользователей

Инв. № подл. Подпись и дата Взам. инв. № Инв. № дубл. Подпись и дата

|      |      |          |         |      |                        | Лист |
|------|------|----------|---------|------|------------------------|------|
|      |      |          |         |      | RU.НРФЛ.00005-01.94.01 | 110  |
| Изм. | Лист | № докум. | Подпись | Дата |                        | 119  |

|      | Ном             | мера листов (   | (страниц) |                     | Всего № Вход<br>листов |                |                              |   | т    |
|------|-----------------|-----------------|-----------|---------------------|------------------------|----------------|------------------------------|---|------|
| Изм. | изменен-<br>ных | заменен-<br>ных | новых     | аннули-<br>рованных | (страниц) в<br>докум.  | докумен-<br>та | сопроводит.<br>докум. и дата | • | Дата |
|      |                 |                 |           |                     |                        |                |                              |   |      |
|      |                 |                 |           |                     |                        |                |                              |   |      |
|      |                 |                 |           |                     |                        |                |                              |   |      |
|      |                 |                 |           |                     |                        |                |                              |   |      |
|      |                 |                 |           |                     |                        |                |                              |   |      |
|      |                 |                 |           |                     |                        |                |                              |   |      |
|      |                 |                 |           |                     |                        |                |                              |   |      |
| ┢    |                 |                 |           |                     |                        |                |                              |   |      |
|      |                 |                 |           |                     |                        |                |                              |   |      |
|      |                 |                 |           |                     |                        |                |                              |   |      |
|      |                 |                 |           |                     |                        |                |                              |   |      |
|      |                 |                 |           |                     |                        |                |                              |   |      |
| 1    |                 |                 |           |                     |                        |                |                              |   |      |